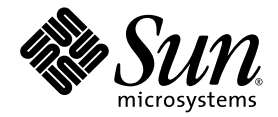

# Supplément Sun<sup>™</sup> Management Center 3.5 pour les systèmes Sun Fire<sup>™</sup> 6800/4810/4800/3800

Sun Microsystems, Inc. 4150 Network Circle Santa Clara, CA 95054 U.S.A. +650-960-1300

Référence n° : 817-2724-10 Août 2003, révision A

Envoyez vos commentaires sur ce document à : docfeedback@sun.com

Copyright 2003 Sun Microsystems, Inc., 4150 Network Circle, Santa Clara, California 95054, États-Unis. Tous droits réservés.

Sun Microsystems, Inc. possède les droits de propriété intellectuelle relatifs à la technologie incorporée dans le produit qui est décrit dans ce document. En particulier, et sans limitation aucune, ces droits de propriété intellectuelle peuvent inclure un ou plusieurs des brevets américains répertoriés sur http://www.sun.com/patents et un ou plusieurs autres brevets ou applications en instance de brevet aux États-Unis et dans d'autres pays.

Ce produit ou document est distribué avec des licences qui en restreignent l'utilisation, la copie, la distribution et la décompilation. Aucune partie de ce produit ou document ne peut être reproduite sous aucune forme, par quelque moyen que ce soit, sans l'autorisation préalable et écrite de Sun et de ses bailleurs de licence, s'il y en a.

Le logiciel détenu par des tiers, et qui comprend la technologie relative aux polices de caractères, est protégé par un copyright et licencié par des fournisseurs de Sun.

Des parties de ce produit pourront être dérivées des systèmes Berkeley BSD licenciés par l'Université de Californie. UNIX est une marque déposée aux États-Unis et dans d'autres pays et licenciée exclusivement par X/Open Company, Ltd.

Sun, Sun Microsystems, le logo Sun, docs.sun.com, Sun Fire et Solaris sont des marques de commerce ou des marques déposées, ou des marques de service, de Sun Microsystems, Inc. aux États-Unis et dans d'autres pays.

Toutes les marques SPARC sont utilisées sous licence et sont des marques de commerce ou des marques déposées de SPARC International, Inc. aux États-Unis et dans d'autres pays. Les produits portant les marques SPARC sont basés sur une architecture développée par Sun Microsystems, Inc.

L'interface d'utilisation graphique OPEN LOOK et Sun™ a été développée par Sun Microsystems, Inc. pour ses utilisateurs et licenciés. Sun reconnaît les efforts de pionniers de Xerox pour la recherche et le développement du concept des interfaces d'utilisation visuelle ou graphique pour l'industrie de l'informatique. Sun détient une licence non-exclusive de Xerox sur l'interface d'utilisation graphique Xerox, cette licence couvrant également les licenciés de Sun qui mettent en place l'interface d'utilisation graphique OPEN LOOK et qui en outre se conforment aux licences écrites de Sun.

LA DOCUMENTATION EST FOURNIE « EN L'ÉTAT » ET TOUTES AUTRES CONDITIONS, DÉCLARATIONS ET GARANTIES EXPRESSES OU TACITES SONT FORMELLEMENT EXCLUES, DANS LA MESURE AUTORISÉE PAR LA LOI APPLICABLE, Y COMPRIS NOTAMMENT TOUTE GARANTIE IMPLICITE RELATIVE À LA QUALITÉ MARCHANDE, À L'APTITUDE À UNE UTILISATION PARTICULIÈRE OU À L'ABSENCE DE CONTREFAÇON.

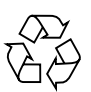

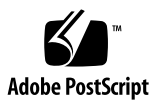

#### Table des matières

#### Préface xxi

#### 1. Introduction 1

Logiciel supplémentaire pour systèmes Sun Fire 6800/4810/4800/3800 1 Termes utilisés dans cet ouvrage 3 Identification des plates-formes et des domaines matériels 6 Exemples utilisés dans cet ouvrage 8

#### 2. Installation et configuration 11

Modules spécifiques des systèmes Sun Fire 6800/4810/4800/3800 12

Fonctionnalités 16

Activation de la fonction de reprise sur incident SC 17

 Activation de la fonction de reprise sur incident et configuration d'une adresse IP logique 18

Configuration SNMP sur le contrôleur système 18

- ▼ Configuration SNMP sur la plate-forme 19
- ▼ Configuration SNMP sur un domaine 20

Installation du logiciel supplémentaire Sun Fire 6800/4810/4800/3800 à l'aide de l'assistant d'installation 22

Résumé du processus d'installation du logiciel Sun Management Center 3.5 22 Configuration du logiciel supplémentaire Sun Fire 6800/4810/4800/3800 à l'aide de l'assistant de configuration 23

- Configuration de l'agent de plate-forme à l'aide de l'assistant de configuration 23
- Configuration de l'agent de domaine à l'aide de l'interface hommemachine de l'assistant 36

Utilisation des options avancées de l'assistant de configuration 37

Mise à jour de plusieurs hôtes à l'aide de l'outil Mise à jour agent 38

Avant de démarrer le processus Mise à jour agent 38

 Création du fichier de configuration Mise à jour agent sur les hôtes cibles 38

Utilisation du processus Mise à jour agent 39

Configurations prises en charge pour la mise à jour 39

- Mise à jour depuis le logiciel supplémentaire Sun Management Center 3.5 39
- Mise à jour d'une installation sans logiciel supplémentaire ou avec le logiciel supplémentaire Sun Management Center 3.0 Platform Update 4 43

Création et configuration d'une instance d'agent de plate-forme Sun Fire 6800/4810/4800/3800 45

- ▼ Création d'une instance d'agent de plate-forme 45
- ▼ Création de plusieurs instances d'agent de plate-forme 46
- Configuration d'un module Administration plates-formes Sun Fire 6800/4810/4800/3800 pour une nouvelle instance d'agent de plate-forme 47
- ▼ Démarrage de l'instance de plate-forme 48
- ▼ Arrêt de l'instance de plate-forme 48

Démarrage du logiciel Sun Management Center à l'aide de l'assistant de démarrage 48

Arrêt du logiciel Sun Management Center à l'aide de l'assistant d'arrêt 49

Désinstallation du logiciel Sun Management Center à l'aide de l'assistant de désinstallation 49

Affectation d'utilisateurs aux groupes 49

 Affectation d'utilisateurs aux groupes d'administrateurs et d'opérateurs 50

Déconfiguration et suppression des agents de plate-forme 51

- ▼ Déconfiguration du module Administration plates-formes par défaut Sun Fire 6800, 4810, 4800 ou 3800 51
- ▼ Déconfiguration d'une instance du module Administration plates-formes Sun Fire 6800/4810/4800/3800 52
- ▼ Suppression d'un agent de plate-forme 52

Configuration de domaines 53

- ▼ Création d'un domaine matériel 53
- ▼ Création de domaines administratifs 53

# 3. Administration et surveillance de plate-forme et de domaine au moyen de l'agent de plate-forme 55

Module Administration plates-formes Sun Fire 6800/4810/4800/3800 55

- ▼ Création d'un objet domaine Sun Fire 6800/4810/4800/3800 57
- ▼ Création d'un objet plate-forme Sun Fire 6800/4810/4800/3800 uniquement 58
- ▼ Création d'un objet composite Sun Fire 6800/4810/4800/3800 59

Accès aux tables de domaine dans le module Administration plates-formes 62

Tables d'emplacements d'un domaine X63

Domaine *X* - Emplacements vides 63

Domaine X - Cartes UC 64

Domaine X - Cartes ES 65

Domaine *X* - Cartes inconnues 66

Tables de composants d'un domaine X 66

Domaine *X* - Modules UC 67

Domaine *X* - DIMM 68

Domaine X - Ecache 68

Domaine X - WCI 69

Domaine *X* - Port WCI 70

Domaines 70

Opérations sur une table de domaine 72

- Changement du réglage de l'interrupteur à clé d'un domaine changement 74
- Configuration des hôtes journaux configuration des hôtes des journaux 75
- ▼ Affichage des Informations FRU 76
- ▼ Affichage des détails de l'hôte 77

Accès aux tables de plate-forme dans le module Administration platesformes 78

Plate-forme - Système 79

Plate-forme - Châssis 79

Tables d'emplacements de plate-forme 81

Plate-forme - Emplacements vides 81

Plate-forme - Cartes UC 82

Plate-forme - Cartes E/S 83

Plate-forme - Répéteurs L2 84

Plate-forme - Plateaux ventilateur 85

Plate-forme - Alimentations 86

Plate-forme - Contrôleur système (SC) 87

Plate-forme - Cartes inconnues 88

Tables des composants de plate-forme89

Plate-forme - Module UC 89

Plate-forme - DIMM 90

Plate-forme - Ecache 91

Plate-forme - WCI 91

Plate-forme - Port WCI 93

Domaines de plate-forme 93

Opération sur les tables de plate-forme 95

- ▼ Affectation des cartes disponibles 97
- ▼ Annulation de l'affectation des cartes 98
- ▼ Mise sous tension ou hors tension d'une carte 98
- ▼ Test d'une carte 99
- ▼ Configuration d'un contrôleur système 100
- ▼ Configuration des hôtes des journaux 101
- ▼ Affichage des informations FRU 102
- ▼ Affichage des détails de l'hôte 103
- ▼ Modification de la liste de contrôle d'accès d'un domaine 103

Vue physique et vue logique d'un système Sun Fire 6800/4810/4800/3800 104

▼ Affichage des vues physique et logique 104

Règles relatives au matériel pour l'administration de plate-formes 111

Règle Statut emplacement (rspa1000) 111
Règle Fréquence d'horloge système (rspa1001) 111
Règle Statut du domaine (rspa1002) 112
Règle Interrupteur à clé du domaine (rspa1003) 112
Règle Panne Contrôleur système (rspa1004) 113
Règle Modification du contrôleur système (rspa1005) 113
Règle Modification des hôtes journaux ou des hôtes trappes (rspa1006) 114
Règle Contrôleur système inactif (rspa1007) 114
Règle Statut du module UC (rspa1008) 115
Règle Version du microprogramme du contrôleur système 115
Règle Statut du test de la carte système (rspa1010) 116
Règle État de l'alimentation du domaine ou de la carte (rspa1011) 116
Table d'acquisition de données 117

#### 4. Administration de domaine au moyen de l'agent de domaine 119 Configuration de domaines administratifs 119 Démarrage et arrêt des agents 119 Création d'un noeud 120 Module Lecteur de configuration 120 ▼ Utilisation du module Lecteur de configuration 121 Chargement du module Lecteur de configuration 125 ▼ Chargement d'un module 125 Accès aux tables du module Lecteur de configuration de domaine 127 Domaine - Système 128 Domaine - Cartes 129 Domaine - Unités UC 130 Domaine - DIMM 131 Domaine - Contrôleurs ES 131 Domaine - ASIC Sun Fire Link 132 Domaine - Paroli DCA Sun Fire Link 132 Domaine - Périphériques ES 133 Domaine - Périphériques disque 134 Domaine - Périphériques bande 134 Domaine - Périphériques réseau 135 Domaine - Contrôleur mémoire 135 Règles relatives au Lecteur de configuration de domaine 136 Règle Statut de l'unité UC (rcrse207) 136 Règle Statut de la bande (rcrse225) 136 Règle Condition de la carte système (rcrse301) 137 Règle Statut du point d'attache (rLnkVld) 137

Règles relatives aux systèmes Sun Fire 6800/4810/4800/3800 138

Règle Message d'erreur UC-Solaris 8, Update 5 et supérieures (rsr1000) 138

Règle Message d'erreur UC-Pre-Solaris 8, Update 5 (rsr1001) 138 Règle Message d'avertissement SCSI (rsr1002) 139 Règle Message d'avertissement UNIX (rsr1003) 139 Règle Message d'avertissement date Genunix (rsr1004) 140 Règle Message d'avertissement horloge Genunix (rsr1005) 140 Règle Message d'avertissement du plan de ventilation (rsr1006) 141 Règle Echec LUN (rsr1007) 141 Règle Echec PLOGI (rsr1008) 141 Règle Correction ECC (rsr1009) 142 Règle Erreur Qlogic (rsr1010) 142 Règle Correction du noyau (rsr1011) 142 Règle Evénement d'information SCSI (rsr1012) 143 Règle Disque SCSI en ligne (rsr1013) 143 Règle Etat de la température (rsr1014) 144 Règle Etat de l'alimentation (rsr1015) 144 Vues physiques et logiques d'un domaine 145

#### 5. Reconfiguration dynamique depuis le domaine 147

Connaissances requises 147 Le module Reconfiguration dynamique 148 Propriétés de reconfiguration dynamique 150 Points d'attache 150 UC/MEM 151 PCI/cPCI/hPCI ES 152 WPCI 153 Cartes cPCI/hPCI 154 SCSI 155 Emplacements vides 156 MaxCPU 157

Points d'attache dynamiques 158 Composants UC 158 Composants mémoire 159 Composants ES 160 Composants SCSI 162 Opérations de reconfiguration dynamique depuis le domaine 163 Options de cfgadm prises en charge 164 Affichage d'informations sur un domaine depuis ce domaine 164 S'assurer que les cartes figurent dans l'ACL du domaine 165 Affectation d'une carte 165 Pour affecter une carte 165 ▼ Annulation de l'affectation d'une carte 166 Annulation de l'affectation d'une carte 166 ▼ Attachement d'une carte système 166 ▼ Pour attacher une carte système 167 Détachement d'une carte système 167 Pour détacher une carte système 168 ▼ Connexion d'une carte 168 Pour connecter une carte système 169 ▼ Déconnexion d'une carte 169 ▼ Pour déconnecter une carte système autre qu'une carte SCSI 169 ▼ Pour déconnecter une carte SCSI 171 Configuration d'une carte, d'un composant ou de mémoire 171 Configurer une carte système, un composant ou de la mémoire 171 Déconfiguration d'une carte, d'un composant ou de mémoire 172 Pour déconfigurer une carte système ou un composant 172 ▼ Pour déconfigurer de la mémoire 173 ▼

Mise sous tension d'une carte 174

▼ Pour mettre une carte sous tension 174

Mise hors tension d'une carte 175

▼ Pour mettre une carte hors tension 175

Test d'une carte 176

▼ Pour tester une carte 176

Affichage du statut 177

▼ Pour afficher le statut 177

#### A. Utilisation de l'ILC pour installer, configurer, désinstaller, démarrer ou arrêter le logiciel Sun Management Center 179

Installation du logiciel 179

 Pour installer le logiciel supplémentaire à l'aide de l'interface de ligne de commande 180

Configuration du module Administration plates-formes Sun Fire 6800/4810/4800/3800 à l'aide de l'interface de ligne de commande 182

Configuration SNMP sur le contrôleur système 182

- ▼ Configuration SNMP sur la plate-forme 182
- ▼ Configuration SNMP sur un domaine 184

Configuration des couches agent et serveur 186

- Configuration du module Administration plates-formes Sun Fire 6800/4810/4800/3800 sur une machine agent 186
- Configuration de la couche serveur du module Administration platesformes Sun Fire 6800/4810/4800/3800 sur le serveur uniquement 187

Création et configuration d'une instance d'agent de plate-forme Sun Fire 6800/4810/4800/3800 188

- ▼ Création d'une instance d'agent de plate-forme 188
- Configuration d'un module Administration plates-formes Sun Fire 6800/4810/4800/3800 pour une nouvelle instance de l'agent de plate-forme 189
- Assignation d'utilisateurs aux groupes d'administrateurs et d'opérateurs 190

Configuration du logiciel à l'aide de l'interface de ligne de commande 191

- Pour configurer le module Administration de domaine sur le serveur de Sun Management Center 191
- Pour configurer le module Administration plates-formes sur la plate-forme 192

Désinstallation du logiciel à l'aide de l'interface de ligne de commande 194

- Pour désinstaller l'ensemble du logiciel Sun Management Center à l'aide de l'interface de ligne de commande 194
- ▼ Pour désinstaller les modules supplémentaires individuellement 196

Démarrage des composants de Sun Management Center 197

- ▼ Démarrage de l'agent de plate-forme par défaut 197
- ▼ Démarrage d'une instance d'agent de plate-forme 198
- ▼ Démarrage de tous les composants de Sun Management Center 198

Arrêt des composants de Sun Management Center 199

- ▼ Arrêt de l'agent de plate-forme par défaut 199
- ▼ Arrêt d'une instance d'agent de plate-forme 199
- ▼ Arrêt de tous les composants de Sun Management Center 200

Glossaire 201

Index 205

# Figures

| FIGURE 1-1 | Vues de l'administration de plate-forme et de l'administration de domaine 2                                |
|------------|----------------------------------------------------------------------------------------------------|
| FIGURE 1-2 | Les agents de plate-forme permettent d'accéder aux contrôleurs des systèmes Sun Fire 6800/4810/4800/3800 3 |
| FIGURE 1-3 | La fenêtre console principale représentant un domaine administratif contenant plusieurs hôtes 4            |
| FIGURE 1-4 | Vue Détails d'une plate-forme Sun Fire 6800/4810/4800/3800 composée de plusieurs domaines matériels 5      |
| FIGURE 1-5 | Icônes Sun Fire 6800 types 5                                                                               |
| FIGURE 1-6 | Fenêtres Détails d'une plate-forme (en haut) et d'un domaine matériel (en bas) 7                           |
| FIGURE 1-7 | Options de développement/décompression d'icônes 9                                                          |
| FIGURE 2-1 | Panneau d'interrogation relatif au seul serveur 24                                                         |
| FIGURE 2-2 | Configuration de l'agent de plate-forme Sun Fire 6800-3800 26                                              |
| FIGURE 2-3 | Panneau Configuration de la communauté de domaine du module Administration plates-formes 27                |
| FIGURE 2-4 | Panneau de configuration IP du domaine du module Administration plates-formes 28                           |
| FIGURE 2-5 | Panneau de configuration des ports de domaine du module Administration plates-formes 29                    |
| FIGURE 2-6 | Panneau Port par défaut pour l'agent de plate-forme 32                                                     |
| FIGURE 2-7 | Panneau relatif à la régénération des clés de sécurité du module Administration plates-formes 34           |
| FIGURE 2-8 | Panneau Gérer les travaux 40                                                                               |
| FIGURE 2-9 | Panneau Nouvelle tâche 41                                                                                  |
| FIGURE 3-1 | Fenêtre Détails pour un objet plate-forme Sun Fire 6800/4810/4800/3800 56                                  |

- FIGURE 3-2 Onglet Noeud de la fenêtre Création d'un objet topologique 60
- FIGURE 3-3 Onglet Composite avec les systèmes Sun Fire 6800/4810/4800/3800 61
- FIGURE 3-4 Tables Domaine X 62
- FIGURE 3-5 La table Domaine dans l'onglet Explorateur 72
- FIGURE 3-6 Panneau Interrupteur à clé 74
- FIGURE 3-7 Panneau Configuration des hôtes des journaux 76
- FIGURE 3-8 Panneau Informations FRU 77
- FIGURE 3-9 Tables de plate-forme 78
- FIGURE 3-10 Panneau Affecter 97
- FIGURE 3-11 Panneau Annuler l'affectation 98
- FIGURE 3-12 Panneau relatif à la mise hors tension 98
- FIGURE 3-13 Panneau Tester la carte 99
- FIGURE 3-14 Panneau Configuration réseau du contrôleur système 100
- FIGURE 3-15 Panneau Configuration des hôtes des journaux 101
- FIGURE 3-16 Panneau Informations FRU 102
- FIGURE 3-17 Panneau Liste de contrôle d'accès 103
- FIGURE 3-18 Fenêtre Détails plate-forme 105
- FIGURE 3-19 Onglet Matériel et table Récapitulatif du matériel 106
- FIGURE 3-20 Menu déroulant des vues 107
- FIGURE 3-21 Vue physique (vue arrière d'un système Sun Fire 6800) 108
- FIGURE 3-22 Vue logique 109
- FIGURE 3-23 Le bouton Rechercher dans la fenêtre Détails Vue logique 110
- FIGURE 3-24 Table d'acquisition de données 118
- FIGURE 4-1 Fenêtre Détails d'un domaine 121
- FIGURE 4-2 Icônes Lecteur de configuration et Règles 122
- FIGURE 4-3 Périphériques du Lecteur de configuration 123
- FIGURE 4-4 Tables des règles des systèmes Sun Fire 6800/4810/4800/3800 124
- FIGURE 4-5 L'onglet Modules dans la fenêtre Détails 126
- FIGURE 4-6 Vue physique d'un domaine de cartes PAROLI (vue arrière) 146
- FIGURE 5-1 Fonctionnalités de reconfiguration dynamique 149

- FIGURE 5-2 Boîte de confirmation pour une opération de détachement 168
- FIGURE 5-3 Panneau Déconnecter 170
- FIGURE 5-4 Panneau de déconfiguration de la mémoire 173
- FIGURE 5-5 Panneau Tester la carte 176
- FIGURE 5-6 Opération ayant échoué dans la boîte Statut (opération DR) 178
- FIGURE 5-7 Opération réussie dans la boîte Statut (Opération DR) 178

### Tableaux

| TABLEAU 2-1  | Modules Sun Management Center pour les systèmes Sun Fire 6800/4810/4800/3800 12                                                   |
|--------------|----------------------------------------------------------------------------------------------------|
| TABLEAU 2-2  | Procédures de pré-installation, d'installation, de configuration, de désinstallation, de mise à niveau et de post-installation 16 |
| TABLEAU 2-3  | Groupes d'utilisateurs 50                                                                                                    |
| TABLEAU 3-1  | Sun Fire 6800/4810/4800/3800 Emplacements vides Domaine X 63                                                                      |
| TABLEAU 3-2  | Sun Fire 6800/4810/4800/3800 Cartes UC Domaine X 64                                                                               |
| TABLEAU 3-3  | Sun Fire $6800/4810/4800/3800$ Cartes ES Domaine X 65                                                                             |
| TABLEAU 3-4  | Sun Fire 6800/4810/4800/3800 Cartes inconnues Domaine X 66                                                                        |
| TABLEAU 3-5  | Sun Fire 6800/4810/4800/3800 Modules UC Domaine X 67                                                                              |
| TABLEAU 3-6  | Sun Fire $6800/4810/4800/3800$ Composants DIMM Domaine X 68                                                                       |
| TABLEAU 3-7  | Sun Fire 6800/4810/4800/3800 Ecache Domaine X 68                                                                                  |
| TABLEAU 3-8  | Sun Fire 6800/4810/4800/3800 WCI Domaine X 69                                                                                     |
| TABLEAU 3-9  | Sun Fire 6800/4810/4800/3800 Port WCI Domaine X 70                                                                                |
| TABLEAU 3-10 | Sun Fire 6800/4810/4800/3800 Domaines Domaine X 70                                                                                |
| TABLEAU 3-11 | Options du menu d'action d'une table pour la vue d'un domaine 73                                                                  |
| TABLEAU 3-12 | Actions de la table Domaines 73                                                                                                   |
| TABLEAU 3-13 | Sun Fire 6800/4810/4800/3800 - Système 79                                                                                         |
| TABLEAU 3-14 | Sun Fire 6800/4810/4800/3800 Châssis Plate-forme 79                                                                               |
| TABLEAU 3-15 | Sun Fire 6800/4810/4800/3800 Emplacements vides Plate-forme 81                                                                    |
| TABLEAU 3-16 | Sun Fire 6800/4810/4800/3800 Cartes UC Plate-forme 82                                                                             |
| TABLEAU 3-17 | Sun Fire 6800/4810/4800/3800 Cartes E/S Plate-forme 83                                                                            |

- TABLEAU 3-18 Sun Fire 6800/4810/4800/3800 Répéteurs L2 Plate-forme 84
- TABLEAU 3-19 Sun Fire 6800/4810/4800/3800 Plateaux ventilateur Plate-forme 85
- TABLEAU 3-20 Sun Fire 6800/4810/4800/3800 Alimentations Plate-forme 86
- TABLEAU 3-21 Sun Fire 6800/4810/4800/3800 SC Plate-forme 87
- TABLEAU 3-22 Sun Fire 6800/4810/4800/3800 Cartes inconnues Plate-forme 88
- TABLEAU 3-23 Sun Fire 6800/4810/4800/3800 Modules UC des composants de plate-forme 89
- TABLEAU 3-24 Sun Fire 6800/4810/4800/3800 DIMM Plate-forme 90
- TABLEAU 3-25 Sun Fire 6800/4810/4800/3800 Ecache de composants de plate-forme 91
- TABLEAU 3-26 Sun Fire 6800/4810/4800/3800 WCI Plate-forme 91
- TABLEAU 3-27 Sun Fire 6800/4810/4800/3800 Port WCI Plate-forme 93
- TABLEAU 3-28 Sun Fire 6800/4810/4800/3800 Domaines Plate-forme 93
- TABLEAU 3-29 Options du menu d'action d'une table pour la vue d'une plate-forme 95
- TABLEAU 3-30 Menu des actions d'une table 96
- TABLEAU 3-31 Règle Statut emplacement du module Administration plates-formes Sun Fire 6800/4810/4800/3800 111
- TABLEAU 3-32 Règle Fréquence d'horloge système du module Administration plates-formes Sun Fire 6800/4810/4800/3800 111
- TABLEAU 3-33 Règle Statut du domaine du module Administration plates-formes Sun Fire 6800/4810/4800/3800 112
- TABLEAU 3-34 Règle Interrupteur à clé du domaine du module Administration plates-formes Sun Fire 6800/4810/4800/3800 112
- TABLEAU 3-35 Règle Panne Contrôleur système du module Administration plates-formes Sun Fire 6800/4810/4800/3800 113
- TABLEAU 3-36 Règle Modification du contrôleur système du module Administration plates-formes Sun Fire 6800/4810/4800/3800 113
- TABLEAU 3-37 Règle Modification des hôtes journaux ou des hôtes trappes du module Administration platesformes Sun Fire 6800/4810/4800/3800 114
- TABLEAU 3-38 Règle Contrôleur système inactif du module Administration plates-formes Sun Fire 6800/4810/4800/3800 114
- TABLEAU 3-39 Règle Modification des hôtes journaux ou des hôtes trappes du module Administration platesformes Sun Fire 6800/4810/4800/3800 115
- TABLEAU 3-40 Règle Version du microprogramme du contrôleur système du module Administration platesformes Sun Fire 6800/4810/4800/3800 115

- TABLEAU 3-41 Règle Statut du test de la carte système du module Administration plates-formes Sun Fire 6800/4810/4800/3800 116
- TABLEAU 3-42 Règle État de l'alimentation du domaine ou de la carte du module Administration platesformes Sun Fire 6800/4810/4800/3800 116
- TABLEAU 4-1 Système Domaine Sun Fire 6800/4810/4800/3800 128
- TABLEAU 4-2 Cartes Domaine Sun Fire 6800/4810/4800/3800 129
- TABLEAU 4-3 Unités UC- Domaine Sun Fire 6800/4810/4800/3800 130
- TABLEAU 4-4 DIMM- Domaine Sun Fire 6800/4810/4800/3800 131
- TABLEAU 4-5 Contrôleurs ES Domaine Sun Fire 6800/4810/4800/3800 131
- TABLEAU 4-6 ASIC Sun Fire Link (WCI) Domaine Sun Fire 6800/4810/4800/3800 132
- TABLEAU 4-7 Paroli DCA Sun Fire Link Domine Sun Fire 6800/4810/4800/3800 132
- TABLEAU 4-8 Périphériques ES Domaine Sun Fire 6800/4810/4800/3800 133
- TABLEAU 4-9 Périphériques disque Domaine Sun Fire 6800/4810/4800/3800 134
- TABLEAU 4-10 Périphériques bande Domaine Sun Fire 6800/4810/4800/3800 134
- TABLEAU 4-11 Périphériques réseau Domaine Sun Fire 6800/4810/4800/3800 135
- TABLEAU 4-12 Contrôleur mémoire Domaine Sun Fire 6800/4810/4800/3800 135
- TABLEAU 4-13 Règle Statut de l'unité UC du lecteur de configuration de domaine Sun Fire 6800/4810/4800/3800 136
- TABLEAU 4-14 Règle Statut de la bande du lecteur de configuration de domaine Sun Fire 6800/4810/4800/3800 136
- TABLEAU 4-15 Règle Condition de la carte système du lecteur de configuration de domaine Sun Fire 6800/4810/4800/3800 137
- TABLEAU 4-16 Règle Statut du point d'attache du lecteur de configuration de domaine Sun Fire 6800/4810/4800/3800 137
- TABLEAU 4-17 Règle Message d'erreur UC des systèmes Sun Fire 6800/4810/4800/3800 138
- TABLEAU 4-18 Règle Message d'erreur UC des systèmes Sun Fire 6800/4810/4800/3800 138
- TABLEAU 4-19 Règle Message d'avertissement SCSI du système Sun Fire 6800/4810/4800/3800 139
- TABLEAU 4-20 Règle Message d'avertissement UNIX du système Sun Fire 6800/4810/4800/3800 139
- TABLEAU 4-21 Règle Message d'avertissement date Genunix du système Sun Fire 6800/4810/4800/3800 140
- TABLEAU 4-22 Règle Message d'avertissement horloge Genunix du système Sun Fire 6800/4810/4800/3800 140
- TABLEAU 4-23 Règle Message d'avertissement du plan de ventilation du système Sun Fire 6800/4810/4800/3800 141

| TABLEAU 4-24 | Règle Echec LUN du système Sun Fire 6800/4810/4800/3800 141                    |
|--------------|--------------------------------------------------------------------------------|
| TABLEAU 4-25 | Règle Echec PLOGI du système Sun Fire 6800/4810/4800/3800 141                  |
| TABLEAU 4-26 | Règle Correction ECC du système Sun Fire 6800/4810/4800/3800 142               |
| TABLEAU 4-27 | Règle Erreur Qlogic du système Sun Fire 6800/4810/4800/3800 142                |
| TABLEAU 4-28 | Règle Correction du noyau du système Sun Fire 6800/4810/4800/3800 142          |
| TABLEAU 4-29 | Règle Evénement d'information SCSI du système Sun Fire 6800/4810/4800/3800 143 |
| TABLEAU 4-30 | Règle Disque SCSI en ligne du système Sun Fire 6800/4810/4800/3800 143         |
| TABLEAU 4-31 | Règle Etat de la température du système Sun Fire 6800/4810/4800/3800 144       |
| TABLEAU 4-32 | Règle Etat de l'alimentation du système Sun Fire 6800/4810/4800/3800 144       |
| TABLEAU 5-1  | Propriétés des points d'attache pour une carte UC/MEM 151                      |
| TABLEAU 5-2  | Propriétés des points d'attache pour une carte E/S PCI/cPCI/hPCI 152           |
| TABLEAU 5-3  | Propriétés des points d'attache pour une carte WCPI 153                        |
| TABLEAU 5-4  | Propriétés des points d'attache pour une carte cPCI/hPCI 154                   |
| TABLEAU 5-5  | Propriétés des points d'attache pour une carte SCSI 155                        |
| TABLEAU 5-6  | Propriétés des points d'attache pour les emplacements vides 156                |
| TABLEAU 5-7  | Propriétés des points d'attache Sun Fire 15K/12K pour une carte MaxCPU 157     |
| TABLEAU 5-8  | Propriétés des points d'attache dynamique pour les composants UC 158           |
| TABLEAU 5-9  | Propriétés des points d'attache dynamique pour les composants de mémoire 159   |
| TABLEAU 5-10 | Propriétés des points d'attache dynamique pour les composants E/S 160          |
| TABLEAU 5-11 | Propriétés des points d'attache dynamique pour les composants SCSI 162         |
| TABLEAU 5-12 | Options de $cfgadm$ prises en charge par la reconfiguration dynamique 164      |
| TABLEAU A-1  | Groupes d'utilisateurs 190                                                     |

#### Préface

Ce Supplément Sun<sup>™</sup> Management Center 3.5 pour les systèmes Sun Fire<sup>™</sup> 6800/4810/4800/3800 contient des instructions relatives à l'installation, la configuration et l'utilisation du logiciel Sun Management Center sur les systèmes Sun Fire 6800/4810/4800/3800.

Ce supplément est conçu pour les administrateurs des systèmes Sun Fire 6800/4810/4800/3800 qui installent et utilisent le logiciel Sun Management Center pour contrôler et gérer leurs systèmes Sun Fire 6800/4810/4800/3800.

La documentation Sun Management Center 3.5 pour les systèmes Sun Fire 6800/4810/4800/3800 est disponible en français, japonais, coréen, chinois simplifié et chinois traditionnel. Les exemples d'écran contenus dans ce supplément sont toutefois en anglais uniquement.

**Remarque** – Si l'ensemble du texte ne s'affiche pas dans votre langue dans une fenêtre donnée, redimensionnez cette fenêtre.

#### Avant de lire ce manuel

Lisez le supplément après le *Guide d'installation et de configuration de Sun Management Center 3.5*, qui inclut des instructions détaillées concernant l'installation et la configuration du logiciel Sun Management Center 3.5, et le *Guide de l'utilisateur de Sun Management Center 3.5*, qui inclut des instructions détaillées concernant l'utilisation du logiciel Sun Management Center.

**Remarque** – Pour accéder aux informations les plus récentes concernant ce produit, visitez le site Web de Sun Management Center à l'adresse http://www.sun.com/sunmanagementcenter.

# Organisation de ce manuel

Le Chapitre 1 présente le logiciel Sun Management Center sur les systèmes Sun Fire 6800/4810/4800/3800.

Le Chapitre 2 décrit les processus d'installation, de configuration, de mise à jour d'hôtes multiples, de démarrage et d'arrêt du logiciel Sun Management Center sur les systèmes Sun Fire 6800/4810/4800/3800, via l'interface homme-machine. Utilisez ce chapitre en association avec le *Guide d'installation et de configuration de Sun Management Center 3.5.* Ce chapitre inclut les étapes de pré-installation, telles que l'activation de la reprise sur incident SC. Ce chapitre inclut en outre les étapes de post-installation, telles que l'affectation d'utilisateurs aux groupes d'administrateurs et d'opérateurs, ainsi que la configuration des domaines.

Le Chapitre 3 décrit l'administration et le contrôle de la plate-forme et des domaines Sun Fire 6800/4810/4800/3800 à l'aide de l'Agent de plate-forme. Ce chapitre décrit en outre brièvement chaque propriété, ainsi que les règles d'alarme utilisées par l'Agent de plate-forme.

Le Chapitre 4 décrit le processus d'administration d'un domaine Sun Fire 6800/4810/ 4800/3800 à l'aide de l'Agent de domaine. Ce chapitre décrit en outre brièvement chaque propriété, ainsi que les règles d'alarme utilisées par l'Agent de domaine.

Le Chapitre 5 décrit le processus d'utilisation de la reconfiguration dynamique et des autres commandes de gestion à partir du module Reconfiguration dynamique (RD), basé sur la commande d'administration de configuration cfgadm(1M).

L'Annexe A décrit le processus d'utilisation de l'interface de ligne de commande (ILC) pour installer, configurer, désinstaller, démarrer et arrêter le logiciel Sun Management Center.

Le glossaire définit les abréviations et les acronymes utilisés dans ce supplément, ainsi que dans l'interface homme-machine utilisateur (IHM) de Sun Management Center pour les modules spécifiques aux systèmes Sun Fire 6800/4810/4800/3800.

Un index exhaustif vous permet de trouver rapidement des informations dans ce supplément.

Pour visualiser les termes de la licence, d'attribution et les déclarations de droits d'auteur pour les logiciels libres inclus dans cette version, le chemin d'accès par défaut est le suivant :

/cdrom/sunmc\_3\_5\_sparc/image/Webserver/Solaris\_9/SUNWtcatr \
/install/copyright

Si vous utilisez le logiciel Solaris 8, remplacez Solaris\_9 par Solaris\_8 dans le chemin d'accès.

# Utilisation des commandes UNIX

La présente documentation peut ne pas contenir les informations relatives aux commandes et aux procédures UNIX® de base, telles que l'arrêt du système, l'initialisation du système et la configuration des périphériques.

Pour plus d'informations sur ces différents points, reportez-vous aux rubriques suivantes :

- Manuel Solaris pour les périphériques Sun
- Documentation en ligne relative au système d'exploitation Solaris<sup>TM</sup>
- Autres documentations logicielles fournies avec votre système

# **Conventions typographiques**

| Conventions<br>typographiques <sup>1</sup> | Signification                                                                                                    | Exemples                                                                                                    |
|--------------------------------------------|----------------------------------------------------------------------------------------------------|----------------------------------------------------------------------------------------------------|
| AaBbCc123                                  | Noms de commandes, de<br>fichiers et de répertoires ;<br>messages système.                                                                                                   | Editez votre fichier .login.<br>Utilisez 1s -a pour afficher la liste de tous<br>les fichiers.                                                                                                    |
|                                            |                                                                                                    | % Vous avez du courrier en attente.                                                                                                    |
| AaBbCc123                                  | Caractères saisis par<br>l'utilisateur, par opposition<br>aux messages générés par le<br>système.                                                                            | % <b>su</b><br>Mot de passe :                                                                                                    |
| AaBbCc123                                  | Titres d'ouvrages, nouveaux<br>termes ou expressions, mots<br>à mettre en évidence.<br>Remplacez les variables de<br>ligne de commande par des<br>noms ou des valeurs réels. | Lisez le Chapitre 6 du <i>Guide de l'utilisateur.</i><br>On appelle cela des options de <i>classe.</i><br>Vous <i>devez</i> être un super-utilisateur pour<br>pouvoir effectuer cette opération.<br>Pour supprimer un fichier, tapez rm<br><i>nom_fichier.</i> |

1 Les paramètres de votre navigateur peuvent différer de ceux définis dans le présent manuel.

### Invites de shell

| Shell                            | Invite       |
|----------------------------------|--------------|
| C                                | nom_machine% |
| C super-utilisateur              | nom_machine# |
| Bourne et Korn                   | \$           |
| Bourne et Korn super-utilisateur | #            |

### **Documentation connexe**

| Application                                                                    | Titre                                                                      | Référence n° |
|--------------------------------------------------------------------------------|----------------------------------------------------------------------------|--------------|
| Installation du logiciel                                                       | Guide d'installation et de configuration de Sun<br>Management Center 3.5   | 817-3018     |
| Utilisation du logiciel                                                        | Guide de l'utilisateur de Sun Management Center 3.5                        | 817-3023     |
| Problèmes, limites et bogues                                                   | Notes de mise à jour de Sun Management Center 3.5                          | 817-3048     |
| Reconfiguration<br>dynamique, interface<br>de ligne de commande                | Sun Fire 6800/4810/4800/3800 Systems Dynamic<br>Reconfiguration User Guide | 806-6783     |
| Administration de plate-forme                                                  | Sun Fire 6800/4810/4800/3800 Systems Platform Administration (5.14.0).     | 816-4851     |
| Référence de commande                                                          | Sun Fire 6800/4810/4800/3800 System Controller<br>Command Reference Manual | 816-4852     |
| Changements, limites et<br>bogues des systèmes Sun<br>Fire 6800/4810/4800/3800 | Sun Fire 6800/4810/4800/3800 Systems Firmware 5.14.0 Release Notes         | 816-4853     |
| Entretien du matériel                                                          | Sun Fire 6800/4810/4800/3800 Systems Service<br>Manual                     | 805-7363     |
| Serveurs Starfire                                                              | Supplément Sun Management Center 3.5 pour les serveurs Starfire            | 817-2714     |
| Systèmes Sun Fire 15K/12K                                                      | Supplément Sun Management Center 3.5 pour les<br>systèmes Sun Fire15K/12K  | 817-2709     |

| Application                                  | Titre                                                 | Référence n° |
|----------------------------------------------|-------------------------------------------------------|--------------|
| Administration des<br>systèmes Sun Fire Link | Guide de l'administrateur de la matrice Sun Fire Link | 817-0745     |
| Installation des systèmes<br>Sun Fire Link   | Guide d'installation du logiciel Sun Fire Link        | 817-0757     |

#### Accès à la documentation Sun

Vous pouvez afficher, imprimer ou acheter une vaste sélection de documentations Sun, y compris les versions localisées, à l'adresse :

http://www.sun.com/documentation

### Contact de l'assistance technique Sun

Pour toute question technique relative à ce produit non traitée dans la présente documentation, visitez la page :

http://www.sun.com/service/contacting

#### Vos commentaires sont les bienvenus

Nous souhaitons améliorer notre documentation. Vos commentaires et suggestions sont donc les bienvenus. Pour envoyer vos commentaires, accédez à la page :

http://www.sun.com/hwdocs/feedback

N'oubliez pas d'inclure le titre et le numéro de référence de la documentation concernée :

Supplément Sun Management Center 3.5 pour les systèmes Sun Fire 6800/4810/4800/3800, référence n° 817-2724-10.

xxvi Supplément Sun Management Center 3.5 pour les systèmes Sun Fire 6800/4810/4800/3800 • août 2003

#### Introduction

Ce chapitre présente l'administration de plate-forme et l'administration de domaine Sun™ Management Center 3.5 sur les systèmes Sun Fire™ 6800/4810/4800/3800.

### Logiciel supplémentaire pour systèmes Sun Fire 6800/4810/4800/3800

Le logiciel Sun Management Center 3.5 vous permet de surveiller des systèmes Sun depuis une plate-forme telle qu'une station de travail ou un serveur. Vous pouvez aussi utiliser le logiciel Sun Management Center 3.5 pour gérer à distance de nombreuses opérations et applications via le réseau. Le logiciel supplémentaire pour les systèmes Sun Fire 6800/4810/4800/3800 adapte le logiciel Sun Management Center 3.5 de base pour qu'il fonctionne avec les systèmes Sun Fire 6800/4810/4800/3800.

Pour utiliser les fonctionnalités de reconfiguration dynamique décrites au Chapitre 5, vous devez maîtriser les opérations de reconfiguration dynamique. Ce supplément décrit l'utilisation du logiciel Sun Management Center pour effectuer des opérations de reconfiguration dynamique. Pour la description générale des opérations de reconfiguration dynamique applicables aux systèmes Sun Fire 6800/4810/4800/3800, consultez le *Sun Fire 6800/4810/4800/3800 Systems Dynamic Reconfiguration User Guide*.

Les systèmes Sun Fire 6800/4810/4800/3800 sont divisés en domaines matériels, chaque domaine exécutant une copie séparée du système d'exploitation Solaris™. Selon sa capacité et le nombre de ses ressources matérielles, un système Sun Fire 6800/4810/4800/3800 peut prendre en charge jusqu'à quatre domaines (le minimum

est un domaine). Compte tenu de l'utilisation de domaines, le logiciel supplémentaire pour les systèmes Sun Fire 6800/4810/4800/3800 présente deux modes de fonctionnement (FIGURE 1-1) :

- Les administrateurs de domaine ne peuvent accéder qu'aux vues de domaine du système d'exploitation Solaris par le biais de l'agent de Sun Management Center exécuté sur un domaine Sun Fire 6800/4810/4800/3800 ou d'un agent de plate-forme Sun Management Center procédant à la gestion proxy pour l'agent SNMP (Simple Network Management Protocol) qui est exécuté sur le contrôleur du système Sun Fire 6800/4810/4800/3800.
- Les administrateurs de plate-forme peuvent accéder aux vues de la plate-forme depuis la console du contrôleur système par le biais de l'agent de Sun Management Center.

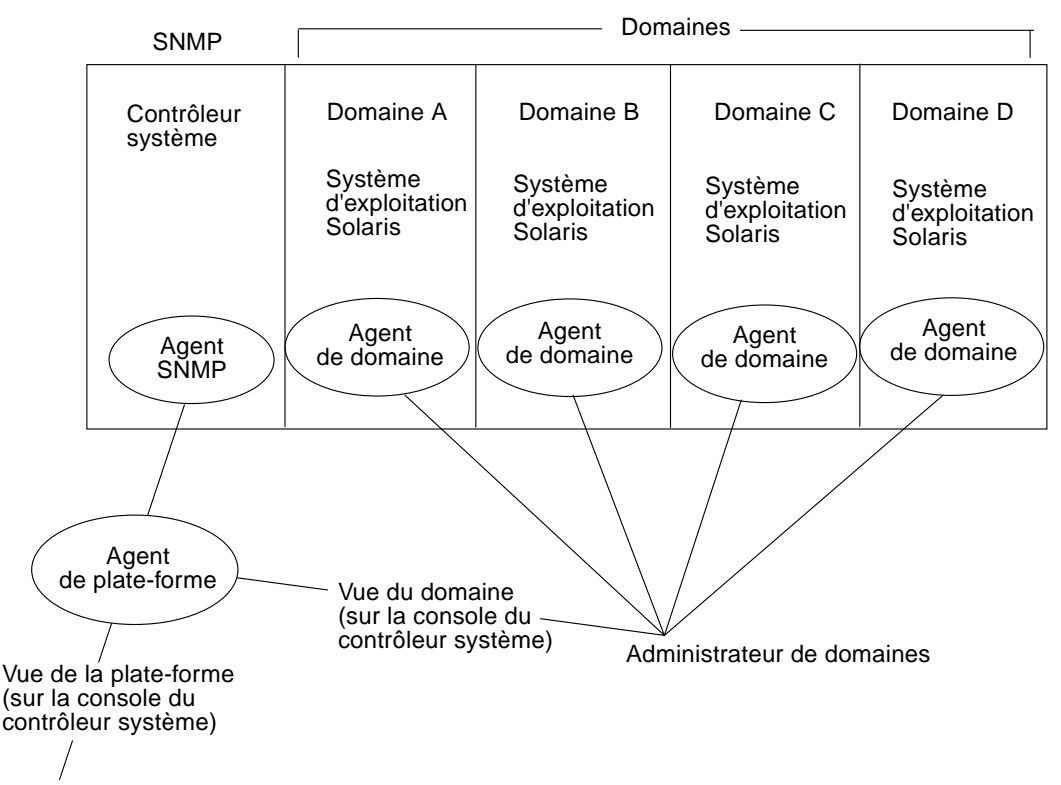

Administrateur de plate-forme

FIGURE 1-1 Vues de l'administration de plate-forme et de l'administration de domaine

Une fois le logiciel supplémentaire installé sur un système (une station de travail ou un serveur), vous pouvez exécuter le logiciel Sun Management Center 3.5 sur ce système pour accéder au contrôleur système d'un système Sun Fire 6800/4810/4800/3800. Lors de la première configuration de ce logiciel supplémentaire un agent de plate-forme, qui permet d'accéder à un contrôleur système, est créé. Pour accéder à des contrôleurs système supplémentaires sur d'autres systèmes Sun Fire 6800/4810/4800/3800, vous devez installer une instance de cet agent pour chaque contrôleur système (FIGURE 1-2).

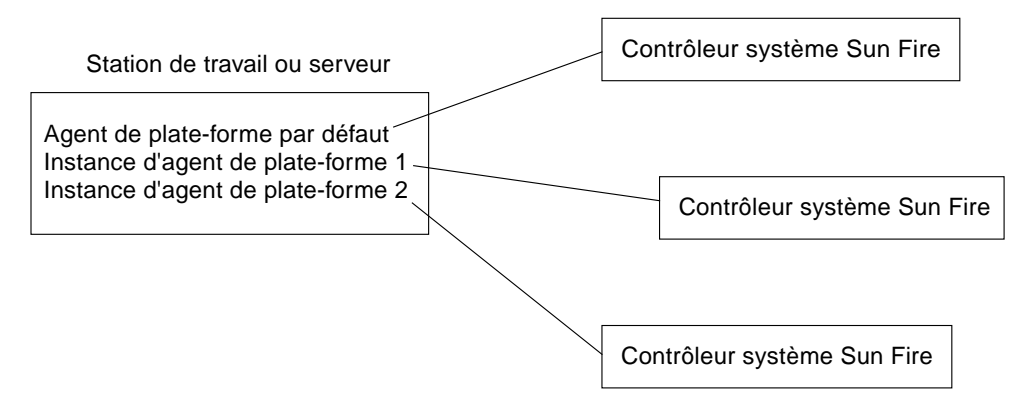

FIGURE 1-2 Les agents de plate-forme permettent d'accéder aux contrôleurs des systèmes Sun Fire 6800/4810/4800/3800

#### Termes utilisés dans cet ouvrage

**Remarque** – Dans ce document, le terme « domaine administratif » fait référence à un domaine administratif Sun Management Center et ne doit pas être confondu avec d'autres acceptions du terme « domaine » dans d'autres produits ou documents Sun.

**Domaine administratif** — Un domaine administratif est constitué de un ou plusieurs systèmes hôtes.

**Reconfiguration dynamique** — Le logiciel supplémentaire pour systèmes Sun Fire 6800/4810/4800/3800 fournit une interface homme-machine qui facilite les opérations de reconfiguration dynamique. Le logiciel de reconfiguration dynamique fait partie du système d'exploitation Solaris et permet de supprimer ou d'installer sans risque des cartes système ou des cartes E/S PCI compactes dans un système alors que le système d'exploitation Solaris tourne. Le logiciel de reconfiguration dynamique permet également de transférer des cartes système ou des cartes E/S PCI compactes d'un domaine à l'autre pendant que le système d'exploitation Solaris tourne. **Plate-forme** — Terme désignant un système complet. Un système Sun Fire 6800 est un exemple de plate-forme, comme décrit dans cet ouvrage.

**Domaine** ou **domaine matériel** — Au sein d'une plate-forme Sun Fire, un domaine peut être constitué de plusieurs sections indépendantes sur le plan logique mais faisant partie d'une même partition, chaque domaine exécutant sa propre copie du système d'exploitation. Ce type de domaine se compose de cartes système et d'autres périphériques, par opposition au domaine administratif qui peut être constitué de plusieurs domaines matériels et de plates-formes entières. Pour des raisons de clarté, les domaines de ce type sont qualifiés de « matériels » dans cet ouvrage.

La FIGURE 1-3 illustre un exemple de domaine administratif. Vous remarquerez que le domaine administratif inclut des systèmes complets et des domaines matériels.

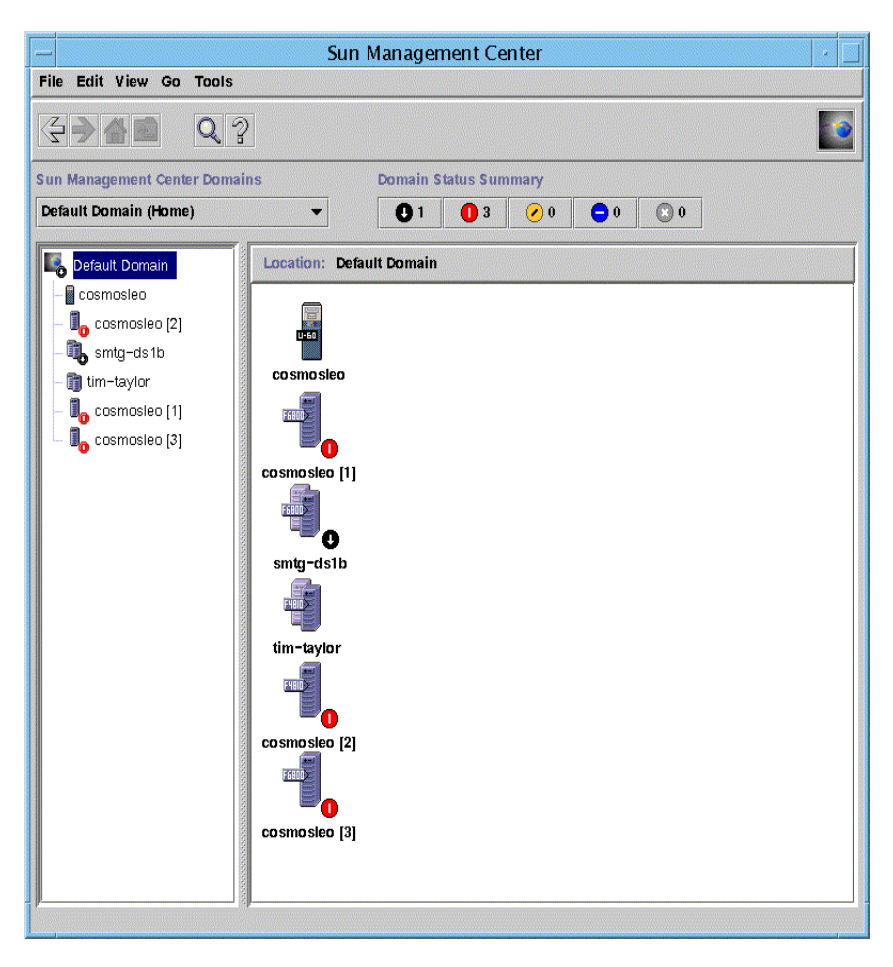

FIGURE 1-3 La fenêtre console principale représentant un domaine administratif contenant plusieurs hôtes

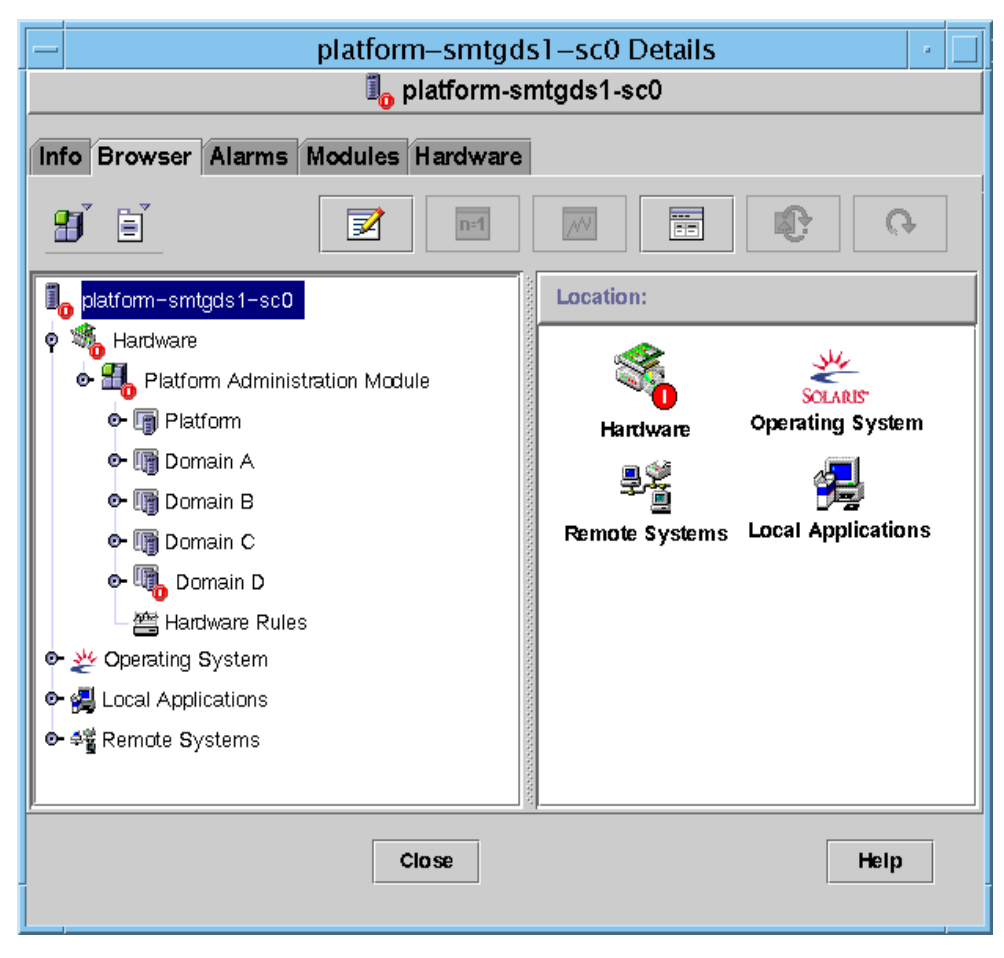

La FIGURE 1-4 illustre quant à elle les domaines matériels d'un hôte.

FIGURE 1-4 Vue Détails d'une plate-forme Sun Fire 6800/4810/4800/3800 composée de plusieurs domaines matériels

La FIGURE 1-5 affiche les icônes types d'un système Sun Fire 6800. Les icônes des autres types de systèmes Sun Fire affichent les numéros de modèles correspondants.

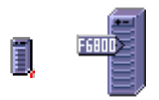

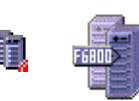

Icônes de plates-formes

Icônes de domaines matériels

FIGURE 1-5 Icônes Sun Fire 6800 types

# Identification des plates-formes et des domaines matériels

Les fenêtres Détails d'une plate-forme et d'un domaine matériel sont pratiquement identiques lorsque vous les affichez. Par défaut, ces deux fenêtres s'ouvrent sur l'onglet Explorateur. La FIGURE 1-6 compare la fenêtre Détails d'une plate-forme type et celle d'un domaine matériel type.

- Plate-forme : La fenêtre Détails d'une plate-forme se reconnaît à la présence d'une icône de plate-forme (FIGURE 1-6) et de cinq onglets (Infos, Explorateur, Alarmes, Modules et Matériel).
- Domaine matériel : La fenêtre Détails d'un domaine matériel se reconnaît à la présence d'une icône de domaine matériel (FIGURE 1-6) et de sept onglets. Ces onglets sont les cinq onglets cités plus haut auxquels il faut ajouter l'onglet Journaux et l'onglet Applications.

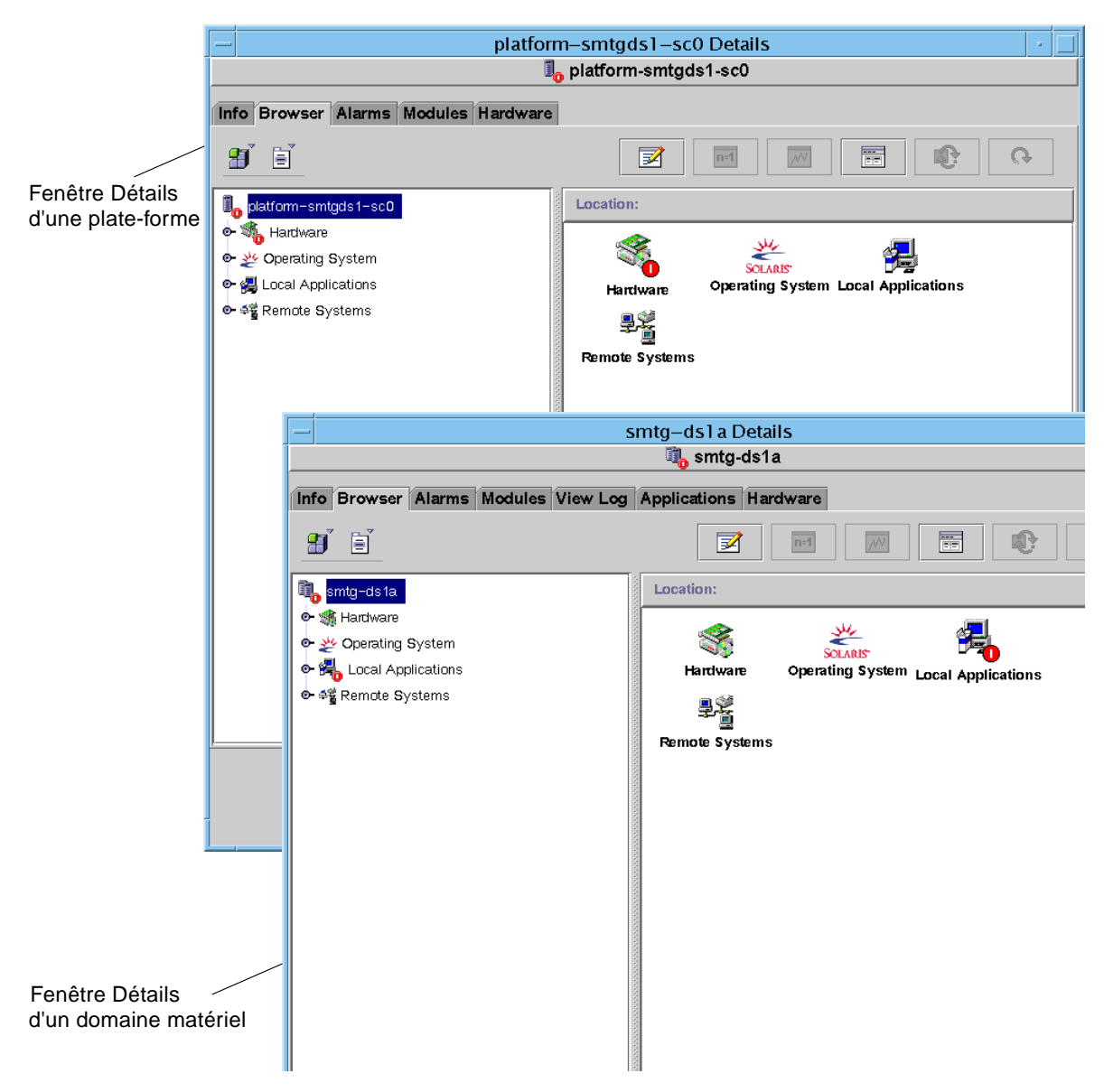

FIGURE 1-6 Fenêtres Détails d'une plate-forme (en haut) et d'un domaine matériel (en bas)

# Exemples utilisés dans cet ouvrage

Nombre des procédures et opérations illustrées dans cet ouvrage peuvent être effectuées de plusieurs façons. Pour des raisons de brièveté, seule une méthode (en général la plus simple ou la plus rapide) est expliquée par opération.

Ainsi, vous avez le choix dans la fenêtre console principale (FIGURE 1-3) entre quatre méthodes pour ouvrir la vue Détails d'un système Sun Fire 6800/4810/4800/3800:

- Cliquer une fois sur l'icône Sun Fire 6800/4810/4800/3800 dans la vue hiérarchique (côté gauche de la fenêtre), puis cliquer sur le menu Outils sur la barre supérieure et sélectionner Détails.
- Effectuer les mêmes opérations dans la vue topologique (côté droit de la fenêtre).
- Double-cliquer sur l'icône Sun Fire 6800/4810/4800/3800 dans la vue hiérarchique.
- Double-cliquer sur l'icône Sun Fire 6800/4810/4800/3800 dans la vue topologique.

De manière analogue, il existe plusieurs façons de développer (ou décompresser) une icône. Comme illustré à la FIGURE 1-7, vous pouvez :

- Cliquer sur le bouton Tout développer (ce bouton n'est pas disponible dans toutes les fenêtres).
- Cliquer sur le symbole de décompression en regard de l'icône.
- Double-cliquer sur l'icône dans la vue hiérarchique ou la vue topologique.

|                                               | 🗕 md5-a Details 🕐 🔲                                    |                     |            |  |
|-----------------------------------------------|--------------------------------------------------------|---------------------|------------|--|
|                                               | 🔍 md5-a                                                |                     |            |  |
|                                               | Info Browser Alarn<br>Views system                     | Modules Application | s Hardware |  |
| Search Expand All Refresh Details             |                                                        |                     |            |  |
| Cliquez sur le<br>bouton Tout<br>développer   | system     slot(0)     slot(2)     slot(6)     slot(6) | Property            | Value      |  |
| Cliquez sur le<br>symbole de<br>décompression | œ ☐ slot(8)                                            |                     |            |  |
| Double-cliquez sur l'icône                    |                                                        | Close               | Help       |  |
|                                               | 1                                                      |                     |            |  |

FIGURE 1-7 Options de développement/décompression d'icônes
# Installation et configuration

Ce chapitre contient les instructions d'installation, de configuration, de désinstallation, de démarrage et d'arrêt du logiciel supplémentaire Sun Fire 6800/4810/4800/3800. Reportez-vous au *Guide d'installation et de configuration de Sun Management Center 3.5* pour plus d'informations sur l'installation, la configuration, la désinstallation, le démarrage et l'arrêt du logiciel Sun Management Center.

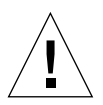

**Attention** – Utilisez les scripts d'installation et de configuration fournis avec le logiciel Sun Management Center 3.5. Vous ne devez *pas* ajouter manuellement de module, ni modifier manuellement les fichiers de configuration.

Il se peut que vos scripts d'installation et de configuration ou vos panneaux d'interface homme-machine Sun Management Center 3.5 n'affichent pas exactement les mêmes messages dans exactement le même ordre que les exemples fournis dans ce chapitre. Toutefois, ces exemples illustrent les messages de base que vous recevrez, dans approximativement le même ordre que celui dans lequel vous les recevrez. Vos scripts d'installation et de configuration réels dépendent des composants supplémentaires que vous choisissez d'installer, ainsi que des autres choix que vous effectuez.

Voir « Utilisation de l'ILC pour installer, configurer, désinstaller, démarrer ou arrêter le logiciel Sun Management Center », page 179 pour exécuter ces fonctions à l'aide de l'interface de ligne de commande (ILC).

# Modules spécifiques des systèmes Sun Fire 6800/4810/4800/3800

Le TABLEAU 2-1 répertorie les modules spécifiques des systèmes Sun Fire 6800/4810/4800/3800, ainsi que l'hôte sur lequel ils doivent être installés, et la couche de base à laquelle ils appartiennent.

| Module    | Description                                                                                                    | Hôte                                                                          | Couche           |
|-----------|----------------------------------------------------------------------------------------------------|-------------------------------------------------------------------------------|------------------|
| SUNWesadf | Support agent Sun Management Center pour la<br>reconfiguration dynamique sur les systèmes Sun Fire<br>15000/6800/4810/4800/3800 | Machine plate-forme<br>Sun Fire 6800-3800                                     | Agent            |
| SUNWescdf | Support console Sun Management Center pour la reconfiguration dynamique sur les systèmes Sun Fire 15000/6800/4810/4800/3800     | Stations de travail ou<br>emplacement réseau<br>commun                        | Console          |
| SUNWessco | Support Sun Fire Sun Management Center -<br>composant serveur                                                                   | Machine serveur Sun<br>Management Center                                      | Serveur          |
| SUNWessda | Agent de domaine Sun Fire 6800/4810/4800/3800 -<br>Sun Management Center                                                        | Domaines Sun Fire<br>6800-3800                                                | Agent            |
| SUNessdf  | Support serveur Sun Management Center pour la reconfiguration dynamique sur les systèmes Sun Fire 15000/6800/4810/4800/3800     | Machine plate-forme<br>Sun Fire 6800-3800                                     | Agent            |
| SUNWesspa | Agent de plate-forme Sun Fire - Sun Management Center                                                                           | Machine plate-forme<br>Sun Fire 6800-3800                                     | Agent            |
| SUNWesspc | Console Sun Management Center pour l'administration de plate-forme Sun Fire                                                     | Machine plate-forme<br>Sun Fire 6800-3800                                     | Agent            |
| SUNWessps | Support plate-forme Sun Fire - Sun Management Center                                                                            | Machine plate-forme<br>Sun Fire 6800-3800                                     | Agent            |
| SUNWesssd | Serveur Sun Management Center pour domaine Sun Fire 6800/4810/4800/3800                                                         | Machine serveur Sun<br>Management Center                                      | Serveur          |
| SUNWessdc | Administration de domaine Sun Fire 6800/4810/4800/3800 -<br>Sun Management Center                                               | Domaines Sun Fire<br>6800-3800                                                | Agent            |
| SUNWedacs | Configuration du module Administration de domaines Sun<br>Management Center Sun Fire 6800-3800 pour serveur et<br>agent         | Machine serveur Sun<br>Management Center et<br>domaines Sun Fire<br>6800-3800 | Serveur<br>Agent |
| SUNWesscp | Support Sun Management Center Sun Fire – composant<br>serveur pour le module Administration plates-formes                       | Serveur Sun<br>Management Center                                              | Serveur          |

TABLEAU 2-1 Modules Sun Management Center pour les systèmes Sun Fire 6800/4810/4800/3800

| Module    | Description                                                                                                    | Hôte                                                    | Couche                          |
|-----------|----------------------------------------------------------------------------------------------------|---------------------------------------------------------|---------------------------------|
| SUNWesccp | Support Sun Management Center Sun Fire – composant console pour le module Administration plates-formes                                     | Console                                                 | Console                         |
| SUNWesccd | Support Sun Management Center Sun Fire – composant<br>console pour le module Reconfiguration dynamique                                     | Console                                                 | Console                         |
| SUNWcessc | Chinois simplifié – Support Sun Fire Sun Management                                                                                        | Machine serveur Sun                                     | Couche                          |
|           | Center – Composant serveur                                                                                                    | Management Center                                       | serveur                         |
| SUNWcesso | Chinois simplifié – Serveur Sun Management Center pour                                                                                     | Machine serveur Sun                                     | Couche                          |
|           | domaine Sun Fire 6800-3800                                                                                                    | Management Center                                       | serveur                         |
| SUNWcssda | Chinois simplifié – Sun Management Center – Agent                                                                                          | Domaine Sun Fire 6800-                                  | Couche                          |
|           | domaine Sun Fire 6800-3800                                                                                                    | 3800                                                    | agent                           |
| SUNWcescd | Chinois simplifié – Support console Sun Management                                                                                         | Machines console et                                     | Couche                          |
|           | Center pour la Reconfiguration dynamique sur les plates-                                                                                   | serveur Sun                                             | console et                      |
|           | formes Sun Fire 15K-3800                                                                                                    | Management Center                                       | serveur                         |
| SUNWcssd  | Chinois simplifié – Support serveur Sun Management<br>Center pour la Reconfiguration dynamique sur les plates-<br>formes Sun Fire 15K-3800 | Machine serveur Sun<br>Management Center                | Couche<br>serveur               |
| SUNWcessd | Chinois simplifié – Administration de la plate-forme Sunfire<br>de la console Sun Management Center                                        | Machines console et<br>serveur Sun<br>Management Center | Couche<br>console et<br>serveur |
| SUNWcessp | Chinois simplifié – Sun Management Center – Support                                                                                        | Machine serveur Sun                                     | Couche                          |
|           | plate-forme Sun Fire                                                                                                    | Management Center                                       | serveur                         |
| SUNWcsspa | Chinois simplifié – Sun Management Center – Agent plate-                                                                                   | Plate-forme Sun Fire                                    | Couche                          |
|           | forme Sun Fire                                                                                                    | 6800-3800                                               | agent                           |
| SUNWfessc | Français – Support Sun Fire Sun Management Center –                                                                                        | Machine serveur Sun                                     | Couche                          |
|           | Composant serveur                                                                                                    | Management Center                                       | serveur                         |
| SUNWfesso | Français – Serveur Sun Management Center pour domaine                                                                                      | Machine serveur Sun                                     | Couche                          |
|           | Sun Fire 6800-3800                                                                                                    | Management Center                                       | serveur                         |
| SUNWfssda | Français – Sun Management Center – Agent domaine Sun                                                                                       | Domaine Sun Fire 6800-                                  | Couche                          |
|           | Fire 6800-3800                                                                                                    | 3800                                                    | agent                           |
| SUNWfescd | Français – Support console Sun Management Center pour la                                                                                   | Machines console et                                     | Couche                          |
|           | Reconfiguration dynamique sur les plates-formes Sun Fire                                                                                   | serveur Sun                                             | console et                      |
|           | 15K-3800                                                                                                    | Management Center                                       | serveur                         |
| SUNWfssd  | Français – Support serveur Sun Management Center pour la<br>Reconfiguration dynamique sur les plates-formes Sun Fire<br>15K-3800           | Machine serveur Sun<br>Management Center                | Couche<br>serveur               |
| SUNWfessd | Français – Administration de la plate-forme Sun Fire de la console Sun Management Center                                                   | Machines console et<br>serveur Sun<br>Management Center | Couche<br>console et<br>serveur |

| TABLEAU 2-1Modules Sun Management Center pour les systèmes Sun Fire 6800/4810/4800/3800 | (suite) |
|-----------------------------------------------------------------------------------------|---------|
|-----------------------------------------------------------------------------------------|---------|

| Module    | Description                                                                                                    | Hôte                                                    | Couche                          |
|-----------|----------------------------------------------------------------------------------------------------|---------------------------------------------------------|---------------------------------|
| SUNWfessp | Français – Sun Management Center – Support plate-forme                                                                                        | Machine serveur Sun                                     | Couche                          |
|           | Sun Fire                                                                                                    | Management Center                                       | serveur                         |
| SUNWfsspa | Français – Sun Management Center – Agent plate-forme Sun                                                                                      | Plate-forme Sun Fire                                    | Couche                          |
|           | Fire                                                                                                    | 6800-3800                                               | agent                           |
| SUNWhessc | Chinois traditionnel – Support Sun Fire Sun Management                                                                                        | Machine serveur Sun                                     | Couche                          |
|           | Center – Composant serveur                                                                                                    | Management Center                                       | serveur                         |
| SUNWhesso | Chinois traditionnel – Serveur Sun Management Center                                                                                          | Machine serveur Sun                                     | Couche                          |
|           | pour domaine Sun Fire 6800-3800                                                                                                    | Management Center                                       | serveur                         |
| SUNWhssda | Chinois traditionnel – Sun Management Center – Agent                                                                                          | Domaine Sun Fire 6800-                                  | Couche                          |
|           | domaine Sun Fire 6800-3800                                                                                                    | 3800                                                    | agent                           |
| SUNWhescd | Chinois traditionnel – Support console Sun Management                                                                                         | Machines console et                                     | Couche                          |
|           | Center pour la Reconfiguration dynamique sur les plates-                                                                                      | serveur Sun                                             | console et                      |
|           | formes Sun Fire 15K-3800                                                                                                    | Management Center                                       | serveur                         |
| SUNWhssd  | Chinois traditionnel – Support serveur Sun Management<br>Center pour la Reconfiguration dynamique sur les plates-<br>formes Sun Fire 15K-3800 | Machine serveur Sun<br>Management Center                | Couche<br>serveur               |
| SUNWhessd | Chinois traditionnel – Administration de la plate-forme Sun<br>Fire de la console Sun Management Center                                       | Machines console et<br>serveur Sun<br>Management Center | Couche<br>console et<br>serveur |
| SUNWhessp | Chinois traditionnel – Sun Management Center – Support                                                                                        | Machine serveur Sun                                     | Couche                          |
|           | plate-forme Sun Fire                                                                                                    | Management Center                                       | serveur                         |
| SUNWhsspa | Chinois traditionnel – Sun Management Center – Agent                                                                                          | Plate-forme Sun Fire                                    | Couche                          |
|           | plate-forme Sun Fire                                                                                                    | 6800-3800                                               | agent                           |
| SUNWjessc | Japonais – Support Sun Fire Sun Management Center –                                                                                           | Machine serveur Sun                                     | Couche                          |
|           | Composant serveur                                                                                                    | Management Center                                       | serveur                         |
| SUNWjesso | Japonais – Serveur Sun Management Center pour domaine                                                                                         | Machine serveur Sun                                     | Couche                          |
|           | Sun Fire 6800-3800                                                                                                    | Management Center                                       | serveur                         |
| SUNWjssda | Japonais – Sun Management Center – Agent domaine Sun                                                                                          | Domaine Sun Fire 6800-                                  | Couche                          |
|           | Fire 6800-3800                                                                                                    | 3800                                                    | agent                           |
| SUNWjescd | Japonais – Support console Sun Management Center pour la                                                                                      | Machines console et                                     | Couche                          |
|           | Reconfiguration dynamique sur les plates-formes Sun Fire                                                                                      | serveur Sun                                             | console et                      |
|           | 15K-3800                                                                                                    | Management Center                                       | serveur                         |
| SUNWjssd  | Japonais – Support serveur Sun Management Center pour la<br>Reconfiguration dynamique sur les plates-formes Sun Fire<br>15K-3800              | Machine serveur Sun<br>Management Center                | Couche<br>serveur               |
| SUNWjessd | Japonais – Administration de la plate-forme Sun Fire de la console Sun Management Center                                                      | Machines console et<br>serveur Sun<br>Management Center | Couche<br>console et<br>serveur |

TABLEAU 2-1Modules Sun Management Center pour les systèmes Sun Fire 6800/4810/4800/3800 (suite)

| Module    | Description                                                                                                    | Hôte                                                    | Couche                          |
|-----------|----------------------------------------------------------------------------------------------------|---------------------------------------------------------|---------------------------------|
| SUNWjessp | Japonais – Sun Management Center – Support plate-forme                                                                         | Machine serveur Sun                                     | Couche                          |
|           | Sun Fire                                                                                                    | Management Center                                       | serveur                         |
| SUNWjsspa | Japonais – Sun Management Center – Agent plate-forme                                                                           | Plate-forme Sun Fire                                    | Couche                          |
|           | Sun Fire                                                                                                    | 6800-3800                                               | agent                           |
| SUNWkessc | Coréen – Support Sun Fire Sun Management Center –                                                                              | Machine serveur Sun                                     | Couche                          |
|           | Composant serveur                                                                                                    | Management Center                                       | serveur                         |
| SUNWkesso | Coréen – Serveur Sun Management Center pour domaine                                                                            | Machine serveur Sun                                     | Couche                          |
|           | Sun Fire 6800-3800                                                                                                    | Management Center                                       | serveur                         |
| SUNWkssda | Coréen – Sun Management Center – Agent domaine Sun                                                                             | Domaine Sun Fire 6800-                                  | Couche                          |
|           | Fire 6800-3800                                                                                                    | 3800                                                    | agent                           |
| SUNWkescd | Coréen – Support console Sun Management Center pour la                                                                         | Machines console et                                     | Couche                          |
|           | Reconfiguration dynamique sur les plates-formes Sun Fire                                                                       | serveur Sun                                             | console et                      |
|           | 15K-3800                                                                                                    | Management Center                                       | serveur                         |
| SUNWkssd  | Coréen – Support serveur Sun Management Center pour la<br>Reconfiguration dynamique sur les plates-formes Sun Fire<br>15K-3800 | Machine serveur Sun<br>Management Center                | Couche<br>serveur               |
| SUNWkessd | Coréen – Administration de la plate-forme Sun Fire de la console Sun Management Center                                         | Machines console et<br>serveur Sun<br>Management Center | Couche<br>console et<br>serveur |
| SUNWkessp | Coréen – Sun Management Center – Support plate-forme                                                                           | Machine serveur Sun                                     | Couche                          |
|           | Sun Fire                                                                                                    | Management Center                                       | serveur                         |
| SUNWksspa | Coréen – Sun Management Center – Agent plate-forme Sun                                                                         | Plate-forme Sun Fire                                    | Couche                          |
|           | Fire                                                                                                    | 6800-3800                                               | agent                           |

TABLEAU 2-1Modules Sun Management Center pour les systèmes Sun Fire 6800/4810/4800/3800 (suite)

**Remarque** – Ne pas utiliser pkgadd pour installer ces modules. Utiliser plutôt les scripts d'installation.

## Fonctionnalités

Le logiciel Sun Management Center 3.5 vous permet d'installer, de configurer, de désinstaller et de mettre à jour vos composants de diverses manières, à l'aide des assistants de Sun Management Center 3.5 ou de l'interface de ligne de commande (ILC). Vous pouvez en outre exécuter certaines procédures si vous souhaitez utiliser des fonctions spécifiques. Le TABLEAU 2-2 répertorie ces différentes procédures, avec des références croisées aux informations du présent chapitre.

 TABLEAU 2-2
 Procédures de pré-installation, d'installation, de configuration, de désinstallation, de mise à niveau et de post-installation

| Pour exécuter cette tâche                                                                                            | Décrite dans                                                                                                    |
|----------------------------------------------------------------------------------------------------|----------------------------------------------------------------------------------------------------|
| Activation de la reprise sur incident SC et recherche de l'adresse IP logique                                        | « Activation de la fonction de reprise sur incident SC », page 17                                                                                                    |
| Configuration du protocole SNMP sur le contrôleur système                                                            | « Configuration SNMP sur le contrôleur système », page 18                                                                                                    |
| Installation du logiciel à l'aide de l'assistant<br>d'installation de Sun Management Center 3.5                      | Reportez-vous au Guide d'installation et de configuration de Sun<br>Management Center 3.5                                                                                                    |
| Configuration du logiciel supplémentaire Sun<br>Fire 6800/4810/4800/3800 à l'aide de<br>l'assistant de configuration | <ul> <li>« Configuration du logiciel supplémentaire Sun Fire<br/>6800/4810/4800/3800 à l'aide de l'assistant de configuration »,<br/>page 23</li> <li>« Utilisation des options avancées de l'assistant de<br/>configuration », page 37</li> </ul> |
| Mise à jour simultanée de plusieurs hôtes à<br>l'aide de l'outil Mise à jour agent                                   | « Mise à jour de plusieurs hôtes à l'aide de l'outil Mise à jour<br>agent », page 38                                                                                                    |
| Création et configuration d'un agent de plate-<br>forme                                                              | « Création et configuration d'une instance d'agent de plate-<br>forme Sun Fire 6800/4810/4800/3800 », page 45                                                                                                    |
| Démarrage du logiciel à l'aide de l'assistant de démarrage                                                           | « Démarrage du logiciel Sun Management Center à l'aide de<br>l'assistant de démarrage », page 48                                                                                                    |
| Arrêt du logiciel à l'aide de l'assistant d'arrêt                                                                    | « Arrêt du logiciel Sun Management Center à l'aide de<br>l'assistant d'arrêt », page 49                                                                                                    |
| Désinstallation du logiciel à l'aide de<br>l'assistant de désinstallation                                            | « Désinstallation du logiciel Sun Management Center à l'aide<br>de l'assistant de désinstallation », page 49                                                                                                    |
| Affectation des utilisateurs                                                                                         | « Affectation d'utilisateurs aux groupes », page 49                                                                                                    |
| Déconfiguration et suppression des agents de plate-forme                                                             | « Déconfiguration et suppression des agents de plate-forme »,<br>page 51                                                                                                    |
| Configuration de domaines                                                                                            | « Configuration de domaines », page 53                                                                                                    |
| Installation du logiciel de base Sun<br>Management Center 3.5 à l'aide de l'interface<br>de ligne de commande        | Reportez-vous au <i>Guide d'installation et de configuration de Sun</i><br>Management Center 3.5                                                                                                    |

 TABLEAU 2-2
 Procédures de pré-installation, d'installation, de configuration, de désinstallation, de mise à niveau et de post-installation (suite)

| Pour exécuter cette tâche                                                                                                    | Décrite dans                                                                                            |
|----------------------------------------------------------------------------------------------------|----------------------------------------------------------------------------------------------------|
| Installation des modules supplémentaires Sun<br>Fire 6800/4810/4800/3800 à l'aide de<br>l'interface de ligne de commande                                   | « Pour installer le logiciel supplémentaire à l'aide de l'interface<br>de ligne de commande », page 180 |
| Configuration des modules supplémentaires<br>Sun Fire 6800/4810/4800/3800 à l'aide de<br>l'interface de ligne de commande                                  | « Configuration du logiciel à l'aide de l'interface de ligne de<br>commande », page 191                 |
| Désinstallation d'un module, de plusieurs<br>modules ou de l'ensemble du logiciel Sun<br>Management Center à l'aide de l'interface de<br>ligne de commande | « Désinstallation du logiciel à l'aide de l'interface de ligne de<br>commande », page 194               |
| Démarrage du logiciel à l'aide de l'interface de<br>ligne de commande                                                                                      | « Démarrage des composants de Sun Management Center »,<br>page 197                                      |
| Arrêt du logiciel à l'aide de l'interface de ligne<br>de commande                                                                                          | « Arrêt des composants de Sun Management Center », page 199                                             |
|                                                                                                    |                                                                                                    |

# Activation de la fonction de reprise sur incident SC

Si vous souhaitez utiliser la fonction de reprise sur incident SC, vous devez effectuer les opérations suivantes avant d'installer et de configurer le logiciel supplémentaire Sun Fire 6800/4810/4800/3800:

- Activer la fonction de reprise sur incident SC ;
- Créer une adresse IP logique faisant référence aux *deux* SC, au lieu de désigner chaque SC par son adresse IP physique.

**Remarque** – Si vous utilisez l'adresse IP physique d'un SC durant la configuration du logiciel supplémentaire, en cas de reprise sur incident, ce logiciel supplémentaire ne communiquera plus avec le SC devenu ainsi le SC principal. Pour permettre au logiciel supplémentaire de communiquer avec le SC principal, vous devez créer une adresse IP logique faisant référence aux deux SC.

Vous devez ensuite utiliser cette adresse IP logique lors de la configuration du logiciel supplémentaire Sun Fire 6800/4810/4800/3800.

## ▼ Activation de la fonction de reprise sur incident et configuration d'une adresse IP logique

1. Sélectionnez une adresse IP non utilisée commençant par la même adresse de sous-réseau que les deux SC.

Par exemple, si un SC a une adresse IP physique de 129.146.235.14 et que l'autre SC a une adresse IP physique de 129.146.235.41, l'adresse IP logique est 129.146.235.xxx, où xxx représente une adresse IP non utilisée au sein de ce sous-réseau. Pour l'exemple de l'étape 2, 129.146.235.251 est utilisé en tant qu'adresse IP logique.

2. A partir du SC, configurez une adresse IP logique pour le SC à l'aide de la commande suivante.

schostname:SC> setupplatform -p sc

Le système affiche le message suivant :

```
SC
--
Niveau diag SC POST [hors tension] :
Activer la reprise sur incident SC ? [non] :
Nom d'hôte logique ou adresse IP [ ] :
```

- 3. Tapez oui pour activer la reprise sur incident SC.
- 4. Tapez l'adresse IP logique que vous avez sélectionnée à l'étape 1 (129.146.235.251 dans notre exemple).
- 5. Utilisez cette adresse IP logique pour configurer l'agent de plate-forme durant es-setup ou es-guisetup.

# Configuration SNMP sur le contrôleur système

Avant d'installer et de configurer le logiciel supplémentaire Sun Fire 6800/4810/4800/3800, vous devez configurer le protocole SNMP sur la plate-forme et sur le domaine. Cette section contient les deux procédures suivantes qui doivent être toutes deux effectuées :

- Configuration SNMP sur la plate-forme ;
- Configuration SNMP sur le domaine.

## ▼ Configuration SNMP sur la plate-forme

**Remarque** – Ne configurez pas plusieurs agents d'administration de plate-forme pour gérer le même contrôleur système Sun Fire 6800/4810/4800/3800. Cela ralentit l'exécution du système et peut provoquer son arrêt.

1. En tant que super-utilisateur, accédez au contrôleur système en utilisant la commande telnet(1) comme indiqué dans l'EXEMPLE DE CODE 2-1.

EXEMPLE DE CODE 2-1 Accès au contrôleur système avec telnet et entrée dans le shell de la plate-forme

```
# telnet nomhôtesc
System Controller nomhôtesc:SC>
Tapez 0 pour shell de plate-forme
Tapez 1 pour domaine A
Tapez 2 pour domaine B
Tapez 3 pour domaine C
Tapez 4 pour domaine D
Input : 0
nomhôtesc:SC>
```

où nomhôtesc est le nom de l'hôte du contrôleur système.

2. Dans le menu principal du contrôleur système, tapez 0 (ou encore P ou P) pour entrer dans le shell de la plate-forme comme indiqué dans l'EXEMPLE DE CODE 2-1.

L'invite de shell de la plate-forme, nomhôtesc: SC, s'affiche.

**3. Tapez** setupplatform -p snmp et répondez aux questions comme indiqué dans l'EXEMPLE DE CODE 2-2.

**EXEMPLE DE CODE 2-2** Configuration d'un agent SNMP sur une plate-forme

```
nomhôtesc:SC> setupplatform -p snmp
SNMP
----
Platform Description [description]: votre_description
Platform Contact [nomcontact]: nom_du_contact
Platform Location [emplacement]: emplacement_de_votre_plateforme
Activer agent SNMP ? [non] : oui
Trap Hosts [nomhôte]: machine_surveillance
Public Community String [chaîne]: votre_chaîne1
Private Community String [chaîne]: votre_chaîne2
```

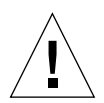

**Attention** – Pour Trap Hosts (Hôtes trappes), veillez à entrer le nom d'hôte de l'ordinateur sur lequel vous exécuterez le module Administration plates-formes et depuis lequel vous surveillerez votre système Sun Fire 6800/4810/4800/3800. Par exemple, votre *machine\_surveillance* peut s'appeler CompA, et vous souhaitez surveiller votre SC principal appelé tiger-sc0 entre autres ordinateurs. Vous devez exécuter la commande setupplatform comme indiqué dans l'EXEMPLE DE CODE 2-2 sur tiger-sc0, puis entrer **CompA** en tant qu'Hôte trappes.

**Remarque** – Vous devez entrer dans ce champ l'hôte trappes de la plate-forme et l'hôte trappes du domaine défini à l'étape 4 dans « Configuration SNMP sur un domaine », page 20, afin que le module Administration plates-formes puisse contrôler les changements d'état du domaine.

- 4. Appuyez sur la touche CTRL et maintenez-la enfoncée pendant que vous appuyez sur la touche ] pour obtenir l'invite telnet>.
- 5. Tapez q pour quitter telnet.

## Configuration SNMP sur un domaine

1. En tant que super-utilisateur, accédez au contrôleur système en tapant la commande telnet comme indiqué dans l'EXEMPLE DE CODE 2-3.

**EXEMPLE DE CODE 2-3** Accès au contrôleur système avec telnet et entrée dans le shell du domaine

```
# telnet nomhôtesc
System Controller nomhôtesc:SC>
Tapez 0 pour shell de plate-forme
Tapez 1 pour domaine A
Tapez 2 pour domaine B
Tapez 3 pour domaine C
Tapez 4 pour domaine D
Input : 1
nomhôtesc:A>
```

où *nomhôtesc* est le nom de l'hôte du contrôleur système. Dans l'EXEMPLE DE CODE 2-3, le domaine A est pris comme exemple.

2. Entrez un domaine. Tapez 1, 2, 3 ou 4 (ou encore a, b, c, d ou A, B, C, D) pour entrer dans le bon shell de domaine comme indiqué dans l'EXEMPLE DE CODE 2-3.

L'invite de shell du domaine, *nomhôtesc*: *X*, s'affiche, *X* étant le domaine que vous avez sélectionné.

- 3. Si le domaine est actif et que l'interrupteur à clé du domaine est sur marche, diagnostics ou sécurité (vous exécutez le système d'exploitation Solaris, vous trouvez en mode OpenBoot PROM ou exécutez le POST), procédez comme suit :
  - a. Appuyez sur la touche CTRL et maintenez-la enfoncée pendant que vous appuyez sur la touche ] pour obtenir l'invite telnet>.
  - b. A l'invite telnet>, tapez send break.

L'EXEMPLE DE CODE 2-3 montre une connexion au domaine A.

4. Tapez setupdomain -p snmp et répondez aux questions comme indiqué dans l'EXEMPLE DE CODE 2-4.

EXEMPLE DE CODE 2-4 Configuration d'un agent SNMP sur un domaine

```
nomhôtesc:A> setupdomain -p snmp
SNMP
----
Domain Description [description]: votre_description
Domain Contact [nomcontact]: nom_du_contact
Trap Hosts [nomhôte]: nom_du_serveur
Public Community String [chaîne1]: votre_chaîne1
Private Community String [chaîne2]: votre_chaîne2
```

Pour l'entrée Hôtes trappes, entrez le nom de l'hôte du serveur de Sun Management Center depuis lequel vous procéderez à l'administration de la plate-forme.

**Remarque** – Vous devez entrer l'hôte trappes de la plate-forme dans l'étape 3 dans « Configuration SNMP sur la plate-forme », page 19, et l'hôte trappes du domaine afin que le module Administration plates-formes puisse contrôler les changements d'état du domaine.

Pour les chaînes de communauté publiques/privées, entrez une chaîne différente pour chaque domaine et chaque plate-forme.

- 5. Tapez disconnect pour quitter la connexion au shell du domaine.
- 6. Répétez les opérations de l'étape 2 à l'étape 5 pour, le cas échéant, tout domaine supplémentaire.
- 7. Appuyez sur la touche CTRL et maintenez-la enfoncée pendant que vous appuyez sur la touche ] pour obtenir l'invite telnet>.
- 8. Tapez q pour quitter telnet.

# Installation du logiciel supplémentaire Sun Fire 6800/4810/4800/3800 à l'aide de l'assistant d'installation

Cette section résume le processus d'installation du logiciel de base Sun Management Center 3.5 et du logiciel supplémentaire Sun Fire 6800/4810/4800/3800 à l'aide de l'assistant d'installation. Le Chapitre 6, Installation et configuration, du *Guide d'installation et de configuration de Sun Management Center 3.5*, décrit en détails le processus d'installation de ce logiciel.

- Vous pouvez installer les couches console, serveur et agent séparément ou simultanément.
- Vous pouvez installer l'agent de plate-forme Sun Fire 6800-3800 sur n'importe quel ordinateur sur lequel le logiciel Sun Management Center 3.5 tourne.
- Vous pouvez installer l'agent de domaine Sun Fire 6800-3800 *uniquement* sur les domaines Sun Fire 6800-3800.

## Résumé du processus d'installation du logiciel Sun Management Center 3.5

- 1. En tant que super-utilisateur, exécutez le script es-guiinst comme décrit dans le Chapitre 6 « Installation et configuration », du Guide d'installation et de configuration de Sun Management Center 3.5.
- Une fois le logiciel de base installé, l'écran Sélection des produits supplémentaires affiche une liste de sélection des produits que vous pouvez installer. Sélectionnez les modules supplémentaires qui s'appliquent aux systèmes Sun Fire 6800/4810/4800/3800, puis cliquez sur Suite.
- 3. L'assistant de configuration de Sun Management Center démarre automatiquement une fois le logiciel entièrement installé.

# Configuration du logiciel supplémentaire Sun Fire 6800/4810/4800/3800 à l'aide de l'assistant de configuration

Cette section décrit le processus de configuration de l'agent de plate-forme et de l'agent de domaine sur les systèmes Sun Fire 6800/4810/4800/3800, à l'aide de l'assistant de configuration de Sun Management Center. Pour plus d'informations sur l'ensemble du processus de configuration de ce logiciel, reportez-vous au Chapitre 6, « Installation et configuration », du *Guide d'installation et de configuration de Sun Management Center 3.5.* 

**Remarque** – Si le bouton Retour, situé en bas de la fenêtre, est activé (non grisé), vous pouvez cliquer dessus pour revenir à l'opération précédente. Si le bouton Retour est désactivé (en grisé), vous ne pouvez pas revenir à l'opération précédente.

**Remarque** – Veillez à cliquer sur Stocker les données de réponse de configuration pendant le processus de configuration de base de Sun Management Center 3.5 si vous voulez utiliser le fichier-réponse-configuration pour répliquer la configuration de la machine courante sur d'autres machines. De la sorte, toutes vos réponses seront stockées dans /var/opt/SUNWsymon/install/fichierréponse-configuration. Pour de plus amples informations, reportez-vous à « Configuration des produits de base et des suppléments sur la plate-forme Solaris » dans le *Guide d'installation et de configuration de Sun Management Center 3.5*.

## Configuration de l'agent de plate-forme à l'aide de l'assistant de configuration

Configurez l'agent de plate-forme Sun Fire 6800-3800 sur tous les ordinateurs sur lesquels ce dernier est installé.

1. Tapez es-guisetup sur un ordinateur sur lequel un agent de plate-forme est installé pour démarrer l'assistant de configuration de Sun Management Center.

Une fois la configuration du logiciel de base Sun Management Center terminée, l'assistant affiche le message suivant :

```
Sélection des produits supplémentaires
Les produits supplémentaires suivants viennent d'être installés
sur ce système et vont être configurés.
- Administration plates-formes Sun Fire
```

#### 2. Cliquez sur Suite pour continuer.

Effectuez l'une des opérations suivantes :

- Si vous ne configurez *pas* l'agent de plate-forme sur un ordinateur serveur, passez à l'étape 4.
- Si vous configurez l'agent de plate-forme sur un ordinateur serveur, le panneau Configuration de l'agent de plate-forme Sun Fire 6800-3800 affiche le message suivant.

| E  | Sun Management Center Setup Wizard                                                                                                    |    | -   |   |
|----|----------------------------------------------------------------------------------------------------|----|-----|---|
| 50 | Sun Fire 6800-3800 Platform Agent Setup         Setup of the server host only will complete server-specific setup         Would you like to set up the server host only?         Yes         No |    |     |   |
|    | < Back Next >                                                                                                    | Ca | nce | I |

FIGURE 2-1 Panneau d'interrogation relatif au seul serveur

- 3. Effectuez l'une des opérations suivantes :
  - Cochez la case située à gauche du bouton Non pour continuer et configurer tous les hôtes. Passez à l'étape 4.
  - Cochez la case située à gauche du bouton Oui pour configurer uniquement l'hôte serveur.

Le panneau Agent de plate-forme Sun Fire 6800-3800 affiche le message suivant. Passez à l'étape 20l.

```
Configuration de l'hôte serveur en cours...
Statut :
Configuration de l'hôte serveur en cours...
...
Configuration de l'hôte serveur terminée.
```

#### 4. Cliquez sur Suite pour continuer.

Le panneau Configuration de l'agent de plate-forme Sun Fire 6800-3800 affiche le message suivant :

```
Pour configurer le module d'administration de plate-forme Sun Fire
6800-3800, vous devez fournir l'adresse IP du SC, les chaînes de
communauté, les numéros de port pour l'agent du domaine, etc.
Voulez-vous configurer le module d'administration de plate-forme
Sun Fire 6800-3800 ?
O Oui
O Non
```

- 5. Effectuez l'une des opérations suivantes :
  - Cochez la case située à gauche du bouton Non pour *ne pas* configurer le module Administration plates-formes. Passez à l'étape 23.
  - Cochez la case située à gauche du bouton Oui pour configurer le module Administration plates-formes.

Le panneau Configuration de l'agent de plate-forme Sun Fire 6800-3800 affiche le message suivant :

| -  | Sun Management Center Setup Wizard 👘 🗖                                                                                                    |
|----|----------------------------------------------------------------------------------------------------|
|    | Sun Fire 6800-3800 Platform Agent Setup                                                                                                    |
| Su | Set system controller and platform information. Enter all values.<br>System controller IP address or hostname: [10.4.92.50<br>Platform read community string: [P-public<br>Platform write community string: [P-private |
|    | < Back Next > Cancel                                                                                                    |

FIGURE 2-2 Configuration de l'agent de plate-forme Sun Fire 6800-3800

Remarque - Vous devez entrer une valeur pour chaque invite.

i. Tapez le nom de l'hôte ou l'adresse IP du contrôleur système (par exemple, 10.8.28.209).

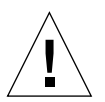

**Attention** – Si vous souhaitez utiliser la fonction de reprise sur incident SC, vous devez entrer une adresse IP logique dans ce champ. Les deux SC peuvent alors utiliser cette adresse IP logique. Un seul SC peut utiliser une adresse IP physique. Si vous n'entrez pas d'adresse IP logique dans ce champ et qu'une reprise sur incident SC se produit, vous recevez une alarme rouge indiquant que le SC is not responding (ne répond pas). Pour plus d'informations sur l'activation de la reprise sur incident SC et la configuration d'une adresse IP logique, voir « Activation de la fonction de reprise sur incident et configuration d'une adresse IP logique », page 18.

- ii. Tapez la chaîne de communauté de lecture pour la plate-forme (par exemple, P-public).
- iii. Tapez la chaîne de communauté d'écriture pour la plate-forme (par exemple, P-private).

Le panneau Configuration de l'agent de plate-forme Sun Fire 6800-3800 affiche le message suivant :

| -  | Su                    | in Management Center Setup W                 | izard      | •     |
|----|-----------------------|----------------------------------------------|------------|-------|
| K  | <u>Sun</u>            | Sun Fire 6800-3800 Platform Agent            | Setup      |       |
|    |                       |                                              |            |       |
| n  |                       | Set domain write community string. Enter all | values.    |       |
| Q  |                       | Domain A write community string:             | [A-private |       |
|    |                       | Domain B write community string:             | ∬B-private |       |
|    |                       | Domain C write community string:             | ∑C-private |       |
|    |                       | Domain D write community string:             | ĬD-private |       |
| Su | in™ Management Center |                                              |            |       |
|    |                       | < Back Next >                                | Ca         | incel |

FIGURE 2-3 Panneau Configuration de la communauté de domaine du module Administration plates-formes

**Remarque** – Vous devez entrer une valeur pour chaque domaine.

- a. Tapez la chaîne de communauté d'écriture pour le domaine A, par exemple A-private.
- **b.** Tapez la chaîne de communauté d'écriture pour le domaine B, par exemple B-private.
- c. Tapez la chaîne de communauté d'écriture pour le domaine C, par exemple C-private.
- d. Tapez la chaîne de communauté d'écriture pour le domaine D, par exemple D-private.

Le panneau Configuration de l'agent de plate-forme Sun Fire 6800-3800 affiche le message suivant :

| -  | Su                    | in Management Center Setup Wi            | zard                     | · 🗆   |
|----|-----------------------|------------------------------------------|--------------------------|-------|
|    | <u>Sun</u>            | Sun Fire 6800-3800 Platform Agent 9      | Setup                    |       |
|    | Call of the           | Set domain IP addresses or hostnames. To | skip a domain, leave bla | ınk.  |
| 0  | 30                    | Domain A IP address or hostname:         | Ids6-a.sfbay             |       |
|    |                       | Domain B IP address or hostname:         | ∬ds6-b.sfbay             |       |
|    |                       | Domain C IP address or hostname:         | šds6−c.sfbay             |       |
| 50 | in" Management Center | Domain D IP address or hostname:         | jds6-d.sfbay             |       |
|    |                       |                                          |                          |       |
|    |                       | < Back Next >                            | Ca                       | ancel |

FIGURE 2-4 Panneau de configuration IP du domaine du module Administration plates-formes

a. Tapez l'adresse IP ou le nom d'hôte du domaine A, ou laissez ce champ vide.b. Tapez l'adresse IP ou le nom d'hôte du domaine B, ou laissez ce champ vide.c. Tapez l'adresse IP ou le nom d'hôte du domaine C, ou laissez ce champ vide.d. Tapez l'adresse IP ou le nom d'hôte du domaine D, ou laissez ce champ vide.

Le panneau Configuration de l'agent de plate-forme Sun Fire 6800-3800 affiche le message suivant :

|    | Sı                                | in Management Center Setup Wizard         |     | - 🗌 |
|----|-----------------------------------|-------------------------------------------|-----|-----|
|    | <u>Sun</u>                        | Sun Fire 6800-3800 Platform Agent Setup   |     |     |
|    |                                   |                                           |     |     |
|    |                                   | Set domain agent ports. Enter all values. |     |     |
|    |                                   | Domain A agent port number: [161          |     |     |
|    |                                   | Domain B agent port number: 161           |     |     |
|    |                                   | Domain C agent port number: 161           |     |     |
|    |                                   | Domain D agent port number: 161           |     |     |
| Su | un <sup>™</sup> Management Center |                                           |     |     |
|    |                                   | < Back Next >                             | Can | cel |

FIGURE 2-5 Panneau de configuration des ports de domaine du module Administration plates-formes

**Remarque** – Vous devez entrer une valeur pour chaque domaine.

- a. Tapez le numéro du port de l'agent de Sun Management Center pour le domaine A.
- b. Tapez le numéro du port de l'agent de Sun Management Center pour le domaine B.
- c. Tapez le numéro du port de l'agent de Sun Management Center pour le domaine C.
- d. Tapez le numéro du port de l'agent de Sun Management Center pour le domaine D.

Le panneau Configuration de l'agent de plate-forme Sun Fire 6800-3800 affiche le message suivant :

Mise à jour des fichiers de configuration avec les informations sur la plate-forme et les domaines. Statut : Mise à jour des fichiers de configuration en cours... La mise à jour des fichiers de configuration est terminée.

#### 10. Cliquez sur Suite pour continuer.

Le panneau Configuration de l'agent de plate-forme Sun Fire 6800-3800 affiche le message suivant :

```
Informations sur l'hôte serveur et le modèle de châssis.
Statut :
Configuration de l'hôte serveur en cours...
Configuration de l'hôte serveur terminée.
Obtention du modèle de châssis depuis contrôleur système en cours...
La récupération du modèle de châssis depuis contrôleur système est terminée.
```

- Si aucune erreur ne s'est produite lors de la récupération du modèle de châssis, passez à l'étape 11.
- Si une erreur s'est produite lors de la récupération du modèle de châssis depuis le contrôleur système, le système affiche le message d'erreur suivant :

Erreur d'obtention du modèle de châssis depuis contrôleur système.

#### i. Cliquez sur OK.

Le panneau Configuration de l'agent de plate-forme Sun Fire 6800-3800 affiche le message suivant :

```
Le modèle de châssis est introuvable ou le SC a renvoyé un modèle
de châssis inconnu. Seuls les modèles 3800, 4800, 4810 et 6800 sont
pris en charge.
Modèle de châssis :
```

#### ii. Entrez 3800, 4800, 4810 ou 6800 comme modèle de châssis.

#### 11. Cliquez sur Suite pour continuer.

Le panneau Configuration de l'agent de plate-forme Sun Fire 6800-3800 affiche le message suivant :

```
Vérification des fichiers de configuration en cours...
Statut :
Spécifiez le serveur de la plate-forme : <nomhôte>ou <adresseIP>
platform.snmpPort : 166
Port par défaut pour l'agent de plate-forme : 166
La vérification des fichiers de configuration est terminée.
```

#### 12. Cliquez sur Suite pour continuer.

L'un des événements suivants se produit :

 Le panneau de port par défaut ne s'affiche pas si le numéro de port par défaut a été défini précédemment. Passez à l'étape 14. ■ Le panneau Configuration de l'agent de plate-forme Sun Fire 6800-3800 affiche le message suivant si le numéro de port par défaut n'a pas été défini précédemment.

| -  | Su    | in Management Center Setup Wizard                                                                                                    | -    |   |
|----|-------|----------------------------------------------------------------------------------------------------|------|---|
| 54 | ▶St#1 | Sun Fire 6800-3800 Platform Agent Setup<br>The default port for the SunMC platform agent is 166<br>Would you like to use the default SunMC platform agent<br>•Yes<br>No | port | ? |
|    |       | < Back Next > Ca                                                                                                    | ince | I |

FIGURE 2-6 Panneau Port par défaut pour l'agent de plate-forme

- 13. Effectuez l'une des opérations suivantes :
  - Cochez la case située à gauche du bouton Oui pour utiliser le port d'agent de plate-forme par défaut de Sun Management Center.
  - Cochez la case située à gauche du bouton Non pour ne pas utiliser le port d'agent de plate-forme par défaut de Sun Management Center.

#### 14. Cliquez sur Suite pour continuer.

Le panneau Configuration de l'agent de plate-forme Sun Fire 6800-3800 affiche le message suivant :

```
Spécifiez le port pour l'agent de plate-forme.
Numéro du port de l'agent de plate-forme : 166
```

L'un des événements suivants se produit :

- Si vous avez cliqué sur Oui pour utiliser le port par défaut, le champ du numéro de port d'agent par défaut s'affiche comme numéro de port d'agent de plateforme.
- Si vous avez cliqué sur Non pour *ne pas* utiliser le port par défaut, le champ du numéro de port d'agent de plate-forme reste vide.
  - Entrez le numéro de port d'agent que vous souhaitez utiliser.

#### 15. Cliquez sur Suite pour continuer.

L'un des événements suivants se produit :

- Si vous *ne* recevez pas de message d'avertissement, passez à l'étape 22.
- Si le port par défaut est en cours d'utilisation, le panneau Configuration de l'agent de plate-forme Sun Fire 6800-3800 affiche un message d'avertissement.

```
Avertissement, le port de l'agent de plate-forme 166 est déjà
utilisé. Choisissez un autre port ou veillez à ce que ce port soit
disponible au prochain démarrage de Sun Management Center.
Etes-vous sûr de vouloir utiliser ce port ?
Oui Non
```

- 16. Effectuez l'une des opérations suivantes :
  - Cliquez sur Non pour *ne pas* utiliser le port par défaut. Passez à l'étape 14.
  - Cliquez sur Oui pour toujours utiliser le port par défaut.

#### 17. Cliquez sur Suite pour continuer.

L'un des événements suivants se produit :

■ Si aucun conflit de port ne s'est produit, le panneau Configuration de l'agent de plate-forme Sun Fire 6800-3800 affiche le message suivant :

```
Confirmation du port de l'agent de plate-forme.
Port de l'agent de plate-forme : 166
```

■ Si un conflit de port s'est produit, le panneau Configuration de l'agent de plateforme Sun Fire 6800-3800 affiche le message suivant :

```
Confirmation du port de l'agent de plate-forme.
Port de l'agent de plate-forme : 166
N'oubliez pas de résoudre le conflit de port avant de démarrer Sun
Management Center.
```

L'un des événements suivants se produit :

- Si le numéro du port de l'agent de plate-forme n'a pas changé, vous ne recevez pas de message relatif aux clés de sécurité ; dans ce cas, passez à l'étape 22.
- Si le numéro du port de l'agent de plate-forme a changé, le panneau Configuration de l'agent de plate-forme Sun Fire 6800-3800 affiche le message suivant :

| -  | Sun Management Center Setup Wizard                                                                                                    |    |
|----|----------------------------------------------------------------------------------------------------|----|
| K  | Sun Fire 6800-3800 Platform Agent Setup                                                                                                    |    |
| St | The SunMC security keys must be regenerated because the platform agent port number has been changed.<br>Would you like to regenerate the security keys now?<br>• Yes<br>• No |    |
|    | < Back Next > Cano                                                                                                    | el |

FIGURE 2-7 Panneau relatif à la régénération des clés de sécurité du module Administration plates-formes

- 19. Effectuez l'une des opérations suivantes :
  - Cochez la case située à gauche du bouton Oui pour régénérer les clés de sécurité maintenant, puis passez à l'étape 22.
  - Cochez la case située à gauche du bouton Non pour *ne pas* régénérer les clés de sécurité maintenant.

Le panneau Configuration de l'agent de plate-forme Sun Fire 6800-3800 s'affiche comme dans la FIGURE 2-7.

- 20. Effectuez l'une des opérations suivantes :
  - Cochez la case située à gauche du bouton Oui pour régénérer les clés de sécurité maintenant, puis passez à l'étape 21.
  - Cochez la case située à gauche du bouton Non pour *ne pas* régénérer les clés de sécurité maintenant, puis passez à l'étape 22.

Le panneau Configuration de l'agent de plate-forme Sun Fire 6800-3800 affiche le message suivant :

```
Cette partie de la configuration génère les clés de sécurité
utilisées pour la communication entre les processus. Un germe est
nécessaire pour l'initialisation des clés. Assurez-vous d'utiliser
le même germe pour toutes les machines que vous installez. Il vous
convient de noter ce germe pour pouvoir l'utiliser à l'avenir.
Germe :
Germe : (ré-entrez le germe pour confirmer)
```

**Remarque** – Veillez à stocker le mot de passe germe de sécurité de manière sécurisée. Vous en aurez besoin si vous apportez des modifications à votre installation Sun Management Center.

- a. Entrez un mot de passe unique pour le germe de sécurité s'il s'agit d'une installation initiale. Dans le cas contraire, entrez le germe de sécurité utilisé dans les versions précédentes de Sun Management Center.
- b. Retapez le germe de sécurité pour confirmer.

#### 22. Cliquez sur Suite pour continuer.

Le panneau Configuration de l'agent de plate-forme Sun Fire 6800-3800 affiche le message suivant :

```
Mise à jour des fichiers de configuration avec les informations du
module et de la table de découverte en cours...
Statut :
Module ajouté...
Module ajouté...
Table de découverte mise à jour...
La mise à jour des fichiers de configuration est terminée.
```

Le panneau Configuration de l'agent de plate-forme Sun Fire 6800-3800 affiche le message suivant :

```
La configuration d'administration de la plate-forme Sun Fire 6800-
3800 est terminée.
```

#### 24. Cliquez sur Suite pour continuer.

Le panneau Configuration de l'agent de plate-forme Sun Fire 6800-3800 affiche le message suivant :

```
Les produits suivants ont été configurés :

- Administration plates-formes Sun Fire

Cliquez sur Suite pour appeler l'assistant Démarrage afin de

démarrer les différents composants de Sun Management Center.
```

# ▼ Configuration de l'agent de domaine à l'aide de l'interface homme-machine de l'assistant

Configurez l'agent de domaine Sun Fire 6800-3800 sur tous les domaines où ce dernier est installé.

1. Tapez es-guisetup sur un domaine Sun Fire 6800-3800 où l'agent de domaine est installé, pour démarrer l'assistant de configuration de Sun Management Center.

Une fois la configuration du logiciel de base Sun Management Center terminée, l'assistant affiche le message suivant :

```
Cliquez sur Suite pour configurer les produits suivants :
Administration de domaine Sun Fire
```

2. Cliquez sur Suite pour démarrer la configuration de l'agent de domaine.

Le panneau Configuration de l'agent de domaine Sun Fire 6800-3800 affiche le message suivant :

```
Mise à jour des fichiers de configuration...
Statut :
Mise à jour des fichiers de configuration...
Mise à jour des fichiers de configuration terminée.
```

#### 3. Cliquez sur Suite pour continuer.

Le panneau Configuration de l'agent de domaine Sun Fire 6800-3800 affiche le message suivant :

La configuration de l'agent de domaine Sun Fire 6800-3800 est terminée.

# Utilisation des options avancées de l'assistant de configuration

L'assistant de configuration Sun Management Center de base inclut ces options avancées si l'installation du logiciel Sun Management Center est déjà configurée :

**Remarque** – À ce stade, utilisez l'option Tout reconfigurer au lieu de l'option Supprimer la configuration.

- Tout reconfigurer—Supprime toutes les configurations d'installation actuelles et exécute immédiatement l'assistant de configuration.
- Configurer les suppléments—Configure uniquement les produits supplémentaires.
- Recréer la base de données de Sun Management Center (serveur uniquement)— Récrée la base de données. Vous pouvez supprimer toutes les données ou enregistrer et utiliser les données de la base de données recréée.
- Supprimer la configuration—Restaure l'état de post-installation et de préconfiguration de votre installation Sun Management Center. Toutes les informations de configuration et de base de données sont supprimées. Cela est utile si vous devez effectuer d'autres tâches avant d'exécuter l'assistant de configuration.

Reportez-vous au *Guide d'installation et de configuration de Sun Management Center 3.5* pour plus d'informations sur l'utilisation de ces options.

# Mise à jour de plusieurs hôtes à l'aide de l'outil Mise à jour agent

Cette section décrit le processus qui permet de mettre à jour simultanément plusieurs hôtes, à l'aide de l'outil Mise à jour agent. Le processus Mise à jour agent doit être exécuté sur la machine serveur Sun Management Center. Vous devez également vérifier que les agents Sun Management Center 3.5 sont exécutés sur tous les hôtes cibles.

### Avant de démarrer le processus Mise à jour agent

Pour utiliser Mise à jour agent pour installer et configurer entièrement le module Administration plates-formes Sun Fire 6800/4810/4800/3800, vous devez créer un fichier de configuration Mise à jour agent pour le module sur les hôtes cibles, *avant* d'exécuter le processus Mise à jour agent sur la machine serveur Sun Management Center.

**Remarque** – Veillez à cliquer sur Stocker les données de réponse de configuration pendant le processus de configuration de base de Sun Management Center 3.5 si vous voulez utiliser le fichier-réponse-configuration pour répliquer la configuration de la machine courante sur d'autres machines. De la sorte, toutes vos réponses seront stockées dans /var/opt/SUNWsymon/install/fichierréponse-configuration. Pour de plus amples informations, reportez-vous à « Configuration des produits de base et des suppléments sur la plate-forme Solaris » dans le *Guide d'installation et de configuration de Sun Management Center 3.5*.

- Création du fichier de configuration Mise à jour agent sur les hôtes cibles
  - 1. Vérifiez que le module Administration plates-formes Sun Fire 6800/4810/4800/3800 est installé sur les hôtes cibles.
  - 2. Vérifiez que le module Administration plates-formes Sun Fire 6800/4810/4800/3800 a été configuré sur les hôtes cibles, à l'aide du script es-setup ou es-guisetup.

Une fois cette opération terminée, les opérations de configuration du module Administration plates-formes suivantes seront effectuées automatiquement à l'aide de Mise à jour agent, grâce aux informations hôte spécifiques fournies initialement.

## Utilisation du processus Mise à jour agent

Le processus Mise à jour agent vous permet de créer un fichier image des composants supplémentaires à distribuer aux ordinateurs cibles, puis d'ajouter une nouvelle tâche à la liste des tâches gérées, à exécuter au moment que vous spécifiez.

## Configurations prises en charge pour la mise à jour

En utilisant Mise à jour agent, vous pouvez mettre à jour les configurations suivantes :

- « Mise à jour depuis le logiciel supplémentaire Sun Management Center 3.5 », page 39 ;
- « Mise à jour d'une installation sans logiciel supplémentaire ou avec le logiciel supplémentaire Sun Management Center 3.0 Platform Update 4 », page 43.

## Mise à jour depuis le logiciel supplémentaire Sun Management Center 3.5

Cette procédure s'applique *uniquement* à la mise à jour depuis le logiciel supplémentaire Sun Management Center 3.5.

1. Créez un fichier image des composants supplémentaires Sun Fire 6800-3800 à distribuer aux ordinateurs agents souhaités à l'aide de l'un des scripts Sun Management Center de base, es-gui-imagetool ou es-imagetool.

Reportez-vous au Chapitre 7, « Tâches post-installation de Sun Management Center », du *Guide d'installation et de configuration de Sun Management Center 3.5* pour plus d'informations sur l'utilisation de l'outil Image de l'interface homme-machine ou de l'interface de ligne de commande.

# 2. Dans la fenêtre console principale de Sun Management Center, sélectionnez l'option Gérer les travaux du menu Outils.

Le système affiche le panneau Gérer les travaux (voir FIGURE 2-8), qui vous permet de distribuer le fichier image.

| -                  |                                                        |                         |        | Manage Job         | s              |                                 |            |                  |   |  |  |
|--------------------|--------------------------------------------------------|-------------------------|--------|--------------------|----------------|---------------------------------|------------|------------------|---|--|--|
| Jobs               |                                                        |                         |        |                    |                |                                 |            |                  |   |  |  |
| Job Na             | ame                                                    | Add Time                | ▲      | Domain             | Filter         | Schedule                        | State      | Suspend Jol      | b |  |  |
| jmjobbr<br>imjobog |                                                        | 10/3/02 11:48 AM        |        | Default Domain     |                |                                 | Succeeded  | Dooumo Int       |   |  |  |
| jinjobeq           |                                                        | 10/3/02 11.46 AW        |        | Delault Domain     |                |                                 | Jautteeueu | Resume Joi       |   |  |  |
|                    |                                                        |                         |        |                    |                |                                 |            | Delete Job       |   |  |  |
|                    |                                                        |                         |        |                    |                |                                 |            | View Log         |   |  |  |
|                    |                                                        |                         |        |                    |                |                                 |            |                  |   |  |  |
| 1                  |                                                        |                         |        |                    |                |                                 |            | _                |   |  |  |
| Job Name:          |                                                        |                         |        |                    | Task:          | au100402_ta                     | •          | New Task         |   |  |  |
| Objects            |                                                        |                         |        |                    | ]              |                                 |            |                  |   |  |  |
|                    |                                                        |                         |        |                    | Schedule:      | Schedule: 🖲 Run Job Immediately |            |                  |   |  |  |
| Start With:        | tart With:      All Objects in Domain [Default Domain] |                         |        |                    | ⊖ Schedule Job | Set Schedule                    |            |                  |   |  |  |
|                    | ⊖ <u>S</u> electer                                     | d Objects in Main Windo | W      | [Default Domain]   |                |                                 |            |                  |   |  |  |
|                    | Objects Previously Selected in Main Window             |                         |        |                    |                |                                 |            |                  |   |  |  |
| Filter:            | None                                                   | ✓ New                   | Filter |                    |                |                                 |            |                  |   |  |  |
|                    | 1                                                      | Drariow Objecto         |        |                    |                |                                 |            |                  |   |  |  |
|                    |                                                        | Preview Objects         |        |                    |                |                                 |            |                  |   |  |  |
|                    |                                                        |                         |        |                    | ,              |                                 |            |                  |   |  |  |
|                    |                                                        |                         | [ ]    | Add Job Update Job | Reset          | Form                            |            |                  |   |  |  |
|                    |                                                        |                         |        |                    |                |                                 |            | laca Hala        |   |  |  |
|                    |                                                        |                         |        |                    |                |                                 |            | iose <u>neib</u> |   |  |  |

FIGURE 2-8 Panneau Gérer les travaux

#### 3. Dans le panneau Gérer les travaux, sélectionnez le bouton Nouvelle tâche....

Le système affiche le panneau Nouvelle tâche (voir FIGURE 2-9), qui vous permet de spécifier le fichier image Mise à jour agent à distribuer.

| _ | -                      | New                         | / Task   |              |      |             | -    |   |  |
|---|------------------------|-----------------------------|----------|--------------|------|-------------|------|---|--|
| Т | asks                   | •                           |          |              |      |             |      |   |  |
|   |                        | Task Name                   | $\nabla$ | Task Type    |      | Delete T    | ask  |   |  |
| 3 | sutest1                |                             |          | Agent Update |      |             |      | - |  |
| 5 | sutest2                |                             |          | Agent Update |      |             |      |   |  |
| 1 | sutest3                |                             |          | Agent Update |      |             |      |   |  |
| 1 | sutest4                |                             |          | Agent Update |      |             |      |   |  |
|   |                        |                             |          |              |      |             |      |   |  |
| T | Task Name:             |                             |          |              |      |             |      |   |  |
| D | Description (optional) |                             |          |              |      |             |      |   |  |
|   |                        |                             |          |              |      |             |      |   |  |
|   |                        | <u>A</u> dd Task U <u>p</u> | date Tas | k Reset Form | Clos | se <u>F</u> | lelp |   |  |

FIGURE 2-9 Panneau Nouvelle tâche

- 4. Dans le panneau Nouvelle tâche (FIGURE 2-9), effectuez les opérations suivantes :
  - a. Sélectionnez Mise à jour agent comme type de tâche.
  - b. Sélectionnez le fichier image créé à l'étape 1.
  - c. Entrez le Nom de la tâche.
  - d. Cliquez sur le bouton Ajouter tâche.
  - e. Cliquez sur le bouton Fermer.

- 5. Dans le panneau Gérer les travaux (FIGURE 2-8), effectuez les opérations suivantes :
  - a. Entrez le Nom du travail.
  - b. Sélectionnez la tâche que vous avez créée à l'étape 4.
  - c. Effectuez l'une des opérations suivantes pour programmer le moment où la tâche sera exécutée.
    - Si vous voulez qu'elle soit exécutée immédiatement, cliquez dans la case à cocher à gauche de Exécuter immédiatement le travail.
    - Si vous voulez définir une programmation pour l'exécution de la tâche, cliquez dans la case à cocher à gauche de Programmer un travail, et définissez la programmation.

**Remarque** – Avant de sélectionner les objets (machines agent) où vous voulez le fichier d'image, vous pouvez créer un objet groupe qui rassemble toutes vos machines agent. Vous n'aurez ainsi pas à les sélectionner une à une. Pour de plus amples informations sur la création des groupes d'objets, reportez-vous au Chapitre 3 « Création d'un groupe » du Guide de l'utilisateur de Sun Management Center 3.5.

- d. Effectuez l'une des opérations suivantes pour sélectionner les objets (machines agent) auxquelles vous voulez distribuer le fichier d'image.
  - Cliquez dans la case à cocher à gauche de Tous les objets du domaine pour sélectionner tous les objets, et spécifiez les éventuels filtres que vous voulez utiliser pour sélectionner davantage les objets.
  - Cliquez dans la case à cocher à gauche de Objets sélectionnés dans la fenêtre principale pour sélectionner un objet à la fois.
- e. Visualisez un aperçu des objets (machines agent) que vous avez sélectionnés et refaites si nécessaire vos sélections.
- f. Cliquez sur le bouton Ajouter le travail.

Le travail démarre et distribue le fichier d'image à tous les objets (machines agent) que vous avez sélectionnés. Pendant son exécution, le travail apparaît dans la liste Travail du panneau Gérer les travaux. Ce panneau indique le statut du travail lorsque ce dernier est en cours et terminé.

**Remarque** – Quand vous mettez à jour plusieurs hôtes, l'échec de ne serait-ce qu'un hôte entraîne l'affichage du statut Failed (échec) même si la majorité des hôtes ont été mis à jour avec succès. Cliquez sur Afficher le journal à droite de la liste Travaux sur le panneau Gérer les travaux pour voir la liste détaillée des mises à jour qui ont réussi et de celles qui ont échoué. Si le processus Mise à jour agent a réussi, les agents de Sun Management Center devraient redémarrer automatiquement. Vous pouvez ouvrir la fenêtre Détails de l'hôte sur la console de Sun Management Center pour chacun des hôtes cibles, et vérifier si les modules prévus sont présents et en fonctionnement.

## Mise à jour d'une installation sans logiciel supplémentaire ou avec le logiciel supplémentaire Sun Management Center 3.0 Platform Update 4

Cette procédure s'applique dans les cas suivants :

- Mise à jour à d'une installation sans logiciel supplémentaire au logiciel supplémentaire Sun Management Center 3.5
- Mise à jour d'une installation du logiciel supplémentaire Sun Management Center 3.0 Platform Update 4 au logiciel supplémentaire Sun Management Center 3.5
- 1. Connectez-vous en tant que super-utilisateur sur la machine serveur Sun Management Center.
- 2. Créez une image de mise à jour agent en utilisant l'un ou l'autre des outils d'image.
  - Pour créer une image-MAJ agent en utilisant es-gui-imagetool, suivez les instructions de « Création d'une image de mise à jour agent en utilisant es-guiimagetool » dans le Guide d'installation et de configuration de Sun Management Center 3.5.
  - Pour créer une image-MAJ agent en utilisant es-imagetool, suivez les instructions de « Création d'une image de mise à jour agent en utilisant es-imagetool » dans le Guide d'installation et de configuration de Sun Management Center 3.5.
- 3. Téléchargez le fichier /opt/SUNWsymon/base/bin/agent-update.bin dans le répertoire racine de chaque machine cible.

Si vous avez installé Sun Management Center dans un répertoire autre que /opt, téléchargez /*répinstall*/SUNWsymon/base/bin/agent-update.bin, où *répinstall* est le répertoire d'installation que vous avez spécifié.

- 4. Connectez-vous en tant que super-utilisateur sur la machine cible.
- 5. Allez au répertoire dans lequel vous avez téléchargé agent-update.bin.
- 6. Tapez ./agent-update.bin -s serveur -r port-http -p nom-image, où
  - serveur est le serveur que vous avez enregistré à l'étape 1.
  - *port-http* est le port du serveur web de Sun Management Center.
  - *nom-image* est le nom de l'image agent uniquement que vous avez créée à l'étape 2.

#### 7. Fournissez le germe de sécurité et la chaîne de communauté SNMPv1.

Le processus Mise à jour agent vous invite à entrer le germe de sécurité et la chaîne de communauté SNMPv1.

- Le germe de sécurité doit être le même que celui que vous aviez fourni lors de la configuration du serveur et de l'agent de Sun Management Center.
- La chaîne de communauté SNMPv1 doit être la même que celle que vous aviez fournie lors de la configuration du serveur et de l'agent de Sun Management Center.

Le processus de mise à jour applique la mise à jour à la machine sans demander d'informations supplémentaires.

À la fin du processus de mise à jour, contrôlez le statut de la mise à jour en affichant le fichier journal /var/opt/SUNWsymon/log/agent-update.log sur l'hôte serveur.

**Remarque –** Vous devez ré-exécuter ./es-setup -F pour configurer l'agent de plate-forme.

## Création et configuration d'une instance d'agent de plate-forme Sun Fire 6800/4810/4800/3800

Le module d'administration de plate-forme par défaut permet de surveiller un unique système Sun Fire 6800/4810/4800/3800. Pour en surveiller plusieurs, vous devez créer une instance d'agent de plate-forme ou proxy pour chaque système Sun Fire 6800/4810/4800/3800 supplémentaire.

## ▼ Création d'une instance d'agent de plate-forme

- 1. Devenez super-utilisateur en utilisant la commande su.
- 2. Ouvrez le répertoire dans lequel le logiciel Sun Management Center est installé.

Par exemple, si le logiciel Sun Management Center est installé dans /opt/SUNWsymon, ouvrez le répertoire /opt/SUNWsymon/sbin.

3. Exécutez le script es-platform :

# ./es-platform -a nomInstance

où nomInstance est le nom d'une nouvelle instance de l'agent de plate-forme.

Ce script vous demande le numéro de port du nouvel agent de plate-forme et le germe de sécurité. Si vous avez saisi un germe autre que celui par défaut lors de la configuration du serveur de Sun Management Center, utilisez ce même germe pour cet agent.

4. Pour configurer cette instance, passez à l'étape 3 de la procédure suivante « Configuration d'un module Administration plates-formes Sun Fire 6800/4810/4800/3800 pour une nouvelle instance d'agent de plate-forme », page 47.

## Création de plusieurs instances d'agent de plate-forme

- 1. Devenez super-utilisateur en utilisant la commande su.
- 2. Ouvrez le répertoire dans lequel le logiciel Sun Management Center est installé.

Par exemple, si le logiciel Sun Management Center est installé dans /opt/SUNWsymon, ouvrez le répertoire /opt/SUNWsymon/sbin.

3. Exécutez le script es-platform :

# ./es-platform -a nomInstance

où nomInstance est le nom d'une nouvelle instance de l'agent de plate-forme.

Ce script demande le numéro du port du nouvel agent de plate-forme.

a. Entrez un nouveau numéro de port, non encore utilisé.

**Remarque** – Veillez à utiliser ce numéro de port lors de la configuration de cette instance et lors de la création de l'objet de cette instance de plate-forme sur la console de Sun Management Center.

Le script demande le germe de sécurité.

- b. Si vous avez saisi un germe autre que celui par défaut lors de la configuration du serveur de Sun Management Center, utilisez ce même germe pour cet agent.
- 4. Arrêtez le processus agent de Sun Management Center.

# ./es-stop -A

5. Pour configurer cette instance, passez à l'étape 3 de la procédure suivante « Configuration d'un module Administration plates-formes Sun Fire 6800/4810/4800/3800 pour une nouvelle instance d'agent de plate-forme », page 47.
## Configuration d'un module Administration plates-formes Sun Fire 6800/4810/4800/3800 pour une nouvelle instance d'agent de plate-forme

- 1. Devenez super-utilisateur en utilisant la commande su.
- 2. Ouvrez le répertoire dans lequel le logiciel Sun Management Center est installé.

Par exemple, si le logiciel Sun Management Center est installé dans /opt/SUNWsymon, ouvrez le répertoire /opt/SUNWsymon/addons/SunFirePltAdmin/sbin.

**Remarque** – Avant d'effectuer l'étape 3, vérifiez que vous avez arrêté la couche agent de Sun Management Center. Pour arrêter la couche agent, exécutez la commande /opt/SUNWsymon/sbin/es-stop -a.

#### 3. Tapez :

# ./es-setup.sh -u -I nomInstance

où nomInstance est le nom d'une nouvelle instance de l'agent de plate-forme.

Le script es-setup.sh vous demande les informations suivantes :

- L'adresse IP du contrôleur système Sun Fire 6800/4810/4800/3800.
- Les chaînes de communauté d'écriture pour le contrôleur système et tous les domaines. Si le script ne peut pas obtenir l'adresse du domaine du contrôleur système, il demande l'adresse IP de tous les domaines.
- Le numéro de port des agents de Sun Management Center sur tous les domaines.

Ce script peut être réexécuté pour apporter des modifications aux informations indiquées lors de la configuration précédente.

4. Pour démarrer l'instance de plate-forme, accédez à la procédure suivante « Démarrage de l'instance de plate-forme », page 48.

## ▼ Démarrage de l'instance de plate-forme

Une fois l'instance de plate-forme configurée, vous pouvez la démarrer.

• Pour démarrer l'instance de plate-forme, tapez :

# ./es-start -y nomInstance

## ▼ Arrêt de l'instance de plate-forme

• Pour arrêter l'instance de plate-forme, tapez :

# ./es-stop -y nomInstance

Pour plus d'informations sur la déconfiguration et la suppression des agents de plates-formes, voir « Déconfiguration et suppression des agents de plate-forme », page 51.

# Démarrage du logiciel Sun Management Center à l'aide de l'assistant de démarrage

Utilisez le script es-guistart pour utiliser l'assistant de démarrage pour démarrer le logiciel Sun Management Center. Reportez-vous au Chapitre 8, « Démarrage et arrêt de logiciel Sun Management Center », dans le *Guide d'installation et de configuration de Sun Management Center 3.5*, pour plus d'informations sur les options et les instructions.

# Arrêt du logiciel Sun Management Center à l'aide de l'assistant d'arrêt

Utilisez le script es-guistop pour utiliser l'assistant d'arrêt pour arrêter le logiciel Sun Management Center. Reportez-vous au Chapitre 8, « Démarrage et arrêt de logiciel Sun Management Center », dans le *Guide d'installation et de configuration de Sun Management Center 3.5*, pour plus d'informations sur les options et les instructions.

# Désinstallation du logiciel Sun Management Center à l'aide de l'assistant de désinstallation

Utilisez le script es-guiuninst pour utiliser l'assistant de désinstallation pour désinstaller le logiciel Sun Management Center. Reportez-vous à l'Annexe A, « Désinstallation de SuMON et Sun Management Center », dans le *Guide d'installation et de configuration de Sun Management Center 3.5*, pour plus d'informations sur les options et les instructions.

# Affectation d'utilisateurs aux groupes

Cette section décrit le processus d'affectation d'utilisateurs aux groupes d'administrateurs et d'opérateurs, afin d'octroyer aux utilisateurs les droits d'accès nécessaires à l'accomplissement des opérations qu'ils ont en charge.

## Affectation d'utilisateurs aux groupes d'administrateurs et d'opérateurs

Si le nom d'un utilisateur figure dans le fichier esusers, cet utilisateur peut se connecter à ce système Sun Fire 6800/4810/4800/3800, pour lequel il bénéficie de droits d'accès en lecture seule aux agents d'administration de domaine. Pour pouvoir lire et écrire des informations sur les plates-formes ou les domaines se trouvant sous l'agent de plate-forme, son nom d'utilisateur doit également figurer dans le fichier group sur le serveur.

La procédure de configuration crée jusqu'à dix groupes sur la machine serveur SunFire 6800/4810/4800/3800. Ces groupes sont les suivants :

| Nom du groupe | Catégorie des utilisateurs | Type d'accès |
|---------------|----------------------------|--------------|
| spltadm       | Administrateur             | Plate-forme  |
| sdaadm        | Administrateur             | Domaine A    |
| sdbadm        | Administrateur             | Domaine B    |
| sdcadm        | Administrateur             | Domaine C    |
| sddadm        | Administrateur             | Domaine D    |
| spltop        | Opérateur                  | Plate-forme  |
| sdaop         | Opérateur                  | Domaine A    |
| sdbop         | Opérateur                  | Domaine B    |
| sdcop         | Opérateur                  | Domaine C    |
| sddop         | Opérateur                  | Domaine D    |

TABLEAU 2-3 Groupes d'utilisateurs

- 1. Devenez super-utilisateur en utilisant la commande su.
- 2. Ajoutez chacun des utilisateurs au groupe approprié dans le fichier /etc/group.
  - a. Ajoutez les administrateurs de *plate-forme* Sun Fire 6800/4810/4800/3800 à spltadm, pour leur permettre d'administrer la plate-forme par le biais d'un agent de plate-forme.
  - b. Ajoutez les administrateurs de *domaine* Sun Fire 6800/4810/4800/3800 au groupe d'administrateurs de domaine approprié.

Par exemple, ajouter le nom d'un administrateur de domaine à sdaadm permet à cet administrateur de domaine d'administrer le domaine A par le biais de l'agent de plate-forme.

3. Ajoutez chaque utilisateur au fichier /var/opt/SUNWsymon/cfg/esusers.

# Déconfiguration et suppression des agents de plate-forme

S'il n'est plus nécessaire de surveiller un système Sun Fire 6800/4810/4800/3800, vous pouvez économiser des ressources système en déconfigurant l'agent ou l'instance d'agent de plate-forme correspondant puis en supprimant celui-ci.

## Déconfiguration du module Administration plates-formes par défaut Sun Fire 6800, 4810, 4800 ou 3800

- 1. Devenez super-utilisateur en utilisant la commande su.
- 2. Ouvrez le répertoire *chemin*/addons/SunFirePltAdmin/sbin, où *chemin* correspond au répertoire dans lequel le logiciel Sun Management Center est installé.

Par exemple, si le logiciel Sun Management Center est installé dans /opt/SUNWsymon, ouvrez le répertoire /opt/SUNWsymon/addons/SunFirePltAdmin/sbin.

3. Annulez la configuration relative à l'agent de plate-forme par défaut en tapant :

# ./es-setup.sh -u

 Déconfiguration d'une instance du module Administration plates-formes Sun Fire 6800/4810/4800/3800

- 1. Devenez super-utilisateur en utilisant la commande su.
- 2. Ouvrez le répertoire chemin/addons/SunFirePltAdmin/sbin, où chemin correspond au répertoire dans lequel le logiciel Sun Management Center est installé.

Par exemple, si le logiciel Sun Management Center est installé dans /opt/SUNWsymon, ouvrez le répertoire /opt/SUNWsymon/addons/SunFirePltAdmin/sbin.

3. Annulez la configuration d'une instance d'agent de plate-forme spécifique en tapant :

# ./es-setup.sh -u -I nomInstance

**Remarque** – L'annulation de cette configuration arrête l'agent de Sun Management Center.

4. Redémarrez l'agent.

## ▼ Suppression d'un agent de plate-forme

- 1. Devenez super-utilisateur en utilisant la commande su.
- 2. Ouvrez le répertoire *chemin*/sbin, où *chemin* correspond au répertoire dans lequel le logiciel Sun Management Center est installé.

Par exemple, si le logiciel Sun Management Center est installé dans /opt/SUNWsymon, ouvrez le répertoire /opt/SUNWsymon/sbin.

3. Supprimez l'instance d'agent de plate-forme en tapant :

# ./es-platform -d nomInstance

# Configuration de domaines

Les instructions fournies dans ce document sont relatives à deux types de domaines :

- Domaine administratif Sun Management Center Ensemble d'un ou plusieurs systèmes hôtes. Par exemple, un domaine administratif peut inclure l'ensemble des serveurs et des stations de travail d'un laboratoire informatique.
- Domaine matériel Sous-ensemble des composants d'une plate-forme Sun Fire 6800/4810/4800/3800. Par exemple, une plate-forme ayant plusieurs cartes UC et plusieurs cartes E/S peut être divisée en plusieurs domaines, composés chacun de une ou plusieurs cartes UC et une ou plusieurs connexions réseau. Chaque domaine matériel exécute une copie séparée du système d'exploitation Solaris.

# ▼ Création d'un domaine matériel

Tout système Sun Fire 6800/4810/4800/3800 sort de l'usine configuré avec un unique domaine matériel, le domaine A. L'administrateur système a la possibilité de créer des domaines matériels supplémentaires. Un système Sun Fire 6800 peut avoir jusqu'à quatre domaines matériels. Les systèmes Sun Fire 4810, 4800 et 3800 peuvent avoir jusqu'à deux domaines matériels.

• Pour créer des domaines matériels supplémentaires sur les systèmes Sun Fire 6800/4810/4800/3800, reportez-vous au Guide d'administration de la plate-forme pour les systèmes Sun Fire 6800/4810/4800/3800.

# Création de domaines administratifs

• Pour créer un domaine administratif et le remplir, reportez-vous au Guide de l'utilisateur de Sun Management Center 3.5.

# Administration et surveillance de plate-forme et de domaine au moyen de l'agent de plate-forme

Ce chapitre décrit les procédures et les fonctionnalités d'administration de plateforme pour les serveurs Sun Fire 6800/4810/4800/3800.

Les sujets suivants y sont traités :

- « Module Administration plates-formes Sun Fire 6800/4810/4800/3800 », page 55 ;
- « Accès aux tables de domaine dans le module Administration plates-formes », page 62 ;
- « Opérations sur une table de domaine », page 72 ;
- « Accès aux tables de plate-forme dans le module Administration plates-formes », page 78 ;
- « Opération sur les tables de plate-forme », page 95 ;
- « Vue physique et vue logique d'un système Sun Fire 6800/4810/4800/3800 », page 104 ;
- « Règles relatives au matériel pour l'administration de plate-formes », page 111 ;
- « Table d'acquisition de données », page 117.

# Module Administration plates-formes Sun Fire 6800/4810/4800/3800

Pour un système Sun Fire 6800/4810/4800/3800, les procédures d'administration de plate-forme utilisent le module Administration plates-formes Sun Fire 6800/4810/4800/3800. Ce module est chargé sous la catégorie Matériel dans l'onglet Explorateur de la fenêtre Détails de l'objet.

Seuls les utilisateurs disposant de droits d'accès adéquats peuvent voir les données dans les vues correspondantes. Par exemple, un utilisateur bénéficiant de droits d'accès pour la Plate-forme et le Domaine A peut visualiser les données uniquement pour la Plate-forme et le Domaine A, pas pour les Domaines B, C et D. La FIGURE 3-1 affiche les tables qu'un administrateur de plate-forme peut afficher et celles qu'un administrateur de domaine peut afficher.

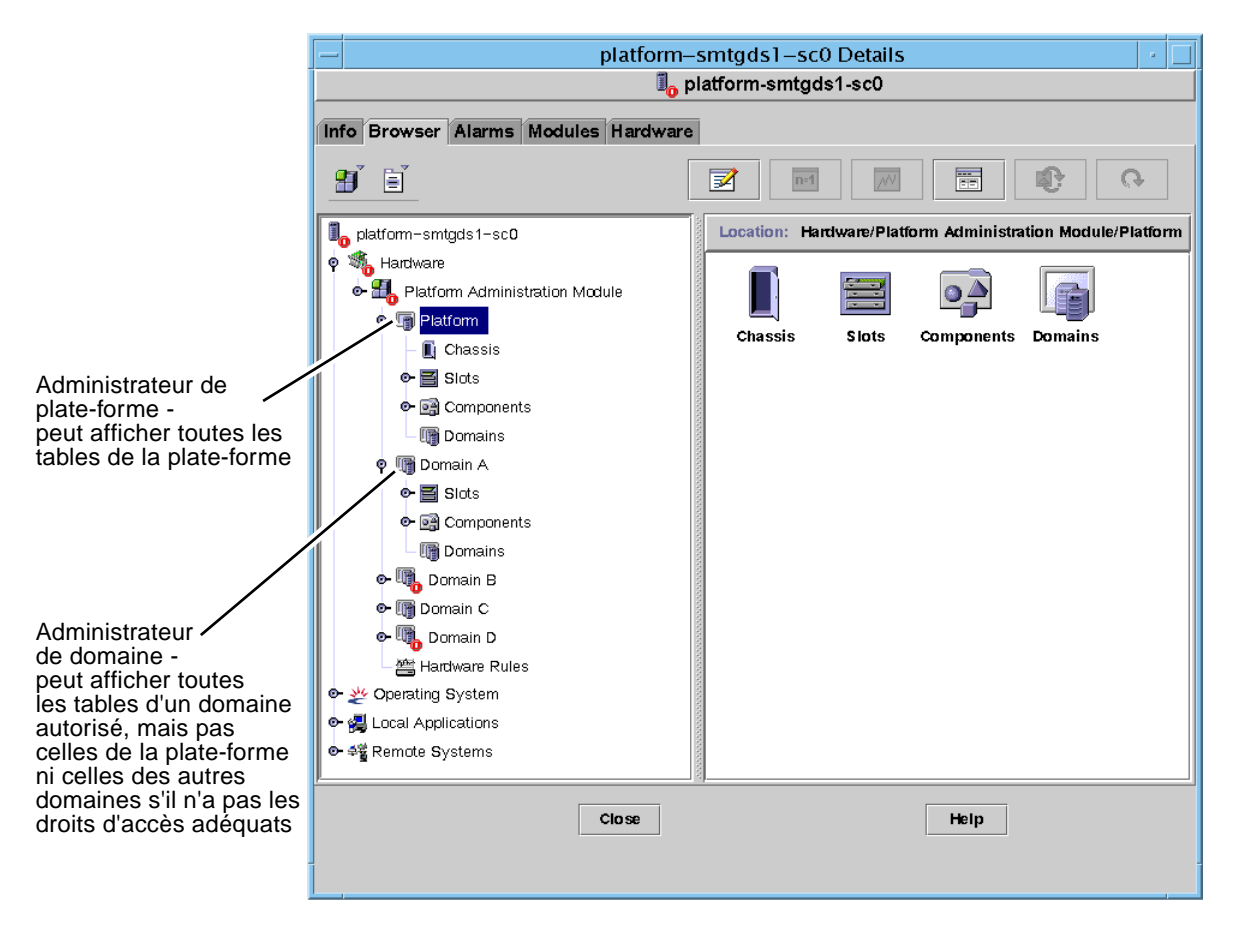

FIGURE 3-1 Fenêtre Détails pour un objet plate-forme Sun Fire 6800/4810/4800/3800

**Remarque** – Dans les exemples qui suivent, les figures montrent uniquement un objet Sun Fire 6800/4810/4800/3800. Dans une situation réelle, d'autres types d'objets peuvent être présents.

## Création d'un objet domaine Sun Fire 6800/4810/4800/3800

1. Dans la barre de menus de la fenêtre console principale, sélectionnez Éditer > Créer un objet... > Noeud > Agent Sun Management Center - Hôte.

Le système affiche la fenêtre Création d'un objet topologique. Par défaut, la fenêtre s'ouvre sur l'onglet Nœud et Agent Sun Management Center - Hôte (FIGURE 3-2).

- 2. Effectuez les opérations suivantes :
  - a. Entrez le nom de l'étiquette de l'objet.
  - b. Entrez la description de l'objet, le cas échéant.
  - c. Entrez le nom de l'hôte sur lequel l'agent de domaine est en cours d'exécution (il doit s'agir d'un ordinateur Sun Fire 6800/4810/4800/3800).
  - d. Entrez le numéro du port de base de l'agent (le numéro de port de base par défaut est 161).
- 3. Terminez cette procédure par l'une, au choix, des actions suivantes :
  - Cliquez sur OK pour accepter les changements effectués et fermer cette fenêtre.
  - Cliquez sur Appliquer pour appliquer vos changements sans fermer la fenêtre.
  - Cliquez sur Aide pour afficher la page d'aide de ce panneau dans le module d'aide.
  - Cliquez sur Annuler pour annuler votre requête.

Si une erreur survient, un message d'erreur s'affiche dans le champ réservé aux messages de statut.

**Remarque** – Cliquer sur le bouton Aide affiche la page d'aide relative à la création d'un objet dans le logiciel Sun Management Center.

## Création d'un objet plate-forme Sun Fire 6800/4810/4800/3800 uniquement

1. Dans la barre de menus de la fenêtre console principale, sélectionnez Éditer > Créer un objet... > Nœud > Agent Sun Management Center - Plate-forme.

Le système affiche la fenêtre Création d'un objet topologique. Par défaut, la fenêtre s'ouvre sur l'onglet Nœud et Agent Sun Management Center - Hôte (FIGURE 3-2).

- Changez le nom de l'objet en Agent Sun Management Center Plate-forme.
- 2. Effectuez les opérations suivantes :
  - a. Entrez le nom de l'étiquette de l'objet.
  - b. Entrez la description de l'objet, le cas échéant.
  - c. Entrez le nom de l'hôte sur lequel l'agent de plate-forme est en cours d'exécution (il peut s'agir de n'importe quel ordinateur).
  - d. Entrez le numéro de port 166.
- 3. Terminez cette procédure par l'une, au choix, des actions suivantes :
  - Cliquez sur OK pour accepter les changements effectués et fermer cette fenêtre.
  - Cliquez sur Appliquer pour appliquer vos changements sans fermer la fenêtre.
  - Cliquez sur Aide pour afficher la page d'aide de ce panneau dans le module d'aide.
  - Cliquez sur Annuler pour annuler votre requête.

Si une erreur survient, un message d'erreur s'affiche dans le champ réservé aux messages de statut.

**Remarque** – Cliquer sur le bouton Aide affiche la page d'aide relative à la création d'un objet dans le logiciel Sun Management Center.

## ▼ Création d'un objet composite Sun Fire 6800/4810/4800/3800

Normalement, un objet composite inclut un agent de domaine et un agent de plateforme. Cette procédure décrit la création d'un objet composite.

Le logiciel Sun Management Center 3.5 *ne* prend pas en charge la création des objets composites si l'agent de plate-forme est exécuté dans un domaine différent du contrôleur système. En effet, le microprogramme du SC ne prend pas en charge la détection de nom de domaine pour Sun Management Center, car le SC peut être configuré avec plusieurs interfaces de domaine/IP, et que le microprogramme du SC ne peut pas déterminer quel domaine est sous le contrôle de Sun Management Center.

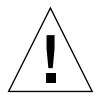

**Attention** – Si l'agent de plate-forme et l'agent de domaine sont exécutés dans des domaines différents, l'objet composite est créé avec l'agent de domaine, même si ce dernier est en cours d'exécution. Vous pouvez créer un objet d'agent de domaine séparé en sélectionnant Éditer > Créer un objet... > Nœud > Agent-Hôte.

1. Dans la barre de menus de la fenêtre console principale, sélectionnez Éditer > Créer un objet... > Composite > Sun Fire *nnnn*, où *nnnn* correspond au numéro de l'ordinateur Sun Fire 6800/4810/4800/3800.

Le système ouvre l'onglet Composite de la fenêtre Création d'un objet topologique (voir FIGURE 3-3).

- 2. Effectuez les opérations suivantes :
  - a. Entrez le nom de l'étiquette de l'objet composite.
  - b. Entrez la description de l'objet composite, le cas échéant.
  - c. Entrez le nom de l'hôte où l'agent de plate-forme est en cours d'exécution (il peut s'agir de n'importe quel ordinateur).
  - d. Entrez le numéro du port de base de l'agent (le numéro de port de base par défaut est 166).
- 3. Terminez cette procédure par l'une, au choix, des actions suivantes :
  - Cliquez sur OK pour accepter les changements effectués et fermer cette fenêtre.
  - Cliquez sur Appliquer pour appliquer vos changements sans fermer la fenêtre.
  - Cliquez sur Aide pour afficher la page d'aide de ce panneau dans le module d'aide.
  - Cliquez sur Annuler pour annuler votre requête.

Si une erreur survient, un message d'erreur s'affiche dans le champ réservé aux messages de statut.

**Remarque** – Cliquer sur le bouton Aide affiche la page d'aide relative à la création d'un objet dans le logiciel Sun Management Center.

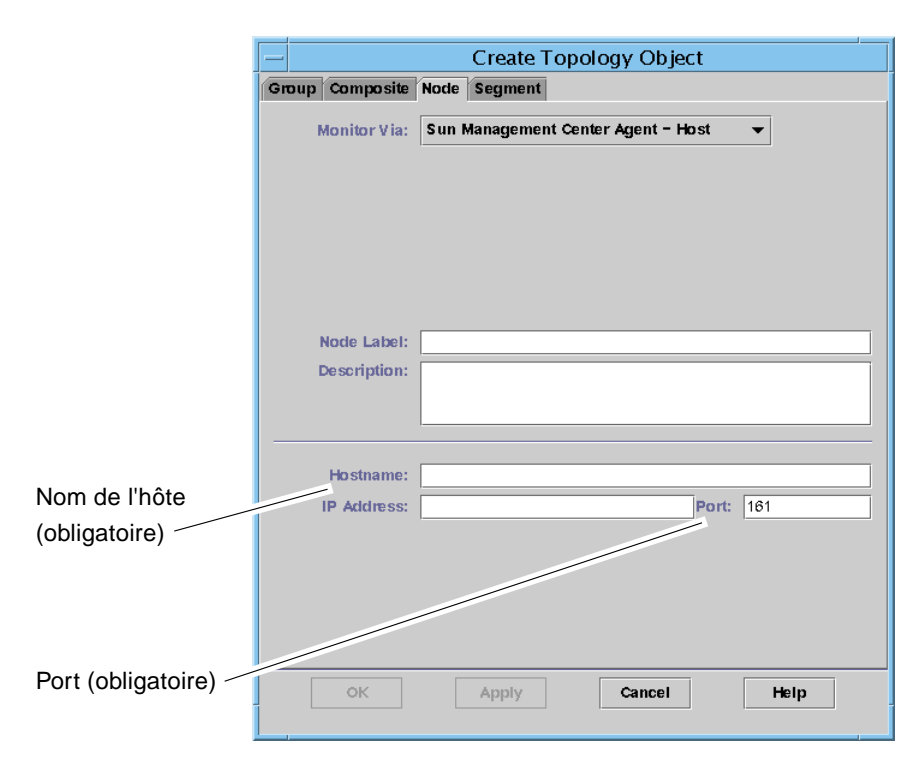

FIGURE 3-2 Onglet Noeud de la fenêtre Création d'un objet topologique

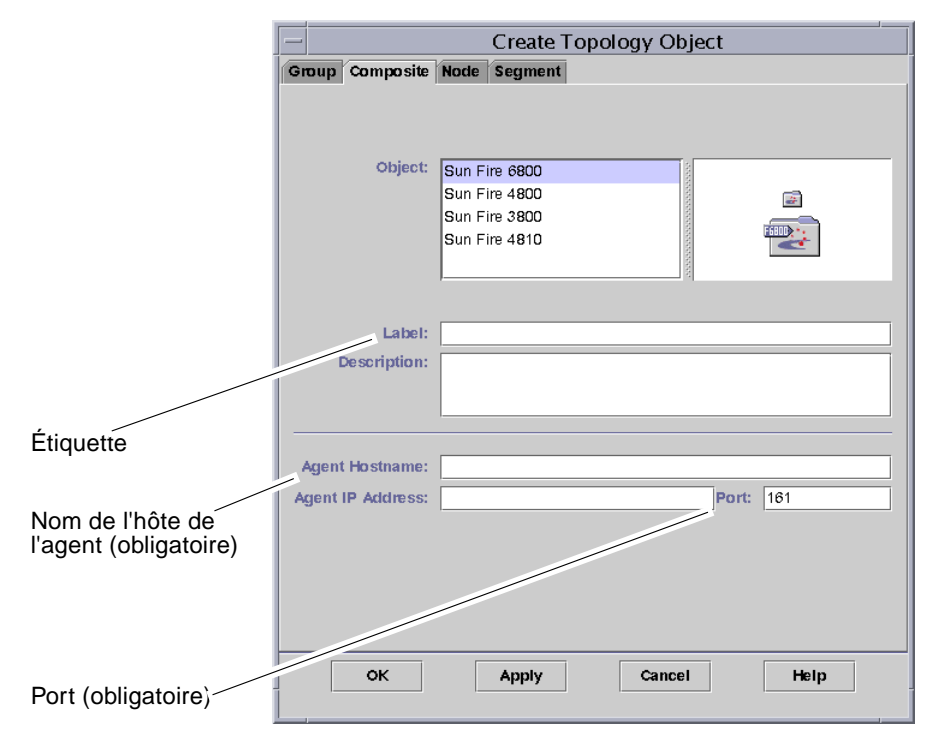

FIGURE 3-3 Onglet Composite avec les systèmes Sun Fire 6800/4810/4800/3800

# Accès aux tables de domaine dans le module Administration plates-formes

Un administrateur de domaine peut voir toutes les tables du noeud de domaine qu'il administre. Par exemple, l'administrateur du domaine A peut voir toutes les tables situées sous Domaine A (FIGURE 3-4). Les tables de domaines et leurs propriétés sont répertoriées dans cette section.

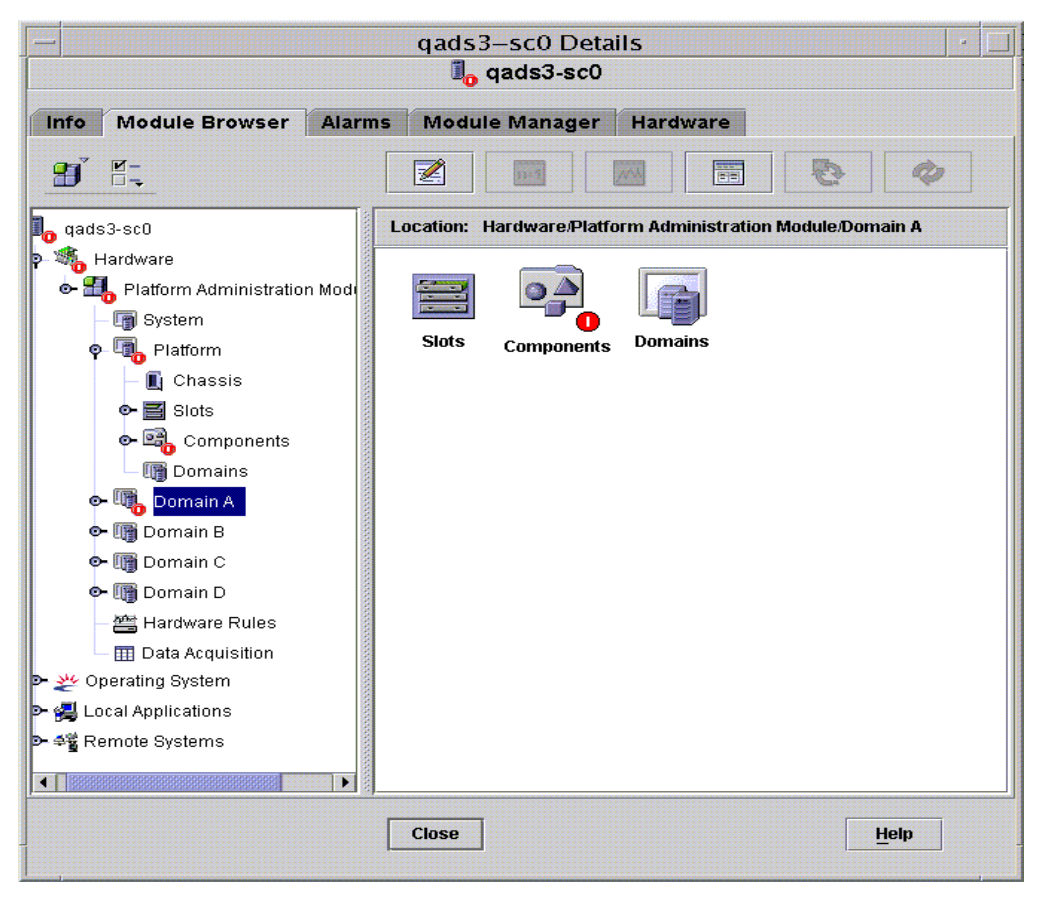

FIGURE 3-4 Tables Domaine X

## Tables d'emplacements d'un domaine X

Cette section répertorie les tables d'emplacements pour un domaine spécifique, où X représente la lettre du domaine (A-D) :

- Emplacements vides ;
- Cartes UC ;
- Cartes E/S;
- Cartes inconnues.

### Domaine X - Emplacements vides

Le TABLEAU 3-1 contient une brève description des propriétés relatives aux emplacements vides d'un domaine spécifique pour un système Sun Fire 6800/4810/4800/3800.

| Propriété                         | Règle<br>(éventuelle) | Description                                                                                                    |
|-----------------------------------|-----------------------|----------------------------------------------------------------------------------------------------|
| Nom de<br>l'emplacement           |                       | Affiche le nom des emplacements vides, par exemple SB <i>x</i> , où <i>x</i> représente le numéro de l'emplacement.                                |
| Statut alimentation emplacement   | rspal011              | Affiche le statut d'alimentation : PoweredOff ou<br>PoweredOn                                                                                      |
| Type de carte de<br>l'emplacement |                       | Affiche le type de carte : Empty                                                                                                    |
| État de<br>l'emplacement          |                       | Affiche l'état de l'emplacement : Active, Assigned,<br>Available ou, ce qui signifie que l'état de la carte ne<br>s'applique pas à cet emplacement |
| Statut test<br>emplacement        | rspa1010              | Affiche le statut de test de l'emplacement : Passed,<br>NotTested, Unknown, Under Test, Start Test,<br>Degraded, Failed ou Unusable                |
| Domaine de<br>l'emplacement       |                       | Affiche le domaine auquel l'emplacement est affecté, par exemple Isolated ou DomainA                                                               |
| Statut emplacement                | rspa1000              | Affiche le statut de l'emplacement : OK, Failed,<br>OverTemp, UnderTemp ou Unknown                                                                 |

| TABLEAU 3-1 Sun | Fire 6800/4810/ | ′ <b>4800/3800</b> Em | placements vides | Domaine $X$ |
|-----------------|-----------------|-----------------------|------------------|-------------|
|-----------------|-----------------|-----------------------|------------------|-------------|

## Domaine X - Cartes UC

Le TABLEAU 3-2 contient une brève description des propriétés relatives aux cartes UC sur un domaine spécifique pour un système Sun Fire 6800/4810/4800/3800.

|                                                      | <b>D</b> . 1          |                                                                                                    |
|------------------------------------------------------|-----------------------|----------------------------------------------------------------------------------------------------|
| Propriété                                            | Regle<br>(éventuelle) | Description                                                                                                    |
| Nom de la carte UC                                   |                       | Affiche le nom de la carte UC : $SBx$ , où $x$ représente le numéro de l'emplacement contenant la carte UC                                         |
| Statut alimentation carte UC                         | rspal011              | Affiche le statut d'alimentation : PoweredOff ou<br>PoweredOn                                                                                      |
| Type de carte UC                                     |                       | Affiche le type de carte : CPU                                                                                                    |
| État de<br>l'emplacement de la<br>carte UC           |                       | Affiche l'état de l'emplacement : Active, Assigned,<br>Available ou, ce qui signifie que l'état de la carte<br>ne s'applique pas à cet emplacement |
| Statut du test de la<br>carte UC                     | rspal010              | Affiche le statut de test de la carte : Passed,<br>NotTested, Unknown, Under Test, Start Test,<br>Degraded, Failed ou Unusable                     |
| Domaine de la carte<br>UC                            |                       | Affiche le domaine auquel la carte est affectée                                                                                                    |
| Statut de<br>l'emplacement                           | rspa1000              | Affiche le statut de l'emplacement : OK, Failed,<br>OverTemp, UnderTemp <b>ou</b> Unknown                                                          |
| Indice FRU de la<br>carte UC                         |                       | Affiche l'indice des unités interchangeables sur site (FRU) pour la carte UC                                                                       |
| Total des UC de la<br>carte UC                       |                       | Affiche le nombre total des processeurs UC sur cette carte, par exemple 4                                                                          |
| Total de la RAM<br>dynamique de la<br>carte UC (Mo)  |                       | Affiche la quantité totale de mémoire SDRAM <i>(dynamic random access memory)</i> en méga-octets (Mo) sur cette carte, par exemple 4096            |
| Total de la mémoire<br>Ecache de la carte UC<br>(Mo) |                       | Affiche la quantité totale de mémoire cache externe<br>(Ecache) en méga-octets (Mo) sur cette carte, par<br>exemple 32                             |
| Total des WCI de la<br>carte UC                      |                       | Affiche le nombre total d'interfaces WCI (Sun Fire Link)<br>sur la carte UC                                                                        |
| Température de la<br>carte UC                        |                       | Affiche la température et la plage de la carte UC, par exemple 4   0:32:90:normal   0:33:9                                                         |
| Carte COD?                                           |                       | Indique si la carte UC est également une carte COD ou non (CodBoard ou NonCodBoard)                                                                |

TABLEAU 3-2 Sun Fire 6800/4810/4800/3800 Cartes UC Domaine X

## Domaine X - Cartes ES

Le TABLEAU 3-3 contient une brève description des propriétés des cartes E/S d'un domaine spécifique, pour un système Sun Fire 6800/4810/4800/3800.

| Propriété                                    | Règle<br>(éventuelle) | Description                                                                                                    |
|----------------------------------------------|-----------------------|----------------------------------------------------------------------------------------------------|
| Nom de la carte ES                           |                       | Affiche l'identificateur de la carte : $/Nn/IBx$ , où $n$ représente le numéro du nœud et $x$ représente le numéro de l'emplacement contenant la carte E/S                               |
| Statut alimentation carte ES                 | rspa1011              | Affiche le statut d'alimentation : PoweredOff ou<br>PoweredOn                                                                                                    |
| Type de carte ES                             |                       | Affiche le type de carte : IO                                                                                                    |
| État de<br>l'emplacement de la<br>carte ES   |                       | Affiche l'état de l'emplacement : Active, Assigned,<br>Available ou, ce qui signifie que l'état de la carte<br>ne s'applique pas à cet emplacement                                       |
| Statut du test de la<br>carte ES             | rspa1010              | Affiche le statut de test de la carte : Passed,<br>NotTested, Unknown, Under Test, Start Test,<br>Degraded, Failed ou Unusable                                                           |
| Domaine de la<br>carte ES                    |                       | Affiche le domaine auquel la carte est affectée                                                                                                    |
| Statut emplacement                           | rspa1000              | Affiche le statut de l'emplacement : OK, Failed,<br>OverTemp, UnderTemp ou Unknown                                                                                                    |
| Indice FRU de la<br>carte ES                 |                       | Affiche l'indice des unités interchangeables sur site<br>(FRU) pour la carte E/S                                                                                                    |
| Type de carte ES                             |                       | Affiche le type de sous-carte, par exemple PCI ou CPCI                                                                                                    |
| Total des WCI de la<br>carte ES              |                       | Affiche le nombre total d'interfaces WCI (Sun Fire Link)<br>sur la carte ES                                                                                                    |
| Total des<br>ParoliCpciDca de la<br>carte ES |                       | Affiche le nombre total de cartes Paroli ( <i>parallel optical link</i> ), de cartes cPCI ( <i>compact PCI</i> ) et de cartes DCA ( <i>daughter-card assemblies</i> ) sur cette carte ES |
| Température de la<br>carte ES                |                       | Affiche la température et la plage de la carte E/S,<br>par exemple 2 0:46:90:normal 0:35                                                                                                 |

TABLEAU 3-3 Sun Fire 6800/4810/4800/3800 Cartes ES Domaine X

## Domaine X - Cartes inconnues

Le TABLEAU 3-4 contient une brève description des propriétés des cartes inconnues d'un domaine spécifique pour un système Sun Fire 6800/4810/4800/3800.

| Propriété                          | Règle<br>(éventuelle) | Description                                                                                                    |
|------------------------------------|-----------------------|----------------------------------------------------------------------------------------------------|
| Nom carte inconnue                 |                       | Affiche le nom de la carte inconnue, par exemple SB <i>x</i><br>ou IB <i>x</i> , où <i>x</i> représente le numéro de l'emplacement<br>contenant la carte |
| Statut alimentation carte inconnue | rspa1011              | Affiche le statut d'alimentation : PoweredOff ou<br>PoweredOn                                                                                            |
| Type carte inconnue                |                       | Affiche le type de carte : Unknown                                                                                                    |
| État emplacement<br>carte inconnue |                       | Affiche l'état de l'emplacement : Active, Assigned,<br>Available ou, ce qui signifie que l'état de la carte<br>ne s'applique pas à cet emplacement       |
| Statut test carte<br>inconnue      | rspa1010              | Affiche le statut de test de la carte : Passed,<br>NotTested, Unknown, Under Test, Start Test,<br>Degraded, Failed ou Unusable                           |
| Domaine carte<br>inconnue          |                       | Affiche le domaine auquel la carte est affectée                                                                                                    |
| Statut emplacement                 | rspa1000              | Affiche le statut de l'emplacement : OK, Failed,<br>OverTemp, UnderTemp ou Unknown                                                                       |

TABLEAU 3-4Sun Fire 6800/4810/4800/3800 Cartes inconnues Domaine X

## Tables de composants d'un domaine *X*

Cette section répertorie les tables de composants pour un domaine spécifique, où X représente la lettre du domaine (A–D) :

- Modules UC ;
- DIMM ;
- Ecache ;
- WCI;
- Port WCI.

## Domaine X - Modules UC

Le TABLEAU 3-5 contient une brève description des propriétés relatives aux modules UC d'un domaine spécifique pour un système Sun Fire 6800/4810/4800/3800.

| Propriété                          | Règle<br>(éventuelle) | Description                                                                                                    |
|------------------------------------|-----------------------|----------------------------------------------------------------------------------------------------|
| Indice de la carte du<br>module UC |                       | Affiche l'indice de la carte pour le module UC                                                                                 |
| Indice du module UC                |                       | Affiche l'indice du module UC                                                                                                  |
| Description du<br>module UC        |                       | Affiche la description du module UC, par exemple<br>UltraSPARC-III                                                             |
| Température du<br>module UC        |                       | Affiche la température et la plage du module UC,<br>par exemple 1 0:62:93:normal                                               |
| Statut du module UC                | rspa1008              | Affiche le statut du module UC : Online ou Idle.<br>Affiche CodDisabled si le processeur UC est désactivé<br>par la carte COD. |
| Modèle du module UC                |                       | Affiche le modèle du module UC, par exemple :<br>sparcv9                                                                       |
| Vitesse du module UC<br>(MHz)      |                       | Affiche la vitesse du module UC en méga-hertz (MHz)                                                                            |
| Taille Icache du<br>module UC (Ko) |                       | Affiche la taille du cache d'instructions (Icache)<br>du module UC, en kilo-octets (Ko)                                        |
| Taille Dcache du<br>module UC (Ko) |                       | Affiche la taille du cache de données (Dcache) du<br>module UC, en kilo-octets (Ko)                                            |
| Taille Ecache du<br>module UC (Ko) |                       | Affiche la taille du cache externe (Ecache) du module<br>UC, en kilo-octets (Ko)                                               |
| Taille Wcache du<br>module UC (Ko) |                       | Affiche la taille du cache d'écriture (Wcache) du<br>module UC, en kilo-octets (Ko)                                            |
| Dernier changement<br>du module UC |                       | Affiche la date et l'heure de la dernière modification                                                                         |
| Erreurs du module UC               |                       | Affiche le nombre d'erreurs de code de correction<br>d'erreur (ECC) pour le module UC                                          |

TABLEAU 3-5 Sun Fire 6800/4810/4800/3800 Modules UC Domaine X

## Domaine X - DIMM

Le TABLEAU 3-6 contient une brève description des propriétés relatives aux barrettes DIMM (module de mémoire à double rangée de connexion) sur un domaine spécifique pour un système Sun Fire 6800/4810/4800/3800.

| Propriété                     | Règle<br>(éventuelle) | Description                                                                        |
|-------------------------------|-----------------------|------------------------------------------------------------------------------------|
| Indice de la carte UC<br>DIMM |                       | Affiche l'indice de la carte UC pour la mémoire DIMM                               |
| Indice du module UC<br>DIMM   |                       | Affiche l'indice du module UC pour la mémoire DIMM                                 |
| Indice DIMM                   |                       | Affiche l'indice DIMM                                                              |
| Indice FRU DIMM               |                       | Affiche l'indice de l'unité interchangeable sur site (FRU)<br>pour la mémoire DIMM |

## Domaine X - Ecache

Le TABLEAU 3-7 inclut une brève description des propriétés relatives au cache externe (Ecache) sur un domaine spécifique pour un système Sun Fire 6800/4810/4800/3800.

| Propriété                       | Règle<br>(éventuelle) | Description                                                                          |
|---------------------------------|-----------------------|--------------------------------------------------------------------------------------|
| Indice de la carte UC<br>Ecache |                       | Affiche l'indice de la carte UC pour la mémoire Ecache                               |
| Indice du module UC<br>Ecache   |                       | Affiche l'indice du module UC pour la mémoire Ecache                                 |
| Indice Ecache                   |                       | Affiche l'indice Ecache                                                              |
| Indice FRU Ecache               |                       | Affiche l'indice de l'unité interchangeable sur site (FRU)<br>pour la mémoire Ecache |

## Domaine X - WCI

Le TABLEAU 3-8 contient une brève description des propriétés relatives aux modules WCI (Sun Fire Link Interface) pour un domaine spécifique sur un système Sun Fire 6800/4810/4800/3800.

| Propriété                            | Règle<br>(éventuelle) | Description                                                                                                    |
|--------------------------------------|-----------------------|----------------------------------------------------------------------------------------------------|
| Indice de la carte du<br>module WCI  |                       | Affiche l'indice de la carte pour le module WCI                                                                                           |
| Indice du module<br>WCI              |                       | Affiche l'indice du module WCI                                                                                                    |
| Description du<br>module WCI         |                       | Affiche la description du module WCI                                                                                                    |
| Statut du module<br>WCI              | rspa1008              | Affiche le statut du module WCI : Online ou Idle                                                                                          |
| Mode du module WCI                   |                       | Affiche le mode du module WCI : SSM (mémoire extensible partagée), RSM (mémoire partagée à distance), et Unknown                          |
| Température du<br>module WCI         |                       | Affiche la température et la plage du module WCI                                                                                          |
| Total des DIMM du<br>module WCI      |                       | Affiche la taille totale de la mémoire DIMM sur le module WCI                                                                             |
| Total de la mémoire<br>du module WCI |                       | Affiche la taille de la mémoire totale sur le module WCI                                                                                  |
| Total des ParoliDCA<br>du module WCI |                       | Affiche le nombre total de cartes Paroli <i>(parallel optical link)</i> et de cartes DCA <i>(daughter-card assemblies)</i> sur ce module. |
| Total des port du<br>module WCI      |                       | Affiche le nombre total de ports pour le module WCI                                                                                       |
| Dernier changement<br>du module WCI  |                       | Affiche la date et l'heure de la dernière modification                                                                                    |
| Erreurs du module<br>WCI             |                       | Affiche le nombre d'erreurs de code de correction<br>d'erreur (ECC) pour le module WCI                                                    |

#### TABLEAU 3-8 Sun Fire 6800/4810/4800/3800 WCI Domaine X

## Domaine X - Port WCI

Le TABLEAU 3-9 contient une brève description des propriétés relatives au port WCI (Sun Fire Link Interface) sur un domaine spécifique pour un système Sun Fire 6800/4810/4800/3800.

| Propriété                          | Règle<br>(éventuelle) | Description                                                                                                    |
|------------------------------------|-----------------------|----------------------------------------------------------------------------------------------------|
| Indice de la carte du<br>port WCI  |                       | Affiche l'indice de la carte pour le port WCI                                                                                                    |
| Indice du module du<br>port WCI    |                       | Affiche l'indice du module pour le port WCI                                                                                                    |
| Indice du port WCI                 |                       | Affiche l'indice du port WCI                                                                                                    |
| Indice FRU du port<br>WCI          |                       | Affiche l'indice de l'unité interchangeable sur site (FRU)<br>pour le port WCI                                                                          |
| Statut du port WCI                 |                       | Affiche le statut du port WCI: Unknown, Installed,<br>Connected, Unconfigured ou Error                                                                  |
| ParoliDCA du port<br>WCI           |                       | Affiche le nombre de cartes Paroli <i>(parallel optical link)</i> et de cartes DCA <i>(daughter-card assemblies)</i> qui utilisent ce port WCI (1 ou 2) |
| Emplacement distant<br>du port WCI |                       | Affiche l'emplacement à distance du port WCI                                                                                                    |

## Domaines

Le TABLEAU 3-10 contient une brève description des propriétés d'un domaine spécifique, où X représente la lettre du domaine (A–D) sur un système Sun Fire 6800/4810/4800/3800.

| TABLEAU 3-10 Sun Fire 6800/4810/4800/3800 Domaines Domaine 2 | X |
|--------------------------------------------------------------|---|
|--------------------------------------------------------------|---|

| Propriété                 | Règle<br>(éventuelle) | Description                                    |
|---------------------------|-----------------------|------------------------------------------------|
| Domaine                   |                       | Affiche le domaine : DomainA-D                 |
| Description du<br>domaine |                       | Affiche la description du domaine              |
| Hôte journal domaine      | rspa1006              | Affiche le nom d'un hôte journal de ce domaine |

| Propriété                        | Règle<br>(éventuelle) | Description                                                                                                    |
|----------------------------------|-----------------------|----------------------------------------------------------------------------------------------------|
| Hôtes trappes<br>domaine         | rspa1006              | Affiche les noms ou les adresses IP des hôtes trappes SNMP pour ce domaine. Le format est <i>hôte[:port</i> ].                                                                                                    |
| Description domaine<br>ACL       |                       | Affiche les emplacements de la liste de contrôle d'accès<br>(ACL) du domaine ; par exemple, SB0 SB1 SB3 SB5 IB6<br>I                                                                                                    |
| Statut du domaine                | rspal002              | Affiche le statut du domaine ; par exemple,<br>RunningSolaris, PoweredOff, Standby, Running<br>POST, Active, Active - OpenBoot PROM, Active -<br>Booting, Active - Halted, Active - Reset, Active<br>- Panicking, Active - Debugger, Not Responding,<br>Paused due to an error                                                                                                    |
| Nom du nœud du<br>domaine        |                       | Affiche le nom du nœud du système d'exploitation<br>Solaris                                                                                                    |
| Mode SSM du<br>domaine           |                       | Affiche le mode de mémoire extensible partagée (SSM)<br>pour le domaine : Master, Slave, Local et Unknown                                                                                                    |
| Maître SSM du<br>domaine         |                       | Affiche le nom d'hôte du nœud maître de mémoire extensible partagée (SSM)                                                                                                    |
| Esclave SSM du<br>domaine        |                       | Affiche les noms des hôtes ou des nœuds de mémoire extensible partagée (SSM) esclaves                                                                                                    |
| Interrupteur à clé du<br>domaine | rspal003              | Affiche la position de l'interrupteur à clé virtuel pour<br>le domaine : Unknown (default), Off, Standby, On,<br>Diagnostic, Secure, OffToStandby, OffToOn,<br>OffToDiag, OffToSecure, StandbyToOff,<br>ActiveToOff, ActiveToStandby, RebootToOn,<br>RebootToDiag, RebootToSecure, standbyToOn,<br>standbyToDiag, standbyToSecure, onToOff,<br>onToStandby, onToDiag, onToSecure, diagToOff,<br>diagToStandby, diagToOn, diagToSecure,<br>secureToOff, secureToStandby, secureToOn,<br>secureToDiag, offToOff, standbyToStandby,<br>onToOn, diagToDiag et secureToSecure |
| Contact du domaine               |                       | Affiche le nom de la personne en charge de ce domaine                                                                                                    |
| Emplacements hors<br>ACL         |                       | Affiche les emplacements <i>non</i> présents dans la liste de contrôle d'accès (ACL) ; par exemple, SB2 SB4                                                                                                    |

#### TABLEAU 3-10 Sun Fire 6800/4810/4800/3800 Domaines Domaine *X* (suite)

# Opérations sur une table de domaine

Lorsque vous cliquez droit sur l'une des entrées d'une table de données, un ensemble d'actions s'affiche dans un menu contextuel (FIGURE 3-5). La liste des actions affichées dans ce menu varie selon les valeurs apparaissant dans la ligne que vous sélectionnez et le type de l'entrée.

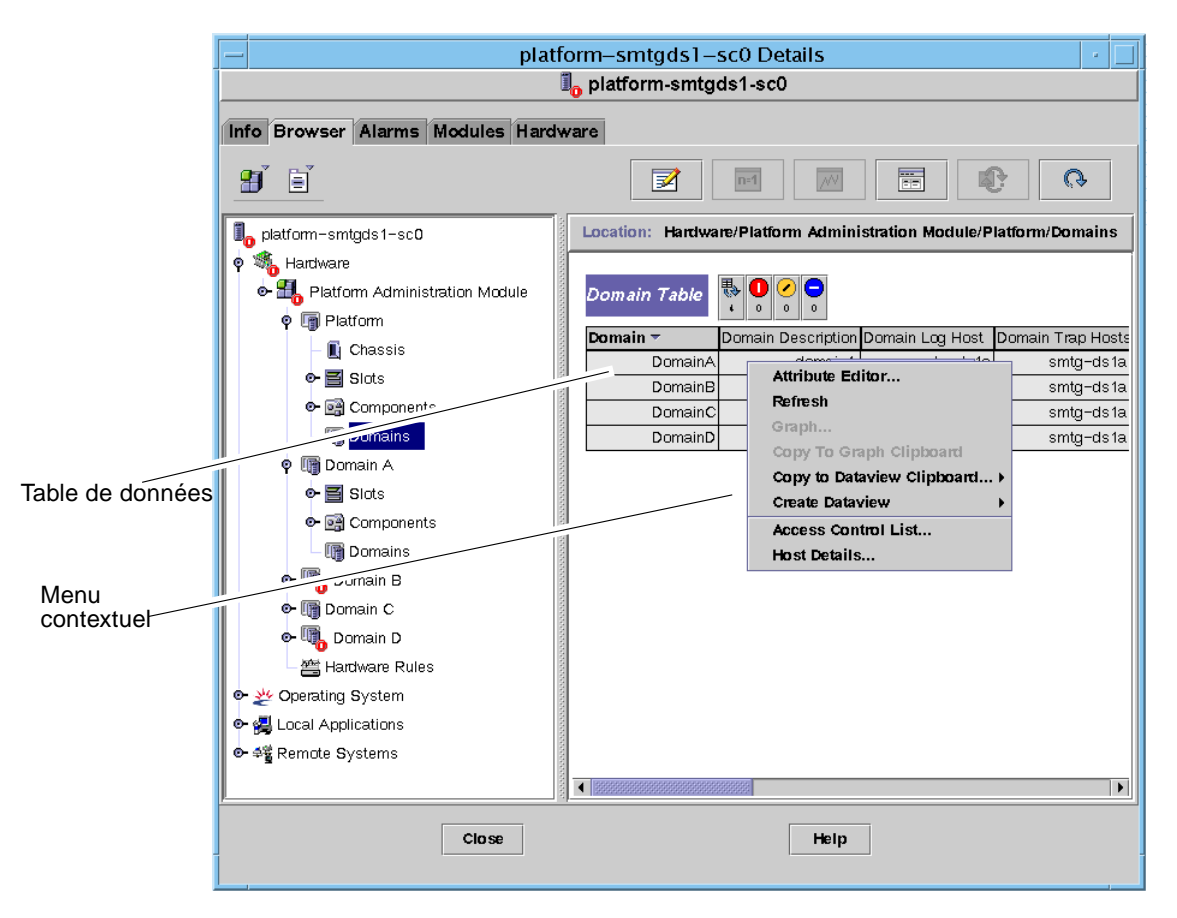

FIGURE 3-5 La table Domaine dans l'onglet Explorateur

La TABLEAU 3-11liste les types d'entrées pouvant apparaître dans les menus et les actions qui peuvent être entreprises.

| Table                                                                  | Action                                                                                       |
|------------------------------------------------------------------------|----------------------------------------------------------------------------------------------|
| Tables Emplacements et Composants<br>comportant des entrées Indice FRU | Afficher Informations FRU                                                                    |
| Domaines                                                               | Afficher et gérer Interrupteur à clé, Configuration des hôtes journaux et Détails de l'hôte. |

 TABLEAU 3-11
 Options du menu d'action d'une table pour la vue d'un domaine

Le TABLEAU 3-12 liste certaines actions courantes et en explique le fonctionnement.

| Action                              | Fonction                                                                                                    |
|-------------------------------------|----------------------------------------------------------------------------------------------------|
| Interrupteur à clé                  | Vous permet de changer la position de l'interrupteur à clé virtuel<br>d'un domaine. La FIGURE 3-6 représente le panneau qui s'affiche<br>lorsque vous sélectionnez Interrupteur à clé                                                                                                    |
| Configuration des<br>hôtes journaux | Vous permet de configurer les hôtes trappes SNMP et de journal<br>système pour un domaine. La FIGURE 3-7 représente le panneau qui<br>s'affiche lorsque vous sélectionnez Configuration des hôtes<br>journaux                                                                                                    |
| Informations FRU                    | Vous permet de voir les Informations FRU pour le composant<br>sélectionné. La FIGURE 3-8 illustre le panneau qui s'affiche.                                                                                                    |
| Tri de la table                     | Permet de trier la table des domaines en fonction de différents<br>critères. Lorsque vous cliquez sur le titre d'une colonne de cette<br>table, cette dernière est classée en fonction de ce critère. Par exemple,<br>cliquer sur la colonne Statut trie la table par statut. Vous pouvez<br>changer l'ordre de tri, croissant ou décroissant, en cliquant de<br>nouveau sur le même titre de colonne. Le titre de colonne choisi pour<br>le tri s'affiche en caractères gras et l'ordre de tri est indiqué par une<br>flèche pointant vers le haut ou le bas. Par défaut, la table des<br>domaines s'affiche classée par ordre d'ID de domaine croissant. |
| Détails de l'hôte                   | La fenêtre Détails de l'hôte du domaine correspondant s'affiche.                                                                                                    |

 TABLEAU 3-12
 Actions de la table Domaines

Les sections qui suivent expliquent comment mettre en oeuvre ces actions.

# Changement du réglage de l'interrupteur à clé d'un domaine changement

Le menu Interrupteur à clé est disponible pour les domaines individuels (Domaine A, B, C ou D).

#### 1. Cliquez avec le bouton droit de la souris pour afficher un menu contextuel.

#### 2. Sélectionnez Interrupteur à clé...

Dans la vue hiérarchique, le chemin de cette commande est Matériel > Module Administration plates-formes > Domaine *X* > Domaines > *menu des tables de données* > Interrupteur à clé....

Le panneau Interrupteur à clé (FIGURE 3-6) s'affiche. Elle indique la position courante de l'interrupteur à clé virtuel.

| — Keyswitc 🔸 🔲    |
|-------------------|
| Keyswitch Options |
| On                |
| ⊖ off             |
| ⊖ Diagnostics     |
| 🔿 Secure          |
| ⊖ Standby         |
| J                 |
| OK Cancel         |
|                   |

FIGURE 3-6 Panneau Interrupteur à clé

Si le contrôleur système est relié à un réseau, vous pouvez changer la position de l'interrupteur à clé en le mettant sur l'un des cinq modes proposés. Si le contrôleur système n'est relié à aucun réseau, vous ne pouvez pas sélectionner d'option.

Les cinq modes sont les suivants :

Sous tension

Si le domaine est déjà sous tension, cliquer sur ce bouton se limite à changer la position sur l'interrupteur à clé virtuel.

#### Hors tension

Si le domaine exécute le système d'exploitation Solaris, un panneau de confirmation s'affiche lorsque vous sélectionnez Veille. Sélectionner ce mode met l'état de toutes les cartes se trouvant dans le domaine sélectionné sur Hors tension et met ces cartes en mode basse puissance, ce qui permet de les retirer physiquement du châssis.

#### Diagnostics

Si le domaine est déjà sous tension, Diagnostics se limite à changer la position sur l'interrupteur à clé virtuel.

#### Sécurité

Si le domaine est déjà sous tension, Sécurité se limite à changer la position sur l'interrupteur à clé virtuel.

Veille

Si le domaine exécute le système d'exploitation Solaris, un panneau de confirmation s'affiche lorsque vous sélectionnez Veille. Sélectionner ce mode met l'état de toutes les cartes se trouvant dans le domaine sélectionné sur Veille mais ne met pas ces cartes en mode basse puissance.

- 3. Terminez cette procédure par l'une, au choix, des actions suivantes :
  - Cliquez sur OK pour accepter les changements effectués et fermer cette fenêtre.
  - Cliquez sur Annuler pour annuler votre requête.

Si une erreur survient, elle s'affichera dans le champ réservé aux messages de statut du panneau.

# Configuration des hôtes journaux configuration des hôtes des journaux

#### 1. Cliquez avec le bouton droit de la souris pour afficher un menu contextuel.

#### 2. Sélectionnez Configuration des hôtes journaux...

Dans la vue hiérarchique, les chemins de cette commande sont les suivants :

- Sélectionnez Matériel > Module Administration plates-formes > Domaine X > Domaines > Menu Table de données > Configuration des hôtes journaux...
- Sélectionnez Matériel > Module Administration plates-formes > Plate-forme > Châssis > Menu Table de données > Configuration des hôtes journaux...

Le panneau Configuration des hôtes des journaux (FIGURE 3-7) s'affiche.

| — Setup L              | oghosts 🛛 🕴 🗌 |
|------------------------|---------------|
| Domain Name: DomainA   |               |
| Loghosts               |               |
| SNMP Trap Host: 10.4.8 | 8.60          |
| Syslog Loghosts:       |               |
|                        |               |
|                        |               |
| -                      | OK Cancel     |

FIGURE 3-7 Panneau Configuration des hôtes des journaux

3. Vous pouvez changer les valeurs de Hôte trappes SNMP et Hôtes du journal système.

Vous pouvez indiquer plusieurs hôtes en entrant une adresse IP ou un nom de noeud par ligne.

#### 4. Terminez cette procédure par l'une, au choix, des actions suivantes :

- Cliquez sur OK pour accepter les changements effectués et fermer cette fenêtre.
- Cliquez sur Annuler pour annuler votre requête.

Si une erreur survient, un message d'erreur s'affiche dans le champ réservé aux messages de statut.

## ▼ Affichage des Informations FRU

Ce panneau affiche les informations FRU relatives à un composant donné.

Aucune information n'est modifiable. Ce panneau est en lecture seule.

#### 1. Cliquez avec le bouton droit de la souris pour afficher un menu contextuel.

#### 2. Sélectionnez Informations FRU...

Dans la vue hiérarchique, vous devez sélectionner Matériel > Module Administration plates-formes > Plate-forme (ou Domaine *X*) > Emplacements (ou Composants) > *Catégorie, Menu Table de données* > Informations FRU...

Le panneau Informations FRU (FIGURE 3-8) s'affiche.

3. Cliquez sur OK pour fermer cette fenêtre.

| F | - FRU Info                      | ormation                     | -  |   |
|---|---------------------------------|------------------------------|----|---|
| ſ |                                 |                              |    | • |
|   | FRU Index                       | 5                            |    |   |
|   | FRU Description                 | ASSY, ME CENTERPLANE, SEREN  | IG |   |
|   | FRU Type                        | 0x703                        |    |   |
|   | FRU Manufacture Date            | Fri Aug 04 14:54:07 PDT 2000 |    |   |
|   | FRU Manufacture Location        | INTERCONNECT PRODUCT WOBL    | JF |   |
|   | FRU Part Number                 | 501-4970-03-08               |    |   |
|   | FRU Serial Number               | 000047                       |    |   |
|   | FRU Vendor Name                 | Ox1c                         |    |   |
|   | FRU Initial Hardware Dash Level | 3                            |    |   |
|   | FRU Initial Hardware Rev Level  | 8                            |    |   |
|   | FRU Speed                       | 0                            |    |   |
|   | FRU Size                        | 0                            |    |   |
|   | FRU Board Speed                 | 150                          |    |   |
|   | FRU Bootbus Timing              |                              |    |   |
|   | FRU No Updates                  | 0                            |    |   |
|   | FRU Last PowerOn                |                              | -  |   |
|   | FRU Total Errors                | 0                            | 1  |   |
|   | FRI Total Inserts               |                              |    | • |
|   |                                 |                              | *  |   |
|   |                                 | (                            | эк | : |

FIGURE 3-8 Panneau Informations FRU

## ▼ Affichage des détails de l'hôte

- 1. Cliquez avec le bouton droit de la souris pour afficher un menu contextuel.
- 2. Sélectionnez Détails de l'hôte...

Dans la vue hiérarchique, vous devez sélectionner Matériel > Module Administration plates-formes > Plate-forme (ou Domaine *X*) > Domaines > *Menu Table de données* > Détails de l'hôte...

La fenêtre Détails de l'hôte du domaine matériel correspondant s'affiche.

3. Cliquez sur OK pour fermer cette fenêtre.

# Accès aux tables de plate-forme dans le module Administration plates-formes

L'administrateur de plate-forme peut voir les tables qui se trouvent sous le module Administration plates-formes (FIGURE 3-9). Ces tables et leurs propriétés sont répertoriées dans cette section.

| ← qads3-sc0 Details · □                                                                                                    |                                                                                                |  |  |
|----------------------------------------------------------------------------------------------------|------------------------------------------------------------------------------------------------|--|--|
| Info Module Browser Alarms                                                                                                    | Module Manager Hardware                                                                        |  |  |
|                                                                                                    |                                                                                                |  |  |
| qads3-sc0         Station         Platform         System         Platform         Chassis         Stots         Components         Domains         Omain A         Omain B         Omain C         Hardware Rules | Location: Hardware/Platform Administration Module/Platform<br>Chassis Slots Components Domains |  |  |
|                                                                                                    | DSE Help                                                                                       |  |  |

FIGURE 3-9 Tables de plate-forme

## Plate-forme - Système

Le TABLEAU 3-13 contient une brève description des propriétés d'un système Sun Fire 6800/4810/4800/3800.

TABLEAU 3-13 Sun Fire 6800/4810/4800/3800 - Système

| Propriété   | Règle (éventuelle) | Description                                                            |
|-------------|--------------------|------------------------------------------------------------------------|
| Plate-forme |                    | Affiche la description de la plate-forme, par exemple<br>Sun-Fire-6800 |

## Plate-forme - Châssis

Le TABLEAU 3-14 contient une brève description des propriété d'un châssis pour un système Sun Fire 6800/4810/4800/3800.

| Propriété                  | Règle<br>(éventuelle) | Description                                                                                            |
|----------------------------|-----------------------|----------------------------------------------------------------------------------------------------|
| Description du<br>châssis  |                       | Affiche la description du châssis                                                                      |
| Indice FRU du<br>châssis   |                       | Affiche l'indice d'unité interchangeable sur site (FRU) pour le châssis                                |
| Nom SC châssis             |                       | Affiche le nom d'hôte SC sur le châssis                                                                |
| Emplacement du<br>châssis  |                       | Affiche l'emplacement du châssis                                                                       |
| Contact du châssis         |                       | Affiche le nom de la personne en charge de ce châssis                                                  |
| Hôte journal châssis       | rspa1006              | Affiche le nom ou l'adresse IP de l'hôte journal de ce châssis                                         |
| Hôtes trappes<br>châssis   | rspa1006              | Affiche les noms ou les adresse IP des hôtes trappes de ce châssis. Le format est <i>hôte[:port</i> ]. |
| Emplacements<br>châssis    |                       | Affiche le nombre total d'emplacements sur le châssis                                                  |
| Emplacements UC<br>châssis |                       | Affiche le nombre d'emplacements du châssis utilisés pour les cartes UC                                |
| Emplacements ES<br>châssis |                       | Affiche le nombre d'emplacements du châssis utilisés pour les cartes ES                                |

TABLEAU 3-14 Sun Fire 6800/4810/4800/3800 Châssis Plate-forme

| Propriété                                | Règle<br>(éventuelle) | Description                                                                         |
|------------------------------------------|-----------------------|-------------------------------------------------------------------------------------|
| Temps activité<br>châssis                |                       | Affiche la durée de fonctionnement du châssis                                       |
| Modèle du châssis                        |                       | Affiche le modèle du châssis, par exemple Sun Fire 6800                             |
| Domaines du<br>châssis                   |                       | Affiche le nombre de domaines pour ce châssis, par exemple 4                        |
| Mode partition<br>châssis                |                       | Affiche le mode de partitionnement du châssis :<br>SinglePartition ou DualPartition |
| Adresse Ethernet<br>DomainA châssis      |                       | Affiche l'adresse Ethernet domaine A du châssis                                     |
| Adresse Ethernet<br>DomainB châssis      |                       | Affiche l'adresse Ethernet domaine B du châssis                                     |
| Adresse Ethernet<br>DomainC châssis      |                       | Affiche l'adresse Ethernet domaine C du châssis                                     |
| Adresse Ethernet<br>DomainD châssis      |                       | Affiche l'adresse Ethernet domaine D du châssis                                     |
| Adresse Ethernet<br>SC Maître châssis    |                       | Affiche l'adresse Ethernet du SC principal du châssis                               |
| Adresse Ethernet<br>SC Esclave châssis   |                       | Affiche l'adresse Ethernet du SC de remplacement du châssis                         |
| Numéro de série du<br>système du châssis |                       | Affiche le numéro de série du châssis                                               |
| Nom du nœud                              |                       | Affiche le nom du nœud du système d'exploitation Solaris                            |
| Machine                                  |                       | Affiche le nom de la machine du châssis                                             |
| Plate-forme                              |                       | Affiche le nom de la plate-forme, par exemple Sun-Fire-<br>6800                     |

#### TABLEAU 3-14 Sun Fire 6800/4810/4800/3800 Châssis Plate-forme (suite)

## Tables d'emplacements de plate-forme

Cette section répertorie les tables d'emplacements de plate-forme :

- Emplacements vides ;
- Cartes UC ;
- Cartes E/S;
- Répéteurs L2 ;
- Bacs de ventilation ;
- Alimentation ;
- SC ;
- Cartes inconnues.

### Plate-forme - Emplacements vides

Le TABLEAU 3-15 contient une brève description des propriétés des emplacements vides sur un système Sun Fire 6800/4810/4800/3800.

| Propriété                         | Règle<br>(éventuelle) | Description                                                                                                    |
|-----------------------------------|-----------------------|----------------------------------------------------------------------------------------------------|
| Nom de<br>l'emplacement           |                       | Affiche les noms des emplacements vides, par exemple SB2, SB4                                                                                      |
| Statut alimentation emplacement   | rspal011              | Affiche le statut de l'alimentation : PoweredOff ou<br>PoweredOn                                                                                   |
| Type de carte de<br>l'emplacement |                       | Affiche le type de carte Empty                                                                                                    |
| État de<br>l'emplacement          |                       | Affiche l'état de l'emplacement : Active, Assigned,<br>Available ou, ce qui signifie que l'état de la carte<br>ne s'applique pas à cet emplacement |
| Statut test<br>emplacement        | rspa1010              | Affiche le statut de test de l'emplacement : Passed,<br>NotTested, Unknown, Under Test, Start Test,<br>Degraded, Failed ou Unusable                |
| Domaine de<br>l'emplacement       |                       | Affiche le domaine auquel l'emplacement est affecté, par exemple Isolated ou DomainA                                                               |
| Statut de<br>l'emplacement        | rspa1000              | Affiche le statut de l'emplacement : OK, Failed,<br>OverTemp, UnderTemp ou Unknown                                                                 |

TABLEAU 3-15 Sun Fire 6800/4810/4800/3800 Emplacements vides Plate-forme

## Plate-forme - Cartes UC

Le TABLEAU 3-16 contient une brève description des propriétés des cartes UC sur un système Sun Fire 6800/4810/4800/3800.

| Propriété                                            | Règle<br>(éventuelle) | Description                                                                                                    |
|------------------------------------------------------|-----------------------|----------------------------------------------------------------------------------------------------|
| Nom de la carte UC                                   |                       | Affiche le nom de la carte UC : SBx, où x représente le numéro de l'emplacement contenant la carte UC                                                          |
| Statut alimentation carte UC                         | rspa1011              | Affiche le statut d'alimentation : PoweredOff ou<br>PoweredOn                                                                                                  |
| Type de carte UC                                     |                       | Affiche le type de carte : UC                                                                                                    |
| État de<br>l'emplacement de la<br>carte UC           |                       | Affiche l'état de l'emplacement de la carte : Active,<br>Assigned, Available ou, ce qui signifie que l'état<br>de la carte ne s'applique pas à cet emplacement |
| Statut du test de la<br>carte UC                     | rspal010              | Affiche le statut de test de la carte : Passed,<br>NotTested, Unknown, Under Test, Start Test,<br>Degraded, Failed ou Unusable                                 |
| Domaine de la carte<br>UC                            |                       | Affiche le domaine auquel la carte est affectée,<br>par exemple DomainA ou DomainB                                                                             |
| Statut de<br>l'emplacement                           | rspa1000              | Affiche le statut de l'emplacement : OK, Failed,<br>OverTemp, UnderTemp <b>ou</b> Unknown                                                                      |
| Indice FRU de la<br>carte UC                         |                       | Affiche l'indice des unités interchangeables sur site<br>(FRU) pour la carte UC                                                                                |
| Total des UC de la<br>carte UC                       |                       | Affiche le nombre total de processeurs UC pour cette carte UC, par exemple 4                                                                                   |
| Total de la RAM<br>dynamique de la<br>carte UC (Mo)  |                       | Affiche la quantité totale de mémoire DRAM <i>(dynamic random access memory)</i> , en méga-octets (Mo), sur la carte UC, par exemple 4096                      |
| Total de la mémoire<br>Ecache de la carte UC<br>(Mo) |                       | Affiche la quantité totale de mémoire Ecache<br><i>(external cache)</i> , en méga-octets (Mo), sur la carte UC,<br>par exemple 32                              |
| Total des WCI de la<br>carte UC                      |                       | Affiche le nombre total d'interfaces WCI (Sun Fire Link)<br>sur la carte UC                                                                                    |
| Température de la<br>carte UC                        |                       | Affiche la température de la carte UC et la plage<br>correspondante, par exemple<br>4   0:36:90:normal   0:37:9                                                |
| Carte COD ?                                          |                       | Indique si la carte UC est également une carte COD ou non (CodBoard ou NonCodBoard)                                                                            |
| Nom du noeud                                         |                       | Affiche le nom du nœud du système d'exploitation<br>Solaris                                                                                                    |

TABLEAU 3-16 Sun Fire 6800/4810/4800/3800 Cartes UC Plate-forme
## Plate-forme - Cartes E/S

Le TABLEAU 3-17 contient une brève description des propriétés des cartes E/S sur un système Sun Fire 6800/4810/4800/3800.

| Propriété                                    | Règle<br>(éventuelle) | Description                                                                                                    |
|----------------------------------------------|-----------------------|----------------------------------------------------------------------------------------------------|
| Nom de la carte ES                           |                       | Affiche le nom de la carte $E/S : IOx$ , où $x$ représente le numéro de l'emplacement contenant la carte $E/S$                                                    |
| Statut alimentation carte ES                 | rspa1011              | Affiche le statut d'alimentation : PoweredOff ou<br>PoweredOn                                                                                                    |
| Type de carte ES                             |                       | Affiche le type de carte : ES                                                                                                    |
| État de<br>l'emplacement de la<br>carte ES   |                       | Affiche l'état de l'emplacement de la carte : Active,<br>Assigned, Available ou, ce qui signifie que l'état<br>de la carte ne s'applique pas à cet emplacement    |
| Statut du test de la<br>carte ES             | rspal010              | Affiche le statut de test de la carte : Passed,<br>NotTested, Unknown, Under Test, Start Test,<br>Degraded, Failed ou Unusable                                    |
| Domaine de la<br>carte ES                    |                       | Affiche le domaine auquel la carte est affectée, par exemple DomainA ou DomainB                                                                                   |
| Statut emplacement                           | rspa1000              | Affiche le statut de l'emplacement : OK, Failed,<br>OverTemp, UnderTemp ou Unknown                                                                                |
| Indice FRU de la<br>carte ES                 |                       | Affiche l'indice des unités interchangeables sur site (FRU) pour la carte E/S                                                                                     |
| Type de carte ES                             |                       | Affiche le type de carte : PCI, CPCI ou WPCI                                                                                                    |
| Total des WCI de la<br>carte ES              |                       | Affiche le nombre total d'interfaces WCI (Sun Fire Link) sur cette carte.                                                                                         |
| Total des<br>ParoliCpciDca de la<br>carte ES |                       | Affiche le nombre total de cartes Paroli (parallel optical<br>link), de cartes cPCI (compact PCI) et de cartes DCA<br>(daughter-card assemblies) sur cette carte. |
| Température de la<br>carte ES                |                       | Affiche la température et la plage de la carte E/S,<br>par exemple 2   0:30:90:normal   0:32                                                                      |
| Nom du nœud                                  |                       | Affiche le nom du nœud du système d'exploitation<br>Solaris                                                                                                    |

TABLEAU 3-17 Sun Fire 6800/4810/4800/3800 Cartes E/S Plate-forme

## Plate-forme - Répéteurs L2

Le TABLEAU 3-18 contient une brève description des propriétés des répéteurs L2 sur un système Sun Fire6800/4810/4800/3800.

| Propriété                                  | Règle<br>(éventuelle) | Description                                                                                            |
|--------------------------------------------|-----------------------|----------------------------------------------------------------------------------------------------|
| Nom du répéteur L2                         |                       | Affiche le nom du répéteur L2 : RP0x, où x représente le numéro de l'emplacement contenant le répéteur |
| Statut alimentation<br>du répéteur L2      | rspa1011              | Affiche le statut d'alimentation : PoweredOff ou<br>PoweredOn                                          |
| Type de carte du<br>répéteur L2            |                       | Affiche le type de carte : L2                                                                          |
| État de<br>l'emplacement du<br>répéteur L2 |                       | Affiche ––, ce qui signifie que l'état de la carte ne<br>s'applique pas à cet emplacement              |
| Statut du test du<br>répéteur L2           |                       | Affiche le statut de test du répéteur : Passed ou<br>NotTested                                         |
| Domaine du répéteur<br>L2                  |                       | Affiche le domaine auquel le répéteur est affecté, par exemple Isolated ou DomainA                     |
| Statut de<br>l'emplacement                 | rspa1000              | Affiche le statut de l'emplacement : OK, Failed,<br>OverTemp, UnderTemp <b>OU</b> Unknown              |
| Indice FRU du<br>répéteur L2               |                       | Affiche l'indice des unités interchangeables sur site<br>(FRU) pour le répéteur L2                     |
| Domaines du<br>répéteur L2                 |                       | Affiche les domaines pour lesquels le répéteur est disponible, par exemple A,B                         |
| Température du<br>répéteur L2              |                       | Affiche la température et la plage du répéteur L2, par exemple 2   0:28:90:normal   0:30:90            |
| Nom du nœud                                |                       | Affiche le nom du nœud du système d'exploitation<br>Solaris                                            |

| TABLEAU 3-18 | Sun Fire 6800 | /4810/4800/3800 | Répéteurs L2 Plate-forme |
|--------------|---------------|-----------------|--------------------------|
|--------------|---------------|-----------------|--------------------------|

## Plate-forme - Plateaux ventilateur

Le TABLEAU 3-19 contient une brève description des propriétés des plateaux de ventilation sur un système Sun Fire 6800/4810/4800/3800.

| Propriété                                     | Règle<br>(éventuelle) | Description                                                                                                    |
|-----------------------------------------------|-----------------------|----------------------------------------------------------------------------------------------------|
| Nom du ventilateur                            |                       | Affiche le nom du plateau de ventilation : $FTx$ , où x<br>représente le numéro de l'emplacement contenant le<br>plateau de ventilation (0–3) |
| Statut de<br>l'alimentation du<br>ventilateur | rspa1011              | Affiche le statut de l'alimentation : PoweredOff ou<br>PoweredOn                                                                              |
| Type de carte du<br>ventilateur               |                       | Affiche le type de carte : Ventilateur                                                                                                    |
| État de<br>l'emplacement du<br>ventilateur    |                       | Affiche ––, ce qui signifie que l'état de la carte ne<br>s'applique pas à cet emplacement                                                     |
| Statut du test du<br>ventilateur              |                       | Affiche le statut de test du ventilateur : Passed ou<br>NotTested                                                                             |
| Domaine du<br>ventilateur                     |                       | Affiche le domaine auquel le répéteur est affecté, par exemple Isolated ou DomainA                                                            |
| Statut de<br>l'emplacement                    | rspa1000              | Affiche le statut de l'emplacement : OK, Failed,<br>OverTemp, UnderTemp OU Unknown                                                            |
| Indice FRU du<br>ventilateur                  |                       | Affiche l'indice des unités interchangeables sur site<br>(FRU) pour le bac de ventilation                                                     |
| Vitesse du ventilateur                        |                       | Affiche la vitesse du ventilateur : Off, Low ou High                                                                                          |
| Nom du nœud                                   |                       | Affiche le nom du nœud du système d'exploitation<br>Solaris                                                                                   |

 TABLEAU 3-19
 Sun Fire 6800/4810/4800/3800
 Plateaux ventilateur Plate-forme

## Plate-forme - Alimentations

Le TABLEAU 3-20 contient une brève description des propriétés de l'alimentation sur un système Sun Fire 6800/4810/4800/3800.

| Propriété                                  | Règle<br>(éventuelle) | Description                                                                                                 |
|--------------------------------------------|-----------------------|----------------------------------------------------------------------------------------------------|
| Nom de<br>l'alimentation                   |                       | Affiche le nom de l'alimentation : PSx, où x représente le numéro de l'emplacement contenant l'alimentation |
| Statut de<br>l'alimentation                | rspa1011              | Affiche le statut d'alimentation : PoweredOff ou<br>PoweredOn                                               |
| Type de carte de<br>l'alimentation         |                       | Affiche le type de carte : PowerSupply                                                                      |
| État de<br>l'emplacement<br>d'alimentation |                       | Affiche, ce qui signifie que l'état de la carte ne<br>s'applique pas à cet emplacement                      |
| Statut du test de<br>l'alimentation        |                       | Affiche le statut de test de l'alimentation : Passed ou<br>NotTested                                        |
| Statut de<br>l'emplacement                 | rspa1000              | Affiche le statut de l'emplacement : OK, Failed,<br>OverTemp, UnderTemp <b>ou</b> Unknown                   |
| Indice FRU de<br>l'alimentation            |                       | Affiche l'indice de l'unité interchangeables sur site<br>(FRU) pour l' alimentation                         |
| Lectures alimentation                      |                       | Affiche les lectures de l'alimentation, par exemple<br>56.59   5.84   33.48                                 |
| % alimentation<br>utilisée                 |                       | Affiche le pourcentage de l'alimentation utilisé, par exemple 20, 17, 16, 37 ou 42                          |
| Entrée basse/haute<br>de l'alimentation    |                       | Affiche l'entrée de l'alimentation en tant que High ou<br>Low                                               |
| Température primaire de l'alimentation     |                       | Affiche la température principale et la plage de<br>l'alimentation, par exemple 1   -1:23:78:normal         |
| Nom du nœud                                |                       | Affiche le nom du nœud du système d'exploitation<br>Solaris                                                 |

TABLEAU 3-20 Sun Fire 6800/4810/4800/3800 Alimentations Plate-forme

#### Plate-forme - Contrôleur système (SC)

Le TABLEAU 3-21 contient une brève description des propriétés d'un SC sur un système Sun Fire 6800/4810/4800/3800.

|                                   | Règle        |                                                                                                    |
|-----------------------------------|--------------|----------------------------------------------------------------------------------------------------|
| Propriété                         | (éventuelle) | Description                                                                                                    |
| Nom du SC                         |              | Affiche le nom du SC : SSC0 ou SSC1                                                                                                    |
| Statut de<br>l'alimentation du SC | rspa1011     | Affiche le statut d'alimentation : PoweredOff ou<br>PoweredOn                                                                                                    |
| Type de carte du SC               |              | Affiche le type de carte : SC                                                                                                    |
| État de<br>l'emplacement du SC    |              | Affiche Main ou Spare si vous disposez de contrôleurs<br>système redondants. Dans le cas contraire, affiche ––,<br>ce qui signifie que l'état de la carte ne s'applique pas à<br>cet emplacement. |
| Statut du test du SC              | rspa1010     | Affiche le statut de test du SC : Passed, Failed, OK,<br>Under Test, NotTested, Degraded ou Unknown                                                                                               |
| Domaine du SC                     |              | Affiche le domaine auquel le SC est affecté, par exemple<br>Isolated                                                                                                    |
| Statut de<br>l'emplacement        | rspa1000     | Affiche le statut de l'emplacement : OK, Failed,<br>OverTemp, UnderTemp <b>ou</b> Unknown                                                                                                    |
| Esclave Maître SC                 | rspa1004     | Indique si le SC est le SC principal (Master) ou le SC<br>de remplacement (Slave)                                                                                                    |
| Indice FRU du SC                  |              | Affiche l'indice de l'unité interchangeable sur site pour le SC                                                                                                    |
| Version du SC                     | rspa1009     | Affiche la version du microprogramme, par exemple 5.14.0; déclenche une alarme si cette valeur est inférieure à 5.12.5                                                                            |
| Fuseau horaire du SC              |              | Affiche l'abréviation standard pour le fuseau horaire de ce SC, par exemple PST for Pacific Standard Time                                                                                         |
| Date du SC                        |              | Affiche la date et l'heure actuelles pour le SC                                                                                                    |
| Configuration réseau<br>du SC     |              | Affiche la configuration réseau, par exemple Fixed ou<br>Unknown                                                                                                    |
| Nom de l'hôte du SC               |              | Affiche le nom d'hôte du SC                                                                                                    |
| Adresse IP du SC                  | rspa1005     | Affiche l'adresse IP du SC                                                                                                    |
| Masque réseau du SC               |              | Affiche le masque réseau du SC                                                                                                    |
| Routeurs par défaut<br>du SC      |              | Affiche l'adresse des routeurs par défaut pour le SC                                                                                                    |

TABLEAU 3-21 Sun Fire 6800/4810/4800/3800 SC Plate-forme

| Propriété                     | Règle<br>(éventuelle) | Description                                                 |
|-------------------------------|-----------------------|-------------------------------------------------------------|
| Domaine DNS du SC             |                       | Affiche le nom de domaine pour le SC                        |
| Résolveurs DNS du<br>SC       |                       | Affiche les adresses des résolveurs pour le SC              |
| Nombre de<br>connexions du SC |                       | Affiche le nombre de connexions pour le SC                  |
| Nom du nœud                   |                       | Affiche le nom du nœud du système d'exploitation<br>Solaris |

#### TABLEAU 3-21 Sun Fire 6800/4810/4800/3800 SC Plate-forme (suite)

## Plate-forme - Cartes inconnues

Le TABLEAU 3-22 contient une brève description des propriétés des cartes inconnues sur un système Sun Fire 6800/4810/4800/3800.

| TABLEAU 3-22 | Sun Fire 6800/ | 4810/4800/3800 | Cartes inconnues | Plate-forme |
|--------------|----------------|----------------|------------------|-------------|
|--------------|----------------|----------------|------------------|-------------|

| Propriété                          | Règle<br>(éventuelle) | Description                                                                                                    |
|------------------------------------|-----------------------|----------------------------------------------------------------------------------------------------|
| Nom carte inconnue                 |                       | Affiche le nom de la carte inconnue, par exemple $SBx$ ou $IBx$ , où $x$ représente le numéro de l'emplacement contenant la carte                              |
| Statut alimentation carte inconnue | rspa1011              | Affiche le statut d'alimentation : PoweredOff ou<br>PoweredOn                                                                                                  |
| Type carte inconnue                |                       | Affiche le type de carte : Unknown                                                                                                    |
| État emplacement<br>carte inconnue |                       | Affiche l'état de l'emplacement de la carte : Active,<br>Assigned, Available ou, ce qui signifie que l'état<br>de la carte ne s'applique pas à cet emplacement |
| Statut test carte inconnue         | rspa1010              | Affiche le statut de test du SC : Passed, Failed, OK,<br>Under Test, NotTested, Degraded ou Unknown                                                            |
| Domaine carte<br>inconnue          |                       | Affiche le domaine auquel la carte est affectée                                                                                                    |
| Statut emplacement                 | rspa1000              | Affiche le statut de l'emplacement : OK, Failed,<br>OverTemp, UnderTemp <b>ou</b> Unknown                                                                      |

## Tables des composants de plate-forme

Cette section répertorie les tables de composants de plate-forme :

- Modules UC ;
- DIMM ;
- Ecache ;
- WCI;
- Port WCI.

#### Plate-forme - Module UC

Le TABLEAU 3-23 contient une brève description des propriétés des modules UC sur un système Sun Fire 6800/4810/4800/3800.

| TABLEAU 3-23 | Sun Fire 6800/4810/4800/3800 Modules UC des composants |
|--------------|--------------------------------------------------------|
|              | de plate-forme                                         |

| Propriété                          | Règle<br>(éventuelle) | Description                                                                                                    |
|------------------------------------|-----------------------|----------------------------------------------------------------------------------------------------|
| Indice de la carte du<br>module UC |                       | Affiche l'indice de la carte pour le module UC                                                                                 |
| Indice du module UC                |                       | Affiche l'indice du module UC                                                                                                  |
| Description du<br>module UC        |                       | Affiche la description du module UC, par exemple<br>UltraSPARC-III+                                                            |
| Température du<br>module UC        |                       | Affiche la température et la plage du module UC,<br>par exemple 1 0:62:93:normal                                               |
| Statut du module UC                | rspal008              | Affiche le statut du module UC : Online ou Idle.<br>Affiche CodDisabled si le processeur UC est désactivé<br>par la carte COD. |
| Modèle du module<br>UC             |                       | Affiche le modèle du module UC, par exemple<br>sparcv9                                                                         |
| Vitesse du module<br>UC (MHz)      |                       | Affiche la vitesse du module UC en méga-hertz (MHz)                                                                            |
| Taille Icache du<br>module UC (Ko) |                       | Affiche la taille du cache d'instructions du module UC<br>(Icache) en kilo-octets (Ko)                                         |
| Taille Dcache du<br>module UC (Ko) |                       | Affiche la taille du cache de données (Dcache) du<br>module UC, en kilo-octets (Ko)                                            |
| Taille Ecache du<br>module UC (Ko) |                       | Affiche la taille du cache externe (Ecache) du module<br>UC, en kilo-octets (Ko)                                               |
| Taille Wcache du<br>module UC (Ko) |                       | Affiche la taille du cache d'écriture (Wcache) du module<br>UC, en kilo-octets (Ko)                                            |

# TABLEAU 3-23 Sun Fire 6800/4810/4800/3800 Modules UC des composants de plate-forme (suite)

| Propriété                          | Règle<br>(éventuelle) | Description                                                                           |
|------------------------------------|-----------------------|---------------------------------------------------------------------------------------|
| Dernier changement<br>du module UC |                       | Affiche la date et l'heure de la dernière modification                                |
| Erreurs du module<br>UC            |                       | Affiche le nombre d'erreurs de code de correction<br>d'erreur (ECC) pour le module UC |
| Nom du nœud                        |                       | Affiche le nom du nœud du système d'exploitation<br>Solaris                           |

#### Plate-forme - DIMM

Le TABLEAU 3-24 contient une brève description des propriétés relatives aux barrettes DIMM (module de mémoire à double rangée de connexion) sur un système Sun Fire 6800/4810/4800/3800.

| Propriété                     | Règle<br>(éventuelle) | Description                                                                        |
|-------------------------------|-----------------------|------------------------------------------------------------------------------------|
| Indice de la carte UC<br>DIMM |                       | Affiche l'indice de la carte UC pour la mémoire DIMM                               |
| Indice du module UC<br>DIMM   |                       | Affiche l'indice du module UC pour la mémoire DIMM                                 |
| Indice DIMM                   |                       | Affiche l'indice DIMM                                                              |
| Indice FRU DIMM               |                       | Affiche l'indice de l'unité interchangeable sur site (FRU)<br>pour la mémoire DIMM |
| Nom du nœud                   |                       | Affiche le nom du nœud du système d'exploitation<br>Solaris                        |

TABLEAU 3-24 Sun Fire 6800/4810/4800/3800 DIMM Plate-forme

#### Plate-forme - Ecache

Le TABLEAU 3-25 contient une brève description des propriétés de la mémoire cache externe (Ecache) sur un système Sun Fire 6800/4810/4800/3800.

| Propriété                       | Règle<br>(éventuelle) | Description                                                                          |
|---------------------------------|-----------------------|--------------------------------------------------------------------------------------|
| Indice de la carte UC<br>Ecache |                       | Affiche l'indice de la carte UC pour la mémoire Ecache                               |
| Indice du module UC<br>Ecache   |                       | Affiche l'indice du module UC pour la mémoire Ecache                                 |
| Indice Ecache                   |                       | Affiche l'indice Ecache                                                              |
| Indice FRU Ecache               |                       | Affiche l'indice de l'unité interchangeable sur site (FRU)<br>pour la mémoire Ecache |
| Nom du nœud                     |                       | Affiche le nom du nœud du système d'exploitation<br>Solaris                          |

 TABLEAU 3-25
 Sun Fire 6800/4810/4800/3800
 Ecache de composants de plate-forme

#### Plate-forme - WCI

Le TABLEAU 3-26 contient une brève description des propriétés d'une interface WCI (Sun Fire Link interface) sur un système Sun Fire 6800/4810/4800/3800.

TABLEAU 3-26 Sun Fire 6800/4810/4800/3800 WCI Plate-forme

| Propriété                           | Règle<br>(éventuelle) | Description                                                                                                    |
|-------------------------------------|-----------------------|----------------------------------------------------------------------------------------------------|
| Indice de la carte du<br>module WCI |                       | Affiche l'indice de la carte pour le module WCI                                                                  |
| Indice du module<br>WCI             |                       | Affiche l'indice du module WCI                                                                                   |
| Description du<br>module WCI        |                       | Affiche la description du module WCI                                                                             |
| Statut du module<br>WCI             | rspa1008              | Affiche le statut du module WCI: Online ou Idle                                                                  |
| Mode du module<br>WCI               |                       | Affiche le mode du module WCI : SSM (mémoire extensible partagée), RSM (mémoire partagée à distance), et Unknown |
| Température du<br>module WCI        |                       | Affiche la température et la plage du module WCI                                                                 |

| Propriété                            | Règle<br>(éventuelle) | Description                                                                                                    |
|--------------------------------------|-----------------------|----------------------------------------------------------------------------------------------------|
| Total des DIMM du<br>module WCI      |                       | Affiche la taille totale de la mémoire DIMM sur le module WCI                                                                             |
| Total de la mémoire<br>du module WCI |                       | Affiche la taille de la mémoire totale sur le module WCI                                                                                  |
| Total des ParoliDCA<br>du module WCI |                       | Affiche le nombre total de cartes Paroli <i>(parallel optical link)</i> et de cartes DCA <i>(daughter-card assemblies)</i> sur ce module. |
| Total des port du<br>module WCI      |                       | Affiche le nombre total de ports pour le module WCI                                                                                       |
| Dernier changement<br>du module WCI  |                       | Affiche la date et l'heure de la dernière modification                                                                                    |
| Erreurs du module<br>WCI             |                       | Affiche le nombre d'erreurs de code de correction<br>d'erreur (ECC) pour le module WCI                                                    |
| Nom du nœud                          |                       | Affiche le nom du nœud du système d'exploitation<br>Solaris                                                                               |

TABLEAU 3-26 Sun Fire 6800/4810/4800/3800 WCI Plate-forme (*suite*)

## Plate-forme - Port WCI

Le TABLEAU 3-27 contient une brève description des propriétés d'un port d'interface WCI (Sun Fire Link) sur un système Sun Fire 6800/4810/4800/3800.

| Propriété                          | Règle<br>(éventuelle) | Description                                                                                                    |
|------------------------------------|-----------------------|----------------------------------------------------------------------------------------------------|
| Indice de la carte du<br>port WCI  |                       | Affiche l'indice de la carte pour le port WCI                                                                                                    |
| Indice du module du<br>port WCI    |                       | Affiche l'indice du module pour le port WCI                                                                                                    |
| Indice du port WCI                 |                       | Affiche l'indice du port WCI                                                                                                    |
| Indice FRU du port<br>WCI          |                       | Affiche l'indice de l'unité interchangeable sur site (FRU)<br>pour le port WCI                                                                          |
| Statut du port WCI                 |                       | Affiche le statut du port WCI: Unknown, Installed,<br>Connected, Unconfigured ou Error                                                                  |
| ParoliDCA du port<br>WCI           |                       | Affiche le nombre de cartes Paroli <i>(parallel optical link)</i> et de cartes DCA <i>(daughter-card assemblies)</i> qui utilisent ce port WCI (1 ou 2) |
| Emplacement distant<br>du port WCI |                       | Affiche l'emplacement à distance du port WCI                                                                                                    |
| Nom du nœud                        |                       | Affiche le nom du nœud du système d'exploitation<br>Solaris                                                                                             |

TABLEAU 3-27 Sun Fire 6800/4810/4800/3800 Port WCI Plate-forme

## Domaines de plate-forme

Le TABLEAU 3-28 contient une brève description des propriétés des domaines de plate-forme sur un système Sun Fire 6800/4810/4800/3800.

| TABLEAU 3-28 | Sun Fire 6800/ | /4810/4800/3800 | <b>Domaines Plate-forme</b> |
|--------------|----------------|-----------------|-----------------------------|
|--------------|----------------|-----------------|-----------------------------|

| Propriété                 | Règle<br>(éventuelle) | Description                                      |
|---------------------------|-----------------------|--------------------------------------------------|
| Domaine                   |                       | Affiche les domaines de ce système : DomainA-D   |
| Description du<br>domaine |                       | Affiche la description du domaine                |
| Hôte journal domaine      | rspa1006              | Affiche le nom d'un hôte journal pour le domaine |

| Propriété                        | Règle<br>(éventuelle) | Description                                                                                                    |
|----------------------------------|-----------------------|----------------------------------------------------------------------------------------------------|
| Hôtes trappes<br>domaine         | rspa1006              | Affiche les noms ou les adresses IP des hôtes trappes SNMP pour ce domaine. Le format est <i>hôte[:port</i> ].                                                                                                    |
| Description domaine<br>ACL       |                       | Affiche les emplacements de la liste de contrôle d'accès (ACL) du domaine ; par exemple, SB0 SB1 SB3 SB5 IB6 I                                                                                                    |
| Statut du domaine                | rspal002              | Affiche le statut du domaine ; par exemple,<br>RunningSolaris, PoweredOff, Standby, Running<br>POST, Active, Active - OpenBoot PROM, Active -<br>Booting, Active - Halted, Active - Reset, Active<br>- Panicking, Active - Debugger, Not Responding,<br>Paused due to an error                                                                                                    |
| Nom du nœud du<br>domaine        |                       | Affiche le nom du nœud du système d'exploitation<br>Solaris                                                                                                    |
| Mode SSM du<br>domaine           |                       | affiche le mode de mémoire extensible partagée (SSM)<br>pour le domaine : Master, Slave, Local, et Unknown                                                                                                    |
| Maître SSM du<br>domaine         |                       | Affiche le nom d'hôte du nœud maître de mémoire extensible partagée (SSM)                                                                                                    |
| Esclave SSM du<br>domaine        |                       | Affiche les noms des hôtes ou des nœuds de mémoire extensible partagée (SSM) slave                                                                                                    |
| Interrupteur à clé du<br>domaine | rspal003              | Affiche la position de l'interrupteur à clé virtuel pour le<br>domaine : Unknown (default), Off, Standby, On,<br>Diagnostic, Secure, OffToStandby, OffToOn,<br>OffToDiag, OffToSecure, StandbyToOff,<br>ActiveToOff, ActiveToStandby, RebootToOn,<br>RebootToDiag, RebootToSecure, standbyToOn,<br>standbyToDiag, standbyToSecure, onToOff,<br>onToStandby, onToDiag, onToSecure, diagToOff,<br>diagToStandby, diagToOn, diagToSecure,<br>secureToOff, secureToStandby, secureToOn,<br>secureToDiag, offToOff, standbyToStandby,<br>onToOn, diagToDiag ou secureToSecure |
| Contact du domaine               |                       | Affiche le nom de la personne en charge de ce domaine                                                                                                    |
| Emplacements hors<br>ACL         |                       | Affiche les emplacements <i>non</i> présents dans la liste de contrôle d'accès (ACL) ; par exemple, SB2 SB4                                                                                                    |

#### TABLEAU 3-28Sun Fire 6800/4810/4800/3800 Domaines Plate-forme (suite)

# Opération sur les tables de plate-forme

Lorsque vous cliquez droit sur l'une des entrées de la table de données, un ensemble d'actions s'affiche dans un menu contextuel. La liste des actions affichées varie selon les valeurs figurant dans la ligne que vous sélectionnez et le type de l'entrée.

Le TABLEAU 3-29 liste les différentes entrées et les actions possibles.

| Table                               | Action                                                                                                    |
|-------------------------------------|----------------------------------------------------------------------------------------------------|
| Châssis                             | <ul><li>Configuration des hôtes journaux</li><li>Informations FRU</li></ul>                                                                                  |
| Emplacements > Emplacements vides   | <ul> <li>Aucune, si la carte n'est pas disponible.</li> <li>Affecter ou annuler l'affectation, si la carte est disponible.</li> </ul>                        |
| Emplacements > Cartes UC            | <ul> <li>Tester</li> <li>Informations FRU</li> <li>Mise sous/hors tension</li> <li>Affecter ou annuler l'affectation, si la carte est disponible.</li> </ul> |
| Emplacements > Cartes E/S           | <ul> <li>Informations FRU</li> <li>Mise sous/hors tension</li> <li>Affecter ou annuler l'affectation, si la carte est disponible.</li> </ul>                 |
| Emplacements > Répéteur L2          | • Informations FRU                                                                                                    |
| Emplacements > Plateaux ventilateur | <ul><li>Mise sous/hors tension</li><li>Informations FRU</li></ul>                                                                                            |
| Emplacements > Alimentation         | <ul><li>Mise sous/hors tension</li><li>Informations FRU</li></ul>                                                                                            |
| Emplacements > SC                   | <ul><li>Configuration réseau du contrôleur système</li><li>Informations FRU</li></ul>                                                                        |
| Emplacements > Cartes INCONNUES     | <ul> <li>Mise sous/hors tension</li> <li>Affecter ou annuler l'affectation, si la carte est disponible.</li> </ul>                                           |
| Domaines                            | <ul><li> ACL</li><li> Détails de l'hôte</li></ul>                                                                                                    |
| Composants > Toutes les tables      | Aucune                                                                                                    |

 TABLEAU 3-29
 Options du menu d'action d'une table pour la vue d'une plate-forme

*Le* TABLEAU 3-30 répertorie toutes les actions possibles et en explique le fonctionnement.

| •                                   |                                                                                                    |
|-------------------------------------|----------------------------------------------------------------------------------------------------|
| Action                              | Fonction                                                                                                    |
| Affecter/Annuler<br>l'affectation   | Vous permet de voir/modifier les informations de configuration du SC. La FIGURE 3-10 représente le panneau qui s'affiche lorsque vous sélectionnez Affecter ou Annuler l'affectation. Si la carte est déjà à l'état assign (affecté), l'élément de menu d'action Affecter n'est pas disponible. Si la carte est à l'état active, cette option n'est pas disponible.                                                                                                    |
| Mise sous<br>tension/hors tension   | Vous permet de mettre la carte sous tension ou hors tension. FIGURE 3-12 affiche la fenêtre de confirmation, qui s'ouvre pour confirmer cette action. Si la carte est à l'état active, cette option n'est pas disponible.                                                                                                    |
| Tester                              | Vous permet de tester une carte. FIGURE 3-13 affiche la fenêtre de confirmation, qui s'ouvre pour confirmer cette action. Si la carte est à l'état active, cette option n'est pas disponible.                                                                                                    |
| Détails de l'hôte                   | La fenêtre Détails de l'hôte du domaine correspondant s'affiche.                                                                                                    |
| Configuration du contrôleur système | Vous permet de visualiser ou de modifier les informations de configuration du SC.<br>FIGURE 3-14 affiche la fenêtre qui s'ouvre lorsque vous sélectionnez la commande<br>Configuration du contrôleur système                                                                                                    |
| Configuration des<br>hôtes journaux | Vous permet de configurer les hôtes journaux et les hôtes trappes pour un châssis.<br>FIGURE 3-15 affiche la fenêtre qui s'ouvre lorsque vous sélectionnez la commande<br>Configuration des hôtes journaux                                                                                                    |
| Informations FRU                    | Vous permet d'afficher les informations FRU pour le composant sélectionné.<br>FIGURE 3-16 affiche la fenêtre qui s'ouvre lorsque vous sélectionnez la commande<br>Informations FRU                                                                                                    |
| ACL                                 | Vous permet de manipuler la liste de contrôle d'accès (ACL). FIGURE 3-17 affiche la fenêtre qui s'ouvre.                                                                                                    |
| Tri des tables                      | Vous permet de trier les lignes de la table. Cette action affecte uniquement les colonnes<br>de la table. La sélection de l'en-tête d'une colonne de table d'emplacements trie les lignes<br>de cette colonne dans l'ordre croissant. Par exemple, si vous sélectionnez la colonne<br>Alimentation, la table est triée avec les cartes hors tension en haut et les cartes sous<br>tension en bas. Vous pouvez modifier l'ordre de tri, en sélectionnant l'ordre croissant ou<br>l'ordre décroissant, en cliquant à nouveau sur le même en-tête de colonne. L'en-tête de la<br>colonne actuellement triée s'affiche en gras. Une flèche vers le bas ou vers le haut<br>indique l'ordre de tri actuel de la colonne. Par défaut, la table est triée dans l'ordre<br>croissant par numéro d'emplacement. |

TABLEAU 3-30 Menu des actions d'une table

En cas d'erreur, un message d'erreur s'affiche dans le champ de message de statut de la fenêtre Détails de l'objet.

## ▼ Affectation des cartes disponibles

- 1. Cliquez avec le bouton droit de la souris sur une entrée de carte dans la table de données pour afficher un menu contextuel.
- 2. Sélectionnez Affecter.

**Remarque –** Une carte ne peut être affectée qu'à un seul domaine.

Le panneau Affecter (FIGURE 3-10) s'affiche.

| - | Assign                      |  |
|---|-----------------------------|--|
|   | Assign To Domain: DomainA 💌 |  |
|   | OK Cancel                   |  |

FIGURE 3-10 Panneau Affecter

- 3. Cliquez avec le bouton droit de la souris sur le bouton Affecter au domaine pour afficher la liste déroulante de tous les domaines.
- 4. Sélectionnez un domaine dans la liste des domaines, puis cliquez sur le bouton OK pour affecter la carte sélectionnée à ce domaine.
- 5. Terminez cette procédure par l'une, au choix, des actions suivantes :
  - Cliquez sur OK pour affecter la carte sélectionnée au domaine et fermez cette fenêtre.
  - Cliquez sur Annuler pour annuler votre requête.

Si cette opération échoue, un message d'erreur s'affiche dans le champ réservé aux messages de statut du panneau Affecter.

## ▼ Annulation de l'affectation des cartes

- 1. Cliquez avec le bouton droit de la souris sur une entrée de carte dans la table de données pour afficher un menu contextuel.
- 2. Sélectionnez Annuler l'affectation.

Le panneau Annuler l'affectation (FIGURE 3-11) s'affiche.

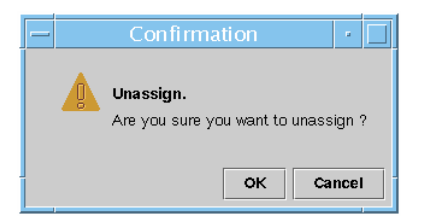

FIGURE 3-11 Panneau Annuler l'affectation

- 3. Terminez cette procédure par l'une, au choix, des actions suivantes :
  - Cliquez sur OK pour annuler l'affectation de la carte sélectionnée et fermer cette fenêtre.
  - Cliquez sur Annuler pour annuler votre requête.

Si cette opération échoue, un message d'erreur s'affiche dans le champ réservé aux messages de statut du panneau Annuler l'affectation.

- ▼ Mise sous tension ou hors tension d'une carte
  - 1. Cliquez avec le bouton droit de la souris sur une entrée de carte dans la table de données pour afficher un menu contextuel.

Le statut d'alimentation de la carte est Powered On ou Powered Off, et vous pouvez basculer d'un état à l'autre.

2. Sélectionnez Non (hors tension) ou Oui (sous tension).

Le panneau approprié s'affiche. La FIGURE 3-12 ouvre le panneau relatif à la mise hors tension.

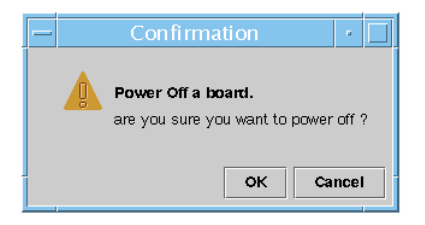

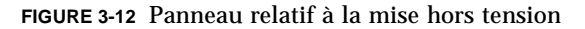

- 3. Terminez cette procédure par l'une, au choix, des actions suivantes :
  - Cliquez sur OK pour mettre la carte sélectionnée hors tension (ou sous tension) pour le domaine et fermez cette fenêtre.
  - Cliquez sur Annuler pour annuler votre requête.

Si cette action échoue, un message d'erreur s'affiche dans le champ réservé aux messages de statut du panneau relatif à la mise hors tension (ou sous tension).

## ▼ Test d'une carte

1. Cliquez avec le bouton droit de la souris pour afficher un menu contextuel.

#### 2. Sélectionnez Tester.

Le panneau Tester s'affiche. La FIGURE 3-13 ouvre le panneau Tester la carte pour une carte sélectionnée et affiche un message relatif à la durée du test.

| -  | Test Board 🕜 🗌                                                                                                    |
|----|----------------------------------------------------------------------------------------------------|
| Se | elected Board: /N0/SB2                                                                                                    |
|    | Start Test<br>This may take a minutes to hours to complete,<br>and it cannot be interrupted or stopped.<br>Start test now ? |
|    | Start Test Cancel                                                                                                    |

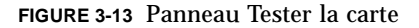

**Remarque** – Ce panneau s'affiche uniquement pour les cartes affectées mais déconnectées ou pour les cartes disponibles.

3. Cliquez sur le bouton Démarrer pour démarrer un test ou cliquez sur le bouton Annuler pour fermer ce panneau sans effectuer d'opération.

Le statut du test s'affiche dans le champ réservé aux messages de statut en bas de ce panneau. Le test peut prendre plusieurs minutes. Durant le test, le panneau affiche un curseur « occupé ».

Si l'action de test échoue, un message d'erreur s'affiche dans le champ réservé aux messages de statut.

## ▼ Configuration d'un contrôleur système

1. Cliquez avec le bouton droit de la souris pour afficher un menu contextuel.

#### 2. Sélectionnez Configuration du contrôleur système.

Le panneau Configuration réseau du contrôleur système (FIGURE 3-14) s'affiche.

|   | System Controller Network Setup            |
|---|--------------------------------------------|
| s | ystem Controller: SSC0                     |
|   | Network                                    |
|   |                                            |
|   | Time Zone: PST                             |
|   | IP Address: 129.xxx.x.xxx                  |
|   | Network Mask: 255.255.255.0                |
|   | 129.xxx.x.x<br>Default Routers:            |
|   | DNS Domain Name: Eng.Sun.COM               |
|   | DNS Resolvers: 129.xxx.x.xxx 129.xxx.x.xxx |
|   |                                            |
|   |                                            |
|   | OK Cancel                                  |

FIGURE 3-14 Panneau Configuration réseau du contrôleur système

#### 3. Modifiez le cas échéant les informations en éditant les champs individuels.

**Remarque** – Les modifications apportées ne sont pas validées.

#### 4. Choisissez l'une des actions suivantes :

- Cliquez sur OK pour accepter les changements effectués et fermer cette fenêtre.
- Cliquez sur Annuler pour annuler votre requête.

Si une erreur se produit lors de la récupération des informations, un message d'erreur s'affiche dans le champ réservé aux messages de statut.

5. Si vous avez modifié une adresse IP :

#### a. Redémarrez votre contrôleur système.

La modification de l'adresse IP ne prend pas effet tant que le contrôleur système n'est pas réinitialisé.

b. Réexécutez la procédure de configuration pour le module Administration plates-formes Sun Fire 6800/4810/4800/3800 sur la machine agent.

Voir « Configuration de l'agent de plate-forme à l'aide de l'assistant de configuration », page 23.

## Configuration des hôtes des journaux

Vous pouvez utiliser le panneau Configuration des hôtes des journaux pour configurer les hôtes trappes SNMP et les hôtes Syslog pour un système.

#### 1. Cliquez avec le bouton droit de la souris pour afficher un menu contextuel.

#### 2. Sélectionnez Configuration des hôtes des journaux.

Le panneau Configuration des hôtes des journaux (FIGURE 3-15) s'affiche.

| _ | Setup Loghosts 🕜 🗌                    |
|---|---------------------------------------|
| S | ystem Controller: smtg-devmd0         |
| Г | Loghosts                              |
|   | SNMP Trap Host: sqa-4500-2 sqa-4500-1 |
|   | Syslog Loghosts:<br>symon27           |
|   | OK Cancel                             |

FIGURE 3-15 Panneau Configuration des hôtes des journaux

#### 3. Cliquez sur OK pour accepter les changements effectués et fermer cette fenêtre.

#### 4. Sélectionnez Contrôleur système.

Des informations concernant l'hôte trappes SNMP et les hôtes de journal système pour le contrôleur système sélectionné s'affichent.

5. Vous pouvez ajouter ou modifier l'entrée des hôtes des journaux système.

Vous pouvez entrez plusieurs hôtes de journaux système, un par ligne.

#### 6. Terminez cette procédure par l'une, au choix, des actions suivantes :

- Cliquez sur OK pour accepter les changements effectués et fermer cette fenêtre.
- Cliquez sur Annuler pour annuler votre requête.

En cas d'échec d'une action, un message d'erreur s'affiche dans le champ réservé aux messages de statut, en bas du panneau.

## ▼ Affichage des informations FRU

Ce panneau affiche les informations FRU relatives à un composant donné. Ce panneau est en lecture seule, et *aucune* information n'est modifiable à l'intérieur.

#### 1. Sélectionnez Informations FRU...

Le panneau Informations FRU (FIGURE 3-16) s'affiche.

| - | - FRU Info                      | rmation 🛛 🕴 🗌                |
|---|---------------------------------|------------------------------|
|   |                                 |                              |
|   | FRU Index                       | 5                            |
|   | FRU Description                 | ASSY, ME CENTERPLANE, SERENG |
|   | FRU Type                        | 0x703                        |
|   | FRU Manufacture Date            | Fri Aug 04 14:54:07 PDT 2000 |
|   | FRU Manufacture Location        | INTERCONNECT PRODUCT WOBUF   |
|   | FRU Part Number                 | 501-4970-03-08               |
|   | FRU Serial Number               | 000047                       |
|   | FRU Vendor Name                 | Ox1c                         |
|   | FRU Initial Hardware Dash Level | 3                            |
|   | FRU Initial Hardware Rev Level  | 8                            |
|   | FRU Speed                       | 0                            |
|   | FRU Size                        | 0                            |
|   | FRU Board Speed                 | 150                          |
|   | FRU Bootbus Timing              | 200                          |
|   | FRU No Updates                  | 0                            |
|   | FRU Last PowerOn                |                              |
|   | FRU Total Errors                | 0                            |
|   | EPILTotal Inserts               |                              |
|   |                                 |                              |
|   |                                 | ок                           |

FIGURE 3-16 Panneau Informations FRU

2. Cliquez sur OK pour fermer cette fenêtre.

## ▼ Affichage des détails de l'hôte

- 1. Cliquez avec le bouton droit de la souris pour afficher un menu contextuel.
- 2. Cliquez sur OK pour fermer cette fenêtre.

La fenêtre Détails de l'hôte du domaine matériel correspondant s'affiche.

3. Cliquez sur OK pour fermer cette fenêtre.

## Modification de la liste de contrôle d'accès d'un domaine

#### 1. Sélectionnez ACL...

Le panneau Liste de contrôle d'accès (FIGURE 3-17) s'affiche.

| — Acce                                       | ss Control List     |                                                  |  |  |  |  |
|----------------------------------------------|---------------------|--------------------------------------------------|--|--|--|--|
| Add To ACL List:<br>SB1<br>SB3<br>IB6<br>IB7 | Add >><br><< Remove | Slots In ACL:<br>SB0<br>SB2<br>SB4<br>SB5<br>IB8 |  |  |  |  |
| OK Cancel                                    |                     |                                                  |  |  |  |  |

FIGURE 3-17 Panneau Liste de contrôle d'accès

La liste des emplacements qui ne figurent pas dans l'ACL d'un domaine sélectionné s'affiche dans le panneau Ajouter à la liste ACL. La liste des emplacements qui figurent dans l'ACL d'un domaine sélectionné s'affiche le panneau Emplacements dans ACL.

2. Sélectionnez une ou plusieurs entrées dans la zone Ajouter à la liste ACL puis cliquez sur le bouton Ajouter >>.

Les cartes ainsi sélectionnées sont ajoutées à la liste Emplacements dans ACL.

3. Sélectionnez une ou plusieurs entrées dans la zone Emplacements dans ACL puis cliquez sur le bouton << Supprimer.

Les cartes ainsi sélectionnées sont supprimées de la liste Emplacements dans ACL.

- 4. Terminez cette procédure par l'une, au choix, des actions suivantes :
  - Cliquez sur OK pour accepter les changements effectués et fermer cette fenêtre.
  - Cliquez sur Annuler pour annuler votre requête.

Si une action échoue, un message d'erreur s'affiche dans le champ réservé aux messages de statut.

# Vue physique et vue logique d'un système Sun Fire 6800/4810/4800/3800

Ces vues peuvent être vues par les deux types d'administrateurs : de plate-forme et de domaine. Les propriétés et valeurs qui figurent dans la Vue physique et dans la Vue logique sont produites par le Lecteur de configuration. Pour afficher les tables de propriétés et de valeurs, consultez « Accès aux tables du module Lecteur de configuration de domaine », page 127. Pour la liste des règles d'alarme relatives à l'administration de plates-formes, consultez « Règles relatives au matériel pour l'administration de plate-formes », page 111.

Pour des informations générales sur les vues physiques et logiques, consultez le *Guide de l'utilisateur du logiciel Sun Management Center 3.5.* 

## ▼ Affichage des vues physique et logique

1. Dans la console de Sun Management Center, double-cliquez sur l'icône d'un système Sun Fire 6800/4810/4800/3800.

La fenêtre Détails s'affiche (FIGURE 3-18).

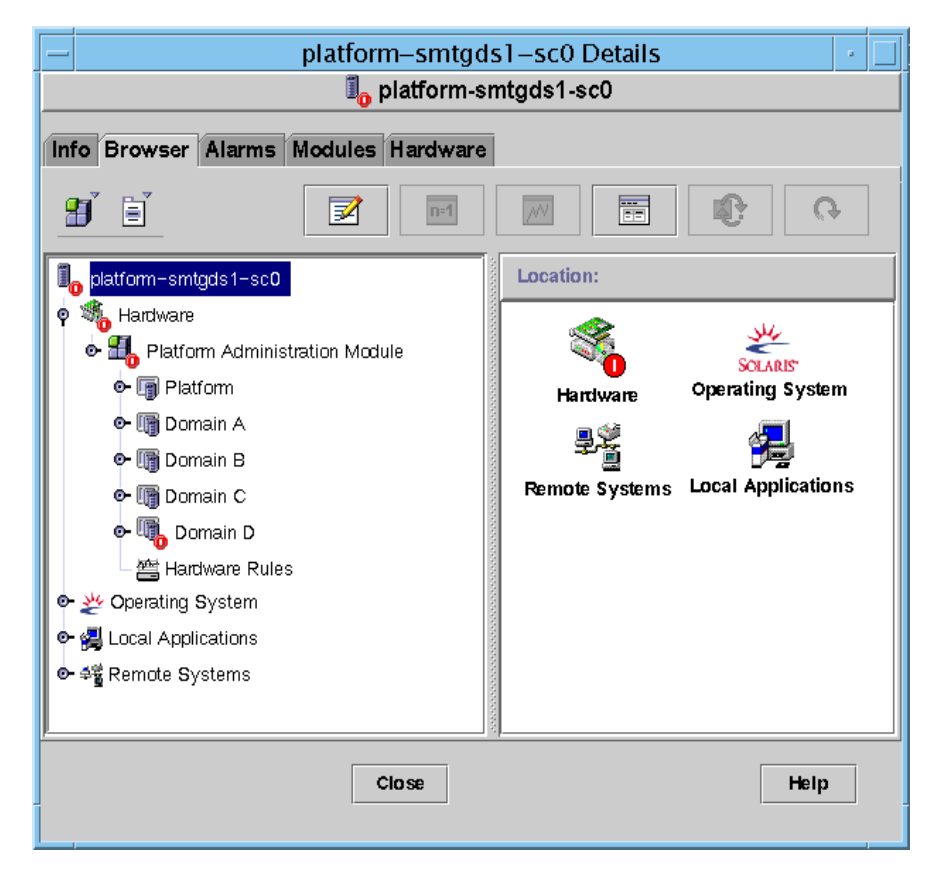

FIGURE 3-18 Fenêtre Détails plate-forme

#### 2. Sélectionnez l'onglet Matériel dans la fenêtre Détails.

La table Récapitulatif du matériel s'affiche (FIGURE 3-19).

| platform-smtgds1-sc0 Details |        |         |         |            |               |            |      |        |        |       |   |      |   |      |      |  |
|------------------------------|--------|---------|---------|------------|---------------|------------|------|--------|--------|-------|---|------|---|------|------|--|
| 1                            | -      |         | A.I     | Kalenderi  | a (Lauda      | <b>*</b> 0 | piau | 0111-5 | sinigo | 51-50 | 0 |      |   | <br> | <br> |  |
| View                         | BLOW   | riwar   |         | Woduk      | In arow       | are        |      |        |        |       |   |      |   |      |      |  |
| view                         |        | ruwaru  | s Summa |            |               | •          |      |        |        |       |   |      |   |      |      |  |
|                              |        |         |         |            |               |            |      |        |        |       |   |      |   |      |      |  |
|                              |        |         |         |            |               |            |      |        |        |       |   |      |   |      |      |  |
|                              |        |         |         |            |               |            |      |        |        |       |   |      |   |      |      |  |
|                              |        |         |         |            |               |            |      |        |        |       |   |      |   |      |      |  |
|                              |        |         |         |            |               |            |      |        |        |       |   |      |   |      |      |  |
|                              |        |         |         |            |               |            |      |        |        |       |   |      |   |      |      |  |
| Lin ordere                   |        |         |         | ation in a | et er elle bl | _          |      |        |        |       |   |      |   |      |      |  |
| naruw                        | are au | iiiiiai | y morm  | auon is n  | otavanabi     | 5.         |      |        |        |       |   |      |   |      |      |  |
|                              |        |         |         |            |               |            |      |        |        |       |   |      |   |      |      |  |
|                              |        |         |         |            |               |            |      |        |        |       |   |      |   |      |      |  |
|                              |        |         |         |            |               |            |      |        |        |       |   |      |   |      |      |  |
|                              |        |         |         |            |               |            |      |        |        |       |   |      |   |      |      |  |
|                              |        |         |         |            |               |            |      |        |        |       |   |      |   |      |      |  |
|                              |        |         |         |            |               |            |      |        |        |       |   |      |   |      |      |  |
| _                            |        |         |         |            |               |            |      |        |        |       |   |      | 7 | <br> | <br> |  |
|                              |        |         |         |            | Close         |            |      |        |        |       |   | Help |   |      |      |  |
|                              |        |         |         |            |               |            |      |        |        |       |   |      |   |      |      |  |

FIGURE 3-19 Onglet Matériel et table Récapitulatif du matériel

3. Dans le menu déroulant Vues (FIGURE 3-20), sélectionnez « système » sous, au choix, « Vue physique » ou « Vue logique ».

|                | platform-smtgds1-sc0 Details                                                                              |
|----------------|----------------------------------------------------------------------------------------------------|
| Menu déroulant | Info Browser Alarms Modules Hardware Views Hardware Summary Finysical View Platform Logical View Platform |
|                | Hardware Summary information is not available.                                                            |
|                | Close Help                                                                                                |

FIGURE 3-20 Menu déroulant des vues

La vue sélectionnée s'affiche.

Si vous avez sélectionné Vue physique (FIGURE 3-21), déplacez lentement le curseur sur l'image du système. Les FRU (unités interchangeables sur site) sont mises en surbrillance lorsque le curseur passe dessus et, si vous maintenez le curseur immobile pendant quelques secondes, les propriétés et les valeurs correspondantes s'affichent dans la fenêtre Propriété.

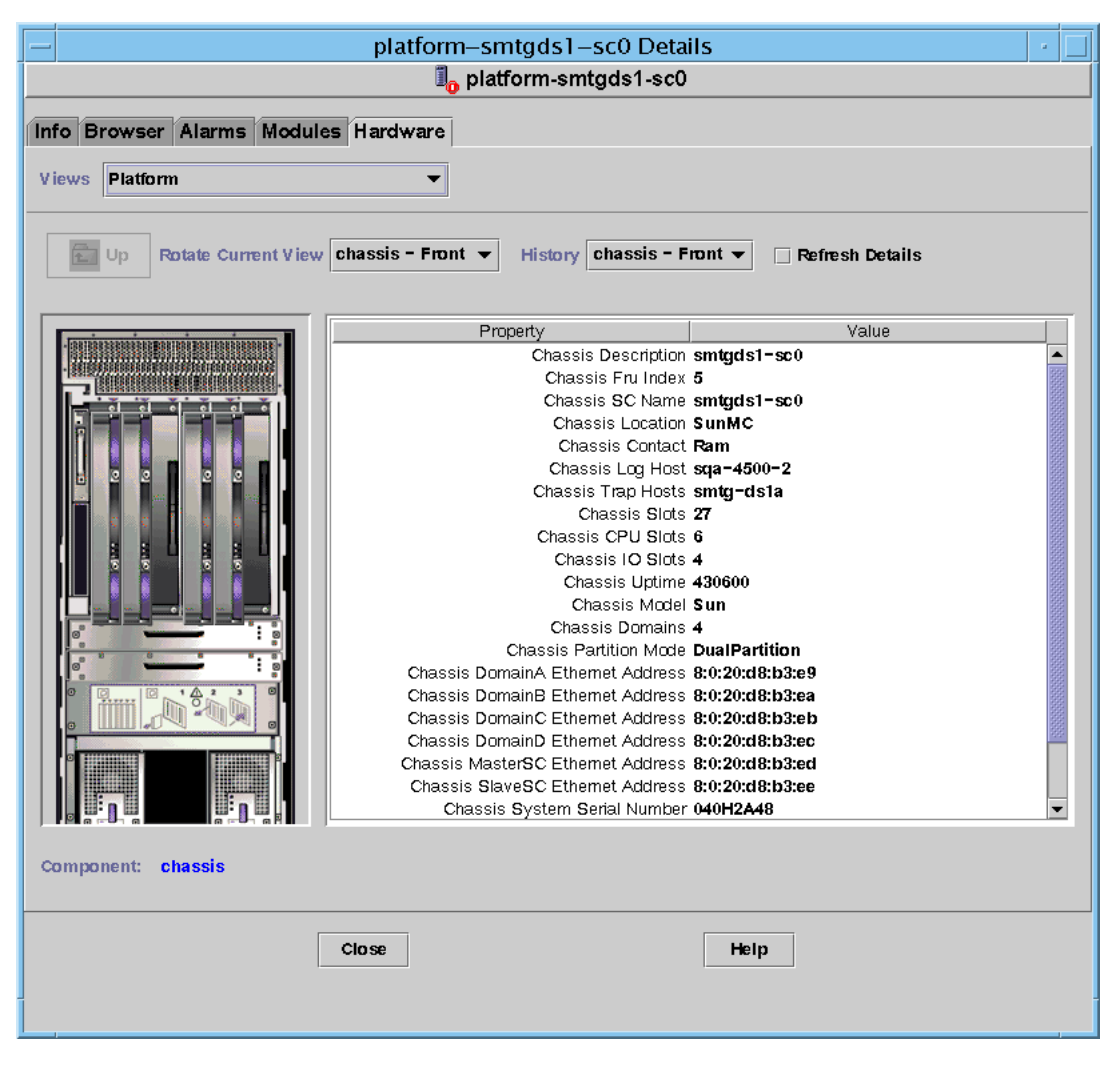

FIGURE 3-21 Vue physique (vue arrière d'un système Sun Fire 6800)

Si vous avez sélectionné Vue logique (FIGURE 3-22), cliquez sur une icône pour en afficher les propriétés dans la fenêtre Propriétés. Vous pouvez double-cliquer sur certaines icônes pour en voir les différents composants ou cliquer sur le bouton Tout développer pour voir tous les composants du système. Différentes propriétés et valeurs s'affichent dans la fenêtre Propriétés.

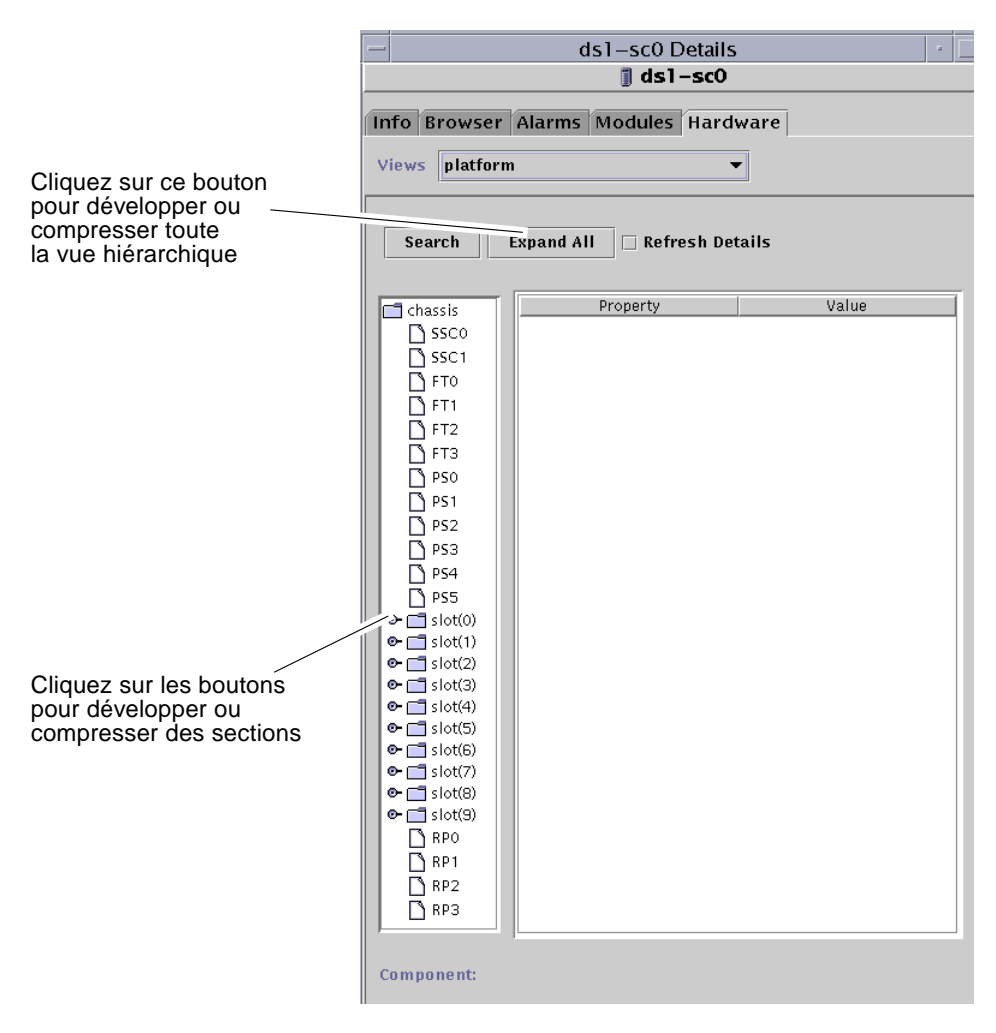

FIGURE 3-22 Vue logique

La Vue logique comporte trois boutons supplémentaires marqués Rechercher, Tout développer et Rafraîchir les détails.

 Le bouton Rechercher affiche la fenêtre surgissante Rechercher (FIGURE 3-23).
 Pour utiliser cette fenêtre, vous devez entrer le nom ou le chemin d'un composant puis cliquer sur le bouton Trouver pour rechercher la première instance de ce terme. La fonctionnalité de recherche développe si nécessaire la vue logique et met en surbrillance le terme trouvé. Pour trouver une autre instance de ce terme, cliquez sur le bouton Suite. Pour fermer la fenêtre Rechercher, cliquez sur le bouton Annuler.

| - Search                                |
|-----------------------------------------|
| Enter Component Name Or Path To Search: |
| simm                                    |
| Find Next Cancel                        |
|                                         |

FIGURE 3-23 Le bouton Rechercher dans la fenêtre Détails - Vue logique

**Conseil** – La fonction Rechercher fait la distinction entre les majuscules et les minuscules. Le message d'erreur « Noeud introuvable » s'affiche dans le bas de la fenêtre Détails si la recherche ne trouve pas le composant recherché dans le système.

La fonction Rechercher arrête la recherche lorsqu'elle atteint le bas de la fenêtre Vue logique et le message d'erreur « Noeud introuvable » s'affiche dans le bas de la fenêtre Détails.

**Conseil** – Vous pouvez utiliser les affichages de l'onglet Explorateur pour comparer les données de composants similaires. Vous pouvez utiliser l'onglet Matériel des vues physique et logique pour voir les données d'un composant du système. Par exemple, double-cliquez sur l'icône Table DIMM dans l'onglet Explorateur pour voir une table répertoriant des propriétés pour toutes les barrettes DIMM du système. Pour voir les propriétés de la barrette dimm(0), utilisez le bouton Rechercher de la vue logique.

- Le bouton Tout développer développe toutes les icônes affichées dans la Vue logique, vous permettant de voir l'ensemble des composants, sous ensembles, et ainsi de suite. Ce bouton change en « Vue par défaut » et vous pouvez cliquer dessus pour réduire l'affichage des icônes.
- Le bouton Rafraîchir les détails met à jour la table Propriété/Valeur (sur le côté droit de la fenêtre).

# Règles relatives au matériel pour l'administration de plate-formes

Cette section décrit les règles d'alarme pour le module Administration platesformes. Le système affiche un message contenant les alarmes indiquant le type de propriété courant et la limite correspondante.

## Règle Statut emplacement (rspa1000)

La règle Statut emplacement génère une alarme lorsque le statut de l'emplacement d'une carte n'est pas OK, Unknown ou null. Si les informations des unités interchangeables sur site (FRU) sont disponibles, le message d'alarme inclut ces informations FRU.

TABLEAU 3-31Règle Statut emplacement du module Administration plates-formes Sun<br/>Fire 6800/4810/4800/3800

| Statut emplacement | Niveau d'alarme | Signification                                         |
|--------------------|-----------------|-------------------------------------------------------|
| OverTemp           | Info            | La température dépasse la limite supérieure.          |
| UnderTemp          | Info            | La température est inférieure à la limite inférieure. |
| Failed             | Critique/Erreur | Échec de la carte.                                    |

Action :

Vérifiez si le matériel doit être remplacé.

## Règle Fréquence d'horloge système (rspa1001)

La règle Fréquence d'horloge système génère une alarme en cas de panne de l'horloge sur un contrôleur système de réserve.

| TABLEAU 3-32 | Règle Fréquence d'horloge système du module Administration |
|--------------|------------------------------------------------------------|
|              | plates-formes Sun Fire 6800/4810/4800/3800                 |

| Niveau d'alarme | Signification                                                                    |
|-----------------|----------------------------------------------------------------------------------|
| Info            | La fréquence de l'horloge système a échoué sur le contrôleur système de réserve. |

Action:

Cette alarme est données à titre d'information uniquement ; vous n'avez pas à vérifier le statut d'origine de l'horloge.

## Règle Statut du domaine (rspa1002)

La règle Statut du domaine génère une alarme critique si le statut du domaine n'est pas Active ou RunningSolaris.

 TABLEAU 3-33
 Règle Statut du domaine du module Administration plates-formes

 Sun Fire 6800/4810/4800/3800

| Niveau d'alarme | Signification                         |
|-----------------|---------------------------------------|
| Critical/Error  | Le domaine est dans un état critique. |

Action :

Lorsqu'un domaine exécute l'auto-test à la mise sous tension (POST) et que ce domaine est activé, l'alarme est générée. Si cette alarme reste affichée pendant une longue durée, il se peut que le domaine soit arrêté. Vous devez alors vérifier le statut du domaine et la tranche d'initialisation.

#### Règle Interrupteur à clé du domaine (rspa1003)

La règle Interrupteur à clé du domaine génère une alarme d'information si l'interrupteur à clé du domaine passe d'un état à un autre.

| TABLEAU 3-34 | Règle Interrupteur à clé du domaine du module Administration |
|--------------|--------------------------------------------------------------|
|              | plates-formes Sun Fire 6800/4810/4800/3800                   |

| Niveau d'alarme | Signification                                       |
|-----------------|-----------------------------------------------------|
| Info            | L'état de l'interrupteur à clé du domaine a changé. |

Action :

Cette alarme est données à titre d'information uniquement ; aucune action n'est requise.

#### Règle Panne Contrôleur système (rspa1004)

La règle Panne Contrôleur système génère une alarme d'information en cas de reprise sur incident entre le SC principal et le SC de remplacement.

TABLEAU 3-35Règle Panne Contrôleur système du module Administration plates-formes<br/>Sun Fire 6800/4810/4800/3800

| Niveau d'alarme | Signification                                         |
|-----------------|-------------------------------------------------------|
| Info            | Panne entre le SC principal et le SC de remplacement. |

Action :

Cette alarme est données à titre d'information uniquement ; aucune action n'est requise.

#### Règle Modification du contrôleur système (rspa1005)

La règle Modification du contrôleur système génère des alarmes d'information pour certaines modifications du SC.

| TABLEAU 3-36 | Règle Modification du contrôleur système du module Administration |
|--------------|-------------------------------------------------------------------|
|              | plates-formes Sun Fire 6800/4810/4800/3800                        |

| Valeur | Niveau d'alarme | Signification                                |
|--------|-----------------|----------------------------------------------|
| 1      | Info            | Le contrôleur système a été activé.          |
| 2      | Info            | L'adresse IP du contrôleur système a changé. |

#### Action :

Cette alarme est données à titre d'information uniquement ; aucune action n'est requise.

# Règle Modification des hôtes journaux ou des hôtes trappes (rspa1006)

La règle Modification des hôtes journaux ou des hôtes trappes génère une alarme d'information si les hôtes de la plate-forme ou du domaine sont modifiés.

| TABLEAU 3-37 | Règle Modification des hôtes journaux ou des hôtes trappes du module |
|--------------|----------------------------------------------------------------------|
|              | Administration plates-formes Sun Fire 6800/4810/4800/3800            |

| Niveau d'alarme | Signification                                                                                                    |
|-----------------|----------------------------------------------------------------------------------------------------|
| Info            | Une modification a été apportée à l'hôte journal du domaine<br>(domainloghost), à l'hôte trappes du domaine (domaintraphost),<br>à l'hôte journal de la plate-forme (chassisloghost) ou à l'hôte<br>trappes de la plate-forme (chassistraphost). |

#### Action :

Cette alarme est données à titre d'information uniquement ; aucune action n'est requise.

#### Règle Contrôleur système inactif (rspa1007)

La règle Contrôleur système inactif génère une alarme critique si le SC ne répond pas ou si l'agent SNMP du SC principal ne répond pas.

| TABLEAU 3-38 | Règle Contrôleur système inactif du module Administration plates-formes |
|--------------|-------------------------------------------------------------------------|
|              | Sun Fire 6800/4810/4800/3800                                            |

| Valeur | Niveau d'alarme | Signification                               |
|--------|-----------------|---------------------------------------------|
| 0      | Critique        | Le contrôleur système ne répond pas.        |
| 1      | Critique        | L'agent SNMP du SC principal ne répond pas. |

Action :

Contactez votre service clientèle Sun.

## Règle Statut du module UC (rspa1008)

La règle Statut du module UC génère une alarme critique si l'état d'un module UC est différent de Idle ou Online.

| TABLEAU 3-39 | Règle Modification des hôtes journaux ou des hôtes trappes du module |
|--------------|----------------------------------------------------------------------|
|              | Administration plates-formes Sun Fire 6800/4810/4800/3800            |

| Niveau d'alarme | Signification                        |
|-----------------|--------------------------------------|
| Critique        | Le statut du module UC est critique. |

Action :

Contactez votre service clientèle Sun.

#### Règle Version du microprogramme du contrôleur système

La règle Version du microprogramme du contrôleur système (SCApp) génère une alarme critique si la version du microprogramme du SC est *antérieure* à la version 5.12.5.

| TABLEAU 3-40 | Règle Version du microprogramme du contrôleur système du module |
|--------------|-----------------------------------------------------------------|
|              | Administration plates-formes Sun Fire 6800/4810/4800/3800       |

| Niveau d'alarme | Signification                                                          |
|-----------------|------------------------------------------------------------------------|
| Critique        | La version du microprogramme SCApp est antérieure à la version 5.12.5. |

Action :

Mettez à jour le microprogramme du contrôleur système (SCApp).

## Règle Statut du test de la carte système (rspa1010)

La règle Statut du test de la carte système génère des alarmes si le statut du test n'est *pas* Unknown, NoTested ou Passed (TABLEAU 3-41).

# TABLEAU 3-41Règle Statut du test de la carte système du module Administration plates-<br/>formes Sun Fire 6800/4810/4800/3800

| Statut du test Niveau d'alarme Sig |               | Signification                                  |  |
|------------------------------------|---------------|------------------------------------------------|--|
| UnderTest                          | Info          | POST est en train de tester la carte.          |  |
| StartTest                          | Info          | POST commence le test de la carte.             |  |
| Degraded                           | Avertissement | La carte est exécutée dans un mode dégradé.    |  |
| Failed                             | Critique      | Échec de la carte lors du test POST.           |  |
| Unusable                           | Critique      | La carte n'est pas utilisable dans ce système. |  |
|                                    | Critique      | Le statut du test est indéterminé.             |  |

#### Action :

- Si le statut du test de la carte est UnderTest ou StartTest, l'alarme est pour votre information uniquement ; aucune action n'est requise.
- Si le statut du test de la carte est Degraded, vérifiez la cause d'origine de cette dégradation. Par exemple, cela peut provenir d'une licence COD insuffisante.
- Si le statut du test de la carte est Failed ou Unusable, la carte doit être remplacée.

# Règle État de l'alimentation du domaine ou de la carte (rspa1011)

La règle État de l'alimentation du domaine ou de la carte génère une alarme d'information si un composant est mis hors tension (PoweredOff).

# TABLEAU 3-42Règle État de l'alimentation du domaine ou de la carte du module<br/>Administration plates-formes Sun Fire 6800/4810/4800/3800

| Niveau d'alarme | Signification                  |  |
|-----------------|--------------------------------|--|
| Info            | Un composant est hors tension. |  |

#### Action :

Cette alarme est données à titre d'information uniquement ; aucune action n'est requise.

# Table d'acquisition de données

Toute propriété de la table Acquisition des données peut être rafraîchie pour garder les données à jour. Cette table a 15 propriétés correspondant chacune à une table de données dans la base de données SC :

- Châssis ;
- Emplacements ;
- Carte UC ;
- Carte E/S ;
- Carte répéteur d'adresses ;
- Module UC ;
- DIMM;
- Ecache ;
- WCI;
- Port WCI ;
- Domaines
- Ventilateur ;
- Alimentation ;
- Contrôleur système ;
- FRU.

Vous pouvez cliquer droit sur une propriété puis cliquer gauche sur Rafraîchir dans le menu contextuel affiché : les valeurs correspondant à cette propriété seront rafraîchies dans la table. Pour chaque propriété, la valeur indiquée est un horodateur localisé indiquant la date à laquelle les données figurant dans la table ont été prises de la base de données SC (FIGURE 3-24). Cela garantit l'actualité des données.

| Sun-Fire_Proxy_Platform Details      |                          |                              |  |  |  |
|--------------------------------------|--------------------------|------------------------------|--|--|--|
| Interpretation                       |                          |                              |  |  |  |
| Info Browser Alarms Modules Hardware |                          |                              |  |  |  |
|                                      |                          |                              |  |  |  |
| Sun-Fire Proxy Platform              |                          |                              |  |  |  |
| 🖉 🔍 Hardware                         |                          |                              |  |  |  |
| Platform Administration Module       | Data Acquisition 💀 😶 🕜 😜 |                              |  |  |  |
| Blotform                             | Property Value           |                              |  |  |  |
|                                      | Chassis                  | Mon Aug 06 18:12:15 2001 PDT |  |  |  |
| e i Domain A                         | Slots                    | Mon Aug 06 18:14:57 2001 PDT |  |  |  |
| Or up Domain B                       | CPU Board                | Mon Aug 06 18:15:04 2001 PDT |  |  |  |
| ©- Щ Domain C                        | I/O Board                | Mon Aug 06 18:15:01 2001 PDT |  |  |  |
| 👁 🗤 Domain D                         | Address Repeater Board   | Mon Aug 06 18:15:03 2001 PDT |  |  |  |
| Hardware Rules                       | CPU Module               | Mon Aug 06 18:15:08 2001 PDT |  |  |  |
| 🗕 🖰 Data Acquisition                 | DIMM                     | Mon Aug 06 18:22:23 2001 PDT |  |  |  |
| 👁 挫 Operating System                 | Ecacrie                  | Mon Aug 06 18:16:10 2001 PDT |  |  |  |
| 👁 🛃 Local Applications               | WCI Bort                 | Mon Aug 06 18:14:59 2001 PDT |  |  |  |
| o- ≄≊ Remote Systems                 | Domains                  | Mon Aug 06 18:15:03 2001 PDT |  |  |  |
|                                      | Fan                      | Mon Aug 06 18:15:04 2001 PDT |  |  |  |
|                                      | Power Supply             | Mon Aug 06 18:15:06 2001 PDT |  |  |  |
|                                      | System Controller        | Mon Aug 06 18:17:30 2001 PDT |  |  |  |
|                                      | FRU                      | Mon Aug 06 18:17:46 2001 PDT |  |  |  |
|                                      |                          |                              |  |  |  |
| Close                                |                          | Help                         |  |  |  |

FIGURE 3-24 Table d'acquisition de données

Les membres des groupes d'accès de sécurité suivants peuvent afficher le contenu de la table Acquisition des données :

- spltop;
- spltadm;
- sdaop;
- ∎ sdaadm;
- sdbop;
- sdbadm;
- sdcop;
- sdcadm;
- sddop;
- sddadm.

Pour les définitions de ces groupes d'utilisateurs, consultez le TABLEAU 2-3.
# Administration de domaine au moyen de l'agent de domaine

Ce chapitre décrit l'administration d'un domaine Sun Management Center 3.5 au moyen de l'agent de domaine pour les systèmes Sun Fire 6800/4810/4800/3800.

Il contient les sujets suivants :

- « Configuration de domaines administratifs », page 119 ;
- « Démarrage et arrêt des agents », page 119 ;
- « Création d'un noeud », page 120 ;
- « Module Lecteur de configuration », page 120 ;
- « Accès aux tables du module Lecteur de configuration de domaine », page 127 ;
- « Règles relatives au Lecteur de configuration de domaine », page 136 ;
- « Règles relatives aux systèmes Sun Fire 6800/4810/4800/3800 », page 138 ;
- « Vues physiques et logiques d'un domaine », page 145.

# Configuration de domaines administratifs

Il s'agit d'une procédure générale. Pour les instructions, consultez le *Guide de l'utilisateur de Sun Management Center 3.5.* 

# Démarrage et arrêt des agents

Reportez-vous au Guide de l'utilisateur de Sun Management Center 3.5.

# Création d'un noeud

Il s'agit d'une procédure générale. Pour les instructions, consultez le *Guide de l'utilisateur de Sun Management Center 3.5.* 

# Module Lecteur de configuration

Un module Lecteur de configuration, le Lecteur de configuration Sun Fire (3600-6800), est automatiquement chargé pendant l'installation. Vous pouvez utiliser le module Lecteur de configuration pour afficher la vue physique et la vue logique de votre hôte.

En sus, le module Lecteur de configuration surveille votre matériel et vous signale tout problème éventuel. Il contrôle, par exemple, les erreurs au niveau des barrettes DIMM.

L'icône Lecteur de configuration se trouve sous l'icône Matériel dans la fenêtre Détails (voir FIGURE 4-3).

# ▼ Utilisation du module Lecteur de configuration

1. Dans la console de Sun Management Center, double-cliquez sur l'icône d'un système Sun Fire 6800/4810/4800/3800.

La fenêtre Détails s'affiche (FIGURE 4-1).

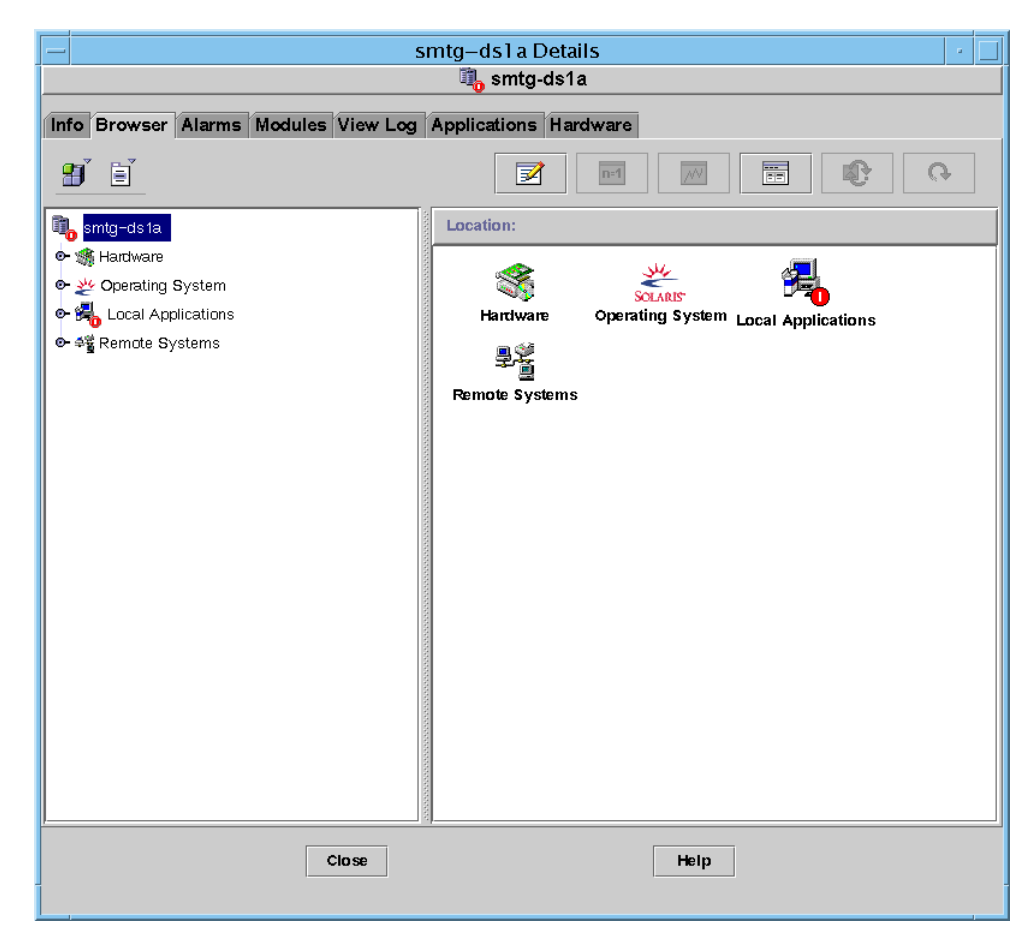

FIGURE 4-1 Fenêtre Détails d'un domaine

#### 2. Double-cliquez sur l'icône Matériel dans la fenêtre Détails.

Les icônes des modules Lecteur de configuration Sun Fire (3800-6800) et Sun Fire (3800-6800) - Règles s'affichent (FIGURE 4-2).

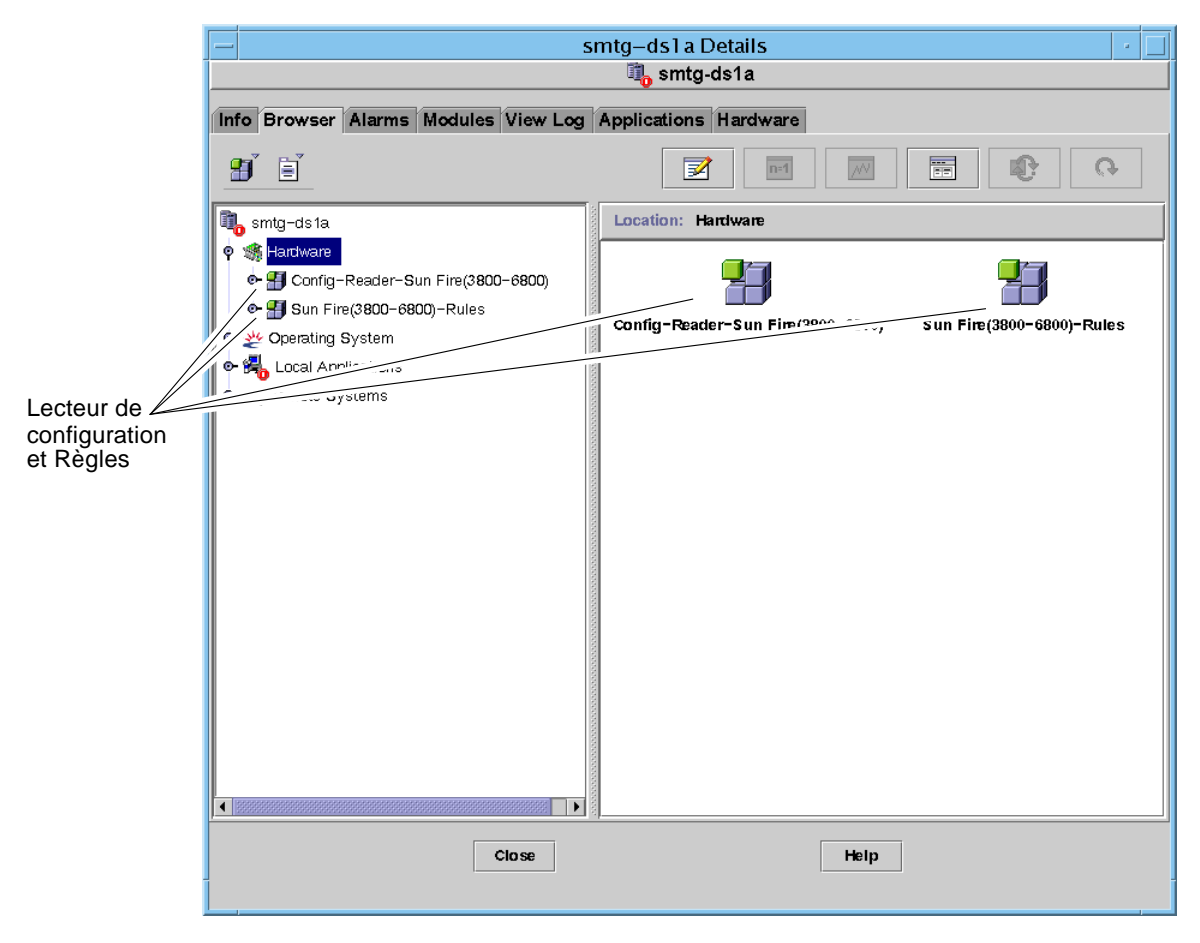

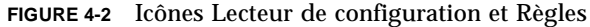

#### 3. Vous pouvez maintenant au choix :

 Double-cliquer sur l'icône Lecteur de configuration Sun Fire (3800-6800) pour afficher tous les périphériques du système (FIGURE 4-3), puis double-cliquer sur l'icône d'un périphérique pour en afficher les propriétés et les valeurs.  Double-cliquer sur l'icône Sun Fire (3800-6800) - Règles pour afficher les icônes des règles (FIGURE 4-4), puis double-cliquer sur l'icône d'une règle pour afficher les propriétés et les valeurs.

Pour connaître les propriétés et valeurs disponibles, consultez « Accès aux tables du module Lecteur de configuration de domaine », page 127. Pour la liste des pannes/défauts qui déclenchent les alarmes pour le Lecteur de configuration, reportez-vous à « Règles relatives aux systèmes Sun Fire 6800/4810/4800/3800 », page 138.

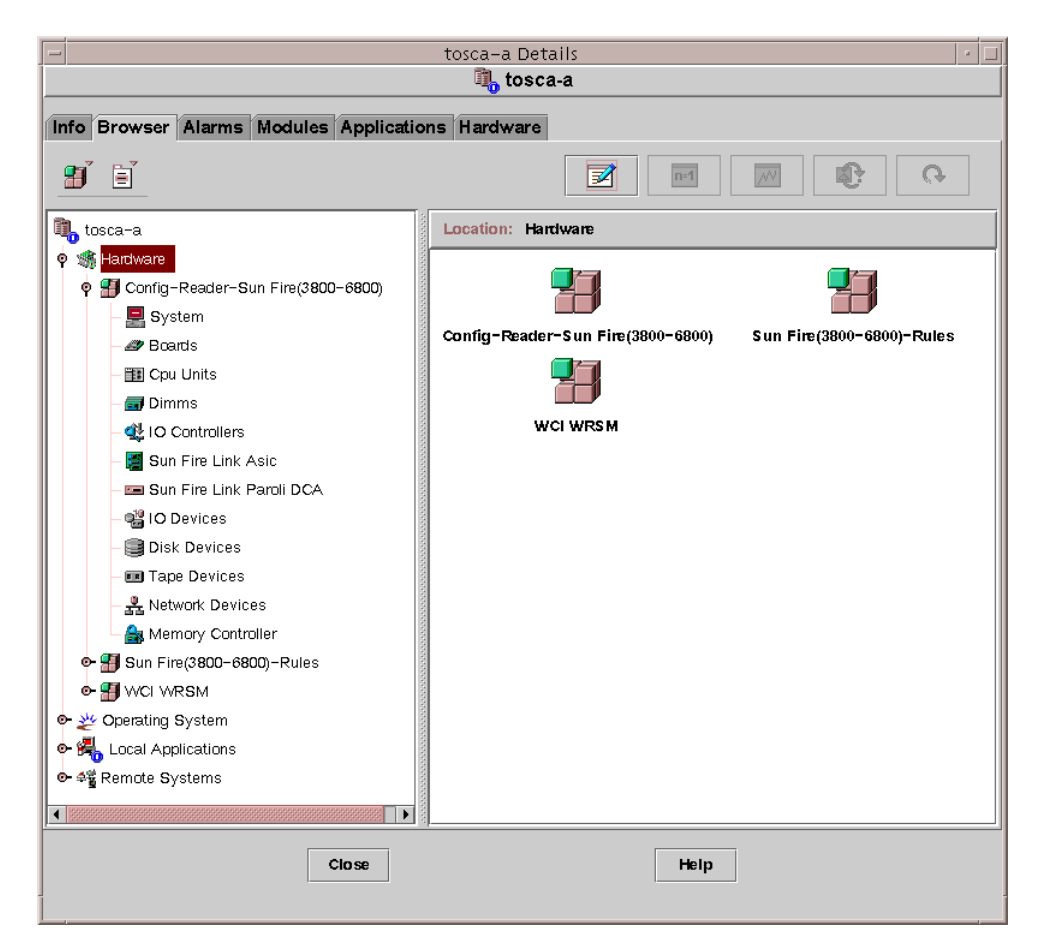

FIGURE 4-3 Périphériques du Lecteur de configuration

| - smtg-ds1 a Details                                                   |                                                          |  |  |  |  |
|------------------------------------------------------------------------|----------------------------------------------------------|--|--|--|--|
|                                                                        | 🆏 smtg-ds1a                                              |  |  |  |  |
| Info Browser Alarms Modules View Log                                   | Applications Hardware                                    |  |  |  |  |
|                                                                        | <ul> <li></li></ul>                                      |  |  |  |  |
| 🖺 smtg-ds1a                                                            | Location: Hardware/Sun Fire(3800-6800)-Rules/syslogRules |  |  |  |  |
| 🕈 🍕 Hardware                                                           |                                                          |  |  |  |  |
| • 📲 Config-Reader-Sun Fire(3800-6800)<br>• 📲 Sun Fire(3800-6800)-Rules |                                                          |  |  |  |  |
| - PasyslogRules                                                        | Property Value                                           |  |  |  |  |
| - Fin domainEventRules                                                 |                                                          |  |  |  |  |
| e- ₩ Operating System                                                  | Dick Error Wrang Magic Nu                                |  |  |  |  |
| Kocal Applications                                                     | Unix Interrupt Not Serviced                              |  |  |  |  |
| e- 4% Remote Systems                                                   | Date Warning                                             |  |  |  |  |
| g                                                                      | Swap Space Warning                                       |  |  |  |  |
|                                                                        | FP Waming                                                |  |  |  |  |
|                                                                        | Lun Warning                                              |  |  |  |  |
|                                                                        | PLOGI Warning                                            |  |  |  |  |
|                                                                        | ECC Bit Corrected                                        |  |  |  |  |
|                                                                        | QLOGIC Notice                                            |  |  |  |  |
|                                                                        | Disk Okay Info                                           |  |  |  |  |
|                                                                        | Disk Online Info                                         |  |  |  |  |
|                                                                        |                                                          |  |  |  |  |
|                                                                        |                                                          |  |  |  |  |
|                                                                        |                                                          |  |  |  |  |
|                                                                        |                                                          |  |  |  |  |
|                                                                        | <u> </u>                                                 |  |  |  |  |
| Close                                                                  | Help                                                     |  |  |  |  |
|                                                                        |                                                          |  |  |  |  |

FIGURE 4-4 Tables des règles des systèmes Sun Fire 6800/4810/4800/3800

## Chargement du module Lecteur de configuration

Si l'icône du module Lecteur de configuration Sun Fire (3800-6800) ou celle du module Sun Fire (3800-6800)-Règles n'apparaît pas dans l'onglet Explorateur de la fenêtre Détails relative à votre système Sun Fire 6800/4810/4800/3800, le module correspondant n'est pas chargé. Dans ce cas, vous pouvez charger manuellement ce ou ces modules comme indiqué ci-après.

## ▼ Chargement d'un module

1. Dans la console de Sun Management Center, double-cliquez sur l'icône du système Sun Fire 6800/4810/4800/3800.

La fenêtre Détails s'affiche (FIGURE 4-1).

2. Cliquez sur l'onglet Modules dans la fenêtre Détails.

L'onglet Modules s'affiche (FIGURE 4-5).

| -               |              |             | 5        | -mtg   | smtg      | l-ds1a   |     |          |
|-----------------|--------------|-------------|----------|--------|-----------|----------|-----|----------|
|                 |              | <b>U</b> ll |          | V      |           |          |     |          |
| Into Browser    | Alarms       | Modules     | View Log | Appli  | cations   | Hardware |     |          |
| Modules with I  | .oad Status  | :           |          |        |           |          |     |          |
| Module Name     | 1            | Loaded      |          | Sche   | eduled    | Enabled  |     | Unload   |
| Agent Statistic | S            | Yes         |          | E N(   | 0         | Yes      |     | Load Now |
| Config-Reader   | -Sun Fire(3. | Yes         |          | 🖉 N(   | 0         | Yes      |     | LUAU NUW |
| Discovery Tabl  | e            | Yes         |          | 🛛 🖹 N( | D         | Yes      |     | Edit     |
| File Scanning [ | System Log   | ] Yes       |          | 📓 N    | D         | Yes      | L   |          |
| Kernel Reader   | (Simple)     | Yes         |          | 📓 N(   | D         | Yes      |     | Enable   |
| MIB-II System   | (Simple)     | Yes         |          | 🖹 N(   | D         | Yes      |     | Plants.  |
| Sun Fire(3800-  | 6800)-Rule   | s Yes       |          | 📓 N(   | D         | Yes      |     | Disable  |
| Available Mode  | ules:        |             |          | -      | - Noultr- | Instance |     |          |
| Data Logging R  | eaistry      |             |          |        | Mulu-I    | Instance | [   | Load     |
| Directory Size  | Monitorina   |             |          |        | 📆 Yes     |          |     |          |
| File Monitoring |              |             |          |        | 📆 Yes     |          |     |          |
| File Scanning   |              |             |          |        | 📆 Yes     |          |     |          |
| HP JetDirect    |              |             |          |        | 🖏 Yes     |          |     |          |
| Hardware Diagr  | nostic Suite |             |          |        | 📲 No      |          |     |          |
| Health Monitor  |              |             |          |        | H No      |          | 200 |          |
| IPv6 Instrumen  | tation       |             |          |        | 🛃 No      |          |     |          |
| Kernel Reader   |              |             |          |        | ┨ No      |          |     |          |
| Logview ACL     |              |             |          |        | ┨ No      |          |     |          |
| MIB-II Instrum  | entation     |             |          |        | 🛃 No      |          | -   |          |
|                 |              |             |          |        |           |          |     |          |
|                 |              |             | Nam      |        |           | Links    |     |          |
|                 |              |             | lose     |        |           | нер      |     |          |
|                 |              |             |          |        |           |          |     |          |

FIGURE 4-5 L'onglet Modules dans la fenêtre Détails

3. Sélectionnez Lecteur de configuration Sun Fire (3800-6800) ou Sun Fire (3800-6800) - Règles dans la liste Modules disponibles puis cliquez sur Charger.

La fenêtre automatique Chargeur de modules s'affiche.

#### 4. Cliquez sur OK dans la fenêtre automatique Chargeur de modules.

Si vous disposez de privilèges de sécurité suffisants, la fenêtre automatique se ferme et le module passe dans la liste Modules ayant le statut de charge.

Si vos privilèges de sécurité sont insuffisants, un message d'erreur apparaît dans la fenêtre automatique. Voir « Affectation d'utilisateurs aux groupes », page 49 Pour plus d'informations sur les privilèges d'accès.

# Accès aux tables du module Lecteur de configuration de domaine

Cette section contient les tables de propriétés de données du module Lecteur de configuration :

- « Domaine Système », page 128 ;
- « Domaine Cartes », page 129 ;
- « Domaine Unités UC », page 130 ;
- « Domaine DIMM », page 131 ;
- « Domaine Contrôleurs ES », page 131 ;
- « Domaine ASIC Sun Fire Link », page 132 ;
- « Domaine Paroli DCA Sun Fire Link », page 132 ;
- « Domaine Périphériques ES », page 133 ;
- « Domaine Périphériques disque », page 134 ;
- « Domaine Périphériques bande », page 134 ;
- « Domaine Périphériques réseau », page 135 ;
- « Domaine Contrôleur mémoire », page 135.

Les tableaux qui suivent décrivent les informations contenues dans les différentes tables de propriétés du Lecteur de configuration. Lorsqu'elles sont sélectionnées, ces tables s'affichent dans l'onglet Explorateur de la fenêtre Détails. Pour plus d'informations, reportez-vous au chapitre Explorateur du *Guide de l'utilisateur de Sun Management Center 3.5.* 

# Domaine - Système

Le TABLEAU 4-1 contient une brève description des propriétés du système Sun Fire 6800/4810/4800/3800 contenant le domaine.

| Propriété                            | Règle<br>(éventuelle) | Description                                                                |
|--------------------------------------|-----------------------|----------------------------------------------------------------------------|
| Nom                                  |                       | Affiche le nom de l'instance                                               |
| Système d'exploitation               |                       | Affiche le nom du système d'exploitation exécuté sur<br>l'ordinateur       |
| Version du système<br>d'exploitation |                       | Affiche la version du système d'exploitation                               |
| Fréquence d'horloge du<br>système    |                       | Affiche la fréquence de l'horloge en méga-hertz<br>(MHz)                   |
| Architecture                         |                       | Affiche l'architecture de l'ordinateur                                     |
| Nom d'hôte du système                |                       | Affiche le nom d'hôte du système                                           |
| Nom de la machine                    |                       | Affiche le type d'ordinateur                                               |
| Plate-forme système                  |                       | Affiche la plate-forme matérielle du système                               |
| Numéro de série                      |                       | Affiche le numéro de série de l'ordinateur                                 |
| Horodateur                           |                       | Affiche la valeur de l'horodateur                                          |
| Horodateur brut                      |                       | Affiche la valeur brute de l'horodateur                                    |
| Total des disques                    |                       | Affiche le nombre total des disques présents dans le système               |
| Total de la mémoire                  |                       | Affiche la mémoire totale présente dans le système,<br>en méga-octets (Mo) |
| Total des processeurs                |                       | Affiche le nombre total des processeurs présents dans le système           |
| Total des unités de bande            |                       | Affiche le nombre total des unités de bande présentes dans le système      |

TABLEAU 4-1 Système - Domaine Sun Fire 6800/4810/4800/3800

### **Domaine - Cartes**

Le TABLEAU 4-2 contient une brève description des propriétés des cartes d'un domaine Sun Fire 6800/4810/4800/3800.

| Propriété               | Règle<br>(éventuelle) | Description                                                                                                    |
|-------------------------|-----------------------|----------------------------------------------------------------------------------------------------|
| Nom                     |                       | Affiche le nom du système et le numéro de slot pour cette carte, par exemple board(1), board(3) ou board(8)                                                                                                    |
| Etiquette               |                       | Affiche l'étiquette et le numéro de slot de cette unité, par exemple la carte système (SB1 ou SB3) ou carte d'E/S (IB8)                                                                                                    |
| Carte n°                |                       | Affiche le numéro de slot de la carte, par exemple 1, 3 ou 8                                                                                                    |
| FRU                     |                       | Indique si l'unité est une unité interchangeable sur site<br>(yes ou no)                                                                                                    |
| Enfichée à<br>chaud     |                       | Indique si l'unité a été ou non enfichée à chaud dans le<br>système (yes ou no)                                                                                                    |
| Enfichable<br>à chaud   |                       | Indique si l'unité est ou non enfichable à chaud (yes ou no)                                                                                                    |
| Taille de la<br>mémoire |                       | Affiche la taille de la mémoire, en méga-octets (Mo)                                                                                                    |
| Condition               | rcrse301              | Affiche la condition de la carte : OK, UNKNOWN ou FAILED                                                                                                    |
| Туре                    |                       | Affiche le type de carte, par exemple CPU_Board, CPCI I/O<br>board ou PCI_I/O_Board. Indique si la carte CPU est<br>également une carte COD (COD_CPU_Board) et si cette carte<br>est inconnue, par exemple IO board inconnue |

TABLEAU 4-2 Cartes - Domaine Sun Fire 6800/4810/4800/3800

## Domaine - Unités UC

Le TABLEAU 4-3 contient une brève description des propriétés des unités UC d'un domaine Sun Fire 6800/4810/4800/3800.

| Propriété              | Règle<br>(éventuelle) | Description                                                                                              |
|------------------------|-----------------------|----------------------------------------------------------------------------------------------------|
| Nom                    |                       | Affiche le nom du système et le numéro de slot de cette<br>unité, par exemple cpu-unit(4) ou cpu-unit(5) |
| Carte n°               |                       | Affiche le numéro de la carte où se trouve ce processeur                                                 |
| Fréquence<br>d'horloge |                       | Affiche la fréquence de l'horloge en méga-hertz (MHz)                                                    |
| Type d'UC              |                       | Affiche le type de processeur                                                                            |
| Taille Dcache          |                       | Affiche la taille du cache de données (Dcache) en kilo-<br>octets (Ko)                                   |
| Taille Ecache          |                       | Affiche la taille du cache externe (Ecache) en méga-octets (Mo)                                          |
| FRU                    |                       | Indique si l'unité est une unité interchangeable sur site<br>(oui ou non)                                |
| Taille Icache          |                       | Affiche la taille du cache d'instruction (Icache) en kilo-<br>octets (Ko)                                |
| Modèle                 |                       | Affiche le modèle du processeur                                                                          |
| ID du processeur       |                       | Affiche le numéro d'identification du processeur                                                         |
| Statut                 | rcrse207              | Affiche le statut d'unité UC : OK, online,, non critique ou offline                                      |
| Unité                  |                       | Affiche le numéro d'identification de l'unité                                                            |

TABLEAU 4-3 Unités UC- Domaine Sun Fire 6800/4810/4800/3800

## Domaine - DIMM

Le TABLEAU 4-4 contient une brève description des propriétés des barrettes de mémoire à double rangée de connexions (DIMM) d'un domaine Sun Fire 6800/4810/4800/3800.

| Propriété           | Règle<br>(éventuelle) | Description                                                                                      |
|---------------------|-----------------------|--------------------------------------------------------------------------------------------------|
| Nom                 |                       | Affiche le nom du système et le numéro de slot de cette unité,<br>par exemple dimm(0) ou dimm(1) |
| Banc physique<br>n° |                       | Affiche le numéro du banc physique de cette DIMM                                                 |
| Taille du banc      |                       | Affiche la taille du banc en méga-octets (Mo)                                                    |
| Statut du banc      |                       | Affiche l'état de fonctionnement : pass, unpopulated ou fail                                     |
| FRU                 |                       | Indique si l'unité est une unité interchangeable sur site<br>(yes ou no)                         |
| Taille Dimm         |                       | Affiche la taille de la DIMM en méga-octets (Mo)                                                 |

TABLEAU 4-4 DIMM- Domaine Sun Fire 6800/4810/4800/3800

#### Domaine - Contrôleurs ES

Le TABLEAU 4-5 contient une brève description des propriétés des contrôleurs ES d'un domaine Sun Fire 6800/4810/4800/3800.

| Propriété            | Description                                                                                       |
|----------------------|---------------------------------------------------------------------------------------------------|
| Nom                  | Affiche le nom du système et le numéro de slot de cette unité, par exemple pcisch(8) ou pcisch(9) |
| Type de périphérique | Affiche le type de périphérique : pci                                                             |
| Instance n°          | Affiche le numéro de l'instance                                                                   |
| Modèle               | Affiche le modèle du périphérique                                                                 |
| Reg                  | Affiche l'adresse d'enregistrement                                                                |
| ID port              | Affiche l'identificateur du port                                                                  |
| Version n°           | Affiche le numéro de la version                                                                   |

TABLEAU 4-5 Contrôleurs ES - Domaine Sun Fire 6800/4810/4800/3800

# Domaine - ASIC Sun Fire Link

Le TABLEAU 4-6 contient une brève description des propriétés des ASIC Sun Fire Link (WCI) d'un domaine Sun Fire 6800/4810/4800/3800. Reportez-vous au *Guide de l'administrateur de de la matrice Sun Fire Link* pour plus d'informations sur le système Sun Fire Link.

TABLEAU 4-6 ASIC Sun Fire Link (WCI) - Domaine Sun Fire 6800/4810/4800/3800

| Propriété        | Description                                                        |
|------------------|--------------------------------------------------------------------|
| Nom              | Affiche le nom système de l'unité, par exemple wci(ld) ou wci(lf)  |
| Nombre de PAROLI | Affiche le nombre de PAROLI dans les ensembles cartes filles (DCA) |

### Domaine - Paroli DCA Sun Fire Link

Le TABLEAU 4-7 contient une brève description des propriétés de l'assemblage de carte fille Sun Fire Link Paroli (DCA) d'un domaine Sun Fire 6800/4810/4800/3800. Reportez-vous au *Guide de l'administrateur de la matrice Sun Fire Link* pour plus d'informations sur le système Sun Fire Link.

**Remarque** – La présence d'une carte PAROLI ne peut être déterminée que si le domaine fait partie d'une grappe Sun Fire Link. Si le domaine ne fait pas partie d'une grappe Sun Fire Link, la table relative aux cartes PAROLI sera vide ; ceci n'indique toutefois pas qu'il n'y a pas de carte PAROLI dans le domaine.

| Propriété              | Description                                                                |
|------------------------|----------------------------------------------------------------------------|
| Nom                    | Affiche le nom de la carte PAROLI, par exemple paroli(0) ou paroli(1)      |
| FRU                    | Indique si l'unité est une unité interchangeable sur site (oui ou non)     |
| Numéro de la liaison   | Identifie le numéro de port de la liaison avec la carte PAROLI<br>(0 ou 2) |
| Validité de la liaison | Indique si la liaison est VALID ou INVALID pour la carte PAROLI            |

TABLEAU 4-7 Paroli DCA Sun Fire Link - Domine Sun Fire 6800/4810/4800/3800

| Propriété                        | Description                                                                                                    |
|----------------------------------|----------------------------------------------------------------------------------------------------|
| État de la liaison               | Affiche l'état actuel de la liaison : LINK UP, LINK DOWN, LINK NOT<br>PRESENT, WAIT FOR SC LINK TAKEDOWN, WAIT FOR SC LINK UP,<br>SC ERROR WAIT FOR LINK DOWN OU UNKNOWN |
| Numéro de la liaison<br>distante | Identifie la liaison vers la carte PAROLI distante (0-2)                                                                                                    |
| Membre cluster distant           | Affiche le nom d'hôte du membre de la grappe à l'extrémité distante de la liaison.                                                                                       |

TABLEAU 4-7 Paroli DCA Sun Fire Link - Domine Sun Fire 6800/4810/4800/3800

## Domaine - Périphériques ES

Le TABLEAU 4-8 contient une brève description des propriétés des contrôleurs ES d'un domaine Sun Fire 6800/4810/4800/3800.

| Propriété            | Description                                          |
|----------------------|------------------------------------------------------|
| Nom                  | Affiche le nom système de cette unité                |
| Type de périphérique | Affiche le type de périphérique                      |
| Nombre de disques    | Affiche le nombre d'unités rattachées à cette unité  |
| Instance n°          | Affiche le numéro de l'instance                      |
| Modèle               | Affiche le modèle                                    |
| Nombre réseaux       | Affiche le nombre de réseaux rattachés à cette unité |
| Reg                  | Affiche l'adresse d'enregistrement                   |
| Nombre de bandes     | Nombre d'unités rattachées à cette unité             |

TABLEAU 4-8 Périphériques ES - Domaine Sun Fire 6800/4810/4800/3800

# Domaine - Périphériques disque

Le TABLEAU 4-9 contient une brève description des propriétés des périphériques disque d'un domaine Sun Fire 6800/4810/4800/3800.

TABLEAU 4-9Périphériques disque - Domaine Sun Fire 6800/4810/4800/3800

| Propriété            | Description                                                                                                    |
|----------------------|----------------------------------------------------------------------------------------------------|
| Nom                  | Affiche le nom système de cette unité, par exemple $sd(x)$ , où x correspond à l'index de développement du périphérique disque |
| Type de périphérique | Affiche le type de périphérique, par exemple disk ou CD-ROM                                                                    |
| Nom du disque        | Affiche le nom du contrôleur, par exemple c110d0 ou c210d0                                                                     |
| FRU                  | Indique si l'unité est une unité interchangeable sur site (yes ou no)                                                          |
| Instance n°          | Affiche le numéro de l'instance                                                                                                |
| Cible disque         | Affiche la cible disque                                                                                                    |

### Domaine - Périphériques bande

Le TABLEAU 4-10 contient une brève description des propriétés des périphériques bande d'un domaine Sun Fire 6800/4810/4800/3800.

| Propriété            | Règle<br>(éventuelle) | Description                                                                                                    |
|----------------------|-----------------------|----------------------------------------------------------------------------------------------------|
| Nom                  |                       | Affiche le nom système de cette unité, par exemple $st(x)$ , où $x$ correspond à l'index de développement du périphérique bande |
| Type de périphérique |                       | Affiche le type de périphérique, par exemple tape drive                                                                         |
| FRU                  |                       | Indique si l'unité est une unité interchangeable sur site (yes ou no)                                                           |
| Instance n°          |                       | Affiche le numéro de l'instance                                                                                                 |
| Modèle               |                       | Affiche le modèle                                                                                                    |
| Nom de la bande      |                       | Affiche le nom de la bande                                                                                                    |
| Statut               | rcrse225              | Affiche l'état de fonctionnement, y compris OK, ok ou drive present, but busy                                                   |
| Cible bande          |                       | Affiche le numéro de la cible bande                                                                                             |

TABLEAU 4-10 Périphériques bande - Domaine Sun Fire 6800/4810/4800/3800

## Domaine - Périphériques réseau

Le TABLEAU 4-11 contient une brève description des propriétés des périphériques réseau d'un domaine Sun Fire 6800/4810/4800/3800.

TABLEAU 4-11 Périphériques réseau - Domaine Sun Fire 6800/4810/4800/3800

| Propriété            | Description                                               |
|----------------------|-----------------------------------------------------------|
|                      |                                                           |
| Nom                  | Affiche le nom système de cette unité, par exemple hme(5) |
| Type de périphérique | Affiche le type de périphérique : network                 |
| Adresse Ethernet     | Affiche l'adresse Ethernet                                |
| Adresse Internet     | Affiche l'adresse Internet                                |
| Nom de l'interface   | Affiche le nom de l'interface                             |
| Nom symbolique       | Affiche le nom symbolique                                 |

#### Domaine - Contrôleur mémoire

Le TABLEAU 4-12 contient une brève description des propriétés du contrôleur mémoire d'un domaine Sun Fire 6800/4810/4800/3800.

TABLEAU 4-12 Contrôleur mémoire - Domaine Sun Fire 6800/4810/4800/3800

| Propriété            | Description                                                                     |
|----------------------|---------------------------------------------------------------------------------|
| Nom                  | Affiche le nom système de l'unité, par exemple memory-<br>controller(14,400000) |
| Compatible           | Affiche les progiciels compatibles                                              |
| Type de périphérique | Affiche le type de périphérique : memory-controller                             |
| ID du port           | Affiche l'identificateur du port                                                |
| Reg                  | Affiche l'adresse d'enregistrement                                              |

# Règles relatives au Lecteur de configuration de domaine

Cette section décrit les règles d'alarme pour le module Lecteur de configuration de domaine. Le système affiche un message contenant les alarmes indiquant le type de propriété courant et la limite correspondante.

#### Règle Statut de l'unité UC (rcrse207)

La règle Statut de l'unité UC génère une alarme critique si le statut de l'unité UC n'est pas OK, inline, -- ou noncritical.

# TABLEAU 4-13Règle Statut de l'unité UC du lecteur de configuration de domaine Sun Fire<br/>6800/4810/4800/3800

| Niveau d'alarme | Signification                         |
|-----------------|---------------------------------------|
| Critique        | L'unité UC est dans un état critique. |

Action :

Contactez votre service clientèle Sun.

#### Règle Statut de la bande (rcrse225)

La règle Statut de la bande génère une alarme critique si le statut de la bande n'est pas OK, ok ou drive present, but busy.

# TABLEAU 4-14Règle Statut de la bande du lecteur de configuration de domaine Sun Fire<br/>6800/4810/4800/3800

| Niveau d'alarme | Signification                       |
|-----------------|-------------------------------------|
| Critique        | La bande est dans un état critique. |

Action :

#### Règle Condition de la carte système (rcrse301)

La règle Condition de la carte système génère une alarme d'information si la condition de la carte système n'est pas OK.

TABLEAU 4-15Règle Condition de la carte système du lecteur de configuration de<br/>domaine Sun Fire 6800/4810/4800/3800

| Niveau d'alarme | Signification                                  |
|-----------------|------------------------------------------------|
| Info            | La condition de la carte système n'est pas OK. |

Action :

Cette alarme est pour votre information uniquement ; aucune action n'est requise.

#### Règle Statut du point d'attache (rLnkVld)

La règle Statut du point d'attache génère une alarme d'information si le statut n'est pas VALID.

TABLEAU 4-16Règle Statut du point d'attache du lecteur de configuration de domaine Sun<br/>Fire 6800/4810/4800/3800

| Niveau d'alarme | Signification                                 |
|-----------------|-----------------------------------------------|
| Info            | Le statut du point d'attache n'est pas VALID. |

Action :

Cette alarme est pour votre information uniquement ; aucune action n'est requise.

# Règles relatives aux systèmes Sun Fire 6800/4810/4800/3800

Cette section décrit les règles d'alarmes pour les systèmes Sun Fire 6800/4810/4800/3800. Le système affiche un message contenant les alarmes indiquant le type de propriété courant et la limite correspondante.

# Règle Message d'erreur UC-Solaris 8, Update 5 et supérieures (rsr1000)

La règle Message d'erreur UC génère une alarme critique lorsque une erreur UC corrigible est détectée. Cette alarme s'applique à Solaris 8, Update 5 Operating Environment et aux versions supérieures.

| TABLEAU 4-17 | Règle Message d'erreur | · UC des systèmes Sun | Fire 6800/4810/4800/3800 |
|--------------|------------------------|-----------------------|--------------------------|
|--------------|------------------------|-----------------------|--------------------------|

| Niveau d'alarme | Signification                                                                 |
|-----------------|-------------------------------------------------------------------------------|
| Critique        | Une erreur UC corrigible a été détectée dans le fichier<br>/var/adm/messages. |

Action :

Contactez votre service clientèle Sun.

# Règle Message d'erreur UC-Pre-Solaris 8, Update 5 (rsr1001)

La règle Message d'erreur UC génère une alarme critique lorsqu'une erreur de mémoire ECC (error-correcting code) est détectée. Cette alarme s'applique aux environnements d'exploitation antérieurs à Solaris 8, Update 5.

TABLEAU 4-18 Règle Message d'erreur UC des systèmes Sun Fire 6800/4810/4800/3800

| Niveau d'alarme | Signification                                                                  |
|-----------------|--------------------------------------------------------------------------------|
| Critique        | Une erreur de mémoire ECC a été détectée dans le fichier<br>/var/adm/messages. |

Action :

#### Règle Message d'avertissement SCSI (rsr1002)

La règle Message d'avertissement SCSI *(Small Computer System Interface)* génère une alarme d'avertissement lorsqu'un avertissement est détecté en raison d'un nombre magique non valide.

TABLEAU 4-19Règle Message d'avertissement SCSI du système Sun Fire<br/>6800/4810/4800/3800

| Niveau d'alarme | Signification                                                                                                    |
|-----------------|----------------------------------------------------------------------------------------------------|
| Avertissement   | Un avertissement SCSI a été détecté dans le fichier<br>/var/adm/messages en raison d'un numéro magique non valide. |

Action :

Contactez votre service clientèle Sun.

#### Règle Message d'avertissement UNIX (rsr1003)

La règle Message d'avertissement UNIX génère une alarme d'avertissement lorsqu'un avertissement est détecté, en raison d'une interruption non traitée.

| TABLEAU 4-20 | Règle Message d'avertissement UNIX du système Sun Fire |
|--------------|--------------------------------------------------------|
|              | 6800/4810/4800/3800                                    |

| Niveau d'alarme | Signification                                                                                                    |
|-----------------|----------------------------------------------------------------------------------------------------|
| Avertissement   | Un avertissement UNIX a été détecté dans le fichier<br>/var/adm/messages, en raison d'une interruption non traitée. |

Action :

#### Règle Message d'avertissement date Genunix (rsr1004)

La règle Message d'avertissement date Genunix génère une alarme d'avertissement lorsqu'un avertissement est détecté, dû au fait que l'heure du dernier arrêt du système est ultérieure à celle indiquée sur la puce indiquant l'heure du jour.

 TABLEAU 4-21
 Règle Message d'avertissement date Genunix du système Sun Fire

 6800/4810/4800/3800

| Niveau d'alarme | Signification                                                                                                    |
|-----------------|----------------------------------------------------------------------------------------------------|
| Avertissement   | Un avertissement de date Genunix a été détecté dans le fichier<br>/var/adm/messages, dû au fait que l'heure du dernier arrêt du<br>système est ultérieure à celle de la puce indiquant l'heure du jour. |

#### Action :

Contactez votre service clientèle Sun.

#### Règle Message d'avertissement horloge Genunix (rsr1005)

La règle Message d'avertissement horloge Genunix génère une alarme d'avertissement lorsqu'un avertissement est détecté, dû au fait que l'espace d'échange maximal est inférieur à l'espace disponible.

# TABLEAU 4-22 Règle Message d'avertissement horloge Genunix du système Sun Fire 6800/4810/4800/3800

| Niveau d'alarme | Signification                                                                                                    |
|-----------------|----------------------------------------------------------------------------------------------------|
| Avertissement   | Un avertissement horloge Genunix a été détecté dans le fichier<br>/var/adm/messages, dû au fait que l'espace d'échange maximal<br>est inférieur à l'espace disponible. |

#### Action :

# Règle Message d'avertissement du plan de ventilation (rsr1006)

La règle Message d'avertissement du plan de ventilation génère une alarme d'avertissement lorsqu'un avertissement est détecté.

TABLEAU 4-23Règle Message d'avertissement du plan de ventilation du système Sun Fire<br/>6800/4810/4800/3800

| Niveau d'alarme | Signification                                                                               |  |
|-----------------|---------------------------------------------------------------------------------------------|--|
| Avertissement   | Un avertissement du plan de ventilation a été détecté dans le fichier<br>/var/adm/messages. |  |

Action :

Contactez votre service clientèle Sun.

#### Règle Echec LUN (rsr1007)

La règle Numéro d'unité logique (LUN) génère une alarme critique lorsqu'un échec LUN est détecté.

TABLEAU 4-24 Règle Echec LUN du système Sun Fire 6800/4810/4800/3800

| Niveau d'alarme | Signification                                                 |
|-----------------|---------------------------------------------------------------|
| Critique        | Un échec LUN a été détecté dans le fichier /var/adm/messages. |

Action :

Contactez votre service clientèle Sun.

#### Règle Echec PLOGI (rsr1008)

La règle Echec PLOGI génère une alarme critique lorsqu'un échec PLOGI est détecté.

TABLEAU 4-25 Règle Echec PLOGI du système Sun Fire 6800/4810/4800/3800

| Niveau d'alarme | Signification                                                   |
|-----------------|-----------------------------------------------------------------|
| Critique        | Un échec PLOGI a été détecté dans le fichier /var/adm/messages. |

Action :

#### Règle Correction ECC (rsr1009)

La règle Correction ECC génère une alarme d'information si la mémoire ECC a rencontré une erreur et que le bit de données ECC a été corrigé.

TABLEAU 4-26 Règle Correction ECC du système Sun Fire 6800/4810/4800/3800

| Niveau d'alarme | Signification                      |
|-----------------|------------------------------------|
| Info            | Le bit de données ECC est corrigé. |

Action :

Cette alarme est pour votre information uniquement ; aucune action n'est requise.

#### Règle Erreur Qlogic (rsr1010)

La règle Erreur Qlogic génère une alarme lorsqu'une erreur de boucle Qlogic est détectée.

TABLEAU 4-27 Règle Erreur Qlogic du système Sun Fire 6800/4810/4800/3800

| Valeur     | Niveau d'alarme | Signification                       |
|------------|-----------------|-------------------------------------|
| HORS LIGNE | Avertissement   | La boucle Qlogic a été déconnectée. |
| Autres     | Info            | La boucle Qlogic est connectée      |

Action :

- Contactez votre service clientèle, si une alarme d'avertissement s'affiche.
- L'alarme Info est pour information uniquement ; aucune action n'est requise.

#### Règle Correction du noyau (rsr1011)

La règle Correction du noyau génère un avertissement si un avertissement clear ECC est détecté.

| TABLEAU 4-28 | Règle Correction | du noyau du système | Sun Fire 6800 | /4810/4800/3800 |
|--------------|------------------|---------------------|---------------|-----------------|
|--------------|------------------|---------------------|---------------|-----------------|

| Niveau d'alarme | Signification                                                                                                    |
|-----------------|----------------------------------------------------------------------------------------------------|
| Avertissement   | Un avertissement clear ECC est détecté dans le fichier<br>/var/adm/messages, et le noyau a supprimé une erreur ECC. |

Action :

#### Règle Evénement d'information SCSI (rsr1012)

La règle Evénement d'information SCSI génère une alarme d'information lorsqu'un événement d'information SCSI est détecté.

| TABLEAU 4-29 | Règle Evénement d'information SCSI du système Sun Fire |
|--------------|--------------------------------------------------------|
|              | 6800/4810/4800/3800                                    |

| Niveau d'alarme | Signification                                                                               |
|-----------------|---------------------------------------------------------------------------------------------|
| Info            | Un disque SCSI OK et un message associé ont été détectés dans le fichier /var/adm/messages. |

Action :

Cette alarme est pour votre information uniquement ; aucune action n'est requise.

#### Règle Disque SCSI en ligne (rsr1013)

La règle Disque SCSI en ligne génère une alarme d'information lorsqu'un disque SCSI est connecté.

TABLEAU 4-30 Règle Disque SCSI en ligne du système Sun Fire 6800/4810/4800/3800

| Niveau d'alarme | Signification                |
|-----------------|------------------------------|
| Info            | Le disque SCSI est connecté. |

Action :

Cette alarme est pour votre information uniquement ; aucune action n'est requise.

#### Règle Etat de la température (rsr1014)

La règle Etat de la température génère une alarme si la valeur d'état de la température n'est pas égale à 1.

TABLEAU 4-31 Règle Etat de la température du système Sun Fire 6800/4810/4800/3800

| Valeur | Niveau d'alarme | Signification                                                    |
|--------|-----------------|------------------------------------------------------------------|
| 1      |                 | L'état de la température est OK.                                 |
| 2      | Avertissement   | La température du composant croise le niveau<br>d'avertissement. |
| Autres | Critique        | La température du composant croise le niveau d'erreur.           |

Action :

Contactez votre service clientèle Sun.

#### Règle Etat de l'alimentation (rsr1015)

La règle Etat de l'alimentation génère une alarme lorsque la valeur d'état de l'alimentation n'est pas égale à 1.

TABLEAU 4-32 Règle Etat de l'alimentation du système Sun Fire 6800/4810/4800/3800

| Valeur | Niveau d'alarme | Signification                                              |
|--------|-----------------|------------------------------------------------------------|
| 1      |                 | L'état de l'alimentation est OK.                           |
| 2      | Avertissement   | L'alimentation croise le seuil de tension d'avertissement. |
| Autres | Critique        | L'alimentation a échoué.                                   |

#### Action :

# Vues physiques et logiques d'un domaine

L'onglet Matériel de la fenêtre Détails vous permet de visualiser les configurations physiques et logiques des systèmes Sun Fire 6800/4810/4800/3800. Pour plus d'informations, voir « Vue physique et vue logique d'un système Sun Fire 6800/4810/4800/3800 », page 104.

Si le système en question est divisé en plusieurs domaines, en qualité d'administrateur de domaine, vous pouvez voir les informations détaillées relatives aux domaines auxquels vous avez accès et à ces domaines uniquement. Si vous essayez de visualiser un domaine pour lequel vous ne disposez d'aucun privilège d'accès, le message « Privilèges de sécurité insuffisants pour charger les infos relatives à la console » s'affiche dans le bas de la fenêtre Console.

La FIGURE 4-6 représente une vue physique de cartes PAROLI dans un domaine. Pour accéder à cette vue, cliquez sur l'onglet Matériel, sur la zone de liste Vues puis sur le système sous Domaine. Vérifiez que système - Arrière apparaît bien dans la zone de liste Faire pivoter la vue courante.

| -                                       | tosca–a Details                     | a [                      |
|-----------------------------------------|-------------------------------------|--------------------------|
|                                         | 🛝 tosca-a                           |                          |
| Info Browser Alarms Mod<br>Views system | ules Applications Hardware          |                          |
| Up Rotate Current Vie                   | ew system - Rear V History system - | Rear 💌 🗌 Refresh Details |
|                                         | Property                            | Value                    |
|                                         | Close                               | Help                     |

FIGURE 4-6 Vue physique d'un domaine de cartes PAROLI (vue arrière)

# Reconfiguration dynamique depuis le domaine

Ce chapitre explique comment effectuer des opérations de reconfiguration dynamique (DR) depuis un domaine Sun Fire 15K/12K ou 6800/4810/4800/3800 en utilisant l'IHM de Sun Management Center 3.5 et le module Reconfiguration dynamique. Ces opérations sont celles qui permettent, entre autres, de rattacher une carte à un domaine Sun Fire, de détacher une carte d'un domaine Sun Fire ou encore de configurer une carte sur un tel domaine. Vous pouvez aussi procéder à d'autres opérations dans le cadre d'une opération de reconfiguration dynamique ou autre, par exemple, tester une carte ou en mettre une hors ou sous tension.

# **Connaissances requises**

Vous devez maîtriser les opérations de reconfiguration dynamique avant d'utiliser l'IHM de Sun Management Center 3.5 pour effectuer des opérations DR. Consultez les ouvrages cités ci-après pour vous documenter sur les opérations de reconfiguration dynamique sur un système Sun Fire :

- Le Sun Fire 15K/12K Dynamic Reconfiguration User Guide, qui décrit les opérations Sun Fire 15K/12K de base pour le module DR. Pour connaître les informations de dernière minute, les limites et les bogues connus des opérations de reconfiguration dynamique pour les systèmes Sun Fire 15K/12K, consultez les documents System Management Services (SMS) 1.3 Installation Guide and Release Notes.
- Le Sun Fire 6800/4810/4800/3800 Systems Dynamic REconfiguration User's Guide, qui décrit les opérations Sun Fire 6800/4810/4800/3800 de base pour le module DR.
- La page de manuel cfgadm(1M), qui décrit la commande de base pour le module DR.

# Le module Reconfiguration dynamique

Le module Reconfiguration dynamique vous permet d'effectuer des opérations de reconfiguration depuis le domaine sur les points d'attache figurant dans les tables. Vous pouvez effectuer les opérations comme vous le feriez avec la commande cfgadm(1M) uniquement en utilisant l'IHM de Sun Management Center 3.5. Ce module fonctionne sur les systèmes Sun Fire 15K/12K ou 6800/4810/4800/3800.

Ce module est installé automatiquement pendant l'installation du logiciel. Si vous l'utilisez pour la première fois, vous devez le charger. Vous pouvez également le décharger, si désiré. Pour des informations spécifiques sur le chargement et le déchargement des modules de Sun Management Center, consultez le *Guide de l'utilisateur de Sun Management Center 3.5.* 

La FIGURE 5-1 illustre l'icône de ce module - Dynamic Reconfiguration Sun Fire (3800-15000) - telle qu'elle s'affiche dans la fenêtre Détails de l'hôte sur un domaine sous l'onglet Explorateur et l'icône Matériel.

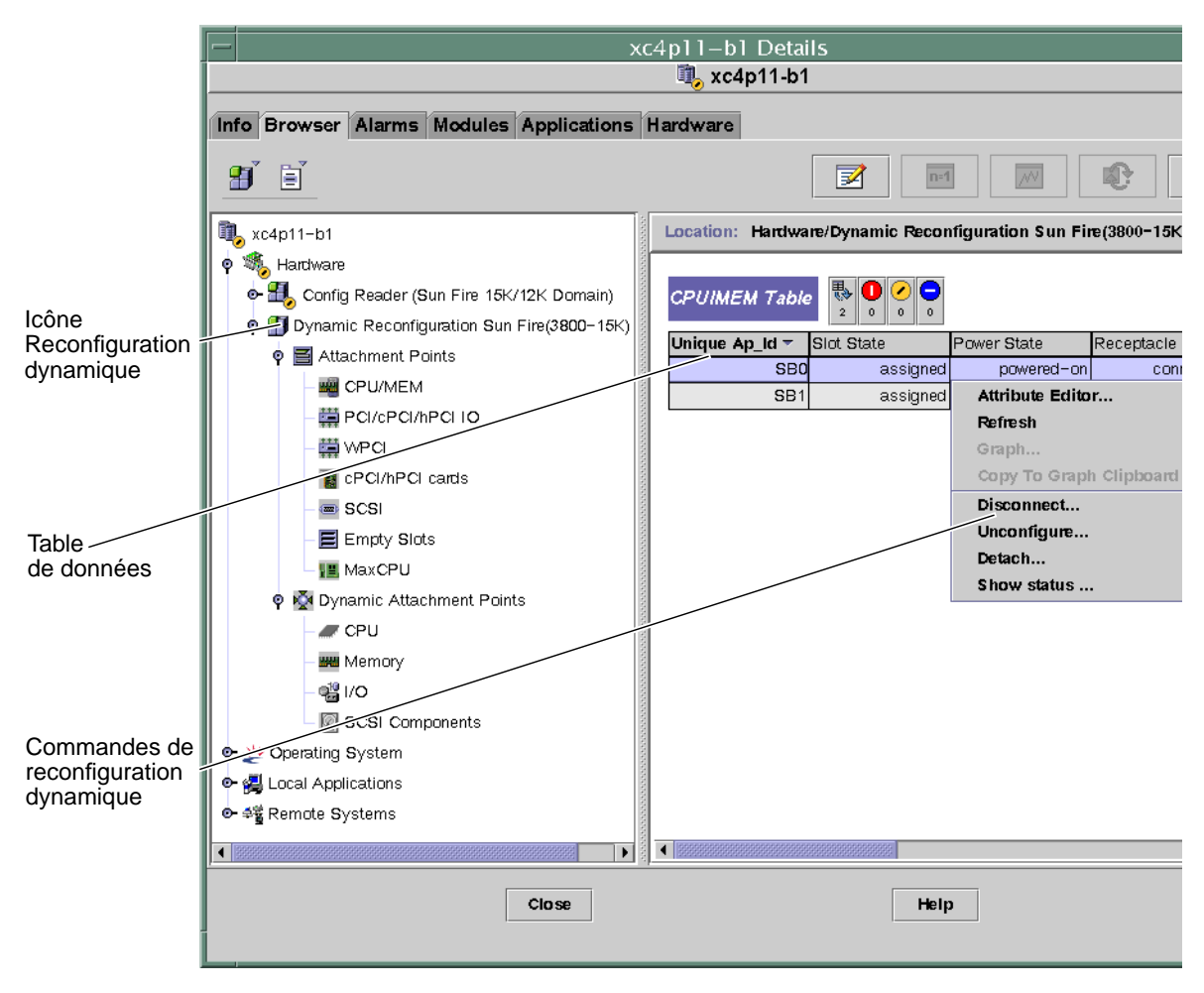

FIGURE 5-1 Fonctionnalités de reconfiguration dynamique

# Propriétés de reconfiguration dynamique

Les tables de données relatives à la Reconfiguration dynamique qui figurent dans le volet de droite d'une fenêtre Détails vous permettent de connaître le dernier état connu d'une carte ou d'un périphérique reconfigurable dynamiquement.

Il y a deux catégories de tables :

- Points d'attache Points d'attache uniques destinés aux groupes importants tels que les cartes système et les cartes E/S
- Points d'attache dynamiques Les points d'attache dynamiques sont destinés aux périphériques et composants simples tels que les modules UC, les DIMM et les lecteurs SCSI.

## Points d'attache

On regroupe sous le terme de point d'attache une carte et son emplacement. Les tables de la catégorie Points d'attache donnent des informations sur les types d'emplacements de carte suivants :

- UC/MEM;
- E/S PCI/cPCI/hPCI;
- WPCI ;
- cartes cPCI/hPCI;
- SCSI;
- emplacements vides ;
- MaxCPU (systèmes Sun Fire 15K/12K uniquement).

#### UC/MEM

Le tableau ci-après contient une brève description des propriétés des points d'attache pour une carte UC/mémoire (TABLEAU 5-1) :

| Propriété         | Règle<br>(éventuelle) | Description                                                                                                    |
|-------------------|-----------------------|----------------------------------------------------------------------------------------------------|
| ID_AP unique      |                       | ID de point d'attache unique logique de cfgadm: SBx, où x<br>est le numéro de l'emplacement du centerplane qui contient<br>la carte $(0-17)$                                                                               |
| État emplacement  |                       | État de disponibilité de l'emplacement : assigned ou unassigned                                                                                                    |
| État alimentation |                       | État de l'alimentation : powered-on ou powered-off                                                                                                    |
| Réceptacle        |                       | État du réceptacle : connected, disconnected ou empty                                                                                                    |
| Occupant          |                       | État de l'occupant, qui est la combinaison d'une carte et des périphériques qui y sont rattachés : configured ou unconfigured                                                                                              |
| Туре              |                       | Type de la carte : UC                                                                                                    |
| Condition         |                       | Condition de la carte : ok, unknown, failed ou unusable                                                                                                    |
| Informations      |                       | Informations générales sur le type de la carte, par exemple : powered-on, assigned                                                                                                    |
| Quand             |                       | Date et heure auxquelles la carte a été configurée dans le<br>domaine                                                                                                    |
| Occupé            |                       | $_{Y}$ (oui) indique qu'une opération de changement d'état,<br>disponibilité ou condition est en cours ; n (non) indique<br>qu' <i>aucune</i> opération de changement d'état, disponibilité ou<br>condition n'est en cours |
| ID_phys           |                       | ID physique du point d'attache :<br>/devices/pseudo/dr@0:SB <b>x</b> , où x est le numéro de<br>l'emplacement du centerplane qui contient la carte (0-17)                                                                  |

 TABLEAU 5-1
 Propriétés des points d'attache pour une carte UC/MEM

#### PCI/cPCI/hPCI ES

Le tableau ci-après contient une brève description des propriétés des points d'attache pour une carte E/S PCI/cPCI/hPCI (TABLEAU 5-2). Pour un système Sun Fire 3800, 4800, 4810 ou 6800, cette table indique les propriétés pour les *seules* cartes E/S PCI et cPCI. Pour un système Sun Fire 15K/12K, la table indique les propriétés pour les *seules* cartes E/S hPCI

| Propriété         | Règle<br>(éventuelle) | Description                                                                                                    |
|-------------------|-----------------------|----------------------------------------------------------------------------------------------------|
| ID_AP unique      |                       | ID de point d'attache logique unique provenant de cfgadm: IO $x$ , où $x$ est le numéro de l'emplacement du centerplane qui contient la carte (0-17)                                                                         |
| État emplacement  |                       | État de disponibilité de l'emplacement : assigned ou<br>unassigned                                                                                                    |
| État alimentation |                       | État de l'alimentation : powered-on ou powered-off                                                                                                    |
| Réceptacle        |                       | État du réceptacle : connected, disconnected ou empty                                                                                                    |
| Occupant          |                       | État de l'occupant, qui est la combinaison d'une carte et des périphériques qui y sont rattachés : configured ou unconfigured                                                                                                |
| Туре              |                       | Type de la carte tel que PCI, CPI, HPCI, ou HPCI+                                                                                                    |
| Condition         |                       | Condition de la carte : ok, unknown, failed ou unusable                                                                                                    |
| Information       |                       | Informations générales sur le type de la carte, par exemple : powered-on, assigned                                                                                                    |
| Quand             |                       | Date et heure auxquelles la carte a été configurée dans le domaine                                                                                                    |
| Occupé            |                       | $_{\rm Y}$ (oui) indique qu'une opération de changement d'état,<br>disponibilité ou condition est en cours ; n (non) indique<br>qu' <i>aucune</i> opération de changement d'état, disponibilité ou<br>condition est en cours |
| ID_phys           |                       | ID physique du point d'attache :<br>/devices/pseudo/dr@0:IOx, où x est le numéro de<br>l'emplacement du centerplane qui contient la carte (0-17)                                                                             |

 TABLEAU 5-2
 Propriétés des points d'attache pour une carte E/S PCI/cPCI/hPCI

#### WPCI

Le tableau ci-après contient une brève description des propriétés des points d'attache pour une carte WCPI (TABLEAU 5-3) : Pour plus d'informations sur le système Sun Fire Link, reportez-vous au *Guide de l'administrateur de la matrice Sun Fire Link*.

| Propriété         | Règle<br>(éventuelle) | Description                                                                                                    |
|-------------------|-----------------------|----------------------------------------------------------------------------------------------------|
| ID_AP unique      |                       | ID de point d'attache logique unique provenant de cfgadm:<br>IO $x$ , où $x$ est le numéro de l'emplacement du centerplane qui<br>contient la carte (0-17)                                                                   |
| État emplacement  |                       | État de disponibilité de l'emplacement : assigned ou<br>unassigned                                                                                                    |
| État alimentation |                       | État de l'alimentation : powered-on ou powered-off                                                                                                    |
| Réceptacle        |                       | État du réceptacle connected, disconnected ou empty                                                                                                    |
| Occupant          |                       | État de l'occupant, qui est la combinaison d'une carte et des périphériques qui y sont rattachés : configured ou unconfigured                                                                                                |
| Туре              |                       | Type de la carte : WPCI                                                                                                    |
| Condition         |                       | Condition de la carte : ok, unknown, failed ou unusable                                                                                                    |
| Information       |                       | Informations générales sur le type de la carte, par exemple : powered-on, assigned                                                                                                    |
| Quand             |                       | Date et heure auxquelles la carte a été configurée dans le domaine                                                                                                    |
| Occupé            |                       | $_{\rm Y}$ (oui) indique qu'une opération de changement d'état,<br>disponibilité ou condition est en cours ; n (non) indique<br>qu' <i>aucune</i> opération de changement d'état, disponibilité ou<br>condition est en cours |
| ID_phys           |                       | ID physique du point d'attache :<br>/devices/pseudo/dr@0:IO <i>x, où</i> x est le numéro de<br>l'emplacement du centerplane qui contient la carte (0-17)                                                                     |

 TABLEAU 5-3
 Propriétés des points d'attache pour une carte WCPI

#### Cartes cPCI/hPCI

Le tableau ci-après contient une brève description des propriétés des points d'attache pour une carte cPCI/hPCI (TABLEAU 5-4). Pour un système Sun Fire 3800, 4800, 4810 ou 6800, ce tableau indique les propriétés pour les *seules* cartes cPCI. Pour un système Sun Fire 15K/12K, le tableau indique les propriétés pour les *seules* cartes hPCI.

| Propriété         | Règle<br>(éventuelle) | Description                                                                                                    |
|-------------------|-----------------------|----------------------------------------------------------------------------------------------------|
| ID_AP unique      |                       | ID de point d'attache logique unique provenant de cfgadm,<br>tel que pcisch2:e04blslot3                                                                                                    |
| État emplacement  |                       | État de disponibilité de l'emplacement : assigned ou<br>unassigned                                                                                                    |
| État alimentation |                       | État de l'alimentation : powered-on ou powered-off                                                                                                    |
| Réceptacle        |                       | État du réceptacle connected, disconnected ou empty                                                                                                    |
| Occupant          |                       | État de l'occupant, qui est la combinaison d'une carte et des périphériques qui y sont rattachés : configured ou unconfigured                                                                                                |
| Туре              |                       | Type, tel que pci-pci/hp                                                                                                    |
| Condition         |                       | Condition de la carte : ok, unknown, failed ou unusable                                                                                                    |
| Informations      |                       | Informations générales ; par exemple : unknown                                                                                                    |
| Quand             |                       | Date et heure auxquelles la carte a été configurée dans le domaine                                                                                                    |
| Occupé            |                       | $_{\rm Y}$ (oui) indique qu'une opération de changement d'état,<br>disponibilité ou condition est en cours ; n (non) indique<br>qu' <i>aucune</i> opération de changement d'état, disponibilité ou<br>condition est en cours |
| ID_phys           |                       | ID de point d'attache physique, tel que<br>/devices/pci@9d,7000000:e04blslot3                                                                                                    |

 TABLEAU 5-4
 Propriétés des points d'attache pour une carte cPCI/hPCI
#### SCSI

Le tableau ci-après contient une brève description des propriétés des points d'attache pour une carte SCSI (TABLEAU 5-5) :

| Propriété         | Règle<br>(éventuelle) | Description                                                                                                    |
|-------------------|-----------------------|----------------------------------------------------------------------------------------------------|
| ID_AP unique      |                       | ID de point d'attache logique unique provenant de cfgadm,<br>tel que pcisch2:e04blslot3                                                                                                    |
| État emplacement  |                       | État de disponibilité de l'emplacement : assigned ou<br>unassigned                                                                                                    |
| État alimentation |                       | État de l'alimentation : powered-on ou powered-off                                                                                                    |
| Réceptacle        |                       | État du réceptacle connected, disconnected ou empty                                                                                                    |
| Occupant          |                       | État de l'occupant, qui est la combinaison d'une carte et des périphériques qui y sont rattachés : configured ou unconfigured                                                                                                |
| Туре              |                       | Type, tel que scsi/hp                                                                                                    |
| Condition         |                       | <b>Condition du composant</b> : ok, unknown, failed <b>ou</b> unusable                                                                                                    |
| Informations      |                       | Informations d'ordre général sur le composant, par exemple unknown                                                                                                    |
| Quand             |                       | Date et heure auxquelles la carte a été configurée dans le<br>domaine                                                                                                    |
| Occupé            |                       | $_{\rm Y}$ (oui) indique qu'une opération de changement d'état,<br>disponibilité ou condition est en cours ; n (non) indique<br>qu' <i>aucune</i> opération de changement d'état, disponibilité ou<br>condition est en cours |
| ID_phys           |                       | ID de point d'attache physique, tel que<br>/devices/pci@9d,600000:e04blslot2                                                                                                    |

 TABLEAU 5-5
 Propriétés des points d'attache pour une carte SCSI

#### **Emplacements vides**

Le tableau ci-après contient une brève description des propriétés des points d'attache pour les emplacements vides (TABLEAU 5-6) :

| Propriété         | Règle<br>(éventuelle) | Description                                                                                                    |
|-------------------|-----------------------|----------------------------------------------------------------------------------------------------|
| ID_AP unique      |                       | ID de point d'attache logique unique provenant de cfgadm,<br>tel que pcisch0:e17blslot1                                       |
| État emplacement  |                       | État de disponibilité de l'emplacement : assigned ou<br>unassigned                                                            |
| État alimentation |                       | État de l'alimentation : powered-on ou powered-off                                                                            |
| Réceptacle        |                       | État du réceptacle connected, disconnected ou empty                                                                           |
| Occupant          |                       | État de l'occupant, qui est la combinaison d'une carte et des périphériques qui y sont rattachés : configured ou unconfigured |
| Туре              |                       | Type de la carte : unknown                                                                                                    |
| Condition         |                       | <b>Condition du composant</b> : ok, unknown, failed <b>ou</b> unusable                                                        |
| Informations      |                       | Informations générales sur le type de la carte assigned ou unassigned                                                         |
| Quand             |                       | Date et heure auxquelles l'emplacement a été configuré dans<br>le domaine                                                     |
| Occupé            |                       | n (non) indique qu' <i>aucune</i> opération de changement d'état,<br>de disponibilité ou de condition n'est en cours          |
| ID_phys           |                       | ID de point d'attache physique, tel que<br>/devices/pci@9d,6000000:e17blslot1                                                 |

TABLEAU 5-6 Propriétés des points d'attache pour les emplacements vides

#### MaxCPU

Le tableau ci-après contient une brève description des propriétés des points d'attache pour une carte MaxCPU (TABLEAU 5-7). Ce tableau apparaît *seulement* pour un système Sun Fire 15K/12K.

| Propriété         | Règle<br>(éventuelle) | Description                                                                                                    |
|-------------------|-----------------------|----------------------------------------------------------------------------------------------------|
| ID_AP unique      |                       | ID de point d'attache logique unique provenant de cfgadm<br>pour la carte MaxCPU                                                                                                    |
| État emplacement  |                       | État de disponibilité de l'emplacement : assigned ou<br>unassigned                                                                                                    |
| État alimentation |                       | État de l'alimentation : powered-on ou powered-off                                                                                                    |
| Réceptacle        |                       | État du réceptacle connected, disconnected ou empty                                                                                                    |
| Occupant          |                       | État de l'occupant, qui est la combinaison d'une carte et des périphériques qui y sont rattachés : configured ou unconfigured                                                                                                |
| Туре              |                       | Type de la carte : MCPU                                                                                                    |
| Condition         |                       | Condition de la carte : ok, unknown, failed ou unusable                                                                                                    |
| Informations      |                       | Informations générales sur le type de la carte, par exemple : powered-on, assigned                                                                                                    |
| Quand             |                       | Date et heure auxquelles la carte a été configurée dans le<br>domaine                                                                                                    |
| Occupé            |                       | $_{\rm Y}$ (oui) indique qu'une opération de changement d'état,<br>disponibilité ou condition est en cours ; n (non) indique<br>qu' <i>aucune</i> opération de changement d'état, disponibilité ou<br>condition est en cours |
| ID_phys           |                       | ID de point d'attache physique pour la carte MaxCPU                                                                                                    |

TABLEAU 5-7 Propriétés des points d'attache Sun Fire 15K/12K pour une carte MaxCPU

#### Points d'attache dynamiques

Les points d'attache dynamiques font référence à des composants des cartes système tels que les UC, la mémoire et les périphériques E/S. Les points d'attache dynamiques sont créés par le pilote DR. Pour plus d'informations sur ce gestionnaire, consultez la page de manuel dr(7D) dans la Sun Solaris 8 Reference Manual Collection ou la Sun Solaris 9 Reference Manual Collection. Les tables de la catégorie Points d'attache dynamiques donnent des informations sur les types de composants suivants :

- UC ;
- mémoire ;
- E/S;
- composants SCSI.

#### Composants UC

Le tableau ci-après contient une brève description des propriétés des points d'attache pour les composants UC (TABLEAU 5-8) :

| Propriété         | Règle<br>(éventuelle) | Description                                                                                                    |
|-------------------|-----------------------|----------------------------------------------------------------------------------------------------|
| ID_AP unique      |                       | ID de point d'attache logique unique provenant de cfgadm: SB $x$ : : cpuy, où $x$ est le numéro de l'emplacement du centerplane qui contient la carte (0-17) et $y$ le numéro de l'UC (0-3)                                                        |
| État emplacement  |                       | État de disponibilité de l'emplacement : assigned ou<br>unassigned                                                                                                    |
| État alimentation |                       | État de l'alimentation : powered-on ou powered-off                                                                                                    |
| Réceptacle        |                       | État du réceptacle connected                                                                                                    |
| Occupant          |                       | État de l'occupant, qui est la combinaison d'une carte et des périphériques qui y sont rattachés : configured ou unconfigured                                                                                                    |
| Туре              |                       | Type du composant : cpu                                                                                                    |
| Condition         |                       | Condition du composant : ok, unknown ou failed                                                                                                    |
| Informations      |                       | Informations générales sur le type de l'UC par exemple,<br>cpuid 2, speed 750 MHz, ecache 8 MBytes. Pour la<br>description des champs, reportez-vous à la page de manuel<br>cfgadm_sbd(1M) de la Reference Manual Collection de<br>Solaris 8 ou 9. |

 TABLEAU 5-8
 Propriétés des points d'attache dynamique pour les composants UC

| Propriété | Règle<br>(éventuelle) | Description                                                                                                    |
|-----------|-----------------------|----------------------------------------------------------------------------------------------------|
| Quand     |                       | Date et heure auxquelles la carte a été configurée dans le domaine                                                                                                    |
| Occupé    |                       | $_{\rm Y}$ (oui) indique qu'une opération de changement d'état,<br>disponibilité ou condition est en cours ; n (non) indique<br>qu' <i>aucune</i> opération de changement d'état, disponibilité ou<br>condition est en cours |
| ID_phys   |                       | ID physique du point d'attache :<br>/devices/pseudo/dr@0:SB $x$ ::cpuy, où $x$ est le<br>numéro de l'emplacement du centerplane qui contient la<br>carte (0-17) et $y$ le numéro de l'UC (0-3)                               |

**TABLEAU 5-8** Propriétés des points d'attache dynamique pour les composants UC (suite)

#### Composants mémoire

Le tableau ci-après contient une brève description des propriétés des points d'attache pour les composants de mémoire (TABLEAU 5-9) :

| Propriété         | Règle<br>(éventuelle) | Description                                                                                                    |
|-------------------|-----------------------|----------------------------------------------------------------------------------------------------|
| ID_AP unique      |                       | ID de point d'attache logique unique provenant de cfgadm:<br>tel que SBX::memory, où x est le numéro de l'emplacement<br>du centerplane qui contient la carte (0-17) |
| État emplacement  |                       | État de disponibilité de l'emplacement : assigned ou<br>unassigned                                                                                                   |
| État alimentation |                       | État de l'alimentation : powered-on ou powered-off                                                                                                    |
| Réceptacle        |                       | État du réceptacle connected                                                                                                    |
| Occupant          |                       | État de l'occupant, qui est la combinaison d'une carte et des<br>périphériques qui y sont rattachés : unconfigured ou<br>configured                                  |
| Туре              |                       | Type du composant : memory                                                                                                    |
| Condition         |                       | Condition du composant: ok, unknown ou failed                                                                                                    |

 TABLEAU 5-9
 Propriétés des points d'attache dynamique pour les composants de mémoire

| Propriété    | Règle<br>(éventuelle) | Description                                                                                                    |
|--------------|-----------------------|----------------------------------------------------------------------------------------------------|
| Informations |                       | Informations générales sur le type de mémoire, comme<br>approprié, par exemple : base address 0x0, 2097 152<br>KBytes total, 420920 KBytes permanent. Pour la<br>description des champs, reportez-vous à la page de manuel<br>cfgadm_sbd(1M) de la Reference Manual Collection de<br>Solaris 8 ou 9. |
| Quand        |                       | Date et heure auxquelles la carte a été configurée dans le<br>domaine                                                                                                    |
| Occupé       |                       | $_{\rm Y}$ (oui) indique qu'une opération de changement d'état,<br>disponibilité ou condition est en cours ; n (non) indique<br>qu' <i>aucune</i> opération de changement d'état, disponibilité ou<br>condition est en cours                                                                         |
| ID_phys      |                       | ID physique du point d'attache :<br>/devices/pseudo/dr@0:SBX::memory, où x est le numéro<br>de l'emplacement du centerplane qui contient la carte (0-17)                                                                                                    |

## TABLEAU 5-9 Propriétés des points d'attache dynamique pour les composants de mémoire (suite)

#### **Composants ES**

Le tableau ci-après contient une brève description des propriétés des points d'attache pour les composants E/S (TABLEAU 5-10) :

| Propriété         | Règle<br>(éventuelle) | Description                                                                                                    |
|-------------------|-----------------------|----------------------------------------------------------------------------------------------------|
| ID_AP unique      |                       | ID de point d'attache logique unique provenant de cfgadm:<br>IOx::pciy, où x est le numéro de l'emplacement du<br>centerplane qui contient la carte (0-17) et y est le numéro de<br>la PCI (0-3) |
| État emplacement  |                       | État de disponibilité de l'emplacement : assigned ou unassigned                                                                                                    |
| État alimentation |                       | État alimentation powered-on ou powered-off                                                                                                    |
| Réceptacle        |                       | État du réceptacle connected                                                                                                    |
| Occupant          |                       | État de l'occupant, qui est la combinaison d'une carte et des périphériques qui y sont rattachés : configured ou unconfigured                                                                    |
| Туре              |                       | Type du composant : io                                                                                                    |

TABLEAU 5-10 Propriétés des points d'attache dynamique pour les composants E/S

| Propriété    | Règle<br>(éventuelle) | Description                                                                                                    |
|--------------|-----------------------|----------------------------------------------------------------------------------------------------|
| Condition    |                       | Condition du composant : ok, unknown ou failed                                                                                                    |
| Informations |                       | Information générales sur le type io; par exemple :<br>device/pci@23d,700000 referenced. Pour la<br>description des champs, reportez-vous à la page de manuel<br>cfgadm_sbd(1M) de la Reference Manual Collection de<br>Solaris 8 ou 9. |
| Quand        |                       | Date et heure auxquelles la carte a été configurée dans le domaine                                                                                                    |
| Occupé       |                       | $_{\rm Y}$ (oui) indique qu'une opération de changement d'état,<br>disponibilité ou condition est en cours ; n (non) indique<br>qu' <i>aucune</i> opération de changement d'état, disponibilité ou<br>condition est en cours            |
| ID_phys      |                       | ID physique du point d'attache :<br>/devices/pseudo/dr@0:IOx::pciy, où x est le numéro<br>de l'emplacement du centerplane qui contient la carte (0-17)<br>et y est le numéro de la PCI (0-3)                                            |

 TABLEAU 5-10
 Propriétés des points d'attache dynamique pour les composants E/S (suite)

#### **Composants SCSI**

Le tableau ci-après contient une brève description des propriétés des points d'attache pour les composants UC (TABLEAU 5-11) :

| Propriété         | Règle<br>(éventuelle) | Description                                                                                                    |
|-------------------|-----------------------|----------------------------------------------------------------------------------------------------|
| ID_AP unique      |                       | ID de point d'attache logique unique provenant de cfgadm<br>pour le composant SCSI                                                                                                    |
| État emplacement  |                       | État de disponibilité de l'emplacement : assigned ou<br>unassigned                                                                                                    |
| État alimentation |                       | État alimentation powered-on ou powered-off                                                                                                    |
| Réceptacle        |                       | État du réceptacle connected                                                                                                    |
| Occupant          |                       | État de l'occupant, qui est la combinaison d'une carte et des périphériques qui y sont rattachés : configured ou unconfigured                                                                                                |
| Туре              |                       | Type du composant:disk, CD-ROM ou tape                                                                                                    |
| Condition         |                       | Condition du composant: ok, unknown ou failed                                                                                                    |
| Informations      |                       | Informations générales relatives au type                                                                                                    |
| Quand             |                       | Date et heure auxquelles la carte a été configurée dans<br>le domaine                                                                                                    |
| Occupé            |                       | $_{\rm Y}$ (oui) indique qu'une opération de changement d'état,<br>disponibilité ou condition est en cours ; n (non) indique<br>qu' <i>aucune</i> opération de changement d'état, disponibilité ou<br>condition est en cours |
| ID_phys           |                       | ID de point d'attache physique pour le composant SCSI                                                                                                    |

TABLEAU 5-11 Propriétés des points d'attache dynamique pour les composants SCSI

# Opérations de reconfiguration dynamique depuis le domaine

Cette section explique comment effectuer des opérations de reconfiguration dynamique depuis un domaine Sun Fire en utilisant le module Reconfiguration dynamique de Sun Management Center 3.5. Les opérations de reconfiguration dynamique depuis le domaine reposent sur la commande cfgadm(1M). Reportez-vous à cfgadm(1M) dans la *Sun Solaris 8 Reference Manual Collection* ou la *Sun Solaris 9 Reference Manual Collection* pour plus d'informations sur les différentes options de cette commande.

Les domaines Sun Fire peuvent prendre deux formes :

- un domaine *logique* est un ensemble d'emplacements (contenant ou non des cartes système) regroupés de par leur appartenance à un domaine spécifique.
- un domaine *physique* est l'ensemble des cartes d'un domaine logique qui sont physiquement interconnectées.

Un emplacement (occupé ou vide) peut faire partie d'un domaine logique sans être membre d'un domaine physique. Après l'initialisation, toute carte ou emplacement vide peut être affecté à un domaine logique ou voir son affectation annulée. Une carte devient partie d'un domaine physique quand le système d'exploitation Solaris la demande. Un emplacement vide ne fera jamais partie d'un domaine physique.

Les opérations de reconfiguration dynamique et les autres opérations de gestion depuis le domaine sont décrites dans cette section du supplément :

- affectation d'une carte ;
- annulation de l'affectation d'une carte ;
- attachement d'une carte ;
- détachement d'une carte ;
- connexion d'une carte ;
- déconnexion d'une carte ;
- configuration d'une carte ou de composants ;
- déconfiguration d'une carte, de composants ou de mémoire ;
- mise sous tension d'une carte ;
- mise hors tension d'une carte ;
- test d'une carte ;
- affichage du statut.

### Options de cfgadm prises en charge

Le TABLEAU 5-12 décrit les options de cfgadm(1M) qui sont prises en charge par le module Reconfiguration dynamique. Reportez-vous à cfgadm(1M) dans la Sun Solaris 8 Reference Manual Collection ou la Sun Solaris 8 Reference Manual Collection pour plus d'informations sur les différentes options de cette commande.

| -                            |                                                      |                                                |
|------------------------------|------------------------------------------------------|------------------------------------------------|
| <b>Option de</b> cfgadm      | Options de menu de l'IHM de<br>Sun Management Center | Description                                    |
| -c configure                 | Attacher                                             | Attache une carte                              |
| -c disconnect                | Détacher                                             | Détache une carte                              |
| -x assign                    | Affecter                                             | Affecte une carte                              |
| -c disconnect<br>-x unassign | Annuler l'affectation                                | Annule l'affectation d'une carte               |
| -c connect                   | Connecter                                            | Connecte une carte                             |
| -c disconnect                | Déconnecter                                          | Déconnecte une carte                           |
| -c configure                 | Configurer                                           | Configure une carte ou un autre composant      |
| -c unconfigure               | Déconfigurer                                         | Déconfigure une carte ou un autre<br>composant |
| -x poweron                   | Mettre sous tension                                  | Met une carte sous tension                     |
| -x poweroff                  | Mettre hors tension                                  | Met une carte hors tension                     |
| -t                           | Tester                                               | Teste une carte                                |

 TABLEAU 5-12
 Options de cfgadm prises en charge par la reconfiguration dynamique

# Affichage d'informations sur un domaine depuis ce domaine

Avant d'effectuer toute opération de reconfiguration dynamique depuis un domaine Sun Fire, consultez les tables Points d'attache et Points d'attache dynamiques du module de Reconfiguration dynamique sous Matériel.

# S'assurer que les cartes figurent dans l'ACL du domaine

Avant d'effectuer certaines opérations de reconfiguration dynamique sur une carte système depuis un domaine, vous devez vérifier que cette carte figure dans l'ACL de ce domaine.

#### Affectation d'une carte

Cette opération ajoute une carte système au domaine logique.

#### ▼ Pour affecter une carte

- 1. Connectez-vous en tant que membre du groupe esadm au domaine auquel vous voulez affecter une carte système.
- 2. Cliquez droit sur l'ID-AP unique correspondant à la carte système que vous voulez affecter dans la table de carte appropriée.

Le système affiche le menu des opérations possibles.

3. Cliquez sur l'option de menu Affecter.

Le système affiche la boîte de confirmation Affecter avec le message suivant :

```
Affectation d'un emplacement.
Etes-vous sûr de vouloir procéder à cette affectation ?
```

4. Cliquez gauche sur OK pour affecter la carte sélectionnée. Sinon, cliquez gauche sur Annuler pour annuler l'opération d'affectation.

#### Annulation de l'affectation d'une carte

Cette opération supprime une carte système du domaine logique.

### ▼ Annulation de l'affectation d'une carte

- 1. Connectez-vous en tant que membre du groupe esadm au domaine duquel vous voulez annuler l'affectation d'une carte système.
- 2. Cliquez droit sur l'ID\_AP unique correspondant à la carte système dont vous voulez annuler l'affectation dans la table de carte appropriée.

Le système affiche le menu des opérations possibles.

3. Cliquez gauche sur l'option de menu Annuler l'affectation.

Le système affiche la boîte de confirmation Annuler l'affectation avec le message suivant :

```
Annulation de l'affectation.
Etes-vous sûr de vouloir annuler l'affectation ?
```

4. Cliquez gauche sur OK pour annuler l'affectation de la carte sélectionnée. Sinon, Cliquez gauche sur le bouton Annuler pour annuler l'opération d'annulation d'affectation.

#### Attachement d'une carte système

Cette opération attache la carte système spécifiée au système d'exploitation Solaris en cours d'exécution dans le domaine spécifié. La procédure à suivre se compose d'une série d'étapes effectuées automatiquement par le module Reconfiguration dynamique :

- Affectation de la carte système au domaine logique.
- Mise sous tension de la carte système.
- Test de la carte système.
- Connexion physique de la carte système au domaine par le biais du contrôleur système.
- Configuration des composants figurant sur la carte système dans le système d'exploitation Solaris en cours d'exécution dans le domaine, afin que les applications tournant sous le domaine puissent les utiliser.

Certaines de ces étapes automatiques peuvent ne pas être effectuées selon l'état initial de la carte système et des autres composants, ou en présence de problèmes liés au matériel empêchant la réussite de l'opération d'attachement.

#### ▼ Pour attacher une carte système

- 1. Connectez-vous en tant que membre du groupe esadm au domaine auquel vous voulez attacher une carte système.
- 2. Cliquez droit sur l'ID\_AP unique correspondant à la carte système que vous voulez attacher dans la table de carte appropriée.

Le système affiche le menu des opérations possibles.

3. Cliquez gauche sur l'option de menu Attacher.

Le système affiche la boîte de dialogue de confirmation de l'opération avec le message suivant :

Attachement d'une carte. Cette opération connectera et configurera la carte sélectionnée. Etes-vous sûr de vouloir l'effectuer ?

4. Cliquez gauche sur le bouton OK pour connecter et configurer la carte sélectionnée. Sinon, cliquez gauche sur le bouton Annuler pour annuler l'opération d'attachement.

#### Détachement d'une carte système

Cette opération détache la carte système spécifiée du système d'exploitation Solaris en cours d'exécution dans le domaine spécifié. La procédure à suivre se compose d'une série d'étapes effectuées automatiquement par le module Reconfiguration dynamique :

- Déconfiguration des composants figurant sur la carte système du système d'exploitation en cours d'exécution dans le domaine, afin d'empêcher les applications en cours d'exécution dans le domaine de les utiliser.
- Communication avec le contrôleur système pour déconnecter physiquement la carte système du domaine. Ceci fait, la carte système ne fait plus partie du domaine physique mais continue à faire partie du domaine logique.
- Mise hors tension de la carte.

Certaines de ces étapes automatiques peuvent ne pas être effectuées selon l'état initial de la carte système et des autres composants ou en présence de problèmes liés au matériel empêchant la réussite de l'opération de détachement.

#### ▼ Pour détacher une carte système

- 1. Connectez-vous en tant que membre du groupe esadm au domaine duquel vous voulez détacher une carte système.
- 2. Cliquez droit sur l'ID\_AP unique correspondant à la carte système que vous voulez détacher dans la table de carte appropriée.

Le système affiche le menu des opérations possibles.

3. Cliquez gauche sur l'option de menu Détacher.

Le système affiche la boîte de dialogue de confirmation suivante (FIGURE 5-2).

| - | Confirmation                                                                                                    |
|---|----------------------------------------------------------------------------------------------------|
|   | <b>Detach a board.</b><br>Detach will unconfigure, disconnect and power off the selected board.<br>are you sure you want to detach ? |
|   | OK Cancel                                                                                                    |

FIGURE 5-2 Boîte de confirmation pour une opération de détachement

4. Cliquez gauche sur le bouton OK pour déconfigurer, déconnecter et mettre hors tension la carte sélectionnée. Sinon, cliquez gauche sur le bouton Annuler pour annuler l'opération de détachement.

#### Connexion d'une carte

Cette opération effectue les opérations décrites dans les étapes suivantes :

- Affectation de la carte système à un domaine logique si la carte est disponible et ne fait pas partie du domaine logique.
- Mise sous tension de la carte système.
- Test de la carte système.
- Connexion de la carte système au domaine physique.

#### ▼ Pour connecter une carte système

- 1. Connectez-vous en tant que membre du groupe esadm au domaine auquel vous voulez connecter une carte système.
- 2. Cliquez droit sur l'ID\_AP unique correspondant à la carte système que vous voulez connecter dans la table de carte appropriée.

Le système affiche le menu des opérations possibles.

3. Cliquez gauche sur l'option de menu Connecter.

Le système affiche la boîte de dialogue de confirmation Connecter avec le message suivant :

```
Connexion
Etes-vous sûr de vouloir procéder à la connexion ?
```

4. Cliquez gauche sur le bouton OK pour connecter la carte sélectionnée. Sinon, cliquez gauche sur le bouton Annuler pour annuler l'opération de connexion.

**Remarque** – Sur les systèmes Sun Fire 15K/12K, vous pouvez cliquer sur le bouton Abandonner pour arrêter prématurément l'opération.

#### Déconnexion d'une carte

Cette opération effectue les opérations décrites dans les étapes suivantes :

- déconfiguration de la carte système, si nécessaire ;
- déconnexion de la carte système du domaine physique.

#### Pour déconnecter une carte système autre qu'une carte SCSI

- 1. Connectez-vous en tant que membre du groupe esadm au domaine dans lequel vous voulez déconnecter une carte système.
- 2. Cliquez droit sur l'ID\_AP unique correspondant à la carte système que vous voulez déconnecter dans la table de carte appropriée.

Le système affiche le menu des opérations possibles.

#### 3. Cliquez gauche sur l'option de menu Déconnecter.

Le système affiche le panneau Déconnecter (FIGURE 5-3).

| — Discor                                                                                                    | Disconnect - |  |  |  |
|----------------------------------------------------------------------------------------------------|--------------|--|--|--|
| Power State                                                                                                    | Slot State   |  |  |  |
| e Power On                                                                                                    | Assigned     |  |  |  |
| O Power Off                                                                                                    | O Available  |  |  |  |
| Force Option The force option will force the selected action. Select check box to use the force option. Use Force Option OK Cancel |              |  |  |  |

FIGURE 5-3 Panneau Déconnecter

- 4. Cliquez gauche dans la case à cocher en regard de l'option de l'état d'alimentation dans lequel vous voulez que la carte soit *après* sa déconnexion.
- 5. Cliquez gauche dans la case à cocher en regard de l'option de l'état d'emplacement dans lequel vous voulez que la carte soit *après* sa déconnexion.
- 6. Cliquez gauche dans la case à cocher adjacente à Utiliser l'option Forcer pour imposer l'opération de déconnexion. Sinon, laissez la case Utiliser l'option Forcer vierge.
- 7. Cliquez gauche sur le bouton OK pour déconnecter la carte sélectionnée. Sinon, Cliquez gauche sur le bouton Annuler pour annuler l'opération de déconnexion.

**Remarque** – Sur les systèmes Sun Fire 15K/12K, vous pouvez cliquer sur le bouton Abandonner pour arrêter prématurément l'opération.

#### ▼ Pour déconnecter une carte SCSI

Connectez-vous en tant que membre du groupe esadm au domaine dans lequel vous voulez déconnecter une carte SCSI.

1. Cliquez droit sur l'ID-AP unique correspondant à la carte SCSI que vous voulez déconnecter dans la table de carte appropriée.

Le système affiche le menu des opérations possibles.

2. Cliquez gauche sur l'option de menu Déconnecter.

Le système affiche le panneau Déconnecter avec le message suivant:

```
Déconnecter.
Etes-vous sûr de vouloir continuer ?
```

3. Cliquez gauche sur le bouton OK pour déconnecter la carte SCSI. Sinon, cliquez gauche sur le bouton Annuler pour annuler l'opération de déconnexion.

# Configuration d'une carte, d'un composant ou de mémoire

Cette opération effectue les opérations décrites dans les étapes suivantes :

- Connexion de la carte système, si nécessaire.
- Configuration d'une carte système, d'un composant ou de mémoire sur une carte dans le système d'exploitation en cours d'exécution dans le domaine, afin que les applications en cours d'exécution dans le domaine puissent utiliser cette carte, ce composant ou cette mémoire.

#### Configurer une carte système, un composant ou de la mémoire

- 1. Connectez-vous en tant que membre du groupe esadm au domaine dans lequel vous voulez configurer une carte système, un composant ou de la mémoire.
- 2. Cliquez droit sur l'ID\_AP unique correspondant à la carte système, au composant ou à la mémoire que vous voulez configurer dans la table de carte appropriée.

Le système affiche le menu des opérations possibles pour l'élément concerné.

3. Cliquez gauche sur l'option de menu Configurer.

Le système affiche la boîte de dialogue de confirmation Configurer avec le message suivant :

Configuration Etes-vous sûr de vouloir procéder à la configuration ?

4. Cliquez gauche sur le bouton OK pour configurer la carte, le composant ou la mémoire sélectionné. Sinon, cliquez gauche sur le bouton Annuler pour annuler l'opération de configuration.

**Remarque** – Sur les systèmes Sun Fire 15K/12K, vous pouvez cliquer sur le bouton Abandonner pour arrêter prématurément l'opération.

# Déconfiguration d'une carte, d'un composant ou de mémoire

Cette opération déconfigure une carte système, un composant sur une carte ou de la mémoire afin que les applications en cours d'exécution dans le domaine ne puissent plus utiliser cet élément.

- Pour déconfigurer une carte système ou un composant
  - 1. Connectez-vous en tant que membre du groupe esadm au domaine dans lequel vous voulez déconfigurer une carte système ou un composant.
  - 2. Cliquez droit sur l'ID\_AP unique correspondant à la carte système ou au composant que vous voulez déconfigurer dans la table de carte appropriée.

Le système affiche le menu des opérations possibles.

3. Cliquez gauche sur l'option de menu Déconfigurer.

Le système affiche le panneau de déconfiguration avec le message suivant :

Sélection de l'option Forcer L'option Forcer imposera l'action sélectionnée. Cochez la case pour utiliser cette option.

4. Sélectionnez la case à cocher Utiliser l'option Forcer pour imposer l'opération de déconfiguration. Sinon, laissez la case Utiliser l'option Forcer vierge.

5. Cliquez gauche sur le bouton OK pour déconfigurer la carte ou le composant sélectionné. Sinon, cliquez gauche sur le bouton Annuler pour annuler l'opération de déconfiguration.

**Remarque –** Sur les systèmes Sun Fire 15K/12K, vous pouvez cliquer sur le bouton Abandonner pour arrêter prématurément l'opération.

#### ▼ Pour déconfigurer de la mémoire

- 1. Connectez-vous en tant que membre du groupe esadm au domaine dans lequel vous voulez déconfigurer de la mémoire.
- 2. Cliquez droit sur l'ID\_AP unique correspondant au composant de mémoire que vous voulez déconfigurer dans la table du composant de mémoire.

Le système affiche le menu des opérations possibles.

3. Cliquez gauche sur l'option de menu Déconfigurer.

Le système affiche le panneau de déconfiguration de la mémoire (FIGURE 5-4).

| Unconfigure Memory                                                                                                    |
|----------------------------------------------------------------------------------------------------|
| Start Unconfigure<br>This may take a few minutes to complete.<br>Use Force Option<br>The force option will force the selected action.<br>Start unconfigure now ? |
| OK Apply Cancel This may take a few minutes to complete.                                                                                                    |

FIGURE 5-4 Panneau de déconfiguration de la mémoire

- 4. Sélectionnez la case à cocher Utiliser l'option Forcer pour imposer l'opération de déconfiguration. Sinon, laissez la case Utiliser l'option Forcer vierge.
- 5. Cliquez gauche sur le bouton OK pour commencer à déconfigurer la mémoire. Sinon, cliquez gauche sur le bouton Fermer pour annuler l'opération de déconfiguration.

#### Mise sous tension d'une carte

Cette opération met une carte système sous tension. La carte en question doit être affectée au domaine logique mais ne peut *pas* faire partie du domaine physique.

#### ▼ Pour mettre une carte sous tension

- 1. Connectez-vous en tant que membre du groupe esadm au domaine dans lequel vous voulez mettre une carte système sous tension.
- 2. Cliquez droit sur l'ID\_AP unique correspondant à la carte système que vous voulez mettre sous tension dans la table de carte appropriée.

Le système affiche le menu des opérations possibles.

3. Cliquez gauche sur l'option de menu Sous tension.

Le système affiche la boîte de dialogue de confirmation de la mise sous tension avec le message suivant :

```
Mise sous tension d'une carte.
Etes-vous sûr de vouloir procéder à la mise sous tension ?
```

4. Cliquez gauche sur le bouton OK pour mettre une carte système sous tension. Sinon, cliquez gauche sur le bouton Annuler pour annuler l'opération de mise sous tension.

#### Mise hors tension d'une carte

Cette opération met une carte système hors tension. La carte en question doit être affectée au domaine logique mais ne peut *pas* faire partie du domaine physique.

#### ▼ Pour mettre une carte hors tension

- 1. Connectez-vous en tant que membre du groupe esadm au domaine dans lequel vous voulez mettre une carte système hors tension.
- 2. Cliquez droit sur l'ID\_AP unique correspondant à la carte système que vous voulez mettre hors tension dans la table de carte appropriée.

Le système affiche le menu des opérations possibles.

3. Cliquez gauche sur l'option de menu Hors tension.

Le système affiche la boîte de dialogue de confirmation de mise hors tension qui contient le message suivant :

```
Mise hors tension d'une carte.
Etes-vous sûr de vouloir procéder à la mise hors tension ?
```

4. Cliquez gauche sur le bouton OK pour mettre une carte système hors tension. Sinon, cliquez gauche sur le bouton Annuler pour annuler l'opération de mise hors tension.

#### Test d'une carte

Cette opération teste une carte système. La carte en question doit être affectée au domaine logique mais ne peut *pas* faire partie du domaine physique.

#### ▼ Pour tester une carte

- 1. Connectez-vous en tant que membre du groupe esadm au domaine dans lequel vous voulez tester une carte système.
- 2. Cliquez droit sur l'ID\_AP unique correspondant à la carte système que vous voulez tester dans la table de carte appropriée.

Le système affiche le menu des opérations possibles.

3. Cliquez gauche sur l'option de menu Tester.

Le système affiche le panneau Tester la carte (FIGURE 5-5).

| — Test Board 🕜 🗔    |  |  |  |  |
|---------------------|--|--|--|--|
| Selected Board: SB7 |  |  |  |  |
| Test Options        |  |  |  |  |
| Default             |  |  |  |  |
| 🔾 Init              |  |  |  |  |
| O Quick             |  |  |  |  |
| 🔿 Minimum           |  |  |  |  |
| O Mem2              |  |  |  |  |
|                     |  |  |  |  |
| OK Cancel           |  |  |  |  |
|                     |  |  |  |  |

FIGURE 5-5 Panneau Tester la carte

- 4. Cliquez gauche sur la case à cocher en regard de l'option de test de votre choix.
- 5. Après vous être assuré d'avoir sélectionné la bonne carte et d'avoir coché la bonne option pour le test, cliquez gauche sur le bouton OK pour commencer le test. Sinon, cliquez gauche sur le bouton Annuler pour annuler l'opération de test.

**Remarque** – Sur les systèmes Sun Fire 15K/12K, vous pouvez cliquer sur le bouton Abandonner pour arrêter prématurément l'opération.

#### Affichage du statut

Cette opération affiche le statut de la dernière commande de reconfiguration dynamique exécutée pour la carte ou l'emplacement concerné. Cet affichage est actualisé de manière dynamique d'après le statut de la commande en cours d'exécution. Si la commande en cours d'exécution s'achève sur une erreur, un message d'erreur provenant du programme cfgadm(1M) s'affiche. Le message « No status from the agent » s'affiche si aucune commande n'a été exécutée ou si une commande s'exécute complètement sans erreur.

#### ▼ Pour afficher le statut

- 1. Connectez-vous en tant que membre du groupe esadm auquel appartient la carte système ou l'emplacement dont vous voulez afficher le statut.
- Cliquez droit sur l'ID\_AP unique correspondant à la carte système ou à l'emplacement duquel vous voulez afficher le statut dans la table de carte appropriée.

Le système affiche le menu des opérations possibles.

3. Cliquez gauche sur l'option de menu relative à l'affichage du statut.

Le système affiche la boîte de dialogue Statut qui indique, le cas échéant, le statut d'exécution de la commande de reconfiguration dynamique la plus récente.

Par exemple, si une opération échoue, cette boîte contiendra un message similaire au suivant (FIGURE 5-6) :

| F | - Status - 🗐                                                                   |  |  |  |  |  |
|---|--------------------------------------------------------------------------------|--|--|--|--|--|
|   |                                                                                |  |  |  |  |  |
|   | [{cfgadm: Hardware specific failure: operation not supported for SCSI device}] |  |  |  |  |  |
|   |                                                                                |  |  |  |  |  |
|   |                                                                                |  |  |  |  |  |
|   |                                                                                |  |  |  |  |  |
|   |                                                                                |  |  |  |  |  |
|   |                                                                                |  |  |  |  |  |
|   | ОК                                                                             |  |  |  |  |  |
|   |                                                                                |  |  |  |  |  |

FIGURE 5-6 Opération ayant échoué dans la boîte Statut (opération DR)

Si en revanche l'opération de configuration réussit (ou si la commande n'est pas exécutée) le message suivant s'affichera (FIGURE 5-7) :

|                          | Status |  |
|--------------------------|--------|--|
| No status from the agent |        |  |
|                          |        |  |
|                          |        |  |
|                          |        |  |
|                          |        |  |
|                          | OK     |  |
|                          |        |  |

FIGURE 5-7 Opération réussie dans la boîte Statut (Opération DR)

4. Cliquez gauche sur le bouton OK lorsque vous avez terminé de regarder le statut.

## Utilisation de l'ILC pour installer, configurer, désinstaller, démarrer ou arrêter le logiciel Sun Management Center

Cette annexe décrit l'installation, la configuration, la désinstallation, le démarrage et l'arrêt du logiciel Sun Management depuis l'interface de ligne de commande (ILC). Pour plus d'informations, reportez-vous au *Guide d'installation et de configuration de Sun Management Center 3.5.* 

## Installation du logiciel

Vous devez avant tout vous assurer que Sun Management Center 3.5 est bien installé sur votre système. Pour toute instruction sur l'installation de ce logiciel, consultez le *Guide d'installation de Sun Management Center 3.5*. Vous trouverez une version électronique de ce guide d'installation sur le CD *Sun Management Center 3.5 Platform Update 4, disk 3 of 3*.

Vérifiez également que les éventuels fichiers correctifs requis sont installés sur votre système. Reportez-vous aux *Notes de mise à jour de Sun Management Center 3.5* pour obtenir les fichiers correctifs requis pour cette version.

### Pour installer le logiciel supplémentaire à l'aide de l'interface de ligne de commande

Le logiciel supplémentaire et la documentation correspondante figurent sur trois CD qui contiennent l'ensemble du logiciel Sun Management Center 3.5. Ces CD sont étiquetés comme suit :

- Sun Management Center 3.5, disk 1 of 3 ;
- Sun Management Center 3.5, disk 2 of 3 ;
- Sun Management Center 3.5, disk 3 of 3.
- 1. Installez le logiciel Sun Management Center 3.5 sur les domaines Sun Fire 6800/4810/4800/3800.
  - a. Pour installer uniquement le supplément pour Sun Fire, exécutez la commande es-inst qui se trouve dans le répertoire sbin sur le CD de mise à jour ou dans le répertoire dans lequel le logiciel Sun Management Center 3.0 a été installé.

Le script es-inst vous demande d'indiquer un répertoire source.

#### b. Entrez le répertoire source.

Si vous exécutez la commande es-inst depuis le répertoire d'installation et que le CD est monté sur /cdrom/cdrom0, indiquez /cdrom/cdrom0/image en tant que répertoire source.

Consultez le *Guide d'installation et de configuration de Sun Management Center 3.5* pour toute information sur la commande es-inst et ses options.

**Attention** – Si le logiciel Sun Management Center 3.5 général est déjà installé, et que vous installez uniquement le supplément pour Sun Fire, entrez n (pour non) lorsque vous êtes invité à commencer le processus de configuration. Entrer y (pour oui) risque d'entraîner la perte d'informations de configuration personnalisée telles que les clés de sécurité.

**Remarque** – Si vous installez l'ensemble du logiciel Sun Management Center 3.5, vous avez la possibilité d'exécuter le script de configuration à la fin de la procédure d'installation. Si vous choisissez de ne pas exécuter ce script à cette occasion, vous pourrez le faire plus tard. Le script de configuration (es-setup) se trouve dans *chemin*/sbin, où *chemin* correspond au répertoire dans lequel le logiciel Sun Management Center est installé. Cette opération configure tous les agents de Sun Management Center, y compris l'agent de la plate-forme.

Installez le logiciel Sun Management Center 3.5 sur tous les systèmes (machines agent) que vous utiliserez pour l'administration de la plate-forme sur les systèmes Sun Fire 6800/4810/4800/3800. Lisez la mise en garde « Attention » et la remarque de l'étape 1 ci-dessus.

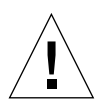

Le système affiche le message suivant :

```
_____
Sélection du produit Sun Management Center
    _____
  _____
Vous pouvez sélectionner les produits supplémentaires suivants :
  _____
Administration de domaine Sun Fire
Reconfiguration dynamique pour les plates-formes Sun Fire
3800/4800/4810/6800/15000
Administration plates-formes Sun Fire
Voulez-vous installer le produit : Administration de domaine Sun Fire ? [y|n|q]
Voulez-vous installer le produit : Reconfiguration dynamique pour les plates-
formes Sun Fire 3800/4800/4810/6800/1500 ? [y|n|q]
Voulez-vous installer le produit : Administration plates-formes Sun Fire ?
[y|n|q]
        _____
```

#### 2. Tapez y pour les produits que vous souhaitez installer.

Si vous tapez y pour tous les suppléments, le système affiche le message suivant :

```
Les produits supplémentaires suivants seront installés :
Administration de domaine Sun Fire
Reconfiguration dynamique pour les plates-formes Sun Fire
3800/4800/4810/6800/15000
Administration plates-formes Sun Fire
Voulez-vous poursuivre ? [y|n|q]
```

\_\_\_\_\_

#### 3. Tapez y pour continuer l'installation des produits supplémentaires.

## Configuration du module Administration plates-formes Sun Fire 6800/4810/4800/3800 à l'aide de l'interface de ligne de commande

La configuration se décompose en trois phases :

- La configuration du contrôleur système consultez « Configuration du module Administration plates-formes Sun Fire 6800/4810/4800/3800 à l'aide de l'interface de ligne de commande », page 182.
- La configuration de la couche agent consultez « Configuration du module Administration plates-formes Sun Fire 6800/4810/4800/3800 sur une machine agent », page 186.
- La configuration de la couche serveur consultez « Configuration de la couche serveur du module Administration plates-formes Sun Fire 6800/4810/4800/3800 sur le serveur uniquement », page 187.

#### Configuration SNMP sur le contrôleur système

La configuration du protocole SNMP *(Simple Network Management Protocol)* sur le contrôleur système consiste en la configuration de SNMP sur la plate-forme et sur le domaine. Cette section contient les deux procédures suivantes qui doivent être toutes deux effectuées :

- Configuration SNMP sur la plate-forme ;
- Configuration SNMP sur le domaine.
- Configuration SNMP sur la plate-forme

**Remarque** – Vous ne pouvez pas configurer plusieurs agents d'administration de plate-forme pour gérer le même contrôleur Sun Fire 6800/4810/4800/3800. Cela ralentit l'exécution du système, et peut provoquer l'arrêt de ce dernier.

1. Accédez au contrôleur système en utilisant la commande telnet(1) comme indiqué dans l'EXEMPLE DE CODE A-1.

**EXEMPLE DE CODE A-1** Accès au contrôleur système avec telnet et entrée dans le shell de la plate-forme

```
% telnet nomhôtesc
System Controller nomhôtesc:SC>
Type 0 for Platform Shell
Type 1 for domain A
Type 2 for domain B
Type 3 for domain C
Type 4 for domain D
Input : 0
nomhôtesc:SC>
```

Où nomhôtesc est le nom de l'hôte du contrôleur système.

2. Dans le menu principal du contrôleur système, tapez 0 (ou encore P ou p) pour entrer dans le shell de la plate-forme comme indiqué dans l'EXEMPLE DE CODE A-1.

L'invite de shell de la plate-forme, *nomhôtesc*:SC, s'affiche.

3. Tapez setupplatform -p snmp et répondez aux questions comme indiqué dans l'EXEMPLE DE CODE A-2.

EXEMPLE DE CODE A-2 Configuration d'un agent SNMP sur une plate-forme

```
nomhôtesc:SC> setupplatform -p snmp
SNMP
----
Platform Description [description]:votre_description
Platform Contact [nomcontact]:nom_du_contact
Platform Location [emplacement]: emplacement_de_votre_plateforme
Enable SNMP Agent? [no]: yes
Trap Hosts [nomhôte]: nom_du_serveur
Public Community String [chaîne]: votre_chaîne1
Private Community String [chaîne]: votre_chaîne2 votre_chaîne2
```

Pour l'entrée Hôtes trappes, entrez le nom de l'hôte du serveur de Sun Management Center depuis lequel vous procéderez à l'administration de la plate-forme.

- 4. Appuyez sur la touche CTRL et maintenez-la enfoncée pendant que vous appuyez sur la touche ] pour obtenir l'invite telnet>.
- 5. Tapez q pour quitter telnet.

#### ▼ Configuration SNMP sur un domaine

1. Accédez au contrôleur système en tapant la commande telnet comme indiqué dans l'EXEMPLE DE CODE A-3.

EXEMPLE DE CODE A-3 Accès au contrôleur système avec telnet et entrée dans le shell du domaine

```
% telnet nomhôtesc
System Controller nomhôtesc:SC>
Type 0 for Platform Shell
Type 1 for domain A
Type 2 for domain B
Type 3 for domain C
Type 4 for domain D
Input : 1
nomhôtesc:A>
```

Où *nomhôtesc* est le nom de l'hôte du contrôleur système. Dans l'EXEMPLE DE CODE A-3, le domaine A est pris comme exemple.

**2.** Entrez un domaine. Tapez 1, 2, 3 ou 4 (ou encore a, b, c, d ou A, B, C, D) pour entrer dans le bon shell de domaine comme indiqué dans l'EXEMPLE DE CODE A-3.

L'invite de shell du domaine, *nomhôtesc*: *X*, s'affiche, *X* étant le domaine que vous avez sélectionné.

- 3. Si le domaine est actif et que l'interrupteur à clé du domaine est sur marche, diagnostics ou sécurité (vous exécutez le système d'exploitation Solaris, vous trouvez en mode OpenBoot PROM ou exécutez le POST), procédez comme suit :
  - a. Appuyez sur la touche CTRL et maintenez-la enfoncée pendant que vous appuyez sur la touche ] pour obtenir l'invite telnet>.
  - b. À l'invite telnet>, tapez send break.

L'EXEMPLE DE CODE A-3 montre une connexion au domaine A.

#### 4. Tapez setupdomain -p snmp et répondez aux questions comme indiqué dans l'EXEMPLE DE CODE A-4.

EXEMPLE DE CODE A-4 Configuration d'un agent SNMP sur un domaine

```
nomhôtesc:A> setupdomain -p snmp
SNMP
----
Domain Description [description]: votre_description
Domain Contact [nomcontact]: nom_du_contact
Trap Hosts [nomhôte]: nom_du_serveur
Public Community String [chaîne1]: votre_chaîne1
Private Community String [chaîne2]: votre_chaîne2
```

Pour l'entrée Hôtes trappes, entrez le nom de l'hôte du serveur de Sun Management Center depuis lequel vous procéderez à l'administration de la plate-forme.

Pour les chaînes de communauté publiques/privées, entrez une chaîne différente pour chaque domaine et chaque plate-forme.

- 5. Tapez disconnect pour quitter la connexion au shell du domaine.
- 6. Répétez les opérations de l'étape 2 à l'étape 5 pour, le cas échéant, tout domaine supplémentaire.
- 7. Appuyez sur la touche CTRL et maintenez-la enfoncée pendant que vous appuyez sur la touche ] pour obtenir l'invite telnet>.
- 8. Tapez q pour quitter telnet.

### Configuration des couches agent et serveur

Cette section explique comment configurer les couches agent et serveur.

## Configuration du module Administration plates-formes Sun Fire 6800/4810/4800/3800 sur une machine agent

Si la machine agent comporte les deux couches agent et serveur, cette procédure configure automatiquement les deux.

- 1. Devenez super-utilisateur en utilisant la commande su.
- 2. Allez au répertoire chemin\_PUn/addons/SunFirePltAdmin/sbin, où n est le numéro de la Platform Update et chemin\_PUn le répertoire où le logiciel Sun Management Center est installé.

Par exemple, si le logiciel Sun Management Center est installé dans /opt/SUNWsymon, allez au répertoire /opt/SUNWsymon/addons/SunFirePltAdmin/sbin.

3. Exécutez le script es-setup.sh:

Pour configurer ce module pour l'instance d'agent de plate-forme par défaut, tapez :

# ./es-setup.sh

Le script vous demande les informations suivantes :

- L'adresse IP du contrôleur du système Sun Fire 6800/4810/4800/3800.
- Les chaînes de communauté d'écriture pour le contrôleur système et tous les domaines. Si le script ne peut pas obtenir l'adresse du domaine du contrôleur système, il demande l'adresse IP de tous les domaines.
- Le numéro de port des agents Sun Management Center sur tous les domaines.

**Conseil** – Ce script peut être réexécuté pour apporter des modifications aux informations indiquées lors de la configuration précédente.

Le logiciel Sun Management Center 3.0 est livré avec un agent de plate-forme appelé « platform ».

Une fois le module configuré, vous pouvez démarrer l'agent approprié. Pour en savoir plus sur le démarrage, consultez « Démarrage des composants de Sun Management Center », page 197.

### Configuration de la couche serveur du module Administration plates-formes Sun Fire 6800/4810/4800/3800 sur le serveur uniquement

Cette procédure permet de ne configurer *que* la couche serveur. Pour configurer les couches serveur, agent et console sur un serveur, consultez « Configuration du module Administration plates-formes Sun Fire 6800/4810/4800/3800 sur une machine agent », page 186.

**Remarque** – Si vous décidez de ne configurer que la couche serveur (sans couche console ni agent), les groupes d'utilisateurs ne seront pas automatiquement ajoutés au fichier /etc/group à moins que vous n'utilisiez l'option -S, comme indiqué dans cette procédure. Pour la liste des groupes d'utilisateurs, reportez-vous au TABLEAU A-1.

- 1. Devenez super-utilisateur en utilisant la commande su.
- 2. Allez au répertoire chemin\_PUn/addons/SunFirePltAdmin/sbin, où n est le numéro de la Platform Update et chemin\_PUn le répertoire où le logiciel Sun Management Center est installé.

Par exemple, si le logiciel Sun Management Center est installé dans /opt/SUNWsymon, allez au répertoire /opt/SUNWsymon/addons/SunFirePltAdmin/sbin.

3. Exécutez le script es-setup.sh avec l'option -S:

# ./es-setup.sh -S

Une fois le module configuré, vous pouvez démarrer l'agent approprié. Le logiciel Sun Management Center 3.0 est livré avec un agent de plate-forme appelé "platform". Pour en savoir plus sur le démarrage, consultez « Démarrage des composants de Sun Management Center », page 197.

## Création et configuration d'une instance d'agent de plate-forme Sun Fire 6800/4810/4800/3800

Le module d'administration de plate-forme par défaut peut surveiller un unique système Sun Fire 6800/4810/4800/3800. Pour en surveiller plusieurs, vous devez créer une instance d'agent de plate-forme ou proxy pour chaque système Sun Fire 6800/4810/4800/3800 supplémentaire.

### ▼ Création d'une instance d'agent de plate-forme

- 1. Devenez super-utilisateur en utilisant la commande su.
- 2. Ouvrez le répertoire dans lequel le logiciel Sun Management Center est installé.

Par exemple, si le logiciel Sun Management Center est installé dans /opt/SUNWsymon, allez au répertoire /opt/SUNWsymon/addons/SunFirePltAdmin/sbin.

3. Exécutez le script es-platform:

# ./es-platform -a nomInstance

Où *nomInstance* est le nom d'une nouvelle instance de l'agent de plate-forme.

Ce script vous demande le numéro de port du nouvel agent de plate-forme et le germe de sécurité. Si vous avez saisi un germe autre que celui par défaut lors de la configuration du serveur de Sun Management Center, utilisez ce même germe pour cet agent.

### Configuration d'un module Administration plates-formes Sun Fire 6800/4810/4800/3800 pour une nouvelle instance de l'agent de plate-forme

- 1. Devenez super-utilisateur en utilisant la commande su.
- 2. Ouvrez le répertoire dans lequel le logiciel Sun Management Center est installé.

```
Par exemple, si le logiciel Sun Management Center est installé dans /opt/SUNWsymon, allez au répertoire /opt/SUNWsymon/addons/SunFirePltAdmin/sbin.
```

3. Tapez :

# ./es-setup.sh -u -I nomInstance

Où nomInstance est le nom d'une nouvelle instance de l'agent de plate-forme.

Le script es-setup.sh vous demande les informations suivantes :

- L'adresse IP du contrôleur système Sun Fire 6800/4810/4800/3800.
- Les chaînes de communauté d'écriture pour le contrôleur système et tous les domaines. Si le script ne peut pas obtenir l'adresse des domaines du contrôleur système, il demande l'adresse IP de tous les domaines.
- Le numéro de port des agents Sun Management Center sur tous les domaines.

**Remarque** – Ce script peut être réexécuté pour apporter des modifications aux informations indiquées lors de la configuration précédente.

Une fois le module configuré, vous pouvez démarrer l'agent approprié. Pour en savoir plus sur le démarrage, consultez « Démarrage des composants de Sun Management Center », page 197.

### Assignation d'utilisateurs aux groupes d'administrateurs et d'opérateurs

Si votre nom d'utilisateur figure dans le fichier esusers, vous pouvez vous connecter au système Sun Fire 6800/4810/4800/3800, pour lequel vous disposez d'un accès en lecture seule pour les agents d'administration de domaine. Pour pouvoir lire et/ou écrire des informations sur les plates-formes ou les domaines se trouvant sous l'agent de plate-forme, votre nom d'utilisateur doit également figurer dans le fichier group sur le serveur.

La procédure de configuration crée jusqu'à dix groupes sur la machine serveur SunFire 6800/4810/4800/3800. Ces groupes sont les suivants :

| Nom du groupe | Catégorie d'utilisateurs | Type d'accès |
|---------------|--------------------------|--------------|
| spltadm       | Administrateur           | Plate-forme  |
| sdaadm        | Administrateur           | Domaine C    |
| sdbadm        | Administrateur           | Domaine B    |
| sdcadm        | Administrateur           | Domaine C    |
| sddadm        | Administrateur           | Domaine D    |
| spltop        | Opérateur                | Plate-forme  |
| sdaop         | Opérateur                | Domaine C    |
| sdbop         | Opérateur                | Domaine B    |
| sdcop         | Opérateur                | Domaine C    |
| sddop         | Opérateur                | Domaine D    |

TABLEAU A-1 Groupes d'utilisateurs

- 1. Devenez super-utilisateur en utilisant la commande su.
- 2. Ajoutez chacun des utilisateurs au groupe approprié dans le fichier /etc/group.
  - Ajoutez les administrateurs de *plate-forme* Sun Fire 6800/4810/4800/3800 à spltadm, pour leur permettre d'administrer la plate-forme par le biais d'un agent de plate-forme.
  - Ajoutez les administrateurs de *domaine* Sun Fire 6800/4810/4800/3800 au groupe d'administrateurs de domaine approprié. Par exemple, ajouter le nom d'un administrateur de domaine à sdaadm permet à cet administrateur de domaine d'administrer le domaine A par le biais de l'agent de plate-forme.
- 3. Ajoutez chaque utilisateur au fichier /var/opt/SUNWsymon/cfg/esusers.
Configuration du logiciel à l'aide de l'interface de ligne de commande

- Pour configurer le module Administration de domaine sur le serveur de Sun Management Center
  - En tant que super-utilisateur, tapez :

# ./es-setup -p SunFireDomAdmin

Le système affiche :

Ce script vous permet de configurer le logiciel Sun (TM) Management Center 3.5.

Configuration des compléments

## Pour configurer le module Administration plates-formes sur la plate-forme

1. En tant que super-utilisateur, tapez :

# ./es-setup -p SunFirePltAdmin

Le système affiche:

Ce script vous aidera à configurer Sun (TM) Management Center 3.5 Configuration du ou des suppléments... Pour configurer le module d'administration de plate-forme Sun Fire (6800/4810/4800/3800), vous devez fournir l'adresse IP du SC, les chaînes de communauté, les numéros de port pour l'agent du domaine, etc.

Voulez-vous configurer le module d'administration de plate-forme Sun Fire (6800/4810/4800/3800) ? [y|n|q]

# 2. Tapez y pour configurer le module Administration plates-formes ; ou tapez n pour *ne pas* configurer ce module maintenant.

L'une des opérations suivantes se produit :

- Si vous tapez n, le script de configuration s'arrête.
- Si vous tapez y, le système affiche :

Entrez l'adresse IP du contrôleur système

3. Tapez l'adresse IP du contrôleur système (par exemple, 10.8.28.209).

Le système affiche :

Entrez la communauté de lecture pour plate-forme

4. Tapez la communauté de lecture pour plate-forme (par exemple, P-public).

Le système affiche :

```
Entrez la communauté d'écriture pour plate-forme
```

5. Tapez la communauté d'écriture pour plate-forme (par exemple, P-private).

Le système affiche :

```
Entrez la communauté d'écriture pour domaine X
```

où X correspond à la lettre du domaine (A-R).

6. Tapez la communauté d'écriture pour chaque domaine (par exemple, utilisez A-private pour le domaine A).

Une fois que vous avez terminé d'entrer la communauté d'écriture pour chaque domaine, le système affiche (dans notre exemple) :

```
Veuillez patienter, interrogation de l'hôte 10.8.23.209 en cours. L'hôte 10.8.38.209 est interconnecté. Veuillez patienter, obtention des infos sur le domaine du contrôleur système en cours Entrez le port de l'agent de Sun Management Center pour le domaine X
```

où *X* correspond à la lettre du domaine (A-R).

7. Tapez le numéro du port pour chaque domaine (par exemple, utilisez 161 pour chaque domaine).

Une fois que vous avez terminé d'entrer le numéro de port pour chaque domaine, le système affiche :

```
Mise à jour de la configuration en cours, veuillez patienter...
Terminé.
....
....
Voulez-vous démarrer maintenant les composants agent et serveur de
Sun Management Center ? [y|n|q]
```

# Désinstallation du logiciel à l'aide de l'interface de ligne de commande

Vous pouvez désinstaller :

- L'ensemble du logiciel Sun Management Center (voir « Pour désinstaller l'ensemble du logiciel Sun Management Center à l'aide de l'interface de ligne de commande », page 194)
- Un, deux ou les trois modules du logiciel supplémentaire Sun Fire 6800/4810/4800/3800 (voir « Pour désinstaller les modules supplémentaires individuellement », page 196)
- Pour désinstaller l'ensemble du logiciel Sun Management Center à l'aide de l'interface de ligne de commande

#### 1. En tant que super-utilisateur, tapez :

#### # ./es-uninst

Le système affiche le message suivant :

```
Ce script vous aidera à désinstaller le logiciel Sun Management Center.

Les produits Sun Management Center suivants sont installés :

PRODUITS DÉPENDANT DU PRODUIT

Environnement de production Tous les suppléments

Administration de domaine Sun Fire

Reconfiguration dynamique pour Sun Fire 15K-3800 pl

Administration plates-formes Aucun

Voulez-vous désinstaller l'environnement de production ? [y|n|q]
```

2. Tapez y pour désinstaller l'environnement de production ; cette opération désinstalle l'ensemble du logiciel Sun Management Center.

Le système affiche ce message :

```
Cela désinstallera TOUS les produits Sun Management Center !!!
Voulez-vous changer la sélection ? [y|n|q]
```

#### 3. Effectuer l'une des opérations suivantes

a. Tapez y pour modifier votre sélection.

Le système affiche votre sélection ; passez au début de l'étape 2.

b. Tapez n pour ne pas modifier votre sélection.

Le système affiche le message suivant :

Voulez-vous conserver la base de données ? [y|n|q]

**Remarque** – Si vous répondez y pour oui, le système conserve toutes les données de la base de données, y compris les alarmes ouvertes et fermées, les modules chargés et leurs configurations, découvertes, objets gérés et seuils de règles.

4. Tapez y pour conserver la topologie et les données d'événement existantes ; ou tapez n pour supprimer les données.

Le système affiche le message suivant :

Procéder à la désinstallation ? [y|n|q]

5. Tapez y pour continuer la désinstallation ; ou tapez n pour *ne pas* continuer la désinstallation.

Si vous tapez y pour continuer, le système affiche la liste des modules à désinstaller, les modules en cours de désinstallation, l'état de la désinstallation et l'emplacement du fichier-journal.

## Pour désinstaller les modules supplémentaires individuellement

1. En tant que super-utilisateur, tapez :

# ./es-uninst

Le système affiche le message suivant :

```
Ce script vous aidera à désinstaller le logiciel Sun Management Center.

Les produits Sun Management Center suivants sont installés :

PRODUITS DÉPENDANT DU PRODUIT

Environnement de production Tous les suppléments

Administration de domaine Sun Fire Aucun

Reconfiguration dynamique pour Sun Fire 15K-3800 Aucun

Administration plates-formes Aucun

Voulez-vous désinstaller l'environnement de production ? [y|n|q]
```

2. Tapez n pour *ne pas* désinstaller l'environnement de production ; en d'autres termes, tapez n pour désinstaller les modules individuellement.

Le système affiche le message suivant

```
Voulez-vous désinstaller Administration de domaine Sun Fire ? [y|n|q]
Voulez-vous désinstaller Reconfiguration dynamique de Sun Fire 15K-3800 ?
[y|n|q]
Voulez-vous désinstaller module Administration plates-formes Sun Fire ? [y|n|q]
```

3. Tapez y en regard de chaque module que vous souhaitez désinstaller et n en regard de chaque module que vous *ne* souhaitez pas désinstaller.

Le système affiche le module à désinstaller et le message suivant :

Voulez-vous changer la sélection ? [y|n|q]

- 4. Effectuez l'une des opérations suivantes :
  - a. Tapez y pour modifier les sélections.

Le système affiche vos sélections, passez au début de l'étape 3.

b. Tapez n pour ne pas modifier vos sélections.

Le système affiche le message suivant :

Procéder à la désinstallation ? [y|n|q]

5. Tapez y pour continuer la désinstallation ; ou tapez n pour *ne pas* continuer la désinstallation.

Si vous tapez y pour continuer, le système affiche la liste des modules à désinstaller, les modules en cours de désinstallation, l'état de la désinstallation et l'emplacement du fichier-journal.

# Démarrage des composants de Sun Management Center

Les trois options suivantes sont disponibles avec le script es-start :

- L'option –A démarre tous les composants de Sun Management Center à l'exception de la console.
- L'option –1 démarre l'agent de plate-forme par défaut.
- L'option -y démarre uniquement l'agent spécifié.

## ▼ Démarrage de l'agent de plate-forme par défaut

- 1. Devenez super-utilisateur en utilisant la commande su.
- 2. Ouvrez le chemin/sbin, où chemin correspond au répertoire dans lequel le logiciel Sun Management Center est installé.
- 3. Démarrez l'agent de plate-forme par défaut en tapant :

```
# ./es-start -1
```

 Démarrage d'une instance d'agent de plate-forme

- 1. Devenez super-utilisateur en utilisant la commande su.
- 2. Ouvrez le chemin/sbin, où chemin correspond au répertoire dans lequel le logiciel Sun Management Center est installé.
- 3. Démarrez une instance d'agent de plate-forme spécifique en tapant :

```
# ./es-start -y nomInstance
```

Par exemple, si P1 est le nom de l'instance d'agent de plate-forme, tapez :

# ./es-start -y P1

## Démarrage de tous les composants de Sun Management Center

- 1. Devenez super-utilisateur en utilisant la commande su.
- 2. Ouvrez le chemin/sbin, où chemin correspond au répertoire dans lequel le logiciel Sun Management Center est installé.
- 3. Démarrez tous les composants de Sun Management Center, à l'exception de la console, en tapant :

# ./es-start -A

# Arrêt des composants de Sun Management Center

Les trois options suivantes sont disponibles avec le script es-stop:

- L'option –A arrête tous les composants de Sun Management Center à l'exception de la console.
- L'option –1 arrête l'agent de plate-forme par défaut.
- L'option -y arrête uniquement l'agent spécifié.

## ▼ Arrêt de l'agent de plate-forme par défaut

- 1. Devenez super-utilisateur en utilisant la commande su.
- 2. Ouvrez le chemin/sbin, où chemin correspond au répertoire dans lequel le logiciel Sun Management Center est installé.
- 3. Arrêtez l'agent de plate-forme par défaut en tapant :

```
# ./es-stop -1
```

## ▼ Arrêt d'une instance d'agent de plate-forme

- 1. Devenez super-utilisateur en utilisant la commande su.
- 2. Ouvrez le chemin/sbin, où chemin correspond au répertoire dans lequel le logiciel Sun Management Center est installé.
- 3. Arrêtez une instance d'agent de plate-forme spécifique en tapant :

# ./es-stop -y nomInstance

Par exemple, si P1 est le nom de l'instance d'agent de plate-forme, tapez :

# ./es-stop -y P1

 Arrêt de tous les composants de Sun Management Center

- 1. Devenez super-utilisateur en utilisant la commande su.
- 2. Ouvrez le chemin/sbin, où chemin correspond au répertoire dans lequel le logiciel Sun Management Center est installé.
- 3. Arrêtez tous les composants de Sun Management Center, à l'exception de la console, en tapant ce qui suit :

# ./es-stop -A

## Glossaire

ACL Voir Liste de contrôle d'accès.

#### Administration

**de domaine** Dans ce manuel, « administration de domaine » se rapporte à l'administration d'un domaine matériel. (Voir *domaine matériel*.) L'administration de domaine utilise les procédures qui se rapportent aux ressources matérielles *au sein* d'un système hôte, ainsi que les logiciels et les applications exécutés sur ces ressources matérielles. Dans les autres documents, tels que le *Guide de l'utilisateur de Sun Management Center 3.5*, le terme « administration de domaine » a une seconde signification, à savoir l'administration d'un groupe de plusieurs systèmes hôtes. (Voir *domaine administratif*)

#### Administration

de plate-forme La gestion et la surveillance d'un système Sun Fire 6800/4810/4800/3800 complet. L'administration de plate-forme inclut la capacité de diviser les composants du système Sun Fire 6800/4810/4800/3800 en plusieurs domaines matériels. Les domaines matériels individuels peuvent être gérés et surveillés par les administrateurs de domaine, tandis que l'administrateur de la plateforme conserve la capacité de gérer et de surveiller les domaines matériels individuels, en plus de l'ensemble de la plate-forme.

#### Agent de plate-forme

par défaut Lorsque le logiciel supplémentaire Sun Management Center 3.5 est installé, un agent de module d'administration de plates-formes est créé. Ce module d'administration de plate-forme par défaut peut surveiller un unique système Sun Fire 6800/4810/4800/3800. Pour en surveiller plusieurs, vous devez créer une instance d'agent de plate-forme ou proxy pour chaque système Sun Fire 6800/4810/4800/3800 supplémentaire.

ASIC Application-specific integrated circuit (circuit intégré spécifique à l'application).

chemin Le chemin d'accès du répertoire où le logiciel Sun Management Center est installé. Par exemple, si le logiciel Sun Management Center est installé dans /opt/SUNWsymon, ouvrez le répertoire /opt/SUNWsymon/addons/SunFirePltAdmin/sbin.

**COD** Option Capacity on Demand (Capacité à la demande).

| DCA                                | Assemblage de carte fille pour Paroli.                                                                                                    |
|------------------------------------|----------------------------------------------------------------------------------------------------|
| Dcache                             | Data cache (cache de données).                                                                                                    |
| Décompression                      | Développement d'une icône pour afficher les sous-sections cachées situées sous le niveau de cette icône.                                                                                                    |
| DIMM                               | Dual inline memory module (module de mémoire à double rangée de connexions).                                                                                                    |
| Domaine                            | Voir domaine administratif et domaine matériel.                                                                                                    |
| Domaine<br>administratif           | Un domaine administratif Sun Management Center se compose d'un ou de plusieurs systèmes hôte. Il ne doit pas être confondu avec les autre usages du terme « domaine » dans le présent manuel. Voir aussi <i>domaine matériel</i> .                                                                                                    |
| Domaine matériel                   | Un domaine Sun Fire 6800/4810/4800/3800 est un regroupement logique de<br>cartes système et d'autres périphériques se trouvant au sein d'un même<br>système hôte. Dans cet ouvrage, ce type de domaine est appelé « domaine<br>matériel » et ne doit pas être confondu avec un « domaine administratif ».<br>Voir aussi <i>domaine administratif</i> . |
| Ecache                             | External cache (cache externe).                                                                                                    |
| ECC                                | Error-correction code (code de correction d'erreur).                                                                                                    |
| FRU                                | Field-replaceable unit (unité interchangeable sur site).                                                                                                    |
| FT                                 | Fan tray (plateau de ventilation).                                                                                                    |
| HPCI, hPCI, ou hsPCI               | Assemblage hot-swap PCI (PCI échangeable à chaud).                                                                                                    |
| HPCI+, hPCI+,<br>ou hsPCI+         | Assemblage hot-swap PCI plus (PCI plus échangeable à chaud).                                                                                                    |
| IB6 - IB9                          | Assemblages E/S.                                                                                                    |
| Icache                             | Internal cache (cache interne).                                                                                                    |
| IHM                                | Interface homme machine.                                                                                                    |
| ILC                                | Interface de ligne de commande.                                                                                                    |
| Instance d'agent de<br>plate-forme | Le module d'administration de plate-forme par défaut permet de surveiller un<br>unique système Sun Fire 6800/4810/4800/3800. Pour en surveiller plusieurs,<br>vous devez créer une instance d'agent de plate-forme ou proxy pour chaque<br>système Sun Fire 6800/4810/4800/3800 supplémentaire.                                                        |
| IP                                 | Internet Protocol (protocole Internet).                                                                                                    |
| Liste de contrôle<br>d'accès       | Liste des cartes pouvant être affectées à un domaine.                                                                                                    |

- LUN Logical unit number (numéro d'unité logique).
- Paroli Parallel optical link (lien optique parallèle).
  - **PCI** Peripheral component interconnect (interconnexion de composants périphériques).
- **POST** Power-on self-test (auto-test à la mise sous tension).
- Proxy Copie d'un agent de plate-forme par défaut. Le module d'administration de plate-forme par défaut permet de surveiller un unique système Sun Fire 6800/4810/4800/3800. Le module d'administration de plate-forme par défaut peut surveiller un unique système Sun Fire 6800/4810/4800/3800. Pour en surveiller plusieurs, vous devez créer une instance d'agent de plate-forme ou proxy pour chaque système Sun Fire 6800/4810/4800/3800 supplémentaire.
  - **PS** Power supply (alimentation).
  - **RD** Voir Reconfiguration dynamic.

#### Reconfiguration

- dynamiqueLe logiciel de reconfiguration dynamique fait partie du système d'exploitation<br/>Solaris et permet de supprimer ou d'installer sans risque des cartes système<br/>ou des cartes E/S PCI compactes dans un système alors que le système<br/>d'exploitation Solaris tourne. Le logiciel de reconfiguration dynamique permet<br/>également de transférer des cartes système ou des cartes E/S PCI compactes<br/>d'un domaine à l'autre pendant que le système d'exploitation Solaris tourne.
  - **RP0 RP3** Cartes répéteur.
    - **RSM** Remote shared memory (mémoire partagée à distance).
  - SB0 SB5 Cartes mémoire/UC.
    - SC Contrôleur système.
    - SCSI Small computer system interface (petite interface système informatique).
    - SNMP Simple Network Management Protocol (Protocole de gestion de réseau simple).
      - SSC Contrôleur système Sun Fire 6800/4810/4800/3800.
      - **SSM** Scalable shared memory (mémoire extensible partagée).

#### Systèmes Sun Fire

6800-3800 Identique à Systèmes Sun Fire 6800/4810/4800/3800.

- V Volts ou voltage (tension).
- Wcache Write cache (cache d'écriture).
  - WCI Lien ASIC Sun Fire.
  - WPCI Lien ASIC Sun Fire.

## Index

### Α

Accès Administrateur de domaine. 2 Domaines. 62 Pour les utilisateurs. 50. 190 ACL. *Voir* Liste de contrôle d'accès Actions de la table Domaines ACL .... 73 Administration de domaine, 73 Configuration des hôtes journaux..., 73 Interrupteur à clé..., 73 Tri de la table. 73 Administrateurs Comparaison administrateur de domaine/administrateur de plate-forme, 2 Plate-forme, 2 Affectation d'une carte, 165 Depuis un domaine, 165 Affectation d'utilisateurs aux groupes, 190 Affectation des cartes disponibles, 97 Affecter, une carte à un seul domaine, 97 Affichage, 123 Informations FRU, 102 Règles, 123 Tous les périphériques du système, 122 Vue logique du système, 104 Vue physique du système vues, 104 Affichage du statut DR domaine, 177 Annulation de l'affectation Cartes. 98 Une carte, 166

Arrêt Agent de plate-forme par défaut, 199 Agent de plate-forme spécifique, 199 Tous les composants, 200 Assignation d'utilisateurs aux groupes, 50 Astuces utiles Fonction Rechercher, distinction entre majuscules et minuscules, 110 Attachement d'une carte, depuis un domaine, 166

### С

Carte Mise hors tension depuis un domaine, 175 Mise sous tension depuis un domaine, 174 Carte MaxCPU, Propriétés Point d'attache, 157 Carte UC/mémoire, Propriétés Point d'attache, 151 Carte WPCI, Propriétés DR domaine, 153 Changement de position de l'interrupteur à clé d'un domaine. 74 Chargement des modules, 125 chemin\_PUn, Emplacement du logiciel SunMC, 186, 187 Commande setupdomain, 21, 185 setupplatform, 19, 183 telnet, 19, 20, 183, 184

Commande de la documentation Sun. xxv Composant de mémoire. Propriétés Point d'attache dynamique, 159 Composant E/S. Propriétés Point d'attache dynamique, 160 Composant UC, Propriétés Point d'attache dynamique, 158, 162 Composants Agent de plate-forme par défaut Arrêt. 199 Démarrage, 197 Agent de plate-forme spécifique, Arrêt, 199 Instance d'agent spécifique, Démarrage, 190 Tous les arrêter. 200 Tous les démarrer, 198 Conditions requises, 147 Configuration Contrôleur système, 100, 182, 194 Hôtes journaux, 75, 101 Configuration SNMP Domaine, 20, 184 Plate-forme, 19, 182 Configuration, depuis un domaine Carte, 171 Composant, 171 Mémoire. 171 Configurer Emplacement de réseau commun, 24, 25, 30, 31, 32. 33. 35. 36. 37 Stations de travail, 24, 25, 30, 31, 32, 33, 35, 36, 37 Connexion d'une carte, depuis un domaine, 168 Console, configuration, 24, 25, 30, 31, 32, 33, 35, 36, 37 Création d'un objet, 57

### D

Déconfiguration, depuis un domaine Carte, 172 Composant, 172 Mémoire, 173 Déconnexion, depuis un domaine Carte, 169 CSI, 171 Démarrage Agent de plate-forme par défaut, 197 Tous les composants, 198 Une instance d'agent de plate-forme spécifique, 190 Détachement d'une carte, depuis un domaine, 167 Documentation, commande de documents, xxv Domaine administratif, définition, 2 Domaines définis, 202 Droits d'accès, 56

### E

Emplacement vide, propriétés Point d'attache, 156 Emplacement, Définition, 163 es-platform, procédure, 45, 188 es-setup, procédure, 186, 187 es-start, options, 197 es-stop, options, 199

### G

Génération d'alarmes pour le système, 138

### Η

Hôtes journaux Définition, 75 Entrée de plusieurs hôtes, 76 hPCI, propriétés Carte E/S, 152 Point d'attache, 154

### I

Icônes pour systèmes Sun Fire (image), 5 Installation et configuration Agent de plate-forme spécifique, suppression, 52 Domaine administratif, création, 53 Domaine matériel, création, 53 Installation du logiciel supplémentaire, 180 Instance d'agent de plate-forme Configuration, 47, 189 Création d'une instance supplémentaire, 45, 188 Instance d'agent, déconfiguration, 52 Module d'administration de plate-forme par défaut, déconfiguration, 51 Utilisateur, affectation aux groupes, 190 Utilisateurs, assignation aux groupes, 50 Interrupteur à clé virtuel, 74 Interrupteur à clé, *Voir* Interrupteur à clé virtuel

### L

Lecteur de configuration, 128 Liste de contrôle d'accès Modification, 103 Liste de contrôle d'accès (ACL) Vérification de la présence de cartes dans l'ACL du domaine, 165 Logiciel supplémentaire pour Sun Fire, présentation, 1

### Μ

Machines pour les utilisateurs, 50 Matériel, Modules relatifs au, 120 Mise hors tension carte, depuis un domaine, 175 Mise sous tension carte, depuis un domaine, 174 Modes de l'interrupteur à clé Diagnostics, 74 Hors tension, 74 Sécurité. 74 Sous tension, 74 Veille, 74 Modification de la liste de contrôle d'accès (ACL) d'un domaine. 103 Module Administration plates-formes, 55 Chargement, 125 Matériel, 120 Reconfiguration dynamique de domaine, 148 Reconfiguration dynamique de domaines, 148 Module Lecteur de configuration Affichage des vues logiques et physiques du système, 120 Emplacement de l'icône, 120

### 0

Objet Sun Fire, 56 Octroi d'accès utilisateur aux machines, 190 Option es-start, 197 es-stop, 199

### Ρ

path, emplacement du logiciel SunMC, 51
« platform », Nom par défaut de l'agent de plateforme, 186, 187
Prérequis, xxi
Procédure
 es-platform, 45, 188
 es-setup, 186, 187

### R

Reconfiguration dynamique de domaine, 166 Affectation d'une carte, 165 Attachement d'une carte, 166 Carte hors tension. 175 Carte sous tension, 174 Configuration d'une carte, d'un composant ou de mémoire. 171 Connexion d'une carte, 168 Déconfiguration d'une carte ou d'un composant, 172 Déconfiguration de mémoire, 173 Déconnexion d'une carte, 169 Déconnexion SCSI. 171 Détachement d'une carte, 167 Module. 148 Options de cfgadm prises en charge, 164 Test d'une carte, 176 Reconfiguration dynamique de domaines Affichage du statut, 177 Icône, 148 Logique, Définition, 163 Physique, Définition, 163 Point d'attache, 150 Point d'attache dynamique, 150, 158 Propriétés Carte hPCI, 154 Composant de mémoire, 159

Composant E/S, 160 Composant SCSI, 162 Composant UC, 158 E/S hPCI, 152 Emplacement vide, 156 MaxCPU, 157 SCSI, 155 UC/mémoire, 151 WPCI, 153 Règles, Génération d'alarmes, 138

### S

SCSI, Propriétés, Point d'attache, 155 setupdomain, commande, 21, 185 setupplatform, commande, 19, 183 SNMP, Configuration Sur un domaine, 184 Sur une plate-forme, 182 SNMP, configuration Sur un domaine, 20 Sur une plate-forme, 19 Sous tension/Hors tension, 182, 194

### Т

Table d'acquisition de données, 117
Table des informations de châssis

Affecter, annuler l'affectation, 76
Configuration du contrôleur système, 96
Déplacer, 76
Informations FRU, 96
Mise sous tension/hors tension, 76
Tester, 76
Tri des tables, 96

Tables des propriétés d'administration de plateforme, 63
telnet, commande, 19, 20, 183, 184
Test d'une carte, 99
Depuis un domaine, 176

Types de domaines, définitions, 3

### U

Utilisateur Affectation aux groupes, 190 Octroi d'accès, 190 Utilisateurs Assignation aux groupes, 50 Octroi d'accès, 50

### V

Vue
Composite d'un système Sun Fire, 61
Logique affichée par le module Lecteur de configuration, 120
Physique affichée par le module Lecteur de configuration, 120
Vues
Affichage des vues système, 104
Composites, 61
Noeud, 60
Nœud de système Sun Fire, 60